# LUSAS

## Rail Track Analysis User Manual

## Rail Track Analysis User Manual

LUSAS Version 19.0 : Issue 1

LUSAS Forge House, 66 High Street, Kingston upon Thames, Surrey, KT1 1HN, United Kingdom

> Tel: +44 (0)20 8541 1999 Fax +44 (0)20 8549 9399 Email: info@lusas.com http://www.lusas.com

Distributors Worldwide

Copyright ©1982-2020 LUSAS All Rights Reserved.

## **Table of Contents**

| Introduction       1         UIC774-3 Code of Practice.       1         LUSAS Rail Track Analysis       4         Worked Example       4         The Rail Track Analysis Spreadsheet       4         Worksheet 1: Decks, Tracks and Embankment Lengths       5         Worksheet 2: Structure Definition       6         Worksheet 3: Geometric Properties       12         Worksheet 5: Interaction and Expansion Joint Properties.       24         Worksheet 5: Interaction and Expansion Joint Properties.       24         Worksheet 5: Interaction and Expansion Joint Properties.       24         Worksheet 5: Interaction and Expansion Joint Properties.       24         Worksheet 5: Interaction and Expansion Joint Properties.       24         Worksheet 5: Interaction and Expansion Joint Properties.       24         Build Model Dialog       34         Build Model Dialog       37         Extract Results To Microsoft Excel Dialog       37         Extract Results To Microsoft Excel Dialog       39         Rail Track Analysis Results Spreadsheet       40         Post-processing of selected Irack / rail nodes       64         Post-processing of selected Irack / rail nodes       64         Post-processing of selected Irack / rail nodes       69 <t< th=""><th>Rai</th><th>I Track Analysis</th><th>1</th><th></th></t<>                                        | Rai | I Track Analysis                                                                 | 1        |        |
|----------------------------------------------------------------------------------------------------|-----|----------------------------------------------------------------------------------|----------|--------|
| UIC774-3 Code of Practice       1         LUSAS Rail Track Analysis       4         Worked Example       4         The Rail Track Analysis Spreadsheet       4         Worksheet 1: Decks, Tracks and Embakment Lengths       5         Worksheet 2: Structure Definition       6         Worksheet 4: Material Properties       12         Worksheet 5: Interaction and Expansion Joint Properties       23         Worksheet 6: Thermal and Train Loading       28         Rail Track Analysis Menu Options       34         Build Model Dialog       37         Extract Results To Microsoft Excel Dialog       37         Rait Track Analysis Results Spreadsheet       40         Results worksheets created       40         Results worksheets created       40         Rost-processing of selected lines if groups are missing       64         Limitations of Use       67         Apply Rail Loads Dialog       67         Analysis of Combined Thermal and Rail Loading (One Step)       78         Analysis of Combined Thermal and Rail Loading Cone Step)       78         Analysis of Combined Thermal and Rail Loading Cone Step)       78         Analysis of Combined Thermal and Rail Loading Cone Step)       78         Discussion       79                                                                                                    |     | Introduction                                                                     | 1        |        |
| LUSAS Rail Track Analysis       4         Worked Example       4         The Rail Track Analysis Spreadsheet       4         Worksheet 1: Decks, Tracks and Embankment Lengths.       5         Worksheet 2: Structure Definition       6         Worksheet 3: Geometric Properties.       12         Worksheet 4: Interaction and Expansion Joint Properties.       23         Worksheet 5: Interaction and Expansion Joint Properties.       24         Worksheet 6: Thermal and Train Loading       34         Build Model Dialog.       34         Apply Rail Loads Dialog.       34         Build Loads Dialog.       37         Extract Results To Microsoft Excel Dialog       39         Rail Track Analysis Results Spreadsheet.       40         Post-processing of automatically defined groups.       40         Additional Results from Enveloping in Microsoft Excel.       48         Post-processing of selected track / rail nodes       64         Post-processing of selected Inse if groups are missing       64         Post-processing of Selected Inse if groups are missing       69         Introduction       69         Description.       69         Combination of Separate Thermal and Rail Loading (One Step)       78         Analysis of Combined Thermal an                                                                                                    |     | UIC774-3 Code of Practice                                                        | 1        |        |
| Worked Example       4         The Rail Track Analysis Spreadsheet       4         Worksheet 1: Decks, Tracks and Embankment Lengths.       5         Worksheet 2: Structure Definition       6         Worksheet 3: Geometric Properties       12         Worksheet 4: Material Properties       23         Worksheet 5: Interaction and Expansion Joint Properties.       24         Worksheet 6: Thermal and Train Loading       28         Rail Track Analysis Menu Options       34         Build Model Dialog.       34         Apply Rail Loads Dialog.       37         Extract Results To Microsoft Excel Dialog.       37         Rail Track Analysis Results Spreadsheet       40         Post-processing of selected Tack / rail nodes       40         Post-processing of selected lines if groups are missing       64         Limitations of Use       67         Appendix A: Verification Testing       69         Introduction       69         Description       69         Combination of Separate Thermal and Rail Loading (Cone Step)       76         Analysis of Combined Thermal and Rail Loading (Cone Step)       76         Analysis of Combined Thermal and Rail Loading Taking Account of Effects of Material       80         Discussion       97                                                                                                    |     | LUSAS Rail Track Analysis                                                        | 4        | •      |
| The Rail Track Analysis Spreadsheet       4         Worksheet 1: Decks, Tracks and Embankment Lengths.       5         Worksheet 2: Structure Definition       6         Worksheet 4: Material Properties       12         Worksheet 5: Interaction and Expansion Joint Properties.       23         Worksheet 5: Thermal and Train Loading       28         Rail Track Analysis Menu Options       34         Build Model Dialog.       37         Extract Results To Microsoft Excel Dialog       39         Rail Track Analysis Results Spreadsheet.       40         Post-processing of automatically defined groups.       40         Post-processing of selected track / rail nodes       64         Post-processing of selected track / rail nodes       64         Post-processing of selected track / rail nodes       64         Post-processing of selected track / rail nodes       64         Post-processing of selected track / rail nodes       64         Post-processing of selected track / rail nodes       64         Post-processing of selected track / rail nodes       64         Post-processing of selected track / rail nodes       67         Appendix A: Verification Testing       69         Introduction       69         Ocombination of Separate Thermal and Rail Loading Taking Account of E                                                                      |     | Worked Example                                                                   | 4        | •      |
| Worksheet 1: Decks, Tracks and Embankment Lengths.       5         Worksheet 2: Structure Definition       6         Worksheet 3: Geometric Properties       12         Worksheet 4: Material Properties       23         Worksheet 5: Interaction and Expansion Joint Properties.       24         Worksheet 5: Interaction and Expansion Joint Properties.       24         Worksheet 5: Interaction and Expansion Joint Properties.       34         Build Model Dialog       34         Build Model Dialog       34         Apply Rail Loads Dialog       37         Extract Results To Microsoft Excel Dialog       39         Rail Track Analysis Results Spreadsheet.       40         Post-processing of selected track rail nodes       40         Additional Results from Enveloping in Microsoft Excel       48         Post-processing of selected lines if groups are missing       64         Limitations of Use       67         Appendix A: Verification Testing       69         Introduction       69         Description       69         Combined Thermal and Rail Loading (One Step)       76         Analysis of Combined Thermal and Rail Loading Taking Account of Effects of Material         Change Under Rail Loading       97         Revisit of UIC774-3 Test H1-3 Using                                                                                                 |     | The Rail Track Analysis Spreadsheet                                              | 4        | •      |
| Worksheet 2: Structure Definition       6         Worksheet 3: Geometric Properties       12         Worksheet 4: Material Properties       23         Worksheet 5: Interaction and Expansion Joint Properties       24         Worksheet 6: Thermal and Train Loading       28         Rail Track Analysis Menu Options       34         Build Model Dialog       34         Apply Rail Loads Dialog       37         Extract Results To Microsoft Excel Dialog       39         Rail Track Analysis Results Spreadsheet       40         Post-processing of automatically defined groups       40         Additional Results from Enveloping in Microsoft Excel       48         Post-processing of selected track / rail nodes       64         Post-processing of selected track / rail nodes       64         Post-processing of selected Ires if groups are missing       64         Limitations of Use       67         Appendix A: Verification Testing       69         Combination of Separate Thermal and Rail Loading (One Step)       70         Analysis of Combined Thermal and Rail Loading Making Account of Effects of Material Change Under Rail Loading       83         Discussion       83       84         Revisit of UIC774-3 Test E1-3 Using the Separate and LUSAS Methods of Analysis       93                                                                             |     | Worksheet 1: Decks, Tracks and Embankment Lengths                                | 5        | 1      |
| Worksheet 3: Geometric Properties.       12         Worksheet 4: Material Properties.       23         Worksheet 5: Interaction and Expansion Joint Properties.       24         Worksheet 5: Interaction and Expansion Joint Properties.       24         Worksheet 5: Interact Analysis Menu Options.       34         Build Model Dialog.       34         Build Model Dialog.       34         Pault Loads Dialog.       39         Rait Track Analysis Results Spreadsheet.       40         Post-processing of automatically defined groups.       40         Additional Results from Enveloping in Microsoft Excel       48         Post-processing of selected lines if groups are missing       64         Limitations of Use       67         Appendix A: Verification Testing       69         Introduction       69         Description       69         Combination of Separate Thermal and Rail Loading (One Step)       78         Analysis of Combined Thermal and Rail Loading Taking Account of Effects of Material       61         Change Under Rail Loading       63         Discussion       77         Revisit of UIC774-3 Test E1-3 Using the Separate and LUSAS Methods of Analysis       93         Separate Analyses       93         Discussion       97                                                                                                    |     | Worksheet 2: Structure Definition                                                | 6        | )      |
| Worksheet 4: Material Properties.       23         Worksheet 5: Interaction and Expansion Joint Properties.       24         Worksheet 5: Interaction and Expansion Joint Properties.       24         Worksheet 6: Thermal and Train Loading.       28         Rail Track Analysis Menu Options       34         Build Model Dialog       34         Apply Rail Loads Dialog.       37         Extract Results To Microsoft Excel Dialog.       37         Rait Track Analysis Results Spreadsheet.       40         Results worksheets created.       40         Post-processing of automatically defined groups.       40         Additional Results from Enveloping in Microsoft Excel       48         Post-processing of selected track / rail nodes.       64         Limitations of Use       67         Appendix A: Verification Testing       69         Introduction       69         Combination of Separate Thermal and Rail Loading (One Step).       76         Analysis of Combined Thermal and Rail Loading Taking Account of Effects of Material       63         Change Under Rail Loading       95         Discussion       83       82         Separate Analyses       93         Discussion       97         Revisit of UIC774-3 Test E1-3 Using the Separate                                                                                                    |     | Worksheet 3: Geometric Properties                                                | 12       | ,      |
| Worksheet 5: Interaction and Expansion Joint Properties.       24         Worksheet 6: Thermal and Train Loading.       28         Rail Track Analysis Menu Options       34         Build Model Dialog.       34         Apply Rail Loads Dialog.       37         Extract Results To Microsoft Excel Dialog.       39         Rail Track Analysis Results Spreadsheet.       40         Results worksheets created.       40         Post-processing of automatically defined groups.       40         Additional Results from Enveloping in Microsoft Excel       48         Post-processing of selected track / rail nodes       64         Post-processing of selected track / rail nodes       64         Limitations of Use       67         Appendix A: Verification Testing       69         Introduction       69         Combination of Separate Thermal and Rail Loading (One Step)       78         Analysis of Combined Thermal and Rail Loading Taking Account of Effects of Material       69         Charge Under Rail Loading       90         Discussion       83         Revisit of UIC774-3 Test E1-3 Using the Separate and LUSAS Methods of Analysis                                                                                                    |     | Worksheet 4: Material Properties                                                 | 23       |        |
| Worksheet 6: Inermal and Irain Loading.       28         Rail Track Analysis Menu Options.       34         Build Model Dialog.       37         Extract Results To Microsoft Excel Dialog       39         Rail Track Analysis Results Spreadsheet.       40         Post-processing of automatically defined groups.       40         Additional Results from Enveloping in Microsoft Excel       48         Post-processing of selected track / rail nodes       64         Post-processing of selected track / rail nodes       64         Post-processing of selected Ines if groups are missing       64         Limitations of Use       67         Appendix A: Verification Testing       69         Combination of Separate Thermal and Rail Loading (One Step)       70         Analysis of Combined Thermal and Rail Loading Taking Account of Effects of Material       61         Change Under Rail Loading       83         Revisit of UIC774-3 Test E1-3 Using the Separate and LUSAS Methods of Analysis       93         LUSAS Nonlinear Analysis       95         Discussion       97         Revisit of UIC774-3 Test H1-3 Using the Separate and LUSAS Methods of Analysis                                                                                                    |     | Worksheet 5: Interaction and Expansion Joint Properties                          | 24       |        |
| Rail Track Analysis Menu Options       34         Build Model Dialog       34         Apply Rail Loads Dialog       37         Extract Results To Microsoft Excel Dialog       39         Rail Track Analysis Results Spreadsheet       40         Results worksheets created       40         Results worksheets created       40         Rost-processing of automatically defined groups       40         Additional Results from Enveloping in Microsoft Excel       48         Post-processing of selected lines if groups are missing       64         Limitations of Use       67         Appendix A: Verification Testing       69         Introduction       69         Description       69         Combination of Separate Thermal and Rail Loading (One Step)       78         Analysis of Combined Thermal and Rail Loading Taking Account of Effects of Material       83         Revisit of UIC774-3 Test E1-3 Using the Separate and LUSAS Methods of Analysis       93         Discussion       93       93         Revisit of UIC774-3 Test H1-3 Using the Separate and LUSAS Methods of Analysis       93         Discussion       97       97         Revisit of UIC774-3 Test H1-3 Using the Separate and LUSAS Methods of Analysis       92         Discussion       102                                                                                                    |     | Worksheet 6: Thermal and Train Loading                                           | 28       | '      |
| Build Model Dialog.       34         Apply Rail Loads Dialog.       37         Extract Results To Microsoft Excel Dialog.       39         Rail Track Analysis Results Spreadsheet.       40         Results worksheets created.       40         Post-processing of automatically defined groups.       40         Additional Results from Enveloping in Microsoft Excel.       48         Post-processing of selected track / rail nodes.       64         Post-processing of selected lines if groups are missing       64         Limitations of Use.       67         Appendix A: Verification Testing       69         Introduction       69         Combination of Separate Thermal and Rail Loading (One Step)       78         Analysis of Combined Thermal and Rail Loading Taking Account of Effects of Material       70         Discussion       83         Revisit of UIC774-3 Test E1-3 Using the Separate and LUSAS Methods of Analysis .93       93         LUSAS Nonlinear Analysis       94         Discussion       97         Revisit of UIC774-3 Test H1-3 Using the Separate and LUSAS Methods of Analysis .93       93         LUSAS Nonlinear Analysis       104         Discussion       106         Conclusions       108         Conclusions       108 </td <th></th> <td></td> <td> 34</td> <td>•</td>                                                                   |     |                                                                                  | 34       | •      |
| Apply Rail Datag       37         Extract Results To Microsoft Excel Dialog       39         Rail Track Analysis Results Spreadsheet       40         Post-processing of automatically defined groups       40         Additional Results from Enveloping in Microsoft Excel       48         Post-processing of selected track / rail nodes       64         Post-processing of selected lines if groups are missing       64         Limitations of Use       67         Appendix A: Verification Testing       69         Introduction       69         Description       69         Combination of Separate Thermal and Rail Loading (One Step)       78         Analysis of Combined Thermal and Rail Loading Taking Account of Effects of Material       80         Discussion       83         Revisit of UIC774-3 Test E1-3 Using the Separate and LUSAS Methods of Analysis       93         LUSAS Nonlinear Analysis       95         Discussion       97         Revisit of UIC774-3 Test H1-3 Using the Separate and LUSAS Methods of Analysis       102         LUSAS Nonlinear Analysis       102         LUSAS Nonlinear Analysis       102         LUSAS Nonlinear Analysis       102         LUSAS Nonlinear Analysis       108         Separate Thermal and Rail Loading An                                                                                                    |     | Build Model Dialog                                                               | 34       | ,      |
| Partial Track Analysis Results Spreadsheet                                                                                                    |     | Apply Kall Loads Dialog                                                          | 37       |        |
| Results worksheets created       40         Post-processing of automatically defined groups.       40         Additional Results from Enveloping in Microsoft Excel       48         Post-processing of selected track / rail nodes       64         Post-processing of selected lines if groups are missing       64         Limitations of Use       67         Appendix A: Verification Testing       69         Introduction       69         Combination of Separate Thermal and Rail Loading (One Step)       70         Analysis of Combined Thermal and Rail Loading (One Step)       78         Analysis of Combined Thermal and Rail Loading Taking Account of Effects of Material       80         Discussion       83         Revisit of UIC774-3 Test E1-3 Using the Separate and LUSAS Methods of Analysis       93         LUSAS Nonlinear Analysis       95         Discussion       97         Revisit of UIC774-3 Test H1-3 Using the Separate and LUSAS Methods of Analysis       102         LUSAS Nonlinear Analysis       102         Separate Analyses       102         Separate Analyses       102         LUSAS Nonlinear Analysis       108         Conclusions       108         Separate Thermal and Rail Loading Analysis       108         Concurrent Thermal                                                                                                    |     | Extract Results To Microsoft Excel Dialog                                        | ۶۵<br>۱۸ | Ì      |
| Nestines       Post-processing of automatically defined groups.       40         Additional Results from Enveloping in Microsoft Excel       48         Post-processing of selected track / rail nodes       64         Limitations of Use       64         Limitations of Use       67         Appendix A: Verification Testing       69         Introduction       69         Description       69         Combination of Separate Thermal and Rail Loading (One Step)       78         Analysis of Combined Thermal and Rail Loading Taking Account of Effects of Material       60         Discussion       83         Revisit of UIC774-3 Test E1-3 Using the Separate and LUSAS Methods of Analysis                                                                                                    |     | Rail Hack Allalysis Results Spleausliee                                          | 40<br>40 | ,<br>• |
| Toseptocessing of alumetary densities groups are missing       48         Post-processing of selected lines if groups are missing       64         Post-processing of selected lines if groups are missing       64         Limitations of Use       67         Appendix A: Verification Testing       69         Introduction       69         Description       69         Combination of Separate Thermal and Rail Loading       70         Analysis of Combined Thermal and Rail Loading (One Step)       78         Analysis of Combined Thermal and Rail Loading Taking Account of Effects of Material       83         Change Under Rail Loading       80         Discussion       83         Revisit of UIC774-3 Test E1-3 Using the Separate and LUSAS Methods of Analysis       93         LUSAS Nonlinear Analysis       95         Discussion       97         Revisit of UIC774-3 Test H1-3 Using the Separate and LUSAS Methods of Analysis       102         Separate Analyses       102         LUSAS Nonlinear Analysis       102         Separate Analyses       102         LUSAS Nonlinear Analysis       108         Conclusions       104         Conclusions       108         Concurrent Thermal and Rail Loading Analysis       108                                                                                                    |     | Dost processing of automatically defined groups                                  | 40<br>40 | `      |
| Post-processing of selected track / rail nodes       64         Post-processing of selected lines if groups are missing       64         Limitations of Use       67         Appendix A: Verification Testing       69         Introduction       69         Combination of Separate Thermal and Rail Loading       70         Analysis of Combined Thermal and Rail Loading (One Step)       78         Analysis of Combined Thermal and Rail Loading Taking Account of Effects of Material       83         Change Under Rail Loading       80         Discussion       83         Revisit of UIC774-3 Test E1-3 Using the Separate and LUSAS Methods of Analysis       93         LUSAS Nonlinear Analysis       95         Discussion       97         Revisit of UIC774-3 Test H1-3 Using the Separate and LUSAS Methods of Analysis       95         Discussion       97         Revisit of UIC774-3 Test H1-3 Using the Separate and LUSAS Methods of Analysis       102         LUSAS Nonlinear Analysis       104         Discussion       97         Revisit of UIC774-3 Test H1-3 Using the Separate and LUSAS Methods of Analysis       102         LUSAS Nonlinear Analysis       104         Discussion       106       106         Concurrent Thermal and Rail Loading Analysis       108                                                                                              |     | Additional Deputs from Enveloping in Microsoft Even                              | 40<br>10 | ,      |
| Post-processing of selected lines if groups are missing       64         Limitations of Use       67         Appendix A: Verification Testing       69         Introduction       69         Description       69         Combination of Separate Thermal and Rail Loading       70         Analysis of Combined Thermal and Rail Loading (One Step)       78         Analysis of Combined Thermal and Rail Loading Taking Account of Effects of Material       80         Change Under Rail Loading       80         Discussion       83         Revisit of UIC774-3 Test E1-3 Using the Separate and LUSAS Methods of Analysis       93         LUSAS Nonlinear Analysis       95         Discussion       97         Revisit of UIC774-3 Test H1-3 Using the Separate and LUSAS Methods of Analysis       102         LUSAS Nonlinear Analysis       95         Discussion       97         Revisit of UIC774-3 Test H1-3 Using the Separate and LUSAS Methods of Analysis       102         LUSAS Nonlinear Analysis       102         LUSAS Nonlinear Analysis       104         Discussion       108         Concurrent Thermal and Rail Loading Analysis       108         Concurrent Thermal and Rail Loading Analysis with Material Change       108         LUSAS Nonlinear Thermal                                                                                                    |     | Post-processing of selected track / rail nodes                                   | 40<br>64 | ĺ      |
| Limitations of Use       67         Appendix A: Verification Testing       69         Introduction       69         Description       69         Combination of Separate Thermal and Rail Loading (One Step)       78         Analysis of Combined Thermal and Rail Loading (One Step)       78         Analysis of Combined Thermal and Rail Loading Taking Account of Effects of Material Change Under Rail Loading       80         Discussion       83         Revisit of UIC774-3 Test E1-3 Using the Separate and LUSAS Methods of Analysis       93         LUSAS Nonlinear Analysis       93         LUSAS Nonlinear Analysis       95         Discussion       97         Revisit of UIC774-3 Test H1-3 Using the Separate and LUSAS Methods of Analysis       102         LUSAS Nonlinear Analysis       91         Discussion       97         Revisit of UIC774-3 Test H1-3 Using the Separate and LUSAS Methods of Analysis       102         LUSAS Nonlinear Analysis       102         LUSAS Nonlinear Analysis       102         LUSAS Nonlinear Analysis       104         Discussion       108         Concurrent Thermal and Rail Loading Analysis       108         Concurrent Thermal and Rail Analysis with Material Change       108         References <td< td=""><th></th><td>Post-processing of selected lines if groups are missing</td><td>-0<br/>64</td><td>ĺ</td></td<> |     | Post-processing of selected lines if groups are missing                          | -0<br>64 | ĺ      |
| Appendix A: Verification Testing       69         Introduction       69         Description       69         Combination of Separate Thermal and Rail Loading (One Step)       70         Analysis of Combined Thermal and Rail Loading (One Step)       78         Analysis of Combined Thermal and Rail Loading Taking Account of Effects of Material Change Under Rail Loading       80         Discussion       83         Revisit of UIC774-3 Test E1-3 Using the Separate and LUSAS Methods of Analysis       93         LUSAS Nonlinear Analysis       95         Discussion       97         Revisit of UIC774-3 Test H1-3 Using the Separate and LUSAS Methods of Analysis       95         Discussion       97         Revisit of UIC774-3 Test H1-3 Using the Separate and LUSAS Methods of Analysis       102         LUSAS Nonlinear Analysis       102         LUSAS Nonlinear Analysis       102         LUSAS Nonlinear Analysis       104         Discussion       108         Separate Thermal and Rail Loading Analysis       108         Conclusions       108         Concurrent Thermal and Rail Analysis with Material Change       108         LUSAS Nonlinear Thermal and Rail Analysis with Material Change       108         LUSAS Nonlinear Thermal and Rail Analysis with Material Change                                                                                |     | I imitations of Use                                                              | 0-<br>67 | ,      |
| Appendix A: verification resting       69         Introduction       69         Description       69         Combination of Separate Thermal and Rail Loading (One Step)       70         Analysis of Combined Thermal and Rail Loading (One Step)       78         Analysis of Combined Thermal and Rail Loading Taking Account of Effects of Material       80         Discussion       83         Revisit of UIC774-3 Test E1-3 Using the Separate and LUSAS Methods of Analysis       93         Separate Analyses       93         LUSAS Nonlinear Analysis       95         Discussion       97         Revisit of UIC774-3 Test H1-3 Using the Separate and LUSAS Methods of Analysis       93         LUSAS Nonlinear Analysis       93         LUSAS Nonlinear Analysis       102         LUSAS Nonlinear Analysis       102         LUSAS Nonlinear Analysis       104         Discussion       106         Conclusions       108         Separate Thermal and Rail Loading Analysis       108         Concurrent Thermal and Rail Loading Analysis       108         Concurrent Thermal and Rail Analysis with Material Change       108         LUSAS Nonlinear Thermal and Rail Analysis with Material Change       109         Appendix B: Definition of Complex Trainset Confi                                                                                                    | A   | endix A. Verification Testion                                                    |          |        |
| Introduction       69         Description       69         Combination of Separate Thermal and Rail Loading (One Step)       70         Analysis of Combined Thermal and Rail Loading (One Step)       78         Analysis of Combined Thermal and Rail Loading Taking Account of Effects of Material       70         Change Under Rail Loading       80         Discussion       83         Revisit of UIC774-3 Test E1-3 Using the Separate and LUSAS Methods of Analysis       93         LUSAS Nonlinear Analyses       93         LUSAS Nonlinear Analysis       95         Discussion       97         Revisit of UIC774-3 Test H1-3 Using the Separate and LUSAS Methods of Analysis       102         LUSAS Nonlinear Analyses       102         LUSAS Nonlinear Analysis       102         LUSAS Nonlinear Analysis       104         Discussion       106         Conclusions       108         Separate Thermal and Rail Loading Analysis       108         Concurrent Thermal and Rail Loading Analysis       108         Concurrent Thermal and Rail Loading Analysis       108         References       109         Appendix B: Definition of Complex Trainset Configurations       111         Introduction       111         Definition o                                                                                                    | Ар  | bendix A: Verification Testing                                                   | 69       |        |
| Description       05         Combination of Separate Thermal and Rail Loading       70         Analysis of Combined Thermal and Rail Loading (One Step)       78         Analysis of Combined Thermal and Rail Loading Taking Account of Effects of Material       80         Discussion       83         Revisit of UIC774-3 Test E1-3 Using the Separate and LUSAS Methods of Analysis       93         Separate Analyses       93         LUSAS Nonlinear Analysis       95         Discussion       97         Revisit of UIC774-3 Test H1-3 Using the Separate and LUSAS Methods of Analysis       102         Separate Analyses       93         LUSAS Nonlinear Analysis       95         Discussion       97         Revisit of UIC774-3 Test H1-3 Using the Separate and LUSAS Methods of Analysis       102         LUSAS Nonlinear Analysis       102         LUSAS Nonlinear Analysis       104         Discussion       106         Conclusions       104         Discussion       108         Conclusions       108         Concurrent Thermal and Rail Loading Analysis       108         LUSAS Nonlinear Thermal and Rail Analysis with Material Change       108         References       109         Appendix B: Definition of Complex T                                                                                                    |     | Description                                                                      | 09<br>60 |        |
| Analysis of Combined Thermal and Rail Loading (One Step)       78         Analysis of Combined Thermal and Rail Loading Taking Account of Effects of Material       80         Discussion       83         Revisit of UIC774-3 Test E1-3 Using the Separate and LUSAS Methods of Analysis       93         Separate Analyses       93         LUSAS Nonlinear Analysis       95         Discussion       97         Revisit of UIC774-3 Test H1-3 Using the Separate and LUSAS Methods of Analysis       90         Separate Analyses       93         LUSAS Nonlinear Analysis       97         Revisit of UIC774-3 Test H1-3 Using the Separate and LUSAS Methods of Analysis       102         LUSAS Nonlinear Analysis       102         LUSAS Nonlinear Analysis       102         LUSAS Nonlinear Analysis       104         Discussion       106         Concurrent Analysis       108         Concurrent Thermal and Rail Loading Analysis       108         LUSAS Nonlinear Thermal and Rail Analysis with Material Change       108         References       109         Appendix B: Definition of Complex Trainset Configurations       111         Introduction       111         Definition of Trainset Configurations With UDLs Alone       111         Definition of Trainset                                                                                                    |     | Combination of Senarate Thermal and Pail Loading                                 | 09       | ĺ      |
| Analysis of Combined Thermal and Rail Loading Taking Account of Effects of Material         Change Under Rail Loading       80         Discussion       83         Revisit of UIC774-3 Test E1-3 Using the Separate and LUSAS Methods of Analysis       93         LUSAS Nonlinear Analysis       95         Discussion       97         Revisit of UIC774-3 Test H1-3 Using the Separate and LUSAS Methods of Analysis       97         Revisit of UIC774-3 Test H1-3 Using the Separate and LUSAS Methods of Analysis       102         LUSAS Nonlinear Analysis       102         LUSAS Nonlinear Analysis       102         LUSAS Nonlinear Analysis       102         LUSAS Nonlinear Analysis       104         Discussion       106         Conclusions       108         Separate Thermal and Rail Loading Analysis       108         Concurrent Thermal and Rail Loading Analysis       108         LUSAS Nonlinear Thermal and Rail Analysis with Material Change       109         Appendix B: Definition of Complex Trainset Configurations       111         Introduction       111         Definition of Trainset Configurations With UDLs Alone       112         Definition of Trainset Configurations With Concentrated Loads       114         EuroCode Load Model SW/0 Loading Configuration       111                                                                             |     | Analysis of Combined Thermal and Rail Loading (One Sten)                         |          | į      |
| Change Under Rail Loading       80         Discussion       83         Revisit of UIC774-3 Test E1-3 Using the Separate and LUSAS Methods of Analysis       93         Separate Analyses       93         LUSAS Nonlinear Analysis       95         Discussion       97         Revisit of UIC774-3 Test H1-3 Using the Separate and LUSAS Methods of Analysis       95         Discussion       97         Revisit of UIC774-3 Test H1-3 Using the Separate and LUSAS Methods of Analysis       102         LUSAS Nonlinear Analyses       102         LUSAS Nonlinear Analysis       104         Discussion       106         Conclusions       106         Concurrent Thermal and Rail Loading Analysis       108         Concurrent Thermal and Rail Loading Analysis with Material Change       108         References       109         Appendix B: Definition of Complex Trainset Configurations       111         Introduction       111         Definition of Trainset Configurations With UDLs Alone       112         Definition of Trainset Configurations With Concentrated Loads       114         EuroCode Load Model SW/0 Loading Configuration       114         EuroCode Load Model T1 Loading Configuration       114         EuroCode Load Model T1 Loading Configuration                                                                                                    |     | Analysis of Combined Thermal and Rail Loading Taking Account of Effects of Mater | ial      |        |
| Discussion       83         Revisit of UIC774-3 Test E1-3 Using the Separate and LUSAS Methods of Analysis       93         Separate Analyses       93         LUSAS Nonlinear Analysis       95         Discussion       97         Revisit of UIC774-3 Test H1-3 Using the Separate and LUSAS Methods of Analysis       97         Revisit of UIC774-3 Test H1-3 Using the Separate and LUSAS Methods of Analysis       102         LUSAS Nonlinear Analysis       102         LUSAS Nonlinear Analysis       104         Discussion       106         Conclusions       106         Conclusions       108         Separate Thermal and Rail Loading Analysis       108         Concurrent Thermal and Rail Loading Analysis with Material Change       109         Appendix B: Definition of Complex Trainset Configurations       111         Introduction       111         Definition of Trainset Configurations With UDLs Alone       111         Definition of Trainset Configurations       114         EuroCode Load Model SW/0 Loading Configuration       114         EuroCode Load Model 71 Loading Configuration       114         EuroCode Load Model HSLM-A Loading Configuration       117         References       131                                                                                                    |     | Change Under Rail Loading                                                        | 80       | ,      |
| Revisit of UIC774-3 Test E1-3 Using the Separate and LUSAS Methods of Analysis       93         Separate Analyses       93         LUSAS Nonlinear Analysis       95         Discussion       97         Revisit of UIC774-3 Test H1-3 Using the Separate and LUSAS Methods of Analysis       97         Revisit of UIC774-3 Test H1-3 Using the Separate and LUSAS Methods of Analysis       102         LUSAS Nonlinear Analysis       102         LUSAS Nonlinear Analysis       104         Discussion       106         Conclusions       106         Conclusions       108         Separate Thermal and Rail Loading Analysis       108         Concurrent Thermal and Rail Loading Analysis with Material Change       108         LUSAS Nonlinear Thermal and Rail Analysis with Material Change       109         Appendix B: Definition of Complex Trainset Configurations       111         Introduction       111         Lucocode Load Model SW/0 Loading Configuration       112         Definition of Trainset Configurations With Concentrated Loads       114         EuroCode Load Model 71 Loading Configuration       114         EuroCode Load Model HSLM-A Loading Configuration       117         References       131                                                                                                    |     | Discussion                                                                       |          | í      |
| Separate Analyses       93         LUSAS Nonlinear Analysis       95         Discussion       97         Revisit of UIC774-3 Test H1-3 Using the Separate and LUSAS Methods of Analysis       102         Separate Analyses       102         LUSAS Nonlinear Analysis       104         Discussion       106         Conclusions       106         Conclusions       108         Separate Thermal and Rail Loading Analysis       108         Concurrent Thermal and Rail Loading Analysis with Material Change       108         LUSAS Nonlinear Thermal and Rail Analysis with Material Change       109         Appendix B: Definition of Complex Trainset Configurations       111         Introduction       111         Definition of Trainset Configurations With UDLs Alone       111         Definition of Trainset Configurations With Concentrated Loads       114         EuroCode Load Model 71 Loading Configuration       114         EuroCode Load Model HSLM-A Loading Configuration       117         References       131                                                                                                    |     | Revisit of UIC774-3 Test E1-3 Using the Separate and LUSAS Methods of Analysis   | 93       | ,      |
| LUSAS Nonlinear Analysis.       95         Discussion       97         Revisit of UIC774-3 Test H1-3 Using the Separate and LUSAS Methods of Analysis 102       Separate Analyses         LUSAS Nonlinear Analysis.       102         LUSAS Nonlinear Analysis.       104         Discussion       106         Conclusions       106         Conclusions       108         Separate Thermal and Rail Loading Analysis       108         Concurrent Thermal and Rail Loading Analysis       108         Concurrent Thermal and Rail Analysis with Material Change       108         References       109         Appendix B: Definition of Complex Trainset Configurations       111         Introduction       111         Definition of Trainset Configurations With UDLs Alone       111         Definition of Trainset Configurations With Concentrated Loads       114         EuroCode Load Model SW/0 Loading Configuration       114         EuroCode Load Model T1 Loading Configuration       111         References       114         EuroCode Load Model HSLM-A Loading Configuration       117         References       131                                                                                                    |     | Separate Analyses                                                                | 93       |        |
| Discussion       97         Revisit of UIC774-3 Test H1-3 Using the Separate and LUSAS Methods of Analysis       102         Separate Analyses       102         LUSAS Nonlinear Analysis       104         Discussion       106         Conclusions       106         Conclusions       108         Separate Thermal and Rail Loading Analysis       108         Concurrent Thermal and Rail Loading Analysis       108         Concurrent Thermal and Rail Analysis with Material Change       108         References       109         Appendix B: Definition of Complex Trainset Configurations       111         Introduction       111         Definition of Trainset Configurations With UDLs Alone       112         Definition of Trainset Configurations With Concentrated Loads       114         EuroCode Load Model 71 Loading Configuration       114         EuroCode Load Model HSLM-A Loading Configuration       117         References       131                                                                                                    |     | LUSAS Nonlinear Analysis                                                         | 95       | ,      |
| Revisit of UIC774-3 Test H1-3 Using the Separate and LUSAS Methods of Analysis                                                                                                    |     | Discussion                                                                       | 97       | '      |
| Separate Analyses       102         LUSAS Nonlinear Analysis       104         Discussion       106         Conclusions       108         Separate Thermal and Rail Loading Analysis       108         Concurrent Thermal and Rail Loading Analysis       108         LUSAS Nonlinear Thermal and Rail Analysis       108         LUSAS Nonlinear Thermal and Rail Analysis with Material Change       108         References       109         Appendix B: Definition of Complex Trainset Configurations       111         Introduction       111         Definition of Trainset Configurations With UDLs Alone       111         Definition of Trainset Configurations With Concentrated Loads       114         EuroCode Load Model 71 Loading Configuration       114         EuroCode Load Model HSLM-A Loading Configuration       117         References       131                                                                                                    |     | Revisit of UIC774-3 Test H1-3 Using the Separate and LUSAS Methods of Analysis   | 102      |        |
| LUSAS Nonlinear Analysis       104         Discussion       106         Conclusions       108         Separate Thermal and Rail Loading Analysis       108         Concurrent Thermal and Rail Loading Analysis       108         LUSAS Nonlinear Thermal and Rail Analysis with Material Change       108         References       109         Appendix B: Definition of Complex Trainset Configurations       111         Introduction       111         Definition of Trainset Configurations With UDLs Alone       111         Definition of Trainset Configurations       112         Definition of Trainset Configurations With Concentrated Loads       114         EuroCode Load Model 71 Loading Configuration       114         EuroCode Load Model HSLM-A Loading Configuration       117         References       131                                                                                                    |     | Separate Analyses                                                                | 102      |        |
| Discussion       106         Conclusions       108         Separate Thermal and Rail Loading Analysis       108         Concurrent Thermal and Rail Loading Analysis       108         Custom       108         Concurrent Thermal and Rail Loading Analysis       108         LUSAS Nonlinear Thermal and Rail Analysis with Material Change       108         References       109         Appendix B: Definition of Complex Trainset Configurations       111         Introduction       111         Definition of Trainset Configurations With UDLs Alone       111         EuroCode Load Model SW/0 Loading Configuration       112         Definition of Trainset Configurations With Concentrated Loads       114         EuroCode Load Model 71 Loading Configuration       117         References       131                                                                                                    |     | LUSAS Nonlinear Analysis                                                         | 104      |        |
| Conclusions108Separate Thermal and Rail Loading Analysis108Concurrent Thermal and Rail Loading Analysis108Current Thermal and Rail Loading Analysis108LUSAS Nonlinear Thermal and Rail Analysis with Material Change108References109Appendix B: Definition of Complex Trainset Configurations111Introduction111Definition of Trainset Configurations With UDLs Alone111EuroCode Load Model SW/0 Loading Configuration112Definition of Trainset Configurations With Concentrated Loads114EuroCode Load Model 71 Loading Configuration114EuroCode Load Model HSLM-A Loading Configuration117References131                                                                                                    |     | Discussion                                                                       | 106      | ,      |
| Separate Thermal and Rail Loading Analysis       108         Concurrent Thermal and Rail Loading Analysis       108         LUSAS Nonlinear Thermal and Rail Analysis with Material Change       108         References       109         Appendix B: Definition of Complex Trainset Configurations       111         Introduction       111         Definition of Trainset Configurations With UDLs Alone       111         EuroCode Load Model SW/0 Loading Configuration       112         Definition of Trainset Configurations With Concentrated Loads       114         EuroCode Load Model 71 Loading Configuration       114         EuroCode Load Model HSLM-A Loading Configuration       113                                                                                                    |     | Conclusions                                                                      | 108      | ;      |
| Concurrent Thermal and Rail Loading Analysis       108         LUSAS Nonlinear Thermal and Rail Analysis with Material Change       108         References       109         Appendix B: Definition of Complex Trainset Configurations       111         Introduction       111         Definition of Trainset Configurations With UDLs Alone       111         EuroCode Load Model SW/0 Loading Configuration       112         Definition of Trainset Configurations With Concentrated Loads       114         EuroCode Load Model 71 Loading Configuration       114         EuroCode Load Model HSLM-A Loading Configuration       117         References       131                                                                                                    |     | Separate Thermal and Rail Loading Analysis                                       | 108      |        |
| LUSAS Nonlinear Thermal and Rail Analysis with Material Change       108         References       109         Appendix B: Definition of Complex Trainset Configurations       111         Introduction       111         Definition of Trainset Configurations With UDLs Alone       111         EuroCode Load Model SW/0 Loading Configuration       112         Definition of Trainset Configurations With Concentrated Loads       114         EuroCode Load Model 71 Loading Configuration       114         EuroCode Load Model HSLM-A Loading Configuration       117         References       131                                                                                                    |     | Concurrent Thermal and Rail Loading Analysis                                     | 108      | i      |
| References       109         Appendix B: Definition of Complex Trainset Configurations       111         Introduction       111         Definition of Trainset Configurations With UDLs Alone       111         EuroCode Load Model SW/0 Loading Configuration       112         Definition of Trainset Configurations With Concentrated Loads       114         EuroCode Load Model 71 Loading Configuration       114         EuroCode Load Model HSLM-A Loading Configuration       117         References       131                                                                                                    |     | LUSAS Nonlinear Thermal and Rail Analysis with Material Change                   | 108      | ,      |
| Appendix B: Definition of Complex Trainset Configurations       111         Introduction       111         Definition of Trainset Configurations With UDLs Alone       111         EuroCode Load Model SW/0 Loading Configuration       112         Definition of Trainset Configurations With Concentrated Loads       114         EuroCode Load Model 71 Loading Configuration       114         EuroCode Load Model HSLM-A Loading Configuration       117         References       131                                                                                                    |     | References                                                                       | 109      | I      |
| Introduction       111         Definition of Trainset Configurations With UDLs Alone       111         EuroCode Load Model SW/0 Loading Configuration       112         Definition of Trainset Configurations With Concentrated Loads       114         EuroCode Load Model 71 Loading Configuration       114         EuroCode Load Model HSLM-A Loading Configuration       117         References       131                                                                                                    | Ap  | pendix B: Definition of Complex Trainset Configurations                          | 111      |        |
| Definition of Trainset Configurations With UDLs Alone       111         EuroCode Load Model SW/0 Loading Configuration       112         Definition of Trainset Configurations With Concentrated Loads       114         EuroCode Load Model 71 Loading Configuration       114         EuroCode Load Model HSLM-A Loading Configuration       117         References       131                                                                                                    |     | Introduction                                                                     | 111      |        |
| EuroCode Load Model SW/0 Loading Configuration       112         Definition of Trainset Configurations With Concentrated Loads       114         EuroCode Load Model 71 Loading Configuration       114         EuroCode Load Model HSLM-A Loading Configuration       117         References       131                                                                                                    |     | Definition of Trainset Configurations With UDLs Alone                            | 111      |        |
| Definition of Trainset Configurations With Concentrated Loads       114         EuroCode Load Model 71 Loading Configuration       114         EuroCode Load Model HSLM-A Loading Configuration       117         References       131                                                                                                    |     | EuroCode Load Model SW/0 Loading Configuration                                   | 112      | ,      |
| EuroCode Load Model 71 Loading Configuration                                                                                                    |     | Definition of Trainset Configurations With Concentrated Loads                    | 114      | •      |
| EuroCode Load Model HSLM-A Loading Configuration                                                                                                    |     | EuroCode Load Model 71 Loading Configuration                                     | 114      | •      |
| References131                                                                                                    |     | EuroCode Load Model HSLM-A Loading Configuration                                 | 117      |        |
|                                                                                                    |     | References                                                                       | 131      |        |

## **Rail Track Analysis**

## Introduction

The passage of one or more trains crossing a rail bridge causes forces and moments to occur in the rails that, in turn, induce displacements in the supporting bridge deck, bearings and piers. As part of the design process for rail bridges it is necessary to ensure that any interaction between the track and the bridge as a result of temperature and train loading is within specified design limits.

## **UIC774-3 Code of Practice**

According to the Union Internationale des Chemins de fer (International Union of Railways) UIC774-3 Code of Practice, the track-structure interaction effects should be evaluated in terms of the longitudinal reactions at support locations, rail stresses induced by the temperature and train loading effects in addition to the absolute and relative displacements of the rails and deck. To accurately assess the behaviour these interaction effects should be evaluated through the use of a series of nonlinear analyses where all thermal and train loads are taken into account. These loads should be:

- □ Thermal loading on the bridge deck
- **D** Thermal loading on the rail if any rail expansion devices are fitted
- □ Vertical loads associated with the trainsets
- □ Longitudinal braking and/or acceleration loads associated with the trainsets

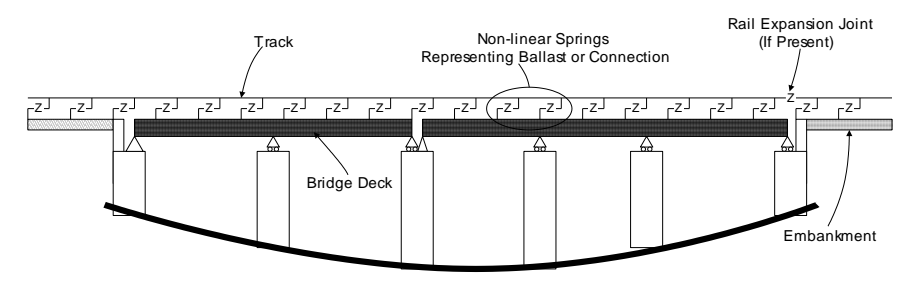

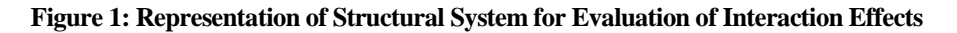

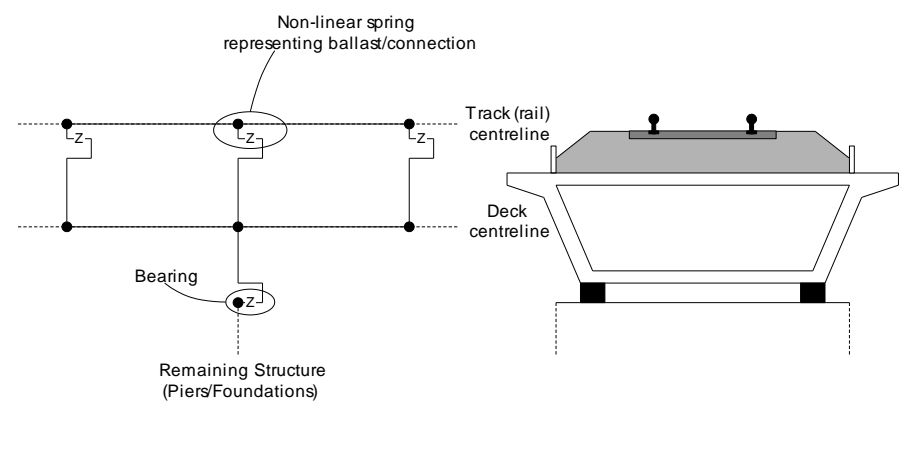

Longitudinal Schematic Of The Model

Transverse Cross-Section Of Track-Deck-Bearing System

#### Figure 2: Typical Model of Track-Deck-Bearing System

The interaction between the track and the bridge is approximated in the UIC774-3 Code of Practice by a bilinear relationship as indicated in the following figure. The resistance of the track to the longitudinal displacements for a particular track type is a function of both the relative displacement of the rail to the supporting structure and the loading applied to the track. If the track is subjected to no train loads then the ultimate resistance of the track to relative movement is governed by the lower curve in the figure (based on the track type). Application of train loads increases the resistance of the track to the relative displacements and the upper curve should be used for the interaction between the track and bridge where these train loads are present – unloaded resistance is still used for all other locations.

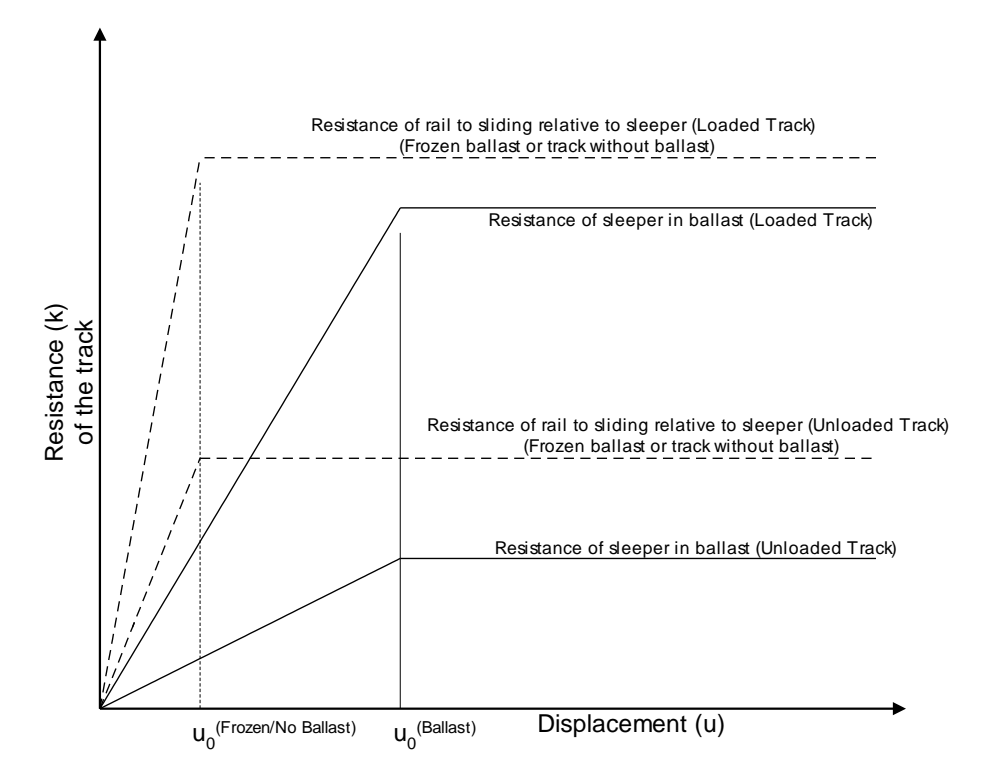

Figure 3: Resistance (k) of the Track per Unit Length versus Longitudinal Relative Displacement of Rails

The values of displacement and resistance to use in these bilinear curves are governed by the track structure and maintenance procedures adopted and will be specified in the design specifications for the structure. Typical values are listed in the Code of Practice for ballast, frozen ballast and track without ballast for moderate to good maintenance and are repeated below.

Displacement between the elastic and plastic zones, uo:

Resistance of the rail to sliding relative to sleeper = 0.5 mm

Resistance of sleeper in the ballast = 2.0 mm

Resistance in the plastic zone, k:

Resistance of sleeper in ballast (unloaded track), moderate maintenance = 12 kN/mResistance of sleeper in ballast (unloaded track), good maintenance = 20 kN/mResistance of loaded track or track with frozen ballast = 60 kN/m

Resistance of unloaded track for unballasted track = 40 kN/m

Resistance of loaded track for unballasted track = 60 kN/m

According to the UIC774-3 Code of Practice there is no requirement to consider a detailed model of the substructure (bearing-pier-foundation and bearing-abutment-foundation systems) when 'standard' bridges are considered, instead this can be modelled simply through constraints and/or spring supports that approximate the horizontal flexibility due to pier translational, bending and rotational movement. The LUSAS Rail Track Analysis option allows this type of analysis to be carried out where the behaviour of the bearing and the pier/abutment-foundation are individually specified but also provides the capability of explicitly modelling the bearing-pier/abutment-foundation systems where each component is defined, including the height and properties of the pier/abutment.

## **LUSAS Rail Track Analysis**

The Rail Track Analysis option in LUSAS provides the means to automate the finite element analyses required for conducting bridge/track interaction analyses in accordance with the UIC774-3 Code of Practice. The key features are:

- □ LUSAS finite element models are automatically built from general arrangement, deck/abutment/pier properties, expansion joints, supports, interaction effects, and thermal and train loading data defined in a Microsoft Excel spreadsheet.
- □ Batch capabilities allow both multiple structures to be built and multiple rail load configurations to be analysed to investigate the interaction effects on different structures, the results of which can be enveloped to determine worst effects
- □ Rail and structure results are automatically extracted to Microsoft Excel for presentation and further processing

## **Worked Example**

A worked example "Track-Structure Interaction to UIC774-3" is provided. This examines the track-structure interaction between a braking train and a single span bridge to replicate (as far as the original test data allows) testcase E1-3 which can be found in Appendix D.1 of the UIC774-3 Code of Practice.

## **The Rail Track Analysis Spreadsheet**

A Microsoft Excel spreadsheet is used to define the data from which a LUSAS finite element model is built and a track/bridge interaction analysis carried out. The spreadsheet is separated into a number of worksheets that relate to particular aspects of the Rail Track Analysis input requirements. These worksheets cover:

- **D** Number of Decks, Tracks and Embankment Lengths
- □ Structure Definition
- **Geometric Properties**
- Material Properties
- □ Interaction and Expansion Joint Properties
- □ Loading

For each worksheet comments are included to advise on the appropriate input to the spreadsheet. These can be seen when hovering the mouse cursor over the cell of interest.

The template for the input spreadsheet is located in the **\<Lusas Installation** Folder>\Programs\Scripts\User folder. This template should be edited and saved under a different file name in the working folder in order to carry out analyses.

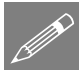

**Note.** All of the data entered into the Microsoft Excel spreadsheet should be in metric units. The required units are indicated in the various sections of the spreadsheet and should be adhered to for the correct modelling of the interaction analysis. When the model is built, all input will be converted to SI units of N, m, kg, C and s.

|        | A1 👻 🌗 Decks, Tra                       | acks and Embank  | ment      |            |              |            |   |   |   |         |      |   |   | ¥   |
|--------|-----------------------------------------|------------------|-----------|------------|--------------|------------|---|---|---|---------|------|---|---|-----|
|        | A                                       | В                | C         | D          | E            | F          | G | Н | 1 | J       | K    | L | M |     |
| 1      | Decks, Tracks and Embankment            | Units : m        |           |            |              |            |   |   |   |         |      |   |   |     |
| 2      |                                         |                  |           |            |              |            |   |   |   |         |      |   |   |     |
| 3      | Number of Decks                         | 2                | ]         |            |              |            |   |   |   |         |      |   |   |     |
| 4      | Number of Tracks                        | 1                | ]         |            |              |            |   |   |   |         |      |   |   |     |
| 5      | Left Embankment Length                  | 100              | 1         |            |              |            |   |   |   |         |      |   |   |     |
| 6      | Right Embankment Length                 | 100              |           | -          |              |            |   |   |   |         |      |   |   |     |
| 7      | Length of Decks Only / Total Length (m) | 120              | 320       |            |              |            |   |   |   |         |      |   |   |     |
| 8      |                                         |                  |           |            |              |            |   |   |   |         |      |   |   |     |
| 10     |                                         |                  |           |            |              |            |   |   |   |         |      |   |   |     |
| 11     |                                         |                  |           |            |              |            |   |   |   |         |      |   |   |     |
| 12     |                                         |                  |           |            |              |            |   |   |   |         |      |   |   |     |
| 13     |                                         |                  |           |            |              |            |   |   |   |         |      |   |   |     |
| 14     |                                         |                  |           |            |              |            |   |   |   |         |      |   |   |     |
| 15     |                                         |                  |           |            |              |            |   |   |   |         |      |   |   |     |
| 16     |                                         |                  |           |            |              |            |   |   |   |         |      |   |   |     |
| 17     |                                         |                  |           |            |              |            |   |   |   |         |      |   |   |     |
| 18     |                                         |                  |           |            |              |            |   |   |   |         |      |   |   |     |
| 19     |                                         |                  |           |            |              |            |   |   |   |         |      |   |   |     |
| 20     |                                         |                  |           |            |              |            |   |   |   |         |      |   |   |     |
| 21     |                                         |                  |           |            |              |            |   |   |   |         |      |   |   |     |
| 22     |                                         |                  |           |            |              |            |   |   |   |         |      |   |   |     |
| 23     |                                         |                  |           |            |              |            |   |   |   |         |      |   |   |     |
| 25     |                                         |                  |           |            |              |            |   |   |   |         |      |   |   |     |
| 26     |                                         |                  |           |            |              |            |   |   |   |         |      |   |   |     |
| 27     |                                         |                  |           |            |              |            |   |   |   |         |      |   |   |     |
| 28     |                                         |                  |           |            |              |            |   |   |   |         |      |   |   |     |
| 29     |                                         |                  |           |            |              |            |   |   |   |         |      |   |   |     |
| 30     |                                         |                  |           |            |              |            |   |   |   |         |      |   |   |     |
| 31     |                                         |                  |           |            |              |            |   |   |   |         |      |   |   |     |
| 32     |                                         |                  |           |            |              |            |   |   |   |         |      |   |   |     |
| 33     |                                         |                  |           |            |              |            |   |   |   |         |      |   |   |     |
| 34     |                                         |                  |           |            |              |            |   |   |   |         |      |   |   |     |
| 36     |                                         |                  |           |            |              |            |   |   |   |         |      |   |   |     |
| 37     |                                         |                  |           |            |              |            |   |   |   |         |      |   |   |     |
| 38     |                                         |                  |           |            |              |            |   |   |   |         |      |   |   | 1   |
| 39     |                                         |                  |           |            |              |            |   |   |   |         |      |   |   |     |
| 40     |                                         |                  |           |            |              |            |   |   |   |         |      |   |   |     |
| 41     |                                         |                  |           |            |              |            |   |   |   |         |      |   |   |     |
| 42     |                                         |                  |           |            |              |            |   |   |   |         |      |   |   | ¥   |
| 14 - 4 | Decks, Tracks and Embankment Stru       | cture Definition | Geometric | Properties | / Material F | Properties |   |   |   |         |      |   | ▶ |     |
|        | a. 97                                   |                  |           |            |              |            |   |   |   | CTT 177 | 1000 |   |   | - · |

## Worksheet 1: Decks, Tracks and Embankment Lengths

Figure 4: Definition of Number of Decks, Tracks and Embankment Lengths

This worksheet defines the global arrangement details of the bridge structure. The inputs to the worksheet are:

#### Number of Decks

Defines the number of decks in the structure and controls the importing of the structure layout in the *Structure Definition* worksheet. The number of decks is initially limited to 100 but this number can be increased by modifying the *Structure Definition* worksheet as outlined in the following section.

#### Number of Tracks

Defines the number of railway tracks that pass along the structure and embankments. The number of tracks can be set as either one or two. For two tracks, one track should take the braking load of a trainset and the other the acceleration load of a separate trainset in accordance with the UIC77-3 Code of Practice (Clause 1.4.3). Each track consists of two rails which act together (see the *Geometric Properties* section).

#### Left and Right Embankment Length

Defines the lengths of the left and right embankments in the model illustrated in the figure below. These lengths should be sufficiently long to allow the trainset loading to be placed in the model and, according to the UIC774-3 Code of Practice, should be greater than 100m (Clause 1.7.3).

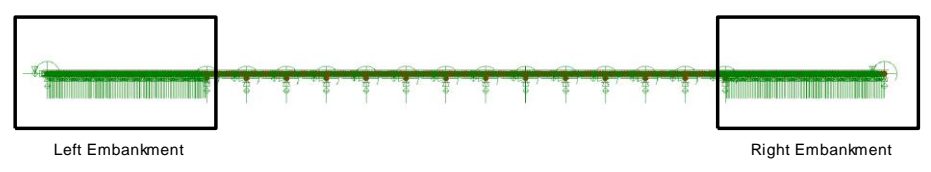

#### Figure 5: Left and Right Embankments in Model

### **Worksheet 2: Structure Definition**

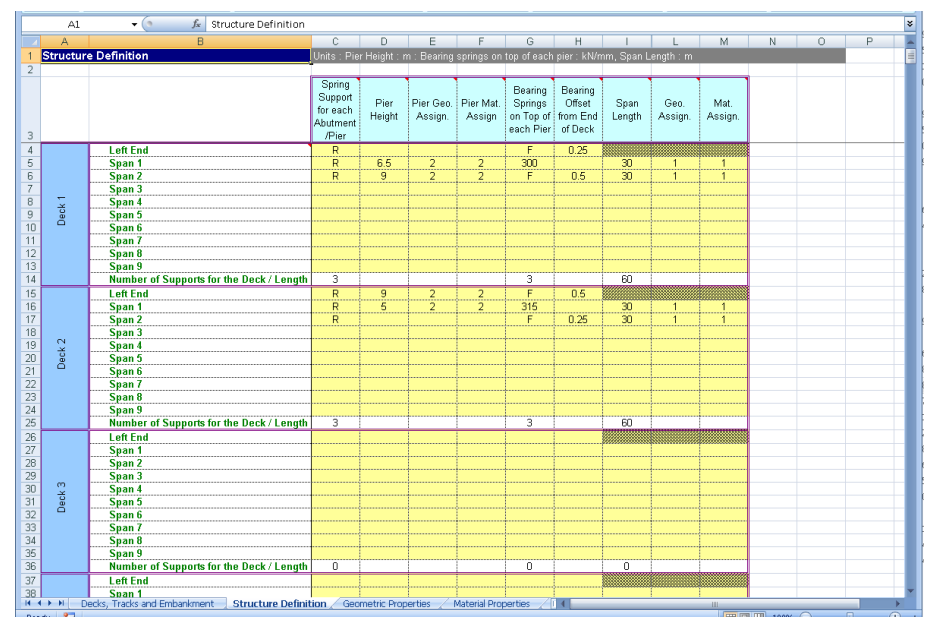

Figure 6: Structure Definition

The *Structure Definition* worksheet allows the geometry of the bridge to be input deck by deck. For each deck the worksheet allows the definition of the length, geometric and material assignments of the internal spans plus pier/abutment arrangements along with their support and bearing characteristic. The input allows the modelling of the piers through equivalent springs using the method proposed in the UIC774-3 Code of Practice (see note below) or through the physical modelling of the piers by entering input of the pier heights plus geometric and material assignments. The inputs to the worksheet are:

#### Spring Support for each abutment/pier

Defines the longitudinal stiffness for the abutment or pier. The longitudinal stiffness for the abutment or pier should be entered as either free 'F', restrained 'R' or a positive stiffness in kN/mm.

For the equivalent spring approach, if the displacement behaviour of the support and the bearings are modelled separately the supports should be set to take account of the displacement at the top of the support due to elastic deformation, the displacement at the top of the support due to the rotation of the foundation and the displacement at the top of the support due to the longitudinal movement of the foundation. If instead the displacement behaviour of the support and bearings are lumped together, as illustrated in the example in Figure 6, the spring supports for the piers and abutments should be set to 'R' for restrained.

If the piers are physically modelled then the spring support for the pier should represent the longitudinal stiffness of the foundation at the base of the pier.

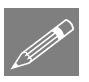

**Note.** The pier properties for the last pier of one deck must exactly match the properties defined for the next deck or an error will be reported when the Microsoft Excel spreadsheet is used to carry out the analysis.

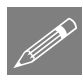

**Note.** When the pier/foundation system is modelled as a spring this spring can be calculated by combining the component movements associated with the pier as indicated below and described further in the UIC774-3 Code of Practice:

$$\delta_{\text{total}} = \delta_{\text{p}} + \delta_{\varphi} + \delta_{\text{h}} + \delta_{\text{b}}$$

where

 $\delta_p$  = displacement at top of support due to elastic deformation

 $\delta_{\phi}$  = displacement at top of support due to rotation of the foundation

 $\delta_h$  = displacement at top of support due to horizontal movement of the foundation

 $\delta_b$  = relative displacement between the upper and lower parts of bearing (Only included if bearings effects lumped into support conditions)

and the total spring stiffness is calculated from:

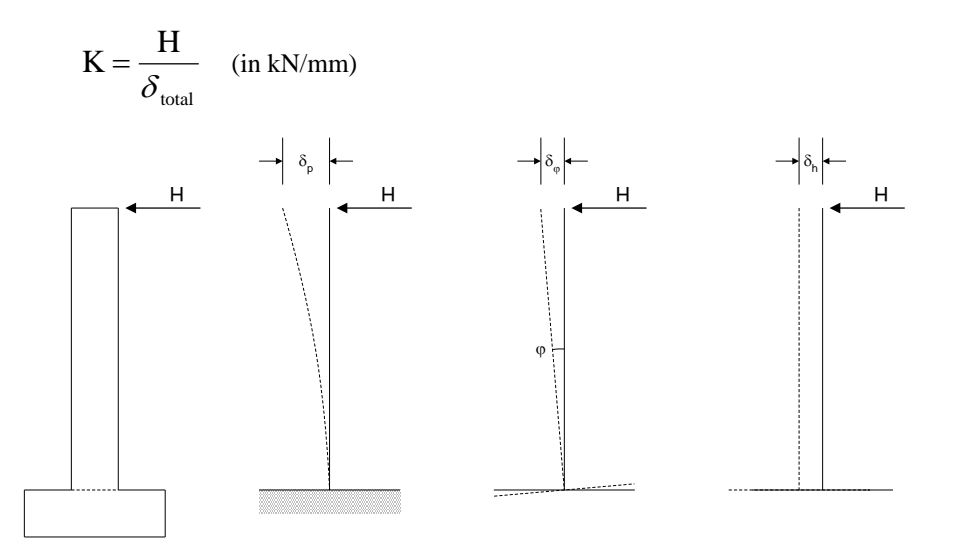

Figure 7: Component Behaviour for Calculating Support Stiffness

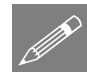

**Note.** If the piers are modelled in the analysis the rotation of the foundation is assumed to be zero in the analysis. This can be adjusted by modifying the support conditions manually after a temperature only analysis has been performed (see user interface discussions)

#### Bearing springs on top of each pier

Defines the longitudinal stiffness of the bearings between the top of the support and the deck. The longitudinal stiffness for the bearing should be entered as either free 'F', restrained 'R' or a positive stiffness in kN/mm.

For the equivalent spring approach where the stiffness of the support due to elastic deformation, rotation of the foundation and horizontal movement of the foundation are lumped with the bearing behaviour this input should include all of the stiffness contributions and the *Spring support for each abutment/pier* should be set to 'R'. If the bearing behaviour is separated from the behaviour of the support the input should match the requirements for the bearing alone.

When the piers are physically modelled in the model by setting their height and properties the longitudinal stiffness of the bearing alone should be input since the behaviour of the pier will be incorporated by the extra beam elements representing the pier in the model.

#### Bearing offset from end of deck

Defines the offset from the end of the deck for the longitudinal location of the bearing. The bearing offset should be in m.

The bearing at the end of the deck may not be at the end (or sufficiently close to the end) of the deck to be able to justify such modelling as contained in UIC774-3 where bearings are assumed to be at the end. If the bearing is inboard of the end of the deck this can have a significant effect on the displacement / bending behaviour of the deck which itself can have an effect on the track-structure interaction and the displacement behaviour between decks plus the deck ends and the abutments as illustrated below.

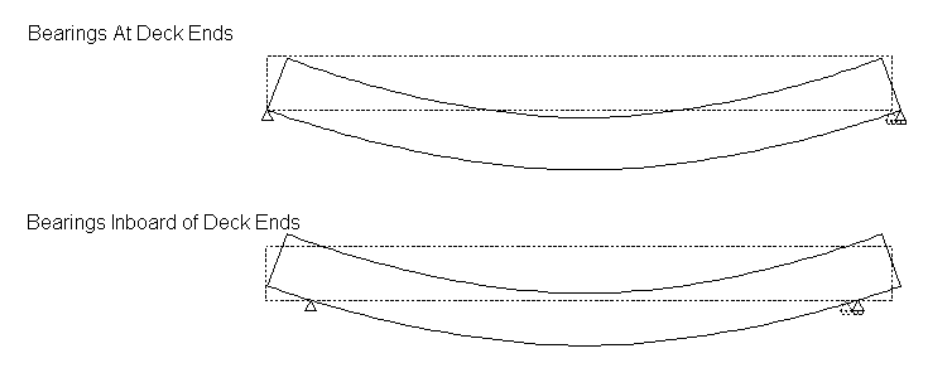

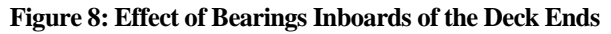

When bearing offsets are used with physical pier modelling the physical geometry of the pier will be built with rigid offsets modelled to ensure the bearing bases are at both the correct longitudinal location relative to the pier and also at the correct elevation as shown in the image below. This modelling ensures the correct translational and rotational behaviours of the bases of the bearing for the displacement and rotation of the supporting pier.

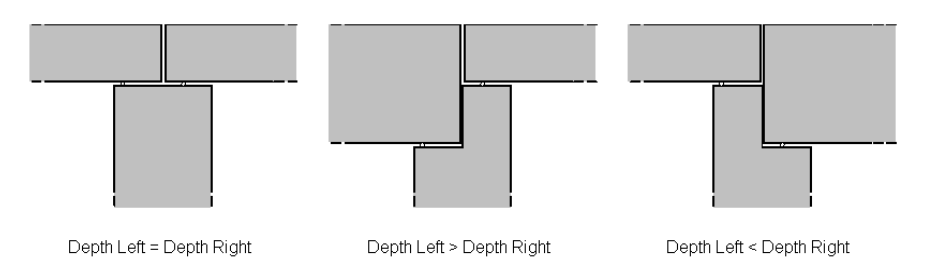

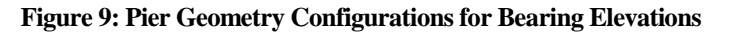

This additional displacement from the correct longitudinal bearing offset modelling could increase the observed displacements of the decks themselves and could be more detrimental to the track-structure interaction.

Bearing offsets can be used when the equivalent spring pier modelling is being used but there is no ability to incorporate the additional rotation of the top of the pier and its effect on the bases of the bearings since the rotation behaviour of the pier is accounted for solely in the longitudinal stiffness used in the equivalent spring pier modelling and not through a degree of freedom in the analysis. It is therefore recommended that bearing offsets are <u>not</u> used when equivalent spring pier modelling in accordance with UIC774-3 is being used.

#### Span Length

Defines the span length between support locations for a deck. Up to nine spans can be defined for each deck. In the example illustrated in Figure 6 the first two decks have two 25m spans each and the third deck has three 25m spans.

#### **Geometric Assignment**

Defines the geometric properties that are assigned to the spans of the decks. The integer ID <u>must</u> match one of the geometric properties that is defined in the *Geometric Properties* worksheet. Different properties can be assigned to each span of the deck. Although the input only allows a single ID to be assigned to each span, continuously varying properties can also be modelled (see the section on *Geometric Properties*).

#### **Material Assignment**

Defines the material properties that are assigned to the spans of the decks. The integer ID <u>must</u> match one of the material properties that is defined in the *Material Properties* worksheet.

If physical modelling of the piers is to be included in the analysis then additional input is required for these piers. The inputs to the worksheet are:

#### Pier Height

Defines the height of the support / pier for the current location in the deck. If the pier height is blank the wizard assumes that the pier behaviour is represented solely by the spring supports and bearing springs.

#### **Pier Geometric Assignment**

Defines the geometric properties that are assigned to the support / pier for the current location in the deck. The integer ID <u>must</u> match one of the geometric properties that is defined in the *Geometric Properties* worksheet. Although the input only allows a single ID to be assigned to the support / pier, continuously varying properties can also be modelled (see the section on *Geometric Properties*).

#### **Pier Material Assignment**

Defines the material properties that are assigned to the support / pier for the current location in the deck. The integer ID <u>must</u> match one of the material properties that is defined in the *Material Properties* worksheet.

#### Increasing the number of decks modelled

If more than 100 decks are required the Microsoft Excel spreadsheet can be modified. To do this, scroll to the end of the *Structure Definition* worksheet and select the last complete deck definition as indicated on the figure below.

|      | A1093     | ✓ ∫ <sub>x</sub> ="Deck "&J1103               |             |              |                                                                                                    |               |             |             |            |                                         |         |   |   |   | ×   |
|------|-----------|-----------------------------------------------|-------------|--------------|----------------------------------------------------------------------------------------------------|---------------|-------------|-------------|------------|-----------------------------------------|---------|---|---|---|-----|
|      | A         | В                                             | С           | D            | E                                                                                                    | F             | G           | Н           | 1          | L                                       | M       | N | 0 | Р |     |
| 1    | Structure | e Definition                                  | Units : Pie | r Height : r | n : Bearing                                                                                                    | springs on    | top of each | pier : kN/n | nm, Span L | ength : m                               |         |   |   |   |     |
| 2    |           |                                               |             | - Č          | , in the second second se |               |             |             |            | , i i i i i i i i i i i i i i i i i i i |         |   |   |   |     |
|      |           |                                               | Spring      |              |                                                                                                    |               |             |             |            |                                         |         |   |   |   |     |
|      |           |                                               | Support     | _            |                                                                                                    |               | Bearing     | Bearing     | _          | _                                       |         |   |   |   |     |
|      |           |                                               | for each    | Pier         | Pier Geo.                                                                                                    | Pier Mat.     | Springs     | Offset      | Span       | Geo.                                    | Mat.    |   |   |   |     |
|      |           |                                               | Abutment    | Height       | Assign.                                                                                                    | Assign        | on lop of   | from End    | Length     | Assign.                                 | Assign. |   |   |   |     |
| 3    |           |                                               | /Pier       |              |                                                                                                    |               | each Pier   | of Deck     |            |                                         |         |   |   |   |     |
| 1089 |           | Span 7                                        |             |              |                                                                                                    |               |             |             |            |                                         |         |   |   |   | -   |
| 1090 |           | Span 8                                        |             |              |                                                                                                    |               |             |             |            |                                         |         |   |   |   |     |
| 1091 |           | Span 9                                        |             |              |                                                                                                    |               |             |             |            |                                         |         |   |   |   |     |
| 1092 |           | Number of Supports for the Deck / Length      | 0           |              |                                                                                                    |               | 0           |             | 0          |                                         |         |   |   |   |     |
| 1093 |           | Left End                                      |             |              |                                                                                                    |               |             |             |            |                                         |         |   |   |   |     |
| 1094 |           | Span 1                                        |             |              |                                                                                                    |               |             |             |            |                                         |         |   |   |   |     |
| 1095 |           | Span 2                                        |             |              |                                                                                                    |               |             |             |            |                                         |         |   |   |   |     |
| 1096 | 9         | Span 3                                        |             |              |                                                                                                    |               |             |             |            |                                         |         |   |   |   |     |
| 1097 | ÷.        | Span 4                                        |             |              |                                                                                                    |               |             |             |            |                                         |         |   |   |   |     |
| 1098 | š         | Span 5                                        |             |              |                                                                                                    |               |             |             |            |                                         |         |   |   |   |     |
| 1099 | õ         | Span 6                                        |             |              |                                                                                                    |               |             |             |            |                                         |         |   |   |   |     |
| 1100 |           | Span 7                                        |             |              |                                                                                                    |               |             |             |            |                                         |         |   |   |   |     |
| 1101 |           | Span 8                                        |             |              |                                                                                                    |               |             |             |            |                                         |         |   |   |   |     |
| 1102 |           | Span 9                                        |             |              |                                                                                                    |               |             |             |            |                                         |         |   |   |   |     |
| 1103 |           | Number of Supports for the Deck / Length      | 0           |              |                                                                                                    |               | 0           |             | 0          |                                         |         |   |   |   |     |
| 1104 |           |                                               |             |              |                                                                                                    |               |             |             |            |                                         |         |   |   |   |     |
| 1105 |           |                                               |             |              |                                                                                                    |               |             |             |            |                                         |         |   |   |   |     |
| 1106 |           |                                               |             |              |                                                                                                    |               |             |             |            |                                         |         |   |   |   | - 1 |
| 1107 |           |                                               |             |              |                                                                                                    |               |             |             |            |                                         |         |   |   |   | - 1 |
| 1108 |           |                                               |             |              |                                                                                                    |               |             |             |            |                                         |         |   |   |   |     |
| 1109 |           |                                               |             |              |                                                                                                    |               |             |             |            |                                         |         |   |   |   |     |
| 1110 |           |                                               |             |              |                                                                                                    |               |             |             |            |                                         |         |   |   |   |     |
| 1117 |           |                                               |             |              |                                                                                                    |               |             |             |            |                                         |         |   |   |   |     |
| 1112 |           |                                               |             |              |                                                                                                    |               |             |             |            |                                         |         |   |   |   | -   |
| 1114 |           |                                               |             |              |                                                                                                    |               |             |             |            |                                         |         |   |   |   |     |
| 1115 |           |                                               |             |              |                                                                                                    |               |             |             |            |                                         |         |   |   |   |     |
| 1116 |           |                                               |             |              |                                                                                                    |               |             |             |            |                                         |         |   |   |   | ÷., |
| 1117 |           |                                               |             |              |                                                                                                    |               |             |             |            |                                         |         |   |   |   | ÷., |
| 1118 |           |                                               |             |              |                                                                                                    |               |             |             |            |                                         |         |   |   |   | +   |
| 1119 |           |                                               |             |              |                                                                                                    |               |             |             |            |                                         |         |   |   |   |     |
| 1120 |           |                                               |             |              |                                                                                                    |               |             |             |            |                                         |         |   |   |   |     |
| 1121 |           |                                               |             |              |                                                                                                    |               |             |             |            |                                         |         |   |   |   |     |
| 1122 |           |                                               |             |              |                                                                                                    |               |             |             |            |                                         |         |   |   |   |     |
| 1123 |           |                                               |             |              |                                                                                                    |               |             |             |            |                                         |         |   |   |   | -   |
| 14.4 | ► N De    | cks, Tracks and Embankment Structure Definiti | on Geon     | netric Prope | rties / M                                                                                                    | aterial Prope | arties 🖉 🗍  | 4           |            |                                         |         |   |   |   | •   |

Figure 10: Selection and Copying of Structure Definition Worksheet to Increase Number of Decks

Copy and paste this section as many times as required at the end of the worksheet, ensuring that the row formatting is not altered as indicated below. If successful, the deck number should be correctly calculated for the added entries. The number of decks in the first worksheet of the spreadsheet can now be increased to the number of decks added to the structure definition.

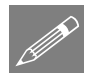

**Note.** This may require the worksheet to be unprotected first which can be done under the Review options in Microsoft Excel. This worksheet protection should be turned back on immediately after the extra entries for additional decks have been inserted into the worksheet to avoid accidental changes to other parts of the worksheet that could cause errors when the spreadsheet is imported into the Rail Track Analysis tool.

|      | A1104     | ✓                                            |                                                    |                |                      |                     |                                              |                                          |                |                 |                 |          |   |   | ×   |
|------|-----------|----------------------------------------------|----------------------------------------------------|----------------|----------------------|---------------------|----------------------------------------------|------------------------------------------|----------------|-----------------|-----------------|----------|---|---|-----|
|      | A         | В                                            | С                                                  | D              | E                    | F                   | G                                            | Н                                        | 1              | L               | M               | N        | 0 | Р | -   |
| 1    | Structure | e Definition                                 |                                                    |                |                      |                     |                                              |                                          |                |                 |                 |          |   |   |     |
| 2    |           |                                              |                                                    |                |                      |                     |                                              |                                          |                |                 |                 |          |   |   |     |
| 3    |           |                                              | Spring<br>Support<br>for each<br>Abutment<br>/Pier | Pier<br>Height | Pier Geo.<br>Assign. | Pier Mat.<br>Assign | Bearing<br>Springs<br>on Top of<br>each Pier | Bearing<br>Offset<br>from End<br>of Deck | Span<br>Length | Geo.<br>Assign. | Mat.<br>Assign. |          |   |   |     |
| 1089 |           | Span 7                                       |                                                    |                |                      |                     |                                              |                                          |                |                 |                 |          |   |   |     |
| 1090 |           | Span 8                                       |                                                    |                |                      |                     |                                              |                                          |                |                 |                 |          |   |   |     |
| 1091 |           | Span 9                                       |                                                    |                |                      |                     |                                              |                                          |                |                 |                 |          |   |   |     |
| 1092 |           | Number of Supports for the Deck / Length     | U                                                  |                |                      |                     |                                              |                                          | U              |                 |                 |          |   |   |     |
| 1093 |           | Left End                                     |                                                    |                |                      |                     |                                              |                                          |                |                 |                 |          |   |   | - 1 |
| 1094 |           | Span 1                                       |                                                    |                |                      |                     |                                              |                                          |                |                 |                 |          |   |   | - 1 |
| 1095 |           | Span 2                                       |                                                    |                |                      |                     |                                              |                                          |                |                 |                 |          |   |   | - 1 |
| 1096 | 8         | Span 3                                       |                                                    |                |                      |                     |                                              |                                          |                |                 |                 |          |   |   |     |
| 1097 | ×         | Span 5                                       |                                                    |                |                      |                     |                                              |                                          |                |                 |                 |          |   |   |     |
| 1000 | ĕ         | Span 5                                       |                                                    |                |                      |                     |                                              |                                          |                |                 |                 |          |   |   |     |
| 1100 | -         | Span 7                                       |                                                    |                |                      |                     |                                              |                                          |                |                 |                 |          |   |   |     |
| 1101 |           | Span 8                                       |                                                    |                |                      |                     |                                              |                                          |                |                 |                 |          |   |   |     |
| 1102 |           | Span 9                                       |                                                    |                |                      |                     |                                              |                                          |                |                 |                 |          |   |   |     |
| 1103 |           | Number of Supports for the Deck / Length     | 0                                                  |                |                      |                     | 0                                            |                                          | 0              |                 |                 |          |   |   |     |
| 1104 |           | Left End                                     |                                                    |                |                      |                     |                                              |                                          |                |                 |                 |          |   |   |     |
| 1105 |           | Span 1                                       |                                                    |                |                      |                     |                                              |                                          |                |                 |                 |          |   |   |     |
| 1106 |           | Span 2                                       |                                                    |                |                      |                     |                                              |                                          |                |                 |                 |          |   |   |     |
| 1107 | -         | Span 3                                       |                                                    |                |                      |                     |                                              |                                          |                |                 |                 |          |   |   |     |
| 1108 | 8         | Span 4                                       |                                                    |                |                      |                     |                                              |                                          |                |                 |                 |          |   |   |     |
| 1109 | Š         | Span 5                                       |                                                    |                |                      |                     |                                              |                                          |                |                 |                 |          |   |   |     |
| 1110 | ő         | Span 6                                       |                                                    |                |                      |                     |                                              |                                          |                |                 |                 |          |   |   |     |
| 1111 |           | Span 7                                       |                                                    |                |                      |                     |                                              |                                          |                |                 |                 |          |   |   |     |
| 1112 |           | Span 8                                       |                                                    |                |                      |                     |                                              |                                          |                |                 |                 |          |   |   |     |
| 1113 |           | Span 9                                       |                                                    |                |                      |                     |                                              |                                          |                |                 |                 |          |   |   |     |
| 1114 |           | Number of Supports for the Deck / Length     | 0                                                  |                |                      |                     | 0                                            |                                          | 0              |                 |                 |          |   |   |     |
| 1115 |           |                                              |                                                    |                |                      |                     |                                              |                                          |                |                 |                 | <b>a</b> |   |   |     |
| 1116 |           |                                              |                                                    |                |                      |                     |                                              |                                          |                |                 |                 |          |   |   | _   |
| 1117 |           |                                              |                                                    |                |                      |                     |                                              |                                          |                |                 |                 |          |   |   |     |
| 1118 |           |                                              |                                                    |                |                      |                     |                                              |                                          |                |                 |                 |          |   |   |     |
| 1119 |           |                                              |                                                    |                |                      |                     |                                              |                                          |                |                 |                 |          |   |   |     |
| 1120 |           |                                              |                                                    |                |                      |                     |                                              |                                          |                |                 |                 |          |   |   |     |
| 1121 |           |                                              |                                                    |                |                      |                     |                                              |                                          |                |                 |                 |          |   |   | -16 |
| 1122 |           |                                              |                                                    |                |                      |                     |                                              |                                          |                |                 |                 |          |   |   |     |
| 1123 | E H Dec   | ks Tracks and Embankment Structure Definiti  | on Georg                                           | optric Drong   | etiac M              | atorial Drops       | arties / 🗍                                   | 4                                        |                |                 | 101             |          |   |   |     |
|      | , in Dec  | any rideo dia ambanana il jordicidate Dennia | George Georg                                       | ie die Prope   | - 000 - 2 PI         | doonar Prope        |                                              |                                          |                |                 |                 |          | 0 |   |     |

Figure 11: Pasting of Additional Decks to Ensure Formatting Maintained

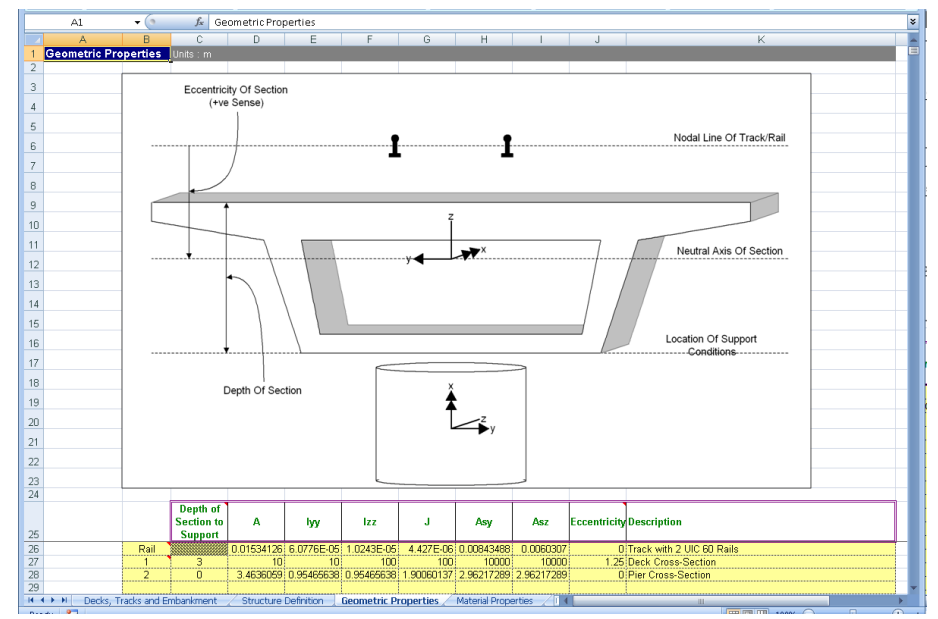

## **Worksheet 3: Geometric Properties**

Figure 12: Geometric Properties Table for Structure

The geometric properties worksheet should list all of the section properties required for the modelling of the structure and the unique ID numbers <u>must</u> include all of the geometric properties that have been assigned in the *Structure Definition* worksheet. The properties should be entered in metres and are all standard LUSAS values except the *Depth of Section to Support* entry that is needed by the model building to ensure the support conditions occur at the correct elevation.

#### **Element Orientations**

The orientations of the sectional properties should obey the axes indicated in the illustration within the worksheet and the element local axes indicated in the following figure where the double-headed arrow indicates the element local x-axis, the single headed arrow indicates the element local y-axis and the line without an arrowhead indicates the element local z-axis. For both the spans and the piers the element local y-axis orientated vertically for the spans and in the longitudinal direction for the piers.

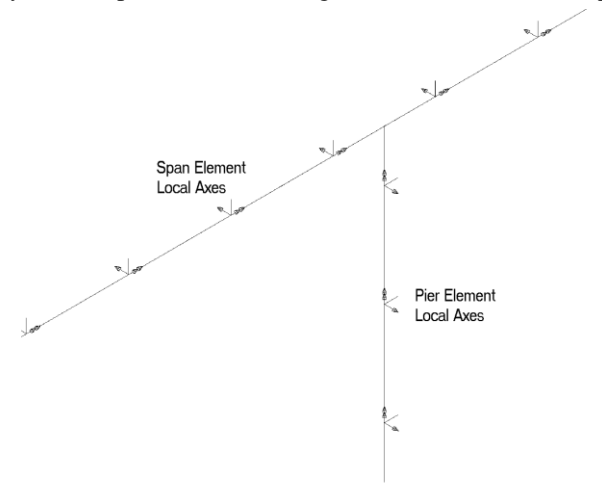

Figure 13: Beam Element Local Axes for Deck and Pier Modelling

For defining the geometric properties of the decks and rails the section axes are illustrated in Figure 14.

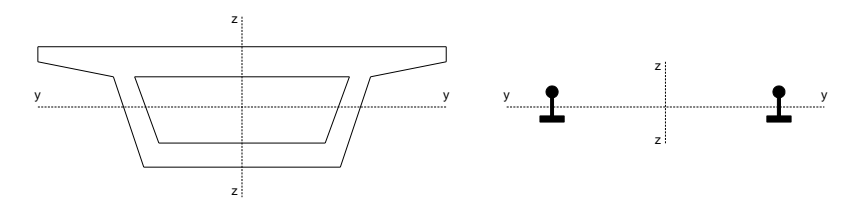

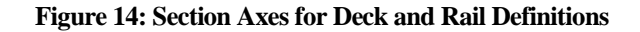

When the tracks are modelled the two rails of a track are assumed to behave together and the section properties should therefore take account of both rails. When analysing a single track structure it is possible to approximate the behaviour of individual rails by choosing to model two tracks and only defining the section properties for a single rail in the *Geometric Properties* worksheet. Caution should be used when considering modelling of this type as the analysis will ignore any connectivity between the two rails that may be provided by the sleeper arrangement.

#### Eccentricity

All eccentricity in the modelling is defined relative to the nodal line of the track/rail and therefore a positive eccentricity will place a section below this line as indicated in the following figure. If an eccentricity is entered for the geometric property of the rail then the neutral axis of the rail will be offset from this nodal line based on the positive sense described. For this reason the eccentricity of the rail should generally be set to zero for all cases.

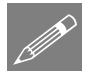

#### Notes

The number of entries can be increased by adding data to the bottom of the table. Data input will terminate on the first blank ID number in column B.

The depth of section should not be defined for geometric properties assigned to piers.

The eccentricity between the rail/slab indicated in the figure is defined later in the interaction worksheet and should not be defined as a geometric property.

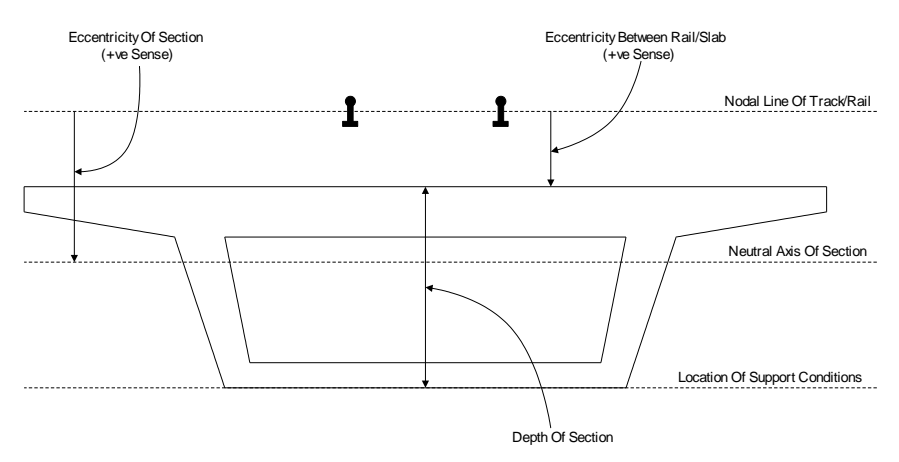

#### Figure 15: Eccentricity Definition for Geometric Properties and Depth of Section

#### Varying Section Geometric Properties

Although the Microsoft Excel spreadsheet does not allow the input of geometric properties with varying sections it is possible to analyse structures with varying sections by modifying the temperature loading only model after it has been built by the wizard before subsequently using the **Apply Rail Loads** dialog to include the trainset

loading. To do this the model should be defined in the spreadsheet with an initial set of deck geometric properties.

All sections that will be used to define the varying sections of the deck must be defined externally in separate models using either the Precast Beam Section Generator, the Box Section Property Calculator or the Arbitrary Section Property Calculator and the sections added to either a local library or the server library. This will make these sections available to other models.

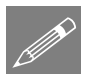

**Note.** The *Depth of Section* must be correctly set in the *Geometric Properties* worksheet for each of the deck support locations to ensure that the behaviour of the decks is correct. All other entries will be determined from the varying section.

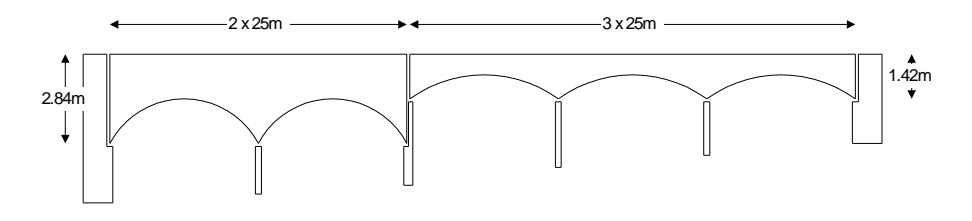

Figure 16: Example Varying Section Structure

If the structure in Figure 16 was required, the main track-structure interaction model could be set up using a Microsoft Excel Spreadsheet with the *Structure Definition* and *Geometric Properties* indicated in Figure 17 and Figure 18. This would define the base model indicated in Figure 19.

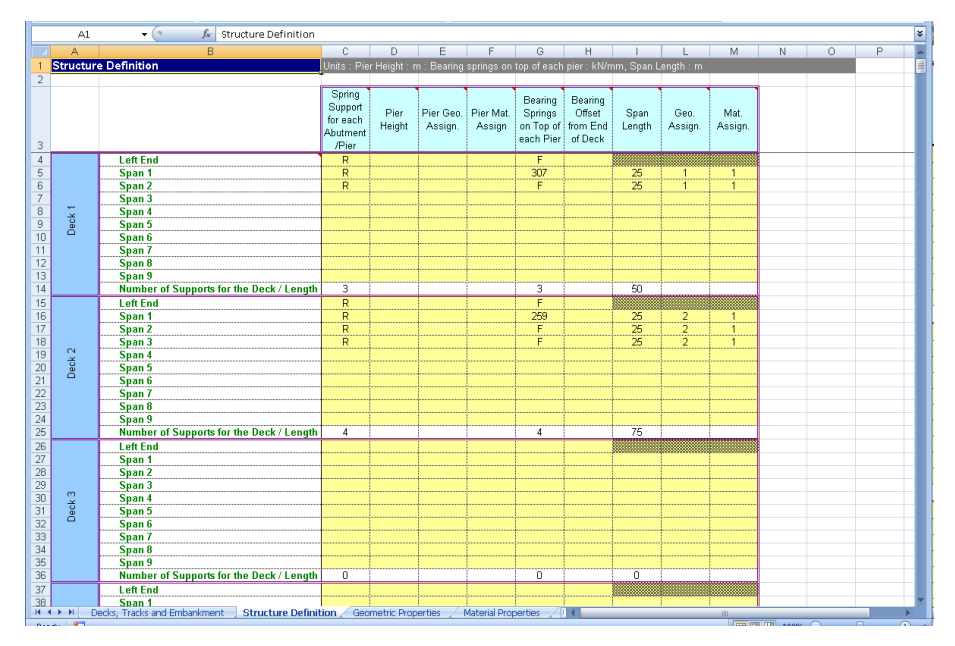

Figure 17: Structure Definition for Sample Varying Section Structure

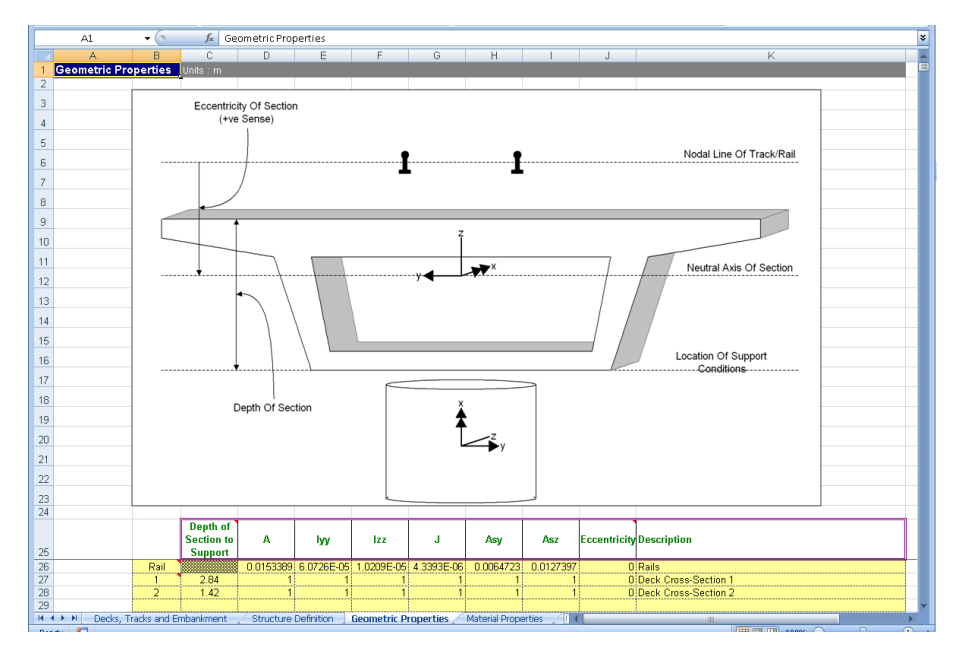

Figure 18: Geometric Properties for Sample Varying Section Structure

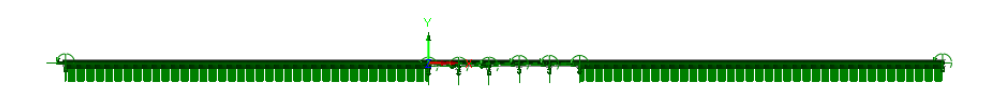

Figure 19: Base Model for Sample Varying Section Structure

In order to define the smooth variation for a single span of the decks the minimum number of sections for interpolation is five. For the 2.84m and 1.42m deep deck spans these sections are defined in separate models, calculated with the *Arbitrary Section Property Calculator* (as illustrated in the figure below for one of the sections from the 2.84m deep deck spans) and then added to the local library so they can be accessed from other models (NOTE: Only three actual sizes need to be defined for each due to symmetry).

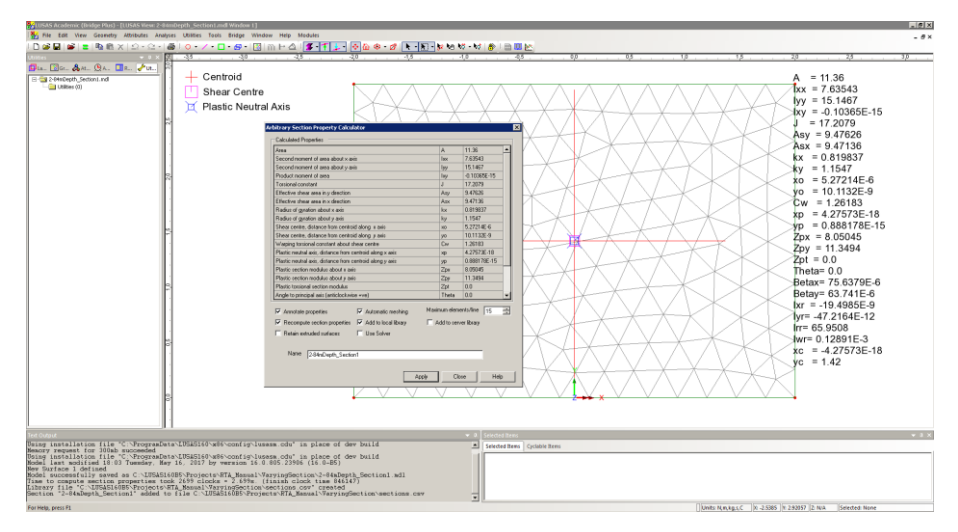

Figure 20: Arbitrary Section Property Calculation for 2.84m Depth of Section Span

These sections can now be used to define the *Multiple Varying Section* facility in Modeller. Before defining these multiple varying sections the reference paths along which the variation will take place must be defined. Define a reference path for each of the spans as illustrated in Figure 21 for the first span of the first deck. In this definition the X coordinates match the extent of the span and the Y coordinate has been set to 10 so it can be visualised easily. Four additional reference paths should also be defined, one for each of the other spans. On completion the model will resemble the one in Figure 22 where each reference path has been offset in the Y direction for visualisation purposes.

| Туре                   | X (m) Y          | (m) Z (r        | n) 0.5                              |
|------------------------|------------------|-----------------|-------------------------------------|
| 1 Start                | 0 1              |                 | 0.3                                 |
| 2 Straight             | 23 1             | 0 [ 0           | Z 0.1                               |
|                        |                  |                 | -0.1                                |
|                        |                  |                 | -0.3                                |
|                        |                  |                 |                                     |
|                        |                  |                 | AT ME TX VE EX EY                   |
|                        |                  |                 | 10.5                                |
|                        |                  |                 | 10.3                                |
|                        |                  |                 | 10.1                                |
|                        | In               | sert Dele       | · 9.9                               |
|                        |                  |                 | 9.7                                 |
| Smoothing              | C.c.             |                 | 9.5 0 5 10 15 20                    |
| 0.0                    | O Official line  |                 |                                     |
| 1                      | C Officente      |                 | Reverse Flip                        |
| Transverse direction — |                  |                 |                                     |
| Perpendicular to p     | ath              | ĥ               | Value of distance at start of path: |
| C Skew angle           | 0.0 *            |                 | • 0.0 m                             |
| C Local coordinate     | 2:Offset/Pier Lo | ical Coordinate |                                     |
|                        |                  |                 |                                     |
| Name Path              | - Deck 1, Span 1 |                 | (pew)                               |
|                        | <i>,</i> ,       |                 | <b>+</b> (1011)                     |

Figure 21: Definition of Reference Path for Deck 1, Span 1

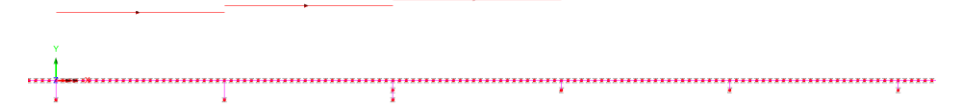

Figure 22: Reference Path for all Decks and Spans (Offset for Visualisation Purposes)

The varying sections can now be defined using the *Multiple Varying Section* dialog. For the definition of the varying section for the first span of the first deck the distance interpretation should be set to *Along reference path* and the path for the first span of the first deck selected ("Path – Deck 1, Span 1" in this example – see Figure 21). For the start of the varying section the 2.84m deep section ("2-84mDepth\_Section1" in this case) should be selected from the user library and the section edited. The eccentricity in the z direction (ez) <u>should be set to the required value of 1.42m</u> to obtain the required eccentricity of the neutral axis of the section from the nodal line of the track / rail which would have been entered into the *Geometric Properties* worksheet. At this stage the Multiple Varying Section dialog will just have the starting section as illustrated in Figure 23.

| nalysis category 3D<br>5 Specify shape interpolation<br>5 Symmetric section | Distance interpretatio     O Scaled to fit each I     O Along reference page | n<br>ine individually<br>ath Path - Deck 1, S | 5pan 1 💌 |
|-----------------------------------------------------------------------------|------------------------------------------------------------------------------|-----------------------------------------------|----------|
| Section                                                                     | Shape Interpolation                                                          | Distance                                      | Edit     |
| 2-84mDepth_Section1                                                         | Start                                                                        | 0.0                                           | <br>     |
|                                                                             |                                                                              |                                               | Flip     |
| Alignment<br>Vertical Top to top<br>Horizontal Centre to centre             | Align all sections to s       Y       Interpolation of prop                  | perties Enhanced                              | T        |
|                                                                             | A3 A2<br>y<br>A4 A1                                                          |                                               | 100%     |
| Name Deck 1 - Span 1                                                        |                                                                              | T                                             | ▲ (new)  |

Figure 23: Definition of Multiple Varying Section for Deck 1, Span 1 (1 of 2)

The other sections defining the span also need to be added to the varying section definition and these are input as follows with the *Vertical alignment* set to *Centre to centre* and the *Horizontal alignment* set to *Right to right*:

| Section             | Shape Interpolation | Distance |
|---------------------|---------------------|----------|
| 2-84mDepth_Section2 | Smoothed            | 5.0      |
| 2-84mDepth_Section3 | Smoothed            | 12.5     |
| 2-84mDepth_Section2 | Smoothed            | 20.0     |
| 2-84mDepth_Section1 | Smoothed            | 25.0     |

| Table 1: Section Interpolation for Deck 1, | , Span 1 | L |
|--------------------------------------------|----------|---|
|--------------------------------------------|----------|---|

| Analysis cate<br>Specify sl<br>Symmetri | gory 3D<br>nape interpolation<br>: section | Scaled to fit each                  | on<br>line individually<br>path Path - Deck 1, Sj | pan 1 💌   |
|-----------------------------------------|--------------------------------------------|-------------------------------------|---------------------------------------------------|-----------|
|                                         | Section                                    | Shape Interpolation                 | Distance                                          | Edit      |
| 1 2-84mDep                              | th_Section1                                | Start                               | 0.0                                               | Insert    |
| 2 2-84mDep                              | th_Section2                                | Smoothed                            | 5.0                                               | Delete    |
| 3 2-84mDep<br>4 2-84mDep                | hth_bections                               | Smoothed                            | 20.0                                              |           |
| 5 2-84mDep                              | h_Section1                                 | Smoothed                            | 25.0                                              | Flip      |
| Horizontal                              | Right to right                             | Interpolation of pro                | pperties Enhanced                                 | •         |
| 1                                       | 2                                          | 3                                   | 4                                                 | 100%<br>5 |
|                                         |                                            |                                     |                                                   |           |
| i<br>Sec                                | ż                                          | 3<br>1<br>1<br>2-2 Section 3-3 Sect | i<br>tion 4-4 Section                             | ś<br>15-5 |
| Na                                      | me Deck 1 - Span 1                         |                                     |                                                   | (new)     |

Figure 24: Definition of Multiple Varying Section for Deck 1, Span 1 (2 of 2)

This multiple varying section can now be assigned to all of the lines defining the first span of the first deck, overwriting the original assignment from the wizard. A similar multiple varying section can also be defined and assigned but using the appropriate reference path for the second span of the first deck.

The same procedure should also be followed for the 1.42m deep section using associated sections and a starting eccentricity in the z direction (ez) of 0.71m to obtain the required eccentricity of the neutral axis of the section from the nodal line of the track / rail which would have been entered into the *Geometric Properties* worksheet. On completion and assignment of the multiple varying section geometric attributes to the appropriate spans of the model the structure would look similar to the model in Figure 25.

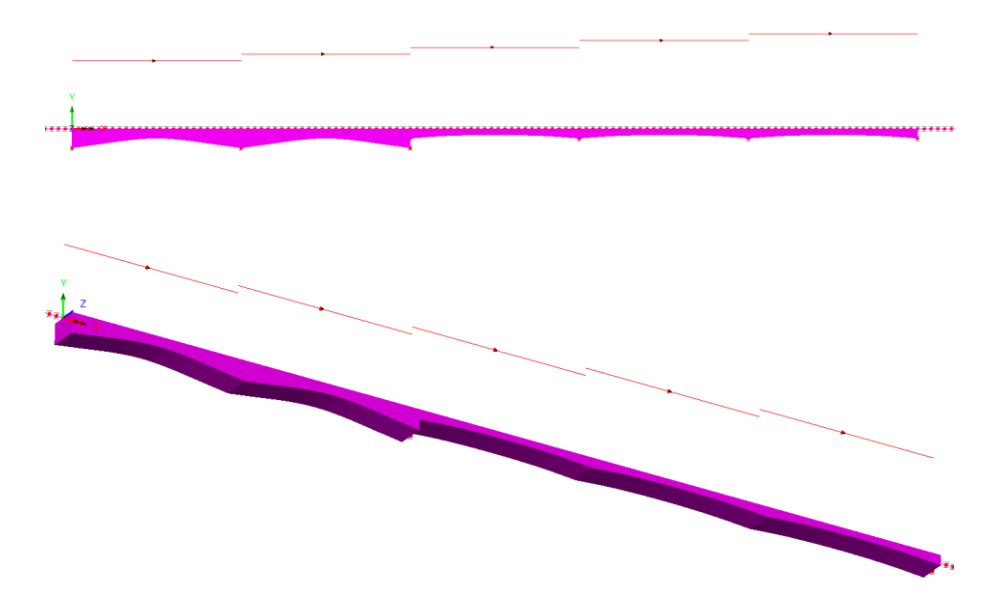

Figure 25: Model after Assignment of Multiple Varying Sections

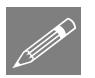

**Note.** The multiple varying section could be defined with just two reference paths, one for each of the decks and the geometric attributes defined as indicated in Figure 26. When modelling structures where the sections do not vary smoothly, for example over a pier as indicated in Figure 16, caution should be exercised as using a single reference path per deck could lead to artificial smoothing of the section variation. This is illustrated in Figure 27 and Figure 28 which examine the behaviour at an intermediate pier of a deck when a single path is used for each deck. In Figure 28 the image on the left is from the use of a single reference path for the whole deck and shows the smoothing that has occurred over the pier when compared to the image on the right which is from the use of a single reference path for each span of the deck.

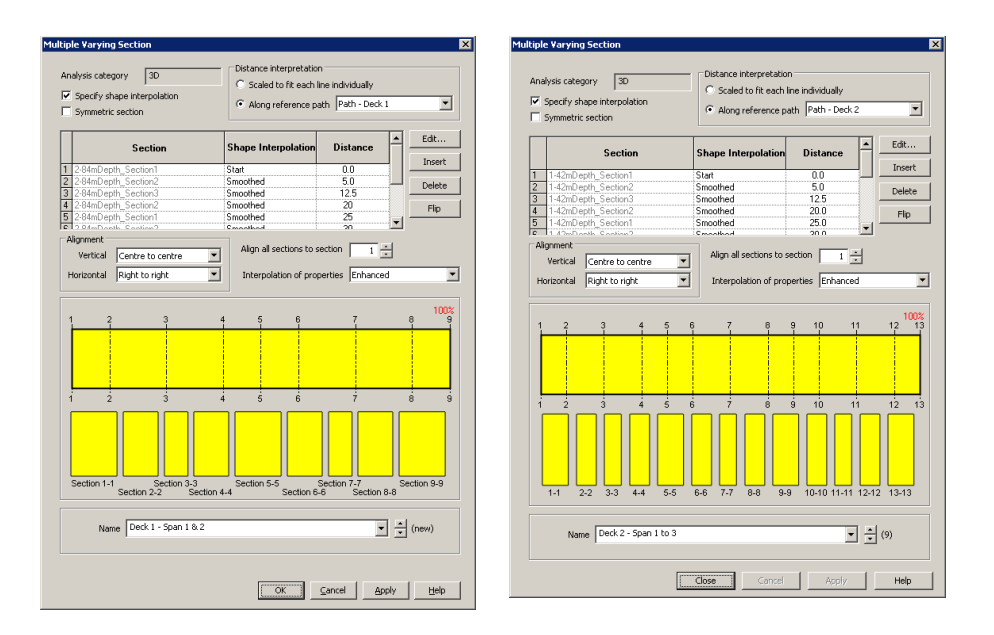

#### Figure 26: Definition of Multiple Varying Section for Deck 1 and Deck 2 for Two Reference Paths

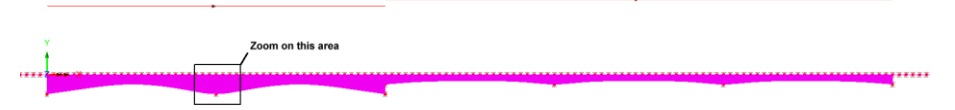

Figure 27: Model after Assignment of Multiple Varying Sections with Two Reference Paths

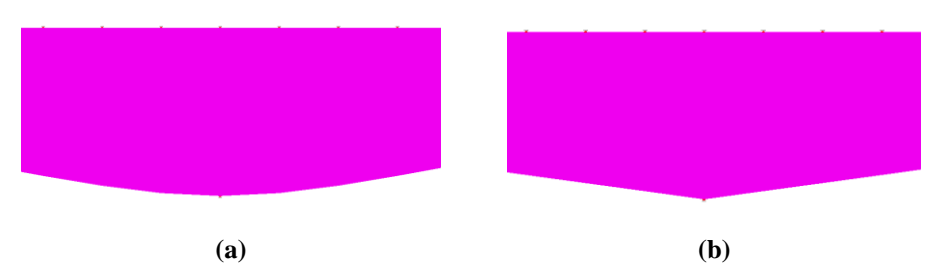

Figure 28: Zoomed Plot of Pier Location between Spans of Deck 1 Showing (a) Smoothed Section for a Multiple Varying Sections with One Reference Path per Deck and (b) Correct Unsmoothed Section for a Multiple Varying Sections with One Reference Path per Span

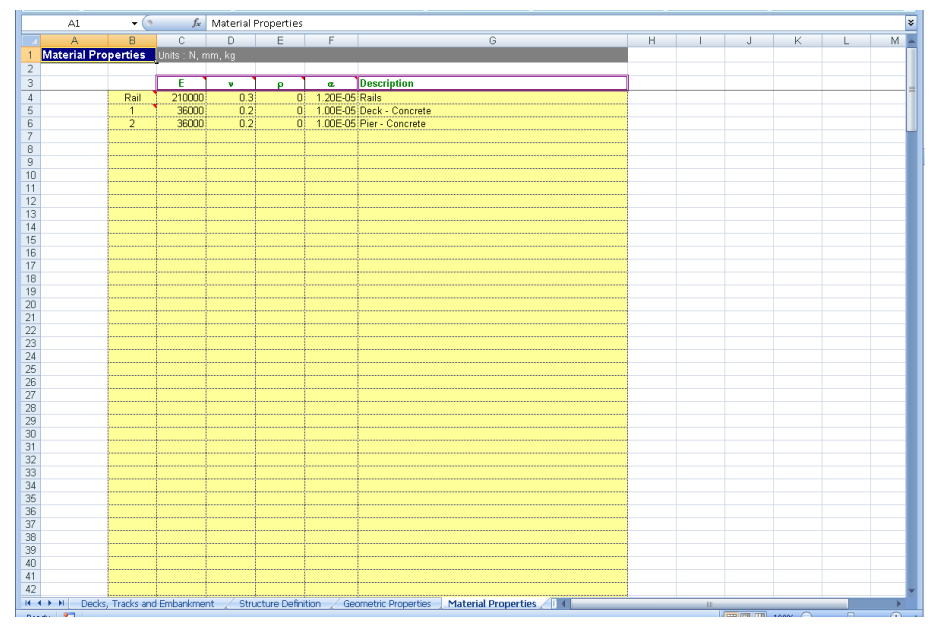

### **Worksheet 4: Material Properties**

Figure 29: Material Properties Table for Structure

The material properties worksheet should list all of the material properties required for the modelling of the structure and the unique ID numbers <u>must</u> include all of the material properties that have been assigned in the *Structure Definition* worksheet. The elastic properties are all standard LUSAS values which should be entered in Newtons, millimetres and kilograms. The mass density ( $\rho$ ) is not used in the analysis but is provided to allow the model to be solved with self-weight loading and for it to be combined with the thermal/train loading effects covered in these analyses.

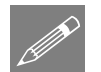

**Note.** The number of entries can be increased by adding data to the bottom of the table. Data input will terminate on the first blank ID number in column B.

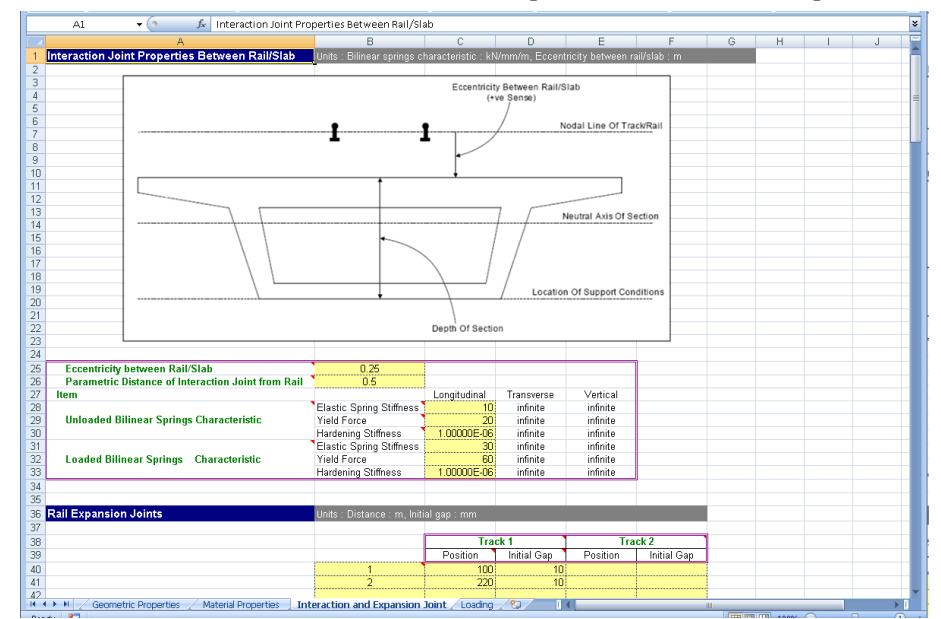

### **Worksheet 5: Interaction and Expansion Joint Properties**

Figure 30: Interaction Properties Between the Track/Bridge and Expansion Joint Definition

The main bilinear interaction effects for the track/bridge interaction are defined in this worksheet along with additional properties associated with the rail/track. These include the eccentricity between the rail/slab (see Figure 11 and the *Geometric Properties* section) and the presence of any rail expansion joints.

#### **Eccentricity Between Rail/Slab**

The eccentricity between the rail/slab is used to define the distance between the nodal line of the rail/track and the top of the bridge slab/deck as indicated in Figure 11. In general, all eccentricities will be positive in the modelling unless the neutral axis of the structure section is above the level of the rails. This only happens for certain types of structures and the definitions of eccentricity should generally follow the sign conventions defined in the following figure.

#### Parametric Distance of Interaction Joint from Rail

The position of the interaction joint from the rail is controlled by this entry. When the eccentricity between the rail/track and the top of the bridge slab/deck is small the eccentricity can be modelled using eccentricity in the elements representing the components of the model. For larger eccentricities the positioning of the rail/track relative to the bridge slab/deck should be modelled using rigid offsets and the positioning of the interaction joints can be set to be at the elevation of the rail/track by

setting this entry to 0, at the elevation of the bridge slab/deck by setting this entry to 1, or at any position in between by setting a value between 0 and 1. If the entry is undefined the Rail Track Analysis tool will assume a value of 0.5 to place the interaction joints midway between the rail/track and the bridge slab/deck.

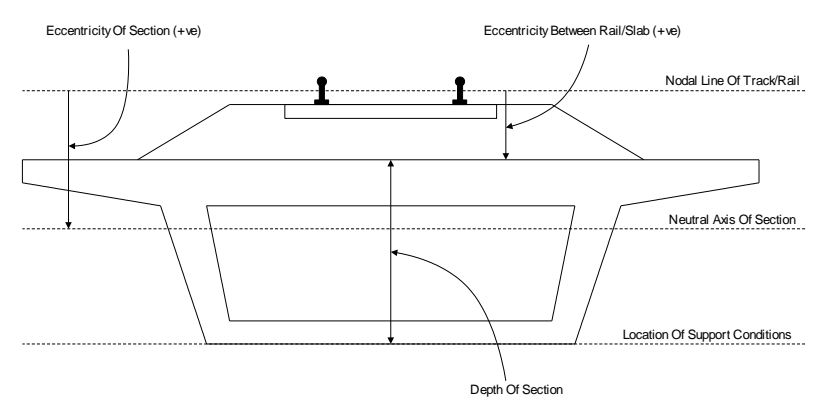

Eccentricity Definitions (Section Neutral Axis Below Rail Level, Support At Base)

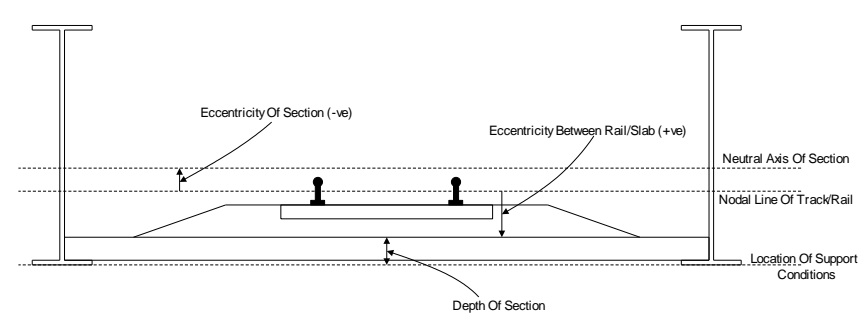

Eccentricity Definitions (Section Neutral Axis Above Rail Level, Support At Base)

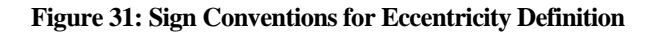

#### **Bilinear Interaction Properties**

The bilinear interaction properties are derived from the bilinear curves defined in the UIC774-3 Code of Practice. Properties are entered for both the unloaded state where just temperature loads are applied in the model to the track and the loaded state where both temperature and trainset loads are applied to the track. For each state of loading the elastic spring stiffness is defined in kN/mm per metre length of track, the yield force (onset of plastic yield) is defined in kN per metre length and the hardening stiffness defined as a small value so there is no stiffness once plastic yielding has started. The values in Figure 30 are for unballasted track where the displacement

between the elastic and plastic zones and the associated resistance in the plastic zone are (see the earlier discussion on the bilinear relationship):

$$u_0 = 0.5mm$$
  

$$k = 40kN / m (Unloaded)$$
  

$$k = 60kN / m (Loaded)$$

The elastic spring stiffness is calculated directly from:

Contact Stiffness = 
$$\frac{k}{u_0}$$

giving 80 kN/mm/m for the unloaded and 120 kN/mm/m for the loaded interaction elastic spring stiffness values. The transverse spring properties of the interaction should always be infinite (as the analysis is two-dimensional even though the elements are three-dimensional) but the vertical spring properties can be adjusted from this to include vertical deformation effects of the ballast by building the temperature only model and editing the model before applying the trainset rail loads. If this type of analysis is carried out, care must be taken to ensure that the spring remains in the elastic regime. This is achieved by setting a very high value for yield force (1.0E12 kN/mm per metre length for example) and ensuring that the hardening stiffness is set to the same stiffness value as the elastic spring stiffness.

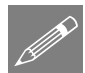

**Note.** If a zero or small yield force is used in the interaction characteristics the default settings for the nonlinear convergence scheme used in the solution may not result in a converged solution. These convergence parameters my need to be adjusted and the model resolved if this occurs.

#### **Defining Rail Expansion Joints**

If rail expansion joints are present in the bridge then the information for these can be entered into the worksheet for each track. The data input takes the form of a unique positive ID number that is placed in column B, the positions and initial gaps. The expansion joint data will be read from the spreadsheet until a blank ID entry is detected. For each unique ID number an expansion joint can be defined for either track by entering the position in metres from the start of the left-hand embankment and initial gap in millimetres.

| A1 • 🤄 🏂 Interaction Joint Pr                           | operties Between Rail/Sl    | ab               |                |                   |             |     |   |   |
|---------------------------------------------------------|-----------------------------|------------------|----------------|-------------------|-------------|-----|---|---|
| A                                                       | В                           | С                | D              | E                 | F           | G H | 1 | J |
| 1 Interaction Joint Properties Between Rail/Slab        | Units : Bilinear springs cl |                  |                | ricity between r  |             |     |   |   |
| 2                                                       | -                           |                  |                |                   |             |     |   |   |
| 3                                                       |                             | Eccentricit      | Retween Rail/S | lab               |             |     |   |   |
| 4                                                       |                             | (+)              | ve Sense)      |                   |             |     |   |   |
| 5                                                       |                             |                  | /              |                   |             |     |   |   |
| 6                                                       | •                           | •                | / N            | odal Line Of Tra  | ick/Rail    |     |   |   |
| 7                                                       |                             |                  | f              |                   |             |     |   |   |
| 8                                                       |                             | -                |                |                   |             |     |   |   |
| 9                                                       |                             | -                |                |                   |             |     |   |   |
|                                                         | +                           | +                |                |                   |             |     |   |   |
| 10                                                      |                             |                  |                |                   |             |     |   |   |
| 12                                                      |                             |                  | 7              |                   |             |     |   |   |
| 14                                                      |                             |                  | //             | leutral Axis Of S | ection      |     |   |   |
| 15                                                      | -                           | /                | /              |                   |             |     |   |   |
| 16                                                      |                             | /                | /              |                   |             |     |   |   |
| 17                                                      |                             | $\setminus$ /    | /              |                   |             |     |   |   |
| 18                                                      |                             |                  | /              |                   |             |     |   |   |
| 19                                                      |                             |                  | / Location     | Of Support Cor    | ditions     |     |   |   |
| 20                                                      |                             |                  | 4              |                   |             |     |   |   |
| 21                                                      |                             | 1                |                |                   |             |     |   |   |
| 22                                                      |                             | Depth Of Section | in             |                   |             |     |   |   |
| 23                                                      |                             |                  |                |                   |             |     |   |   |
| 24                                                      |                             |                  |                |                   | 1           |     |   |   |
| 25 Eccentricity between Rail/Slab                       | 0                           |                  |                |                   |             |     |   |   |
| 26 Parametric Distance of Interaction Joint from Rail   | 0.5                         |                  | -              |                   |             |     |   |   |
| 27 Item                                                 | Classic Casing Cliffords    | Longitudinal     | Iransverse     | Vertical          |             |     |   |   |
| 20<br>19 Unloaded Bilinear Springe Characteristic       | Viold Earon                 | 80               | inimite        | ininite           |             |     |   |   |
| an annoacea onnear oprings citatacteristic              | Hardaning Stiffnace         | 40               | infinite       | infinite          |             |     |   |   |
| 31                                                      | Flastic Spring Stiffness    | 120              | infinite       | infinite          |             |     |   |   |
| 32 Loaded Bilinear Springs Characteristic               | Yield Force                 | 60               | infinite       | infinite          |             |     |   |   |
| 33                                                      | Hardening Stiffness         | 1.00000E-06      | infinite       | infinite          |             |     |   |   |
| 34                                                      |                             |                  |                |                   | 8           |     |   |   |
| 35                                                      |                             |                  |                |                   |             |     |   |   |
| 36 Rail Expansion Joints                                | Units : Distance : m, Initi | ial gap : mm     |                |                   |             |     |   |   |
| 37                                                      |                             |                  |                |                   |             |     |   |   |
| 38                                                      |                             | Tra              | :k 1           | Tra               | ick 2       |     |   |   |
| 39                                                      |                             | Position         | Initial Gap    | Position          | Initial Gap |     |   |   |
| 40                                                      | 1                           | 300              | 5              |                   |             |     |   |   |
| 41                                                      | 2                           | 475              | 5              | 475               | 5           |     |   |   |
| 42                                                      | 3                           |                  |                | 625               | 5           |     |   |   |
| H ← → H / Geometric Properties / Material Properties In | teraction and Expansion     | Joint / Loading  | /2/ 1          | (                 |             | 11  |   | • |

Figure 32: Sample Expansion Joint Definitions

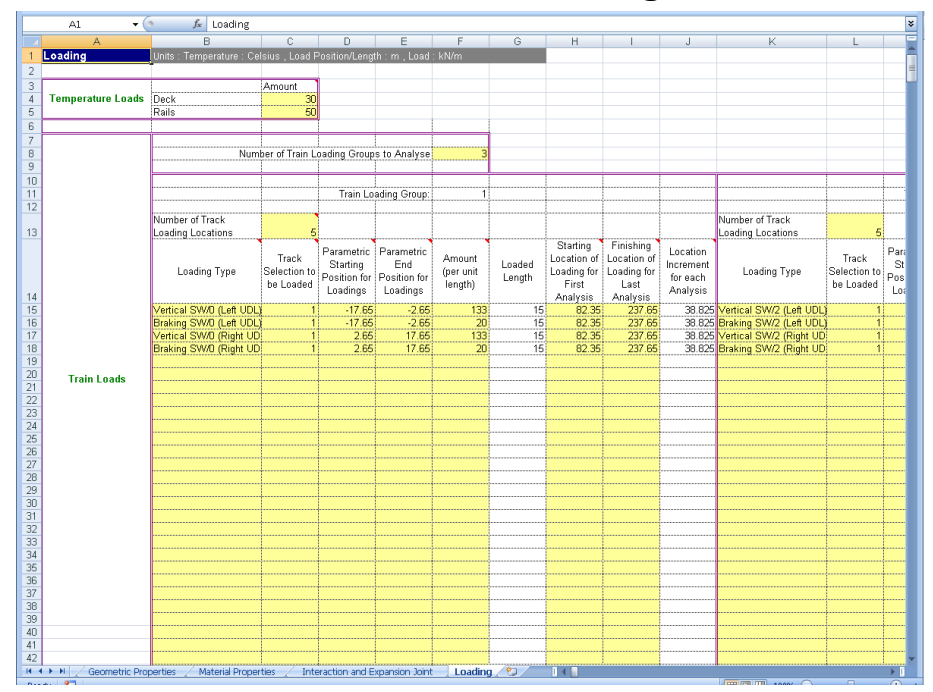

## Worksheet 6: Thermal and Train Loading

Figure 33: Definition of Thermal and Train Loading for Structure

The loading worksheet allows the input of the temperature and trainset loading characteristics that are to be considered for the structure. This includes the capability of defining multiple trainset configurations and locations using the Train Loading Groups and parametric loading facilities which are described below.

#### **Temperature Loading**

The temperature effects in the rails for a continuously welded rail (CWR) track do not cause a displacement of the track and do not need to be considered (UIC774-3 Clause 1.4.2). For all other tracks the change in temperature of the bridge deck and rails relative to the reference temperature of the deck when the rail was fixed needs to be considered in accordance to the code of practice and design specifications. The temperature loads for both the slab/deck and the rail should be entered (zero if not required) in Celsius (degrees centigrade) where temperature rises are entered as positive values and temperature drops are entered as negative values.

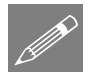

**Note.** For structures where more than one temperature loading may need to be entered for the deck (e.g. mixed steel and concrete bridges) the model should be defined with a single deck temperature and then a temperature only model built. This model can then have its temperature loading for the deck adjusted before the **Apply Rail Loads** dialog is then used to include the trainset loading to the railtracks.

#### **Trainset Loading to Rails of Tracks**

The Rail Track Analysis tool allows the analysis of the positioning / movement of multiple trainset configurations within the same overall Rail Track Analysis. This is done through the Train Loading Groups and parametric positioning of the trainsets within each of these. This can be used for either the global passage of multiple different trainset configurations across the whole structure (such as an analysis containing SW/0, SW/2 and HSLM-A trainset configurations / loadings to assess the overall behaviour to each of these) or the targeted and / or more detailed placement of a single (or more) trainset configurations at critical positions indicated by a prior global analysis or by engineering judgement.

For each of the Train Loading Groups the trainset loading is defined in terms of the type, track to load, position and magnitude. The loading allows for multiple trainset loading positions to be defined in each Train Loading Group and all of these positions will be analysed in one model by the wizard.

Since trainset configurations can be longer than the approach embankment recommendations of UIC774-3 (and in some cases could be significantly longer than the approach embankment and structure) the Rail Track Analysis tool allows the trainset loading to fall outside the extents of the model.

Currently the **Loading** worksheet of the input Microsoft Excel spreadsheet allows up to 10 Train Loading Groups (each with 125 rows of loading definitions to describe the longitudinal and vertical loading pattern) to be defined within the formatting.

As many rail/train loads that are required can be defined in the spreadsheet with data input terminating when blank data is detected in the loading type column. This allows more complex loading patterns to be defined such as those illustrated in Figure 34 and "Appendix B: Definition of Complex Trainset Configurations". To extend the bottom of the table extra rows can be inserted (making sure to copy the formulae in columns G and J for Train Loading Group 1 and similarly for others) or the last rows copied and pasted as many times as required.

Similarly, should the number of Train Loading Groups need to be increased from the 10 provided in the template this can be done by selecting the whole of the region defining the tenth Train Loading Group (as indicated in Figure 35) and pasting it as many times to the right of the existing Train Loading Groups (as indicated in Figure 36).

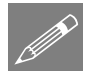

**Note.** This may require the worksheet to be unprotected first which can be done under the Review options in Microsoft Excel. This worksheet protection should be turned back on immediately after the extra entries for additional loads have been inserted into the worksheet to avoid accidental changes to other parts of the worksheet that could cause errors when the spreadsheet is imported into the Rail Track Analysis tool. The inputs to the worksheet are:

#### Number of train loading groups to analyse

Defines the number of Train Loading Groups to include in the analysis. If only a single trainset configuration is to be considered then this should be set to 1. To analyse more than 1 Train Loading Group the number should be set to a positive integer equal to (or less than) the number of Train Loading Groups that have been defined in the worksheet. No breaks / gaps are permitted in the definition of the Train Loading Groups.

Then, for each of the Train Loading Groups the inputs are:

#### Number of track loading locations

Defines the number of parametric locations for the placement of the trainset loading carried out in the analysis of this Train Loading Group. If only a single position of the trainset loading is to be considered then this should be set to 1. To analyse more than 1 location the number should be set to a positive integer.

#### Loading type

Defines the loading type that will be assigned to the selected track. The first character governs the loading type with valid options being Acceleration, Braking, Traction and Vertical. A more descriptive definition of the loading type may be entered if required as illustrated in "Appendix B: Definition of Complex Trainset Configurations" so long as the first character is set to either A, B, T or V.

#### Track selection to be loaded

Defines the track that the loading will be assigned to for the current Train Loading Group and can be either 1 or 2 (only if the structure is a two track structure). For two tracks the UIC774-3 Code of Practice (Clause 1.4.3) states that the accelerating and braking forces from trainsets should be applied to different tracks.

#### Parametric starting position for loadings

Defines the starting parametric position of the loading of the trainset for the current Train Loading Group. For the trainset the starting position is the left-most position of the load when considering the trainset alone (i.e. independent of the structure). The reference parametric position used for the combination of the trainset loading and the current position on the structure is at a value of zero so positions that are negative will place the defined loading to the left of the reference position defined using the entries in columns H and I and positions that are positive will place the loading to the right.

#### Parametric end position for loadings

Defines the ending parametric position of the loading of the trainset for the current Train Loading Group. For the trainset the ending position is the right-most position of the load when considering the trainset alone (i.e. independent of the structure). These
are relative to the reference position as described for the parametric starting position above.

### Amount (per unit length)

Defines the magnitude of the trainset loading in units of kN per metre length for the current Train Loading Group. For longitudinal loads such as acceleration, traction and braking loads a positive value will cause the loading to act towards the right embankment, a negative value will cause the loading to act towards the left embankment. For vertical loads a positive value will cause the loading to act downwards onto the track and structure.

## Loaded length

The loaded length is automatically calculated from the parametric starting and end position for the loading and provides a check that these values have been entered correctly. Negative or zero loaded lengths are not permitted in the modelling.

Figure 34 illustrates some trainset loading configurations and their input into the worksheet. Examples (d) and (e) in this figure are equivalent and both definition methods are equally valid in the worksheet. Further examples are illustrated in "Appendix B: Definition of Complex Trainset Configurations".

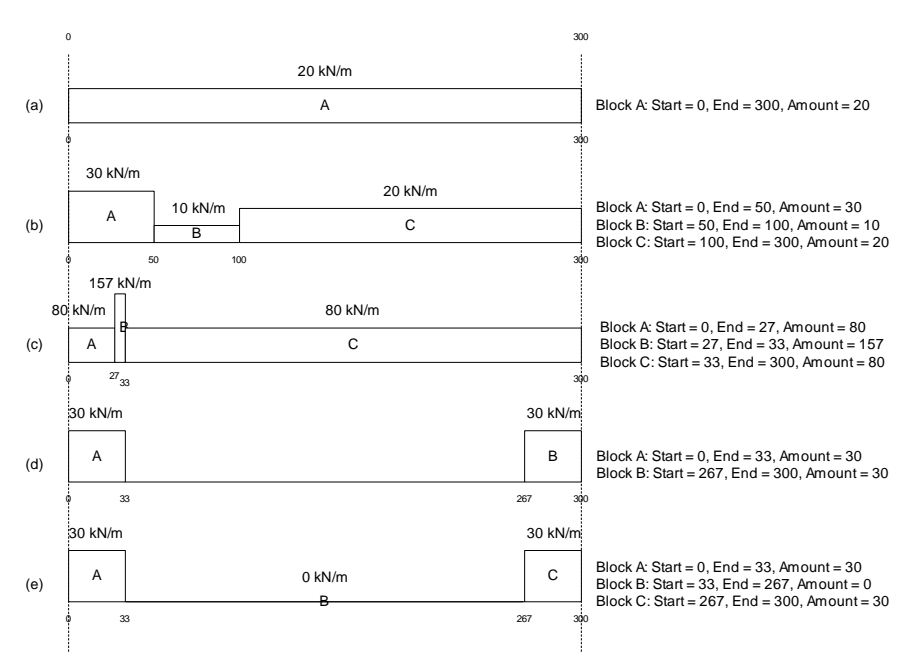

Figure 34: Sample Trainset Loading Position Definitions

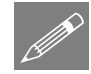

**Note.** It is possible to approximate concentrated loads in trainset loading configurations through the use of UDLs over small contact lengths. Due to the scale of the modelling, with elements typically 1 to 2m in length, the use of a small contact length (such as 5 to 10% of the element length or smaller) allows the concentrated load to be modelled. The procedure for modelling concentrated loads within the Rail Track Analysis tool is covered in "Appendix B: Definition of Complex Trainset Configurations".

#### Starting location of loading for first analysis

Defines the starting location of the reference position of the parametric trainset loading on the track for the first analysis for the current Train Loading Group. The location should be defined from the left-most end of the left-hand embankment which is at a location of 0.0m. The starting position should allow for the inclusion of any load that is to the left of this position on the track (defined with a negative position in the parametric loading position) or to the right of this position (defined with a positive position in the parametric loading position). For example, if the parametric trainset loading has been defined from -150m to 150m representing a 300m long trainset centred on the reference position the minimum location for the loading would be +150m relative to the left-most end of the left-hand embankment. Any value less than 150m would mean that it would be impossible to fit the whole of the trainset loading onto the track. Similarly, the maximum location for the loading would be (TotalLengthTrack - 150)m relative to the left-most end of the left-hand embankment.

#### Finishing location of loading for last analysis

Defines the finishing location of the reference position of the parametric trainset loading on the track for the last analysis for the current Train Loading Group. The location should be defined from the left-most end of the left-hand embankment which is at a location of 0.0m. The finishing position should allow for the inclusion of any load that is to the left of this position on the track (defined with a negative position in the parametric loading position) or to the right of this position (defined with a positive position in the parametric loading position). The limits of the finishing location are identical to those for the starting location discussed above.

## Location increment for each analysis

The location increment for the loading for each analysis is automatically calculated from the starting and finishing locations of the loading and the defined number of track loading locations. All of the loading for a given track should have the same increment to ensure that each component of the loading moves as a group. Generally the starting and finishing locations for the reference position of the loading for a given track should be identical for that track. Different location increments are possible between tracks when more than one track is analysed with positive location increments indicating that the trainset is moving from left to right and negative location increments indicating that the trainset is moving from right to left.

For a single track structure the trainset loading may be stationary (location increment = 0.0m) but for this condition the number of track loading locations <u>must</u> be set to 1. For

a two track structure, one of the trainsets on one of the tracks may be stationary but an error will result if both of the trainsets loading the track are stationary if the number of track loading locations is greater than 1. To analyse two stationary trainsets on a two track structure the number of track loading locations <u>must</u> be set to 1.

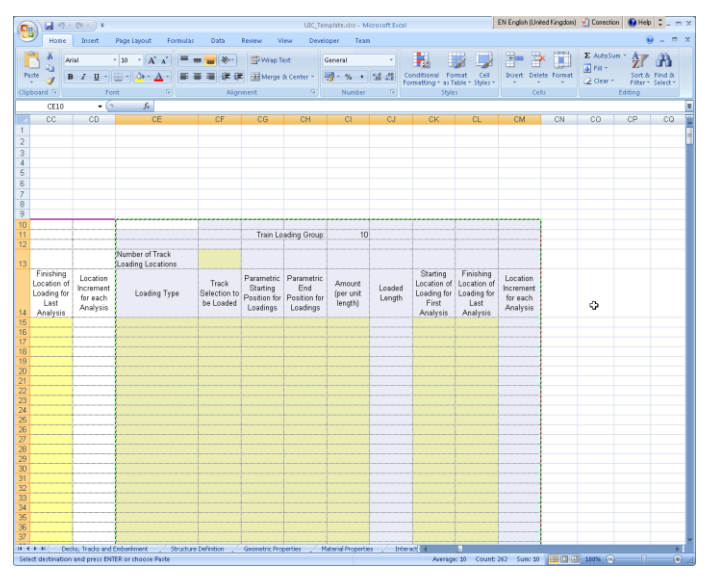

Figure 35: Adding Extra Train Loading Groups (Copy)

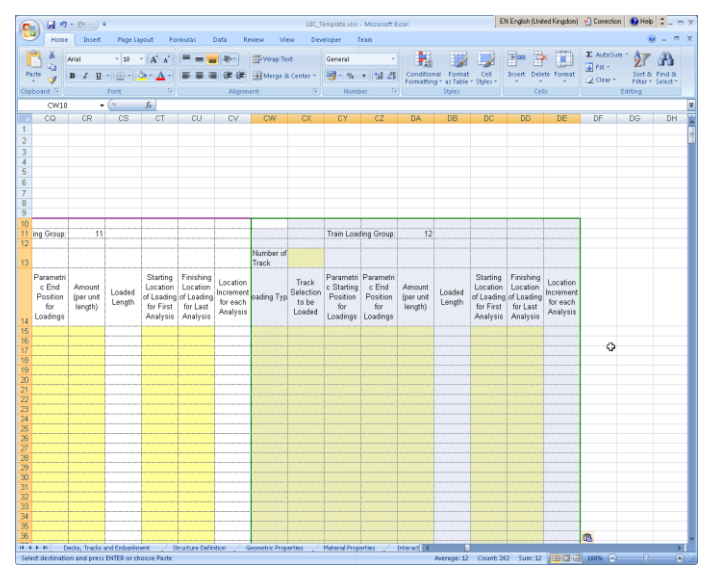

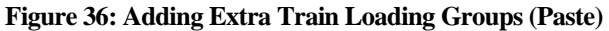

# **Rail Track Analysis Menu Options**

The Rail Track Analysis option is accessed through the Bridge menu by selecting the Rail Track Analysis UIC774-3 entry. This menu entry provides the following three options:

- Build Model...
- □ Apply Rail Loads...
- **Extract Results To Excel...**

# **Build Model Dialog**

| UIC774-3 Model Builder                            |                                          | × |
|---------------------------------------------------|------------------------------------------|---|
| Model filename                                    |                                          |   |
| Microsoft Excel spreadsheet or<br>batch text file | Browse                                   |   |
| NOTE: LUSAS model will be built                   | and run in the current working directory |   |
| Current working directory: C:\Pr                  | ojects/J12504/TrackStructureInteraction  |   |
| Element size 1.0                                  | -                                        |   |
| Apply temperature and rail loa                    | ads in same analysis                     |   |
| 🔽 Wait for solution                               |                                          |   |
|                                                   | OK Cancel Help                           |   |

Figure 37: UIC774-3 Model Builder Dialog

- □ **Model filename** The model filename for the analysis should be entered into the box if batch processing is not being used (see below). The file should not contain any folder specification as all models created will be placed in the current working folder indicated on the dialog.
- □ Microsoft Excel spreadsheet or batch text file If batch processing is not being used and a single model is being created, the filename of the Microsoft Excel spreadsheet that will be used to define the analysis must be entered into the box (including file extension). If no folder structure is specified the spreadsheet should be located in the current working folder. Alternatively, the Browse... button may be used to locate the spreadsheet.

If batch processing of multiple models is being performed then a batch text file listing the Microsoft Excel spreadsheets to use for defining the models should be entered into the box (must have a \*.txt file extension). The batch text file can be entered explicitly

into the dialog or located using the Browse... button and selecting "Batch text file (\*.txt)" as the file type.

The format of the batch text file is indicated below and simply contains a TAB delimited list of the Microsoft Excel files to build the models from and an optional LUSAS model name (if no model name is supplied the basename of the Microsoft Excel spreadsheet will be used) with one model entry per line. If no folder structure is defined for the Microsoft Excel files then the current working folder will be assumed to contain the spreadsheet files, otherwise they may exist at any folder level on the computer system. If a spreadsheet file cannot be found or contains invalid data it will be skipped in the batch processing and an error reported in the "UIC774-3\_BuildModel.log" file created in the current working folder. Blank lines are ignored and batch processing will terminate at the end of the batch text file. The number of

and batch processing will terminate at the end of the batch text file. The number of analyses in the batch process is unlimited.

In the example below the first model built from the Bridge1.xlsx spreadsheet will be called LUSAS\_Bridge1.mdl, the second model will take its basename from the Microsoft Excel spreadsheet and will be called Bridge2.mdl and the third model will be called RTA\_Bridge3.mdl.

```
Bridge1.xlsx LUSAS_Bridge1
..\SomeFolder\Bridge2.xlsx
D:\Project\Spreadsheet\Bridge3.xlsx RTA Bridge3
```

## Figure 38: Example Batch Text File With Three Bridges To Build

□ Element Size The element size to use in the Finite Element mesh should be specified in this box. According to the UIC774-3 Code of Practice, the maximum element size that is permitted in an analysis is 2.0m (Clause 1.7.3). The dialog therefore generally allows element sizes of 0 < Element Size ≤ 2.0m for the building of the models. Larger element sizes can be used (up to the length of the smallest bridge deck span) but a warning will be issued about non-compliance with the UIC774-3 Code of Practice.</p>

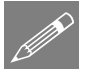

**Note.** For large bridges and/or embankments the use of small element sizes can generate excessively large models which take significant time to manipulate / solve. Use of element sizes below 1.0m should be used with caution.

- □ Apply temperature and rail loads in same analysis Two analysis types are available from the model building dialog. These are:
  - The solution of the combined temperature and rail loading effects (option turned on)
  - The solution of just the temperature effects (option turned off)

If only a single rail loading configuration is going to be analysed for a particular model then this option should be switched <u>on</u>.

If, on the other hand, a range of rail loading configurations needs to be applied to a model (for different train positions with varying braking / accelerating loading configurations) then this option should be turned <u>off</u> to allow the rail loads to be applied separately by the **Apply Rail Loads** dialog described below.

Building a model to solve only temperature effects also allows the model to be updated prior to applying the rail loading. A situation where this may be needed is the case of a mixed bridge type (for example, one having concrete and steel sections) where the temperature loading of the bridge/deck cannot be classified by the single temperature change available in the Microsoft Excel spreadsheet. If only the temperature model is built, additional temperature loading attributes can be defined and assigned to the temperature loadcase prior to the rail load application.

Solving only the temperature effects will also allow the support conditions to be modified for pier foundations that require rotational stiffness rather than rigidity (see the discussion of Structure Definition section of the Microsoft Excel spreadsheet) or the addition of varying sections to the decks and spans of the structure.

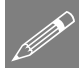

**Note.** Models created from spreadsheet data contain named groups that are used in the creation of results worksheets. Care should be taken to avoid making major changes to the layout of the model and the loadcases, otherwise the application of the rail loading may fail.

□ Wait for solution If the option to wait for the solution is selected then all of the analyses will be run from Modeller and nothing can be carried out in the current Modeller window until the solution has finished. For relatively small structures or analyses with a limited set of parametric trainset loading locations this is may be fine. If a large number of parametric trainset loading locations are included in an analysis and/or a large number of models are being built using the batch processing then waiting for the solution can take a considerable amount of time. Under this situation the wait for solution option can be turned off which will cause the analyses to be built and run but the Modeller application will be free for additional tasks.

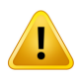

**Caution.** You should not attempt to run another rail track analysis in the same folder as an existing analysis is being built or solved. Attempting to do this will corrupt the current analysis that is being built or solved. If sufficient rail track analysis licenses are available on the machine that is being used then additional rail track analyses can be performed so long as each analysis is performed in a different folder.

# **Apply Rail Loads Dialog**

| UIC774-3 Apply Rail Loads                                   |               | ×  |
|-------------------------------------------------------------|---------------|----|
| Apply train loads to current me                             | odel          |    |
| Original model filename                                     | Brows         | se |
| Rail load model filename                                    |               |    |
| Rail load Microsoft Excel<br>spreadsheet or batch text file | Brows         | se |
| ☑ Wait for solution                                         |               |    |
|                                                             | OK Cancel Hel | P  |

Figure 39: UIC774-3 Apply Rail Loads Dialog

If the bridge model was built and solved with only the temperature loads (**Apply temperature and rail loads in same analysis** turned off in model building dialog) then this model can subsequently be used for applying rail load configurations using this dialog. The dialog should not be used for models that have been built with both the temperature and rail loading applied and will report an error if attempted.

- □ Apply train loads to current model If the current model loaded was generated from the Build Model... dialog with the Apply temperature and rail loads in same analysis option turned off then this option can be selected. If this option is not selected then the Original model filename entry is available for manual selection of the original model containing only temperature loads.
- □ Original model filename If a single rail load configuration is to be analysed and the currently loaded model is not being used, the original model filename should be entered into the box. Alternatively, the Browse... button can be used to locate the original model file containing only the temperature loading. For batch processing the original model filename is ignored.
- □ Rail load model filename If a single rail load configuration is to be analysed the new filename for the model incorporating the temperature and rail loads should be entered into the box. This filename can contain the path name for the model location (folder must exist) but should generally only have the filename defined which will then be saved in the current working folder. This filename can be the same as the original model filename but should generally be different to allow the temperature loading model to be reused for another rail load configuration. For batch processing the new rail load model filename is ignored.
- □ Rail load Microsoft Excel spreadsheet or batch text file If a single rail load configuration is to be analysed for the specified bridge model the filename of the Microsoft Excel spreadsheet containing the required loading should be entered into the box. Alternatively the Browse... button can be used to locate

the file. Once the spreadsheet has been specified the OK button can be clicked to carry out the modification of the original bridge model to include the combined effects of the temperature and rail loading.

If multiple models and/or multiple rail load configurations are to be analysed then only the batch text file (which must have a \*.txt file extension) listing the information required by the software should be entered into this box. Alternatively, the Browse... button can be used, selecting "Batch text file (\*.txt)" as the file type.

For each model/rail configuration analysis the batch text file should contain a separate line of data. Each line should specify the original temperature model, the new combined loading model to create and the Microsoft Excel spreadsheet that contains the rail configuration definition. Each item on a line should be TAB delimited to allow spaces to be used in the filenames. An example batch text file is shown below.

| Bridge1.mdl | Bridge1_RailConfig1.mdl | Bridge1_RailConfig1.xls |
|-------------|-------------------------|-------------------------|
| Bridge1.mdl | Bridge1_RailConfig2.mdl | Bridge1_RailConfig2.xls |
| Bridge1.mdl | Bridge1_RailConfig3.mdl | Bridge1_RailConfig3.xls |
| Bridge1.mdl | Bridge1_RailConfig4.mdl | Bridge1_RailConfig4.xls |
| Bridge2.mdl | Bridge2_RailConfig1.mdl | Bridge2_RailConfig1.xls |
| Bridge2.mdl | Bridge2_RailConfig2.mdl | Bridge2_RailConfig2.xls |
| Bridge3.mdl | Bridge3_RailConfig1.mdl | Bridge3_RailConfig1.xls |
|             |                         |                         |

Figure 40: Sample Rail Loading Batch Text File

In the above example, three different bridge deck temperature models have been selected and four rail load configurations analysed for the first, two rail load configurations for the second and one rail load configuration for the third. The number of entries in the batch text file is unlimited and batch processing will terminate once the end of the file is reached. If any analysis fails due to missing or invalid files an error will be reported to the "UIC774-3\_RailLoads.log" file in the current working folder.

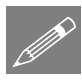

**Note.** If the batch text file method is being used the **Apply train loads to current model** option will be ignored since the list of temperature only models to use for the applying of the rail loads for each of the analyses is contained within the batch text file.

□ Wait for solution If the option to wait for the solution is selected then all of the analyses will be run from Modeller and nothing can be carried out in the current Modeller window until the solution has finished. For relatively small structures or analyses with a limited set of parametric trainset loading locations this is may be fine. If a large number of parametric trainset loading locations are included in an analysis and/or a large number of models are being built using the batch processing then waiting for the solution can take a considerable amount of time. Under this situation the wait for solution option can be turned off which will

cause the analyses to be built and run but the Modeller application will be free for additional tasks.

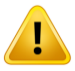

**Caution.** You should not attempt to run another rail track analysis in the same folder as the one where an existing analysis is being built or solved. Attempting to do this will corrupt the current analysis that is being built or solved. If sufficient rail track analysis licenses are available on the computer that is being used then additional rail track analyses can be performed so long as each analysis is performed in a different folder.

# **Extract Results To Microsoft Excel Dialog**

| UIC774-3 Post Processor                                                                                                    | × |
|----------------------------------------------------------------------------------------------------|---|
| Filename                                                                                                    |   |
| Working folder                                                                                                    |   |
| <ul> <li>Current</li> <li>C User defined</li> </ul>                                                                                                    |   |
| Save in C:\Projects\J12504\TrackStructureInteraction Browse                                                                                                    |   |
| WARNING: Do not perform any Copy & Paste actions during the post-<br>processing as this could lead to incorrect extraction and processing of the<br>results by Microsoft Excel |   |
| OK Cancel Help                                                                                                    |   |

Figure 41: UIC774-3 Post Processor Dialog

A dedicated post-processing dialog is provided that allows the automatic extraction of the results from the track/bridge interaction analysis to a Microsoft Excel spreadsheet. On start-up, if nothing is selected in Modeller, the dialog will inspect the active model to ensure that there are results present and also detect whether the UIC774-3 groups defined during the model building process are present in the Groups Treeview. For this reason any manual editing of the model should be kept to a minimum and the "Track 1", "Track 2", "Decks" and interaction joint groups should not be modified or renamed.

- □ **Filename** The filename for the Microsoft Excel spreadsheet that will be created should be entered into this box. The filename must not have any folder structure specified as the file will be placed in the folder selected below.
- □ Working folder / Save In If the spreadsheet is to be saved in a folder other than the current working folder then the User defined option can be selected and the required folder entered into the box or browsed for using the ... button.
- □ After clicking **OK** the option to carry out enveloping of results within Excel is available.

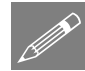

**Note.** When large models and / or large numbers of results files are being postprocessed then the time required for the post-processing can become significant due to the amount of data that is transferred between Modeller and Microsoft Excel. During the post-processing it will not be possible to perform any other tasks in Modeller.

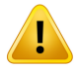

**Caution.** You should not have any other Microsoft Excel windows open while the post-processing is carried out. Starting Microsoft Excel or opening another Microsoft Excel spreadsheet while the post-processing is running will break the connection between Modeller and Microsoft Excel resulting in an error and termination of the post-processing.

# **Rail Track Analysis Results Spreadsheet**

The results spreadsheet contains worksheets of results for specific areas of interest. The number of worksheets created will depend upon the number of tracks and decks modelled and whether enveloping of results was selected.

In using the Rail Track Analysis post-processor dialog the post-processing carried out is dependent upon whether any selections have been made in LUSAS Modeller. The Rail Track analysis post-processor can carry out:

- □ Post-processing of automatically defined groups (when no selections have been made in Modeller)
- Dest-processing of selected track / rail nodes
- **D** Post-processing of selected lines if groups are missing

## **Results worksheets created**

The spreadsheet created will contain worksheets that typically include results for :

- **Track 1, 2**
- Deck 1, 2, 3 etc
- □ Envelope, Track 1, 2
- □ Envelope, Deck 1, 2, 3 etc
- **Railbed Check**
- **Longitudinal Reactions Check**
- Rail Stresses Check

And , if more than one deck is defined in the model additional results for:

- **Deck End Longitudinal Displacements (axial, end rotations and total)**
- **Deck End Vertical Displacements**

# Post-processing of automatically defined groups

If nothing is selected in the Modeller window and all of the UIC774-3 groups are present in the Groups Treeview then separate results worksheets are generated for the tracks/rails and decks. If more than one results file is loaded, no combinations or envelopes are defined in the LUSAS model and enveloping in Microsoft Excel has

been selected then additional envelope results output is generated in separate results worksheets.

If basic combinations or envelopes were defined in the LUSAS model the results from these are output to the tracks/rails and decks worksheets in addition to the temperature only and combined temperature and train loading results. If enveloping in Microsoft Excel has been selected then an additional envelope will be generated for the basic combinations included in the model (and these results will be included in the overall envelope of all results). LUSAS envelopes will not be included in the Microsoft Excel enveloping.

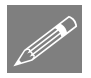

**Note.** Basic combinations that contain only pure loadcases can be post-processed but basic combinations that contain envelopes or smart combinations cannot be post-processed. Envelopes cannot be post-processed if they contain smart combinations. It should, however, be noted that combinations of nonlinear results (such as those from the Rail Track Analysis tool) is not strictly valid and results should be used with caution.

## **Rail Track Results**

A separate results worksheet is created for each track in the model. In this worksheet the displacement (including railbed relative displacement), forces / moments and axial stresses in the track rails are reported for all of the results files. If only temperature results exist in a results file the post-processing will only generate the output for these (Increment 1 of the nonlinear analysis), Figure 42 to Figure 44. If trainset loading is also present in the analyses then for each results file the results for the temperature only (Increment 1 of the nonlinear analysis) and the combined temperature and trainset loading (Increment 2 of the nonlinear analysis) are output for each results file, Figure 45 to Figure 47.

Figure 48 shows a zoomed out version of the worksheet showing the output for multiple results files. In this figure the temperature only and combined results for two results files are illustrated with the analyses incrementing from left to right and for each, the first column of results and graphs are for the temperature only case and the second column are for the combined case for each analysis.

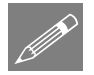

**Note.** When only a single Train Loading Group is analysed the results and charts will report results / chart titles as "Position ? – Deck Temp (Manual NL)" or "Position ? – Train Loads". For analyses where multiple Train Loading Groups are included then each of the results / chart titles will reflect the Train Loading Group and position with text such as "Train Loading Group ? – Position ? – Train Loads" to identify the results and charts within the post-processing spreadsheet (and provide fully titled charts should these be copied and pasted from the spreadsheet).

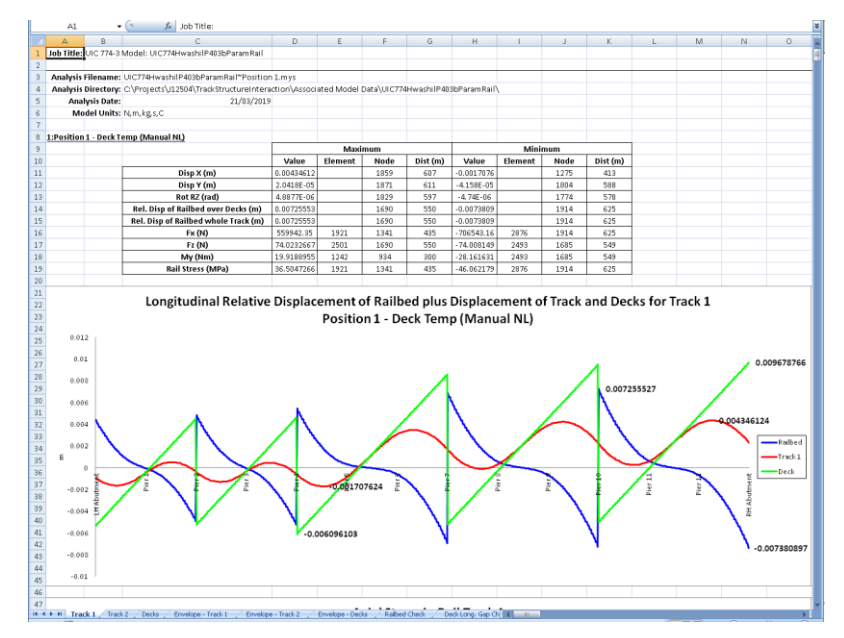

Figure 42: Track Worksheet Summary and Railbed Graph for Temperature Only Results of Analysis, Increment 1 (1 of 3)

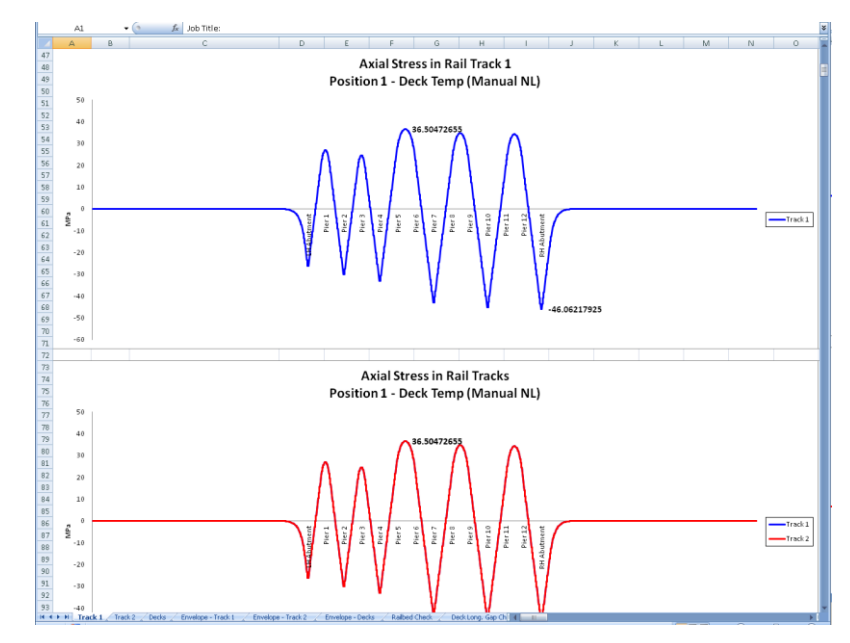

Figure 43: Track Worksheet Rail Stress Graphs for Temperature Only Results of Analysis, Increment 1 (2 of 3)

|     | A       | В    | C               | D               | E     | F     | G     | н          |            | 1               | K                              | L          | N1          | N          | 0                  |
|-----|---------|------|-----------------|-----------------|-------|-------|-------|------------|------------|-----------------|--------------------------------|------------|-------------|------------|--------------------|
| 99  | Element | Node | Abutment / Pier | Distance<br>(m) | X (m) | ¥ (m) | Z (m) | Disp X (m) | Disp Y (m) | Rot RZ<br>(rad) | Rel. Disp of<br>Railbed<br>(m) | Fx (N)     | Fz (N)      | My (Nm)    | Rail Stre<br>(MPa) |
| 00  | 39      | 33   |                 | 0               | -300  | 0     | (     | 0          | 0          | 0               | 0                              | -3.034E-15 | 1.212E-209  | 2.886E-210 | -1.978E            |
| 01  | 39      | 38   |                 | 1               | -299  | 0     | (     | -9.42E-25  | 9.172E-219 | 1.113E-216      | -9.42E-25                      | -3.034E-15 | 1.212E-209  | 2.886E-210 | -1.978             |
| 02  | 44      | 38   |                 | 1               | -299  | 0     | (     | -9.42E-25  | 9.172E-219 | 1.113E-216      | -9.42E-25                      | -3.11E-15  | -4.49E-209  | -1.35E-209 | -2.027             |
| 03  | 44      | 39   |                 | 2               | -298  | 0     | (     | -1.907E-24 | -2.43E-218 | -4.63E-216      | -1.907E-24                     | -3.11E-15  | -4.49E-209  | -1.35E-209 | +2.027             |
| 04  | 48      | 39   |                 | 2               | -298  | 0     | (     | -1.907E-24 | -2.43E-218 | -4.63E-216      | -1.907E-24                     | -3.262E-15 | 1.76E-208   | 5.203E-209 | -2.127             |
| 05  | 48      | 43   |                 | 3               | -297  | 0     | 0     | -2.92E-24  | 9.113E-218 | 1.81E-215       | -2.92E-24                      | -3.262E-15 | 1.76E-208   | 5.203E-209 | -2.127             |
| 06  | 51      | 43   |                 | 3               | -297  | 0     | (     | -2.92E-24  | 9.113E-218 | 1.81E-215       | -2.92E-24                      | -3.496E-15 | -6.85E-208  | -2.03E-208 | -2.279             |
| 07  | 51      | 46   |                 | 4               | -296  | 0     | 0     | -4.005E-24 | -3.55E-217 | -7.05E-215      | -4.005E-24                     | -3.496E-15 | -6.85E-208  | -2.03E-208 | -2.279             |
| 08  | 56      | 46   |                 | 4               | -296  | 0     | (     | -4.005E-24 | -3.55E-217 | -7.05E-215      | -4.005E-24                     | -3.816E-15 | 2.669E-207  | 7.892E-208 | -2.488             |
| 09  | 56      | 49   |                 | 5               | -295  | 0     | (     | -5.19E-24  | 1.381E-216 | 2.746E-214      | -5.19E-24                      | -3.816E-15 | 2.669E-207  | 7.892E-208 | -2.488             |
| 10  | 59      | 49   |                 | 5               | -295  | 0     | (     | -5.19E-24  | 1.381E-216 | 2.746E-214      | -5.19E-24                      | -4.232E-15 | -1.04E-206  | -3.07E-207 | -2.759             |
| 11  | 59      | 52   |                 | 6               | -294  | 0     | 6     | -6.504E-24 | -5.38E-216 | -1.07E-213      | -6.504E-24                     | -4.232E-15 | -1.04E-206  | -3.07E-207 | -2.759             |
| 12  | 63      | 52   |                 | 6               | -294  | 0     | (     | -6.504E-24 | -5.38E-216 | -1.07E-213      | +6.504E-24                     | -4.752E-15 | 4.048E-206  | 1.197E-206 | -3.098             |
| 13  | 63      | 55   |                 | 7               | -293  | 0     | 0     | -7.979E-24 | 2.094E-215 | 4.165E-213      | -7.979E-24                     | -4.752E-15 | 4.848E-286  | 1.197E-206 | -3.096             |
| 14  | 67      | 55   |                 | 7               | -293  | 0     | (     | -7.979E-24 | 2.094E-215 | 4.165E-213      | -7.979E-24                     | -5.39E-15  | -1.58E-205  | -4.66E-206 | -3.514             |
| 15  | 67      | 58   |                 | 8               | -292  | 0     | 0     | -9.653E-24 | -8.16E-215 | -1.62E-212      | -9.653E-24                     | -5.39E-15  | -1.58E-205  | -4.66E-206 | -3.514             |
| 16  | 71      | 58   |                 | 8               | -292  | 0     | (     | ·9.653E-24 | -8.16E-215 | -1.62E-212      | ·9.653E-24                     | -6.162E-15 | 6.14E-205   | 1.016E-205 | -4.019             |
| 17  | 71      | 67   |                 | 9               | -291  | 0     |       | -1.157E-23 | 3.177E-214 | 6.318E-212      | -1.157E-23                     | -6.162E-15 | 6.14E-205   | 1.816E-205 | -4.018             |
| 18  | 76      | 62   |                 | 9               | -291  | 0     |       | -1.157E-23 | 3.177E-214 | 6.319E-212      | -1.157E-23                     | -7.0BRE-15 | -2.39E-204  | -7.07E-205 | -4.621             |
| 19  | 76      | 65   |                 | 10              | -290  | 0     |       | -1.377E-23 | -1.24E-213 | -2.46E-211      | -1.377E-23                     | -7.088E-15 | -2.39E-204  | -7.07E-205 | -4.621             |
| 20  | 79      | 65   |                 | 10              | -290  | 0     |       | -1.377E-23 | -1.24E-213 | -2.46E-211      | -1.377E-23                     | -8.189E-15 | 9.313E-204  | 2.754E-204 | -5.335             |
| 21  | 79      | 66   |                 | 11              | -789  | 0     |       | -1 631E-23 | 4.8195-213 | 9 583E-211      | -1 631E-23                     | -8 189E-15 | 9 3135-204  | 2 754F.204 | .5 339             |
| 22  | 83      | 66   |                 | 11              | -289  | 0     |       | -1.631E-23 | 4.8195-213 | 9.5835-211      | -1.631E-23                     | -9.494E-15 | -3.63E-203  | -1.07E-203 | -6.185             |
| 23  | 83      | 71   |                 | 12              | -288  | 0     |       | -1 926E-23 | -1.88E-212 | -3 73E-210      | -1 926E-23                     | -9 494E-15 | -3 63E-203  | -1 07E-203 | -6.185             |
| 2.4 | 07      | 71   |                 | 12              | .200  |       |       | -1 9365-23 | -1.005-212 | -2 725-210      | -1.9265-23                     | -1.1025-14 | 1 41 95-202 | 4 1775-202 | .7 195             |
| 24  | 07      | 71   |                 | 12              | -200  | 0     |       | -2.9206-29 | 7 2095-212 | 1.4546.200      | -2.3200-23                     | -1.1036-14 | 1.4196-202  | 4.1776-203 | -7100              |
| 26  | 91      | 74   |                 | 13              | -207  | 0     |       | -2.2006-23 | 7 2095 212 | 1.4546.200      | -2.2006-23                     | 1 2055.14  | 5 5E-202    | 1 625-202  | .0 270             |
|     | 91      | 72   |                 | 13              | -207  | 0     |       | -2.200E-23 | 2.055.212  | L.404E-207      | -2.200E-23                     | -1.203E-14 | -3.3E-202   | -1.63E-202 | -0.370             |
|     | 51      | 77   |                 | 14              | -206  | 0     |       | 2.6676-23  | 2.055.211  | 13.66E1203      | 12.667E-23                     | 1,2005-14  | -5.5E-202   | 1.6321202  | 10.370             |
| 20  | 23      | 70   |                 | 19              | -200  | 0     |       | -2.667E-23 | -2.030-211 | -3.00E-207      | -2.607E-23                     | -1.4705-14 | 2.1432-201  | 6.330E-202 | -3,767             |
| 22  | 33      | 73   |                 | 15              | -205  | 0     |       | 3.1326-23  | 1.1092-210 | 2.2056-208      | -3.132E-23                     | 1.7405.1.4 | 2.1432-201  | 5.336E-202 | 13.767             |
| 50  | 99      | 79   |                 | 15              | -285  | 0     |       | -3.152E-23 | 1.109E-210 | 2.205E-208      | -3.132E-23                     | -1.7498-14 | -8.34E-201  | -Z.47E-201 | -1.14              |
| 51  | 99      | 83   |                 | 16              | -284  | 0     |       | -3.6/5E-23 | -4.32E-210 | -8.59E-208      | -3.675E-23                     | -1.749E-14 | -8.34E-201  | -2.47E-201 | -1.14              |
| 52  | 104     | 83   |                 | 16              | -284  | 0     |       | -3.6/3E-23 | -4.32E-210 | -8.59E-208      | -3.6/3E-23                     | -2.0432-14 | 3.25E-200   | 9.616-201  | -1.352             |
| 53  | 104     | 84   |                 | 1/              | -283  | 0     |       | -4.309E-23 | 1.682E-209 | 3.344E-207      | -4.309E-23                     | -2.043E-14 | 3.25E-200   | 9.61E-201  | -1.332             |
| 84  | 107     | 84   |                 | 17              | -283  | 0     | (     | -4.309E-23 | 1.682E-209 | 3.344E-207      | -4.309E-23                     | -2.388E-14 | -1.27E-199  | -3.74E-200 | -1.557             |
| 35  | 107     | 87   |                 | 18              | -282  | 0     | (     | -5.05E-23  | -6.55E-209 | -1.3E-206       | -5.05E-23                      | -2.388E-14 | -1.27E-199  | -3.74E-200 | -1.557             |
| 86  | 112     | 87   |                 | 18              | -282  | 0     | (     | -5.05E-23  | -6.55E-209 | -1.3E-206       | -5.05E-23                      | -2.792E-14 | 4.93E-199   | 1.458E-199 | -1.82              |
| 37  | 112     | 91   |                 | 19              | -281  | 0     | (     | -5.917E-23 | 2.551E-208 | 5.072E-206      | -5.917E-23                     | -2.792E-14 | 4.93E-199   | 1.458E-199 | -1.82              |
| 38  | 116     | 91   |                 | 19              | -281  | 0     | (     | -5.917E-23 | 2.551E-208 | 5.072E-206      | +5.917E-23                     | -3.265E-14 | -1.92E-198  | -5.68E-199 | +2.129             |
| 39  | 116     | 94   |                 | 20              | -280  | 0     | (     | -6.931E-23 | -9.93E-208 | -1.98E-205      | +6.931E-23                     | -3.265E-14 | -1.92E-198  | -5.68E-199 | -2.129             |
| 40  | 119     | 94   |                 | 20              | -280  | 0     | 6     | +6.931E-23 | -9.93E-208 | -1.98E-205      | +6.931E-23                     | -3.819E-14 | 7.477E-198  | 2.211E-198 | -2.49              |
| 41  | 119     | 96   |                 | 21              | -279  | 0     | (     | -8.116E-23 | 3.869E-207 | 7.694E-205      | -8.116E-23                     | -3.819E-14 | 7.477E-198  | 2.211E-198 | -2.49              |
| 42  | 123     | 96   |                 | 21              | -279  | 0     | 6     | -8.116E-23 | 3.869E-207 | 7.694E-205      | +8.116E-23                     | -4.469E-14 | -2.91E-197  | -8.61E-198 | -2.913             |
| 82  | 123     | 99   |                 | 22              | -278  | 0     | (     | -9.504E-23 | -1.51E-206 | -3E-204         | -9.504E-23                     | -4.469E-14 | -2.91E-197  | -8.61E-198 | -2.913             |

Figure 44: Track Worksheet Tabulated Output for Temperature Only Results of Analysis, Increment 1 (3 of 3)

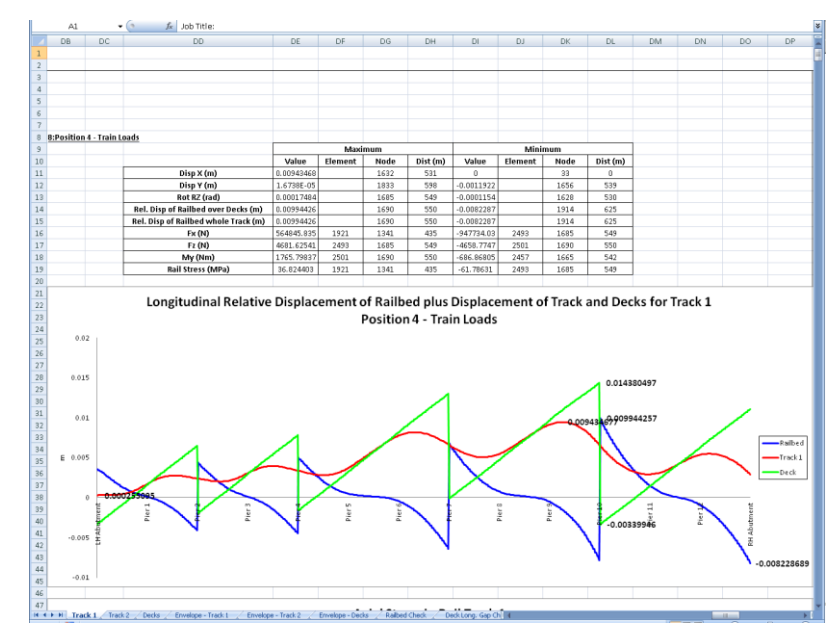

Figure 45: Track Worksheet Summary and Railbed Graph for Temperature and Trainset Results of Analysis, Increment 2 (1 of 3)

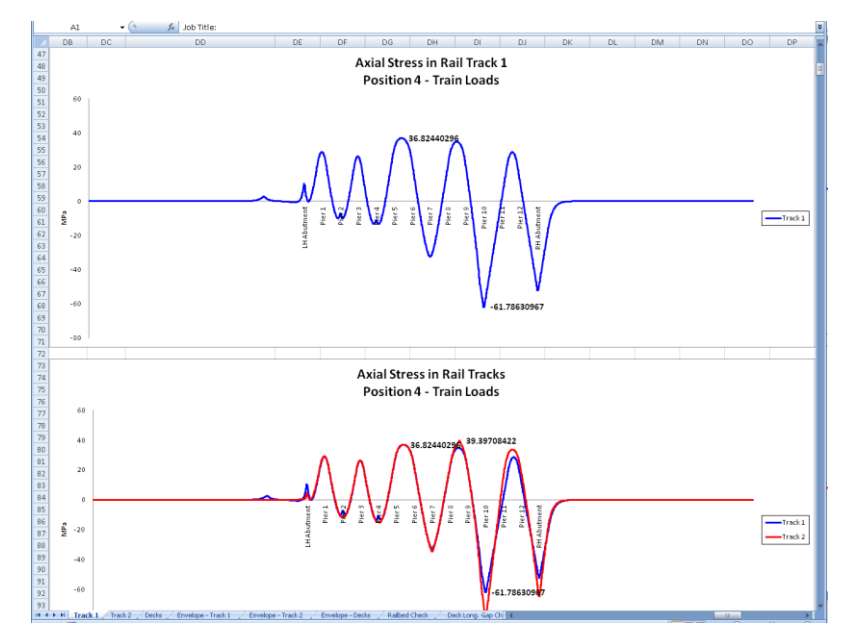

Figure 46: Track Worksheet Rail Stress Graphs for Temperature and Trainset Results of Analysis, Increment 2 (2 of 3)

|          | DB      | DC               | DD                                    | DE              | DF              | DG        | UH         | DI           | DJ           | DK              | DL                             | DM         | DN          | DO          | DP                 |
|----------|---------|------------------|---------------------------------------|-----------------|-----------------|-----------|------------|--------------|--------------|-----------------|--------------------------------|------------|-------------|-------------|--------------------|
| 99       | Element | Node             | Abutment / Pier                       | Distance<br>(m) | X (m)           | ¥ (m)     | Z (m)      | Disp X (m)   | Disp Y (m)   | Rot RZ<br>(rad) | Rel. Disp of<br>Railbed<br>(m) | Fx (N)     | Fz (N)      | My (Nm)     | Rail Stre<br>(MPa) |
| 00       | 39      | 33               |                                       | 0               | -300            | 0         |            | 0 0          | 0            | 0               | 0                              | 1.9998E-12 | -9.82E-175  | -2.34E-175  | 1.3037E            |
| 01       | 39      | 38               |                                       | 1               | -299            | 0         |            | 0 6.2083E-22 | -7.43E-184   | -9.02E-182      | 6.2083E-22                     | 1.9998E-12 | -9.82E-175  | -2.34E-175  | 1.3037E            |
| 92       | 44      | 38               |                                       | 1               | -299            | 0         |            | 0 6.2083E-22 | -7.43E-184   | -9.02E-182      | 6.2083E-22                     | 2.0495E-12 | 3.641E-174  | 1.095E-174  | 1.33618            |
| 03       | 44      | 39               |                                       | 2               | -298            | 0         |            | 0 1.2571E-21 | 1.971E-183   | 3.752E-181      | 1.2571E-21                     | 2.0495E-12 | 3.641E-174  | 1.095E-174  | 1.33618            |
| 04       | 48      | 39               |                                       | 2               | -298            | 0         |            | 0 1.2571E-21 | 1.971E-183   | 3.752E-181      | 1.2571E-21                     | 2.15E-12   | -1.43E-173  | -4.22E-174  | 1.40178            |
| 05       | 48      | 43               |                                       | 3               | -297            | 0         |            | 0 1.9246E-21 | -7.38E-183   | -1.47E-180      | 1.9246E-21                     | 2.15E-12   | -1.43E-173  | -4.22E-174  | 1.40176            |
| 06       | 51      | 43               |                                       | 3               | -297            | 0         |            | 0 1.9245E-21 | -7.38E-183   | -1.47E-180      | 1.9246E-21                     | 2.304E-12  | 5.553E-173  | 1.642E-173  | 1.50218            |
| 87       | 51      | 46               |                                       | 4               | -296            | 0         |            | 0 2.6398E-21 | 2.873E-182   | 5.713E-180      | 2.6398E-21                     | 2.304E-12  | 5.553E-173  | 1.642E-173  | 1.50218            |
| 08       | 56      | 46               |                                       | 4               | -296            | 0         |            | 0 2.6398E-21 | 2.873E-182   | 5.713E-180      | 2.6398E-21                     | 2.5152E-12 | -2.16E-172  | -6.39E-173  | 1.63978            |
| 09       | 56      | 49               |                                       | 5               | -295            | 0         |            | 0 3.4206E-21 | -1.12E-181   | -2.23E-179      | 3.4206E-21                     | 2.5152E-12 | -2.16E-172  | -6.39E-173  | 1.63978            |
| 10       | 59      | 49               |                                       | 5               | -295            | 0         |            | 0 3.4206E-21 | -1.12E-181   | -2.23E-179      | 3.4206E-21                     | 2.7888E-12 | 8.422E-172  | 2.49E-172   | 1.81818            |
| 11       | 59      | 52               |                                       | 6               | -294            | 0         |            | 0 4.2864E-21 | 4.357E-181   | 8.666E-179      | 4.2864E-21                     | 2.7888E-12 | 8.422E-172  | 2.49E-172   | 1.8181             |
| 12       | 63      | 52               |                                       | 6               | -294            | 0         |            | 0 4.2864E-21 | 4.357E-181   | 8.666E-179      | 4.2864E-21                     | 3.1318E-12 | -3.28E-171  | -9.7E-172   | 2.0417             |
| 13       | 63      | 55               |                                       | 7               | -293            | 0         |            | 0 5.2587E-21 | -1.7E-180    | -3.37E-178      | 5.2587E-21                     | 3.1318E-12 | -3.28E-171  | -9.7E-172   | 2.0417             |
| 14       | 67      | 55               |                                       | 7               | -293            | 0         |            | 0 5.2587E-21 | -1.7E-180    | -3.37E-178      | 5.2587E-21                     | 3.5524E-12 | 1.277E-170  | 3.777E-171  | 2.316              |
| 15       | 67      | 58               |                                       | 8               | -292            | 0         |            | 0 6.3615E-21 | 6.609E-180   | 1.314E-177      | 6.3615E-21                     | 3.5524E-12 | 1.277E-170  | 3.777E-171  | 2.316              |
| 16       | 71      | 58               |                                       | 8               | -292            | 0         |            | 0 6.3615E-21 | 6.609E-180   | 1.314E-177      | 6.3615E-21                     | 4.0614E-12 | -4.98E-170  | -1.47E-170  | 2.64788            |
| 17       | 71      | 62               |                                       | 9               | -291            | 0         |            | 0 7.6224E-21 | -2.57E-179   | -5.12E-177      | 7.6224E-21                     | 4.0614E-12 | -4.98E-170  | -1.47E-170  | 2.6478             |
| 18       | 76      | 62               |                                       | 9               | -291            | 0         | -          | 0 7.6224E-21 | -2.57E-179   | -5.12E-177      | 7.6224E-21                     | 4.6712E-12 | 1.938E-169  | 5.729E-170  | 3.04538            |
| 19       | 76      | 65               |                                       | 10              | -290            | 0         |            | 0 9.0725E-21 | 1.002E-178   | 1.994E-176      | 9.0725E-21                     | 4.6712E-12 | 1.938E-169  | 5.729E-170  | 3.0453             |
| 20       | 79      | 65               |                                       | 10              | -290            | 0         |            | 0 9.0725E-21 | 1.002E-178   | 1.994E-176      | 9.0725E-21                     | 5.397E-12  | -7.55E-169  | -2.23E-169  | 3.5185E            |
|          | 79      | 66               |                                       | 11              | -289            | 0         |            | 0 1.0748E-20 | -3.9E-178    | -7.76E-176      | 1.0748E-20                     | 5.397E-12  | -7.55E-169  | -2.23E-169  | 3.51858            |
|          | 83      | 66               |                                       | 11              | -289            | 0         |            | 0 1.0748E-20 | -3.9E-178    | -7.76E-176      | 1.0748E-20                     | 6.2568E-12 | 2.939E-168  | 8.69E-169   | 4.0798             |
|          | 83      | 71               |                                       | 12              | -288            | 0         |            | 0 1.269E-20  | 1.521E-177   | 3.024E-175      | 1.269E-20                      | 6.2568E-12 | 2.939E-168  | 8.69E-169   | 4.0798             |
| 24       | 87      | 71               |                                       | 12              | -288            | 0         |            | 0 1.269E-20  | 1.521E-177   | 3.024E-175      | 1.269E-20                      | 7.272E-12  | -1.14E-167  | -3.38E-168  | 4,7409             |
| 25       | 87      | 72               |                                       | 13              | -287            | 0         |            | 0 1.4948E-20 | -5.92E-177   | -1.18E-174      | 1.4948E-20                     | 7.272E-12  | -1.14E-167  | -3.38E-168  | 4,74098            |
| 26       | 91      | 72               |                                       | 13              | -287            | 0         |            | 0 1.4948E-20 | -5.92E-177   | -1.18E-174      | 1.4948E-20                     | 8.4679E-12 | 4.458E-167  | 1.318E-167  | 5,5205             |
| 27       | 91      | 77               |                                       | 14              | -286            | 0         |            | 0 1.7577E-20 | 2.306E-176   | 4.587E-174      | 1.7577E-20                     | 8.4679E-12 | 4.458E-167  | 1.318E-167  | 5,52058            |
| 28       | 95      | 77               |                                       | 14              | -286            | 0         |            | 0 1.7577E-20 | 2.306E-176   | 4.587E-174      | 1.7577E-20                     | 9.874E-12  | -1.74E-166  | -5.13E-167  | 6,4372             |
| 29       | 95      | 79               |                                       | 15              | -285            | 0         |            | 0 2.0642E-20 | -8.98E-176   | -1.79E-173      | 2.0642E-20                     | 9.874E-12  | -1.74E-166  | -5.13E-167  | 6.43728            |
| 30       | 99      | 79               |                                       | 15              | -285            | 0         |            | 0 2.0642E-20 | -8.98E-176   | -1.79E-173      | 2.0642F+20                     | 1.1525E-11 | 6.751E-166  | 1.9995.166  | 7.5138             |
| 31       | 99      | 83               |                                       | 16              | -284            | 0         |            | 0 2.4228-20  | 3.498E-175   | 6.957E-173      | 2.422E-20                      | 1.1525E-11 | 6.761E-166  | 1.999E-166  | 7.5138F            |
| 32       | 104     | 83               |                                       | 16              | -784            | 0         |            | 0 2.4225-20  | 3.498E-175   | 6.957E-173      | 2.422F+20                      | 1.34635.11 | -2.63E-165  | .7.79E.166  | 8.777              |
| 33       | 104     | 84               |                                       | 17              | -283            | 0         |            | 0 2.84F-20   | -1.36E-174   | -2.71E-172      | 2.84E-20                       | 1.3463E-11 | -2.63E-165  | -7.79E-166  | 8.7778             |
| 24       | 107     | 84               |                                       | 17              | -203            | 0         |            | 0 2.84E-20   | -1.36E-174   | -2.71E-172      | 2.84F-20                       | 1.57355.11 | 1.0265-164  | 3.0335-165  | 1.02586            |
| 35       | 107     | 87               |                                       | 18              | -203            | 0         |            | 0 3.3284E-20 | 5.306E-174   | 1.055E-171      | 3.3284E-20                     | 1.5735E-11 | 1.026E-164  | 3.033E-165  | 1.02586            |
| 26       | 112     | 87               |                                       | 18              | -202            | 0         |            | 0 3.3284E-20 | 5.306E-174   | 1.055E-171      | 3.3284E-20                     | 1.83985-11 | -3.99E-164  | -1.18F-164  | 1.1994             |
| 37       | 112     | 91               |                                       | 19              | -202            | 0         |            | 0 3.8996E-20 | -2.07E-173   | -4.11E-171      | 3.8996E-20                     | 1.83985-11 | -3.99E-164  | -1.18F-164  | 1.1994             |
| 28       | 116     | 91               |                                       | 19              | -201            | 0         |            | 3.89965-20   | -2.07E-173   | -4.11E-171      | 3.89965-20                     | 2.15175-11 | 1.556E-163  | 4.6F-164    | 1.40285            |
| 20       | 116     | 94               |                                       | 20              | -201            | 0         |            | 0 4 5676E-20 | 0.040E-173   | 1.6016-170      | 4 5676E-20                     | 2.15176-11 | 1.5566-163  | 4.65.164    | 1.40205            |
| v7<br>A0 | 110     | 94               |                                       | 20              | -200            | 0         |            | 4.56766-20   | 0.040E-170   | 1 6016-170      | 4.56766-20                     | 2 51715-11 | -6 06E-163  | .1 795.163  | 1 6416             |
| ~9<br>41 | 119     | 94               |                                       | 20              | -279            | 0         |            | 5 3,095-20   | -3 13E-172   | -6 235-170      | 5.3495-20                      | 2.51716-11 | -6.06E-163  | -1.795-163  | 1 6418             |
| ~1<br>12 | 100     | 20               |                                       | 21              | -275            | 0         |            | 0 5 2,005 20 | -9.196-172   | -6.235-170      | 5 2/06.00                      | 2 94515.11 | 2 359E-163  | 6.9775.149  | 1.0410             |
| **       | 123     | 20               |                                       | 21              | -279            | 0         |            | 0.543E-20    | - J. 13E-172 | 3.430F.100      | 6 36335 38                     | 2.04515.11 | 2.35352-162 | C 077F 1/23 | 1.020              |
| -2       | 123     | 27<br>1 1 (Teach | 2 / Darks / Fnushna - Track t / Fnush | re-Track 2      | Freelone - Deck | C Dailbed | Charle / D | 0-2053E-20   | a-ac10-171   | s. 459E-163     | 0.20306-20                     | ********** | 2.0002-162  | 0.2772-103  |                    |

Figure 47: Track Worksheet Tabulated Output for Temperature and Trainset Results of Analysis, Increment 2 (3 of 3)

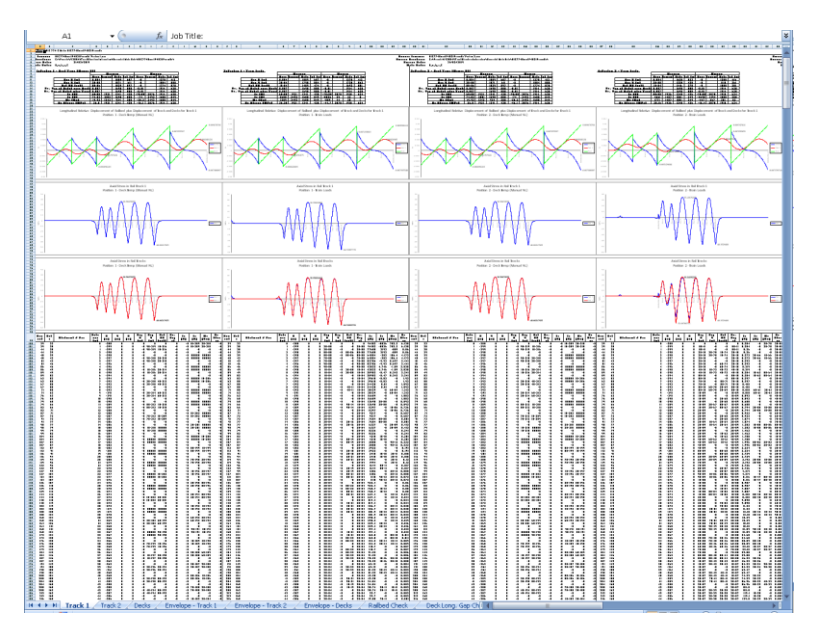

Figure 48: Track Worksheet for Multiple Results Files

If valid basic combinations or envelopes that match the criteria described in Postprocessing of automatically defined groups (page 40) are present in the model then additional results for these will be tabulated into the Microsoft Excel worksheets for the tracks. For basic combinations a warning will be added at the top of the extracted results indicating that basic combinations of nonlinear results are not strictly valid. For envelopes all quantities other than the railbed displacements will be calculated for the tracks but the results from LUSAS envelopes will be excluded from any enveloping carried out in Microsoft Excel.

## **Deck Results**

A separate worksheet is created for the deck in the model. In this worksheet the displacement and forces / moments in the deck are reported for all of the results files. If only temperature results exist in a results file the post-processing will only generate the output for these (Increment 1 of the nonlinear analysis). If trainset loading is also present in the analyses then for each results file the results for the temperature only (Increment 1 of the nonlinear analysis) and the combined temperature and trainset loading (Increment 2 of the nonlinear analysis) are output for each results file. Figure 49 to Figure 52 show the tabulated and graph output generated for the deck for all of the loading conditions included in the analyses. Figure 53 shows a zoomed out version of the worksheet showing the output for multiple results files. In this figure the temperature only and combined results for more than two results files are illustrated with the analyses incrementing from left to right and for each, the first column of results and graphs are for the temperature only case and the second column are for the combined case for each analysis.

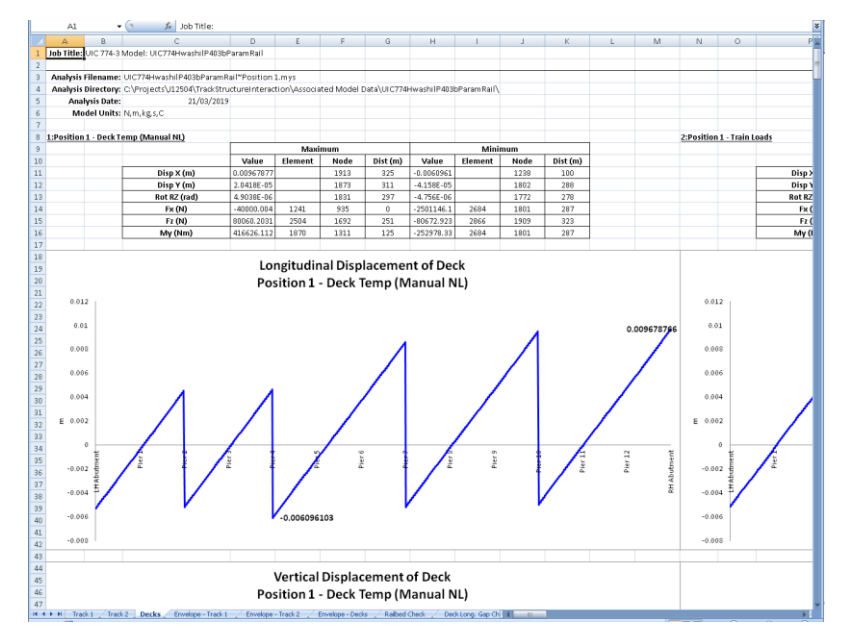

Figure 49: Deck Worksheet Summary and Longitudinal Displacement Graph for Results of Analysis (1 of 4)

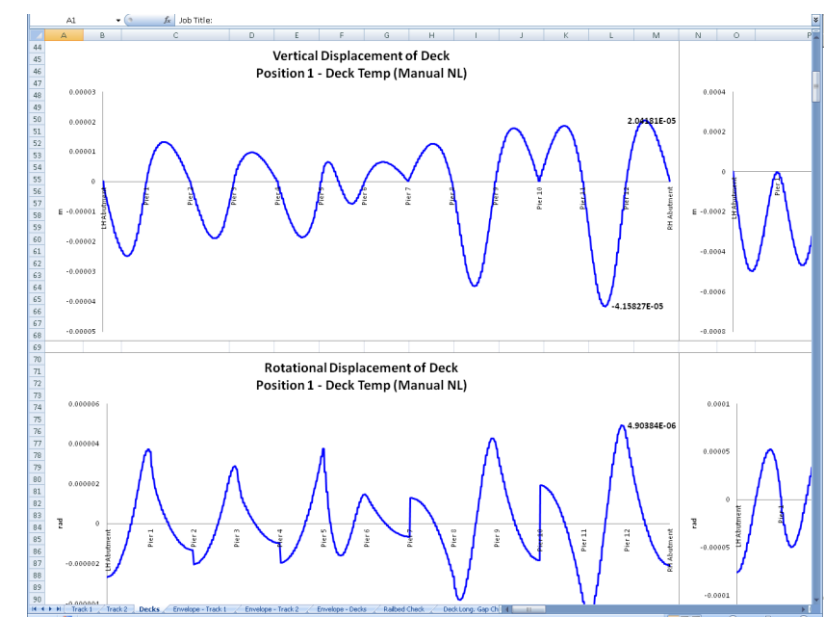

Figure 50: Deck Worksheet Vertical and Rotational Displacement Graphs for Results of Analysis (2 of 4)

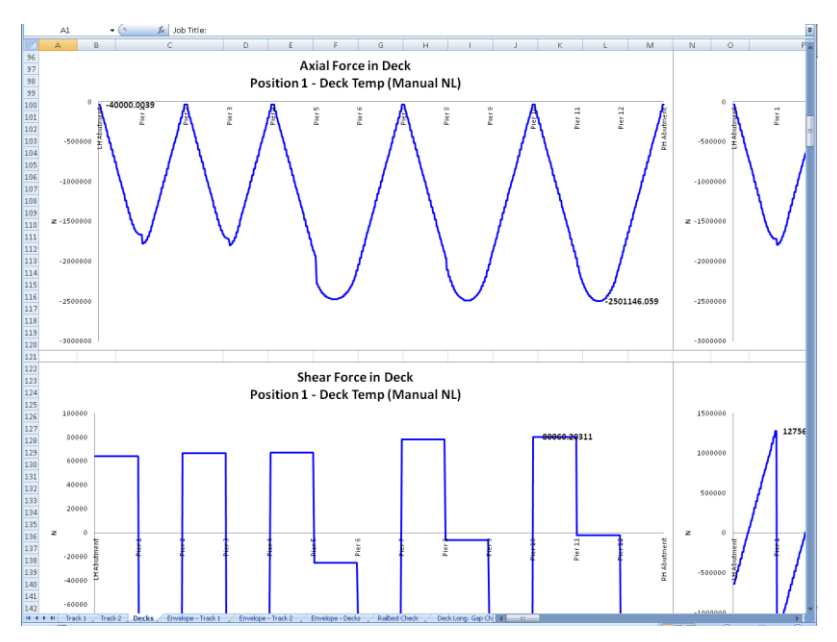

Figure 51: Deck Worksheet Axial and Shear Force Graphs for Results of Analysis (3 of 4)

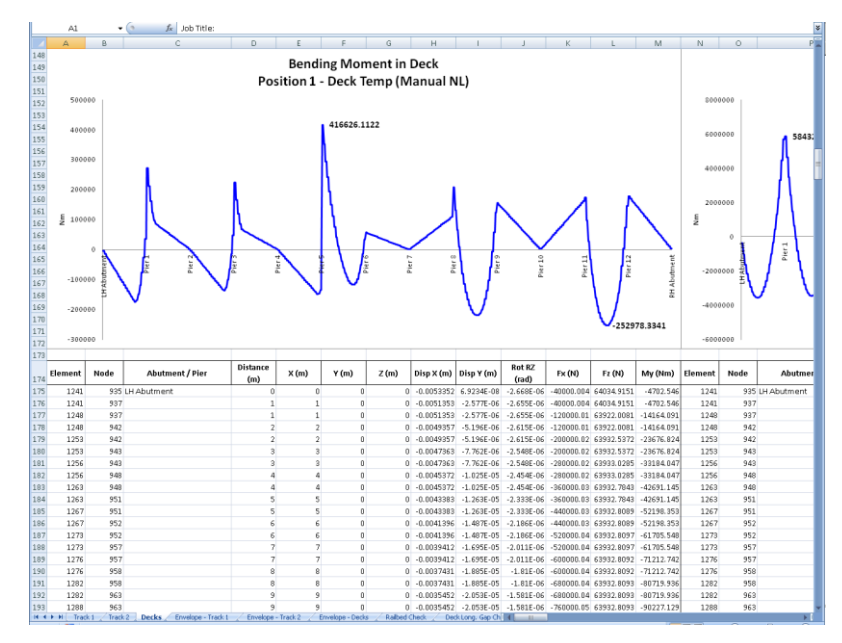

Figure 52: Deck Worksheet Bending Moment Graph and Tabulated Output for Results of Analysis (4 of 4)

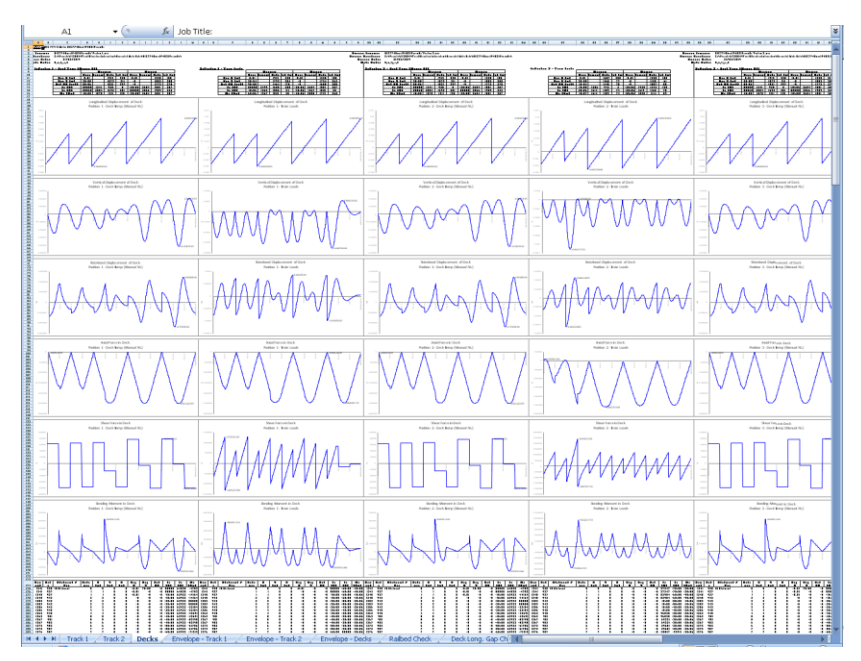

Figure 53: Deck Worksheet for Multiple Results Files

If valid basic combinations or envelopes that match the criteria described in **Post-processing of automatically defined groups** (page 40) are present in the model then additional results for these will be tabulated into the Microsoft Excel worksheets for the decks. For basic combinations a warning will be added at the top of the extracted results indicating that basic combinations of nonlinear results are not strictly valid. For envelopes all quantities will be calculated for the decks but the results from the LUSAS envelopes will be excluded from any enveloping carried out in Microsoft Excel.

# Additional Results from Enveloping in Microsoft Excel

If more than one results file is loaded, basic combinations are defined in the model that may be post-processed (see the restrictions under the **Post-processing of automatically defined groups** section on page 40) and enveloping in Microsoft Excel has been selected then additional envelope results output is generated by the post-processor in separate worksheets in Microsoft Excel. These additional worksheets include envelopes of the raw results and summary tables for key results that are required for checking against the UIC774-3 code. The track and deck envelopes produce the same summary tables, graphs and results highlighted in the previous two sections for the following envelopes:

- □ Maximum and minimum envelopes for temperature loading only
- □ Maximum and minimum envelopes for temperature and trainset rail loading

- □ Maximum and minimum envelopes for all of the basic combinations defined in the model (if valid basic combinations are present)
- □ Maximum and minimum envelopes for all configurations (an envelope of all of the above results)

The additional UIC774-3 summary tables output by the post-processor are dependent upon the configuration of the model (the number of tracks and the number of decks in the structure) but will include some or all of the following tables:

- □ Longitudinal Relative Displacement of Railbed (Relative Displacement between Rails and Deck)
- **U** Longitudinal Relative Displacement between Ends of Decks (Axial)
- □ Longitudinal Relative Displacement between Ends of Decks (End Rotations)
- **D** Longitudinal Relative Displacement between Ends of Decks (Total Effects)
- □ Vertical Relative Displacement between Ends of Decks
- □ Longitudinal Reactions
- □ Axial Rail Stress

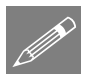

**Note.** The 'total effect' longitudinal relative displacement between the ends of the decks is the sum of the axial movement of the deck support position and the movement of the top of the deck from the rotation of the deck about this support position.

Sample tables are shown in the following figures which provide the peak values, the track that the peak is occurring in (if appropriate), the distance from the left end of the structure of the peak and also a description of where the peak is occurring. In all of the worksheets the worst effects are highlighted in bold and blue text to allow the quick determination of which analysis is causing the worst effects for each of the checks that need to be performed.

| 8                | C                                                                                                    | D                           | E               | F               | G                 | н               | 1               | J                                       | K            | L             |           |
|------------------|----------------------------------------------------------------------------------------------------|-----------------------------|-----------------|-----------------|-------------------|-----------------|-----------------|-----------------------------------------|--------------|---------------|-----------|
| 1                | Check of Longitudinal Relative Displacement                                                                                                    | t of Railbed (Relativ       | e Displacement  | between Rails   | and Deck)         |                 |                 |                                         |              |               |           |
| •                | circle of congregation in the art completement                                                                                                    | contained present           | e onparecimente | Decirconnuns    | and been          |                 |                 |                                         |              |               |           |
| Job Title:       | UIC 774-3 Model: UIC774Hwashi101Param                                                                                                    |                             |                 |                 |                   |                 |                 |                                         |              |               |           |
| alisis Filename: | UIC776Hwashil0Param*Position1-> UIC776Hwashil0Para                                                                                                    | n*Position 101              |                 |                 |                   |                 |                 |                                         |              |               |           |
| Model Directory  | CAProjects's J12504's Track Structure Interaction                                                                                                    |                             |                 |                 |                   |                 |                 |                                         |              |               |           |
| Analysis Date:   | 26V03/2019> 28/03/2019                                                                                                    |                             |                 |                 |                   |                 |                 |                                         |              |               |           |
| Model Units:     | N/m.kg.s,C                                                                                                    |                             |                 |                 |                   |                 |                 |                                         |              |               |           |
|                  |                                                                                                    |                             |                 |                 |                   |                 |                 |                                         |              |               |           |
|                  |                                                                                                    |                             | Track 1         |                 |                   | Track 2         |                 |                                         |              |               | _         |
|                  |                                                                                                    |                             | Distance from   | Distance from   |                   | Distance from   | Distance from   | Peak Relative                           |              | Distance from |           |
| A                | B                                                                                                    |                             | Left End of the | Left End of the |                   | Left End of the | Left End of the | Longitudinal                            | Track Number | Left End of   | Deser     |
| Analysis ID      | Plesuits Filename                                                                                                    | Loading 1 gpo               | Model to the    | Model to the    | Loading Type      | Model to the    | Model to the    | Displacement                            | with Peak    | Structure for | peak      |
| 1                |                                                                                                    |                             | Starting        | Finishing       |                   | Starting        | Finishing       | between Hail                            | Displacement | Peak          |           |
| L .              | UCTION AND INFORMATION AND A                                                                                                    | Tomas and Date              | Position of the | Position of the | Tomas and the Oak | Position of the | Position of the | and Slab [m]                            |              | Displacement  | Fac Abre  |
|                  | UC778Hastelling wan Position Imp                                                                                                    | Explanation Control Control |                 | 100             | docely ating      | 310             | 600             | 0.0073350097                            |              | 0.00          | DL AL     |
|                  | Incrating and a second second second                                                                                                    | Dealing                     | 6.76            | 201.00          | Assolution        | 100.16          | 003.36          | 0.007378306                             |              | 200           | FR.( Ab.) |
|                  | UCT/INVISION- a an Position 2 mgs                                                                                                    | Craning                     | 0.44            | 305.20          | novemaning        | 200.20          | 00320           | 0.007373039                             |              | -             | 10000     |
|                  | UC 774House and Provide A mar                                                                                                    | Ending                      | 10.75           | 112.5           | Accesserating     | 100.3           | 006.5           | 0.007266422                             |              | 0.00          | EN AL     |
|                  | Contractioner and Provide English                                                                                                    | Crating                     | 10.75           | 111.70          | Accelerating      | 100.70          | 000.00          | 0.007360636                             |              | 000           | C         |
| 2                | Contraction of the second states of the second states of the second stat | Dealing                     | 21              | 320             | Annalisation      | 303             | 613             | 0.007358531                             |              | 327           | 100 000   |
|                  | UCTIVITY ASTRONOM A AN I COSTOLING THE                                                                                                    | En antig                    | 3125            | 1,125           | cover aling       | 16.0            | 68.20           | 0.007306905                             |              | 240           | 100.004   |
| 1 1              | UP 7164 vitability was Position 9 mar                                                                                                    | Erwite<br>Datis             | 40.75           | 3375            | Accelerating      | 303.5           | 610.5           | 0.007344906                             |              | 241           | DL AN     |
| 1 8              | Contraction and Position and State                                                                                                    | Draking                     | 43.75           |                 | Accelerating      | 322.76          | 622.75          | 0.00734798                              |              | 327           | THE ADD   |
|                  | UCTORNASIAN Para Position 3 mgs                                                                                                    | cranity)                    | 04              | 200             | nuvern allig      | 325             | 605             | 0.007343822                             |              | 347           | 100 004   |
| 10               | UC TIEL AND DE ANT PORTO EMPI                                                                                                    | Ending                      | 56.25           | 395.25          | Hooeverating      | 229.25          | 629.25          | 0.00735003                              |              | 245           | ELL AT    |
|                  | ACTIVITY AND TO ANY ANY POSITION TO ANY                                                                                                    | braing                      | 62.5            | 362.5           | move we aring     | 332.5           | 632.5           | 0.007357474                             |              | 307           | CT LAN    |
| 2                | Dic menuastania a ani Positich 12 mgs                                                                                                    | Cranity<br>Endorse          | 68.71           | 38.75           | Access allig      | 38.0            | 6,0./5          | 0.007361/58                             |              | 367           | THU AC    |
| <u>v</u>         | UIC//HHVASHAILIP/a/am-Position LLmgs                                                                                                    | eraing                      |                 | 3/5             | Hooeseraing       | 319             | 6.0             | 0.007364032                             |              | 10            | 1000      |
|                  | UCTOR AND AND AND AND AND AND AND AND AND AND                                                                                                    | Cratics .                   | 0125            | 30125           | novem ality       | 342.25          | 04225           | 0.007363365                             |              | 247           | ABU       |
| 5                | OIC // Verwashallolm and mimosistion is migs                                                                                                    | Draung                      | 07.5            | 307.5           | Access asing      | 240.5           | 040.0           | 0.007375625                             |              | 025           | FIN ADD   |
| 8                | UIC//4HvashilliParam-Position temps                                                                                                    | eraing                      | 84.75           | 30.75           | Accelerating      | 348.75          | 648./0          | 0.00738173                              | -            | 80            | HH ADU    |
| 17               | UIC774HvashilliPaam*Position17.mgs                                                                                                    | Draking                     | 100             | 400             | Accelerating      | 352             | 652             | 0.007388264                             |              | 202           | FPI Abu   |
| 10               | UIC774Huashill@wam"Position II.mgs                                                                                                    | Draking                     | 106.25          | 405.25          | Accelerating      | 386.25          | 655.25          | 0.007409635                             | -            | 325           | FPH Abu   |
| 19               | UIC774HvashifttParam*Position18.mgs                                                                                                    | Enaung                      | 112.1           | 412.5           | Accelerating      | 398.5           | 658.5           | 0.007413397                             | 2            | 325           | HH ADU    |
| 20               | UIC774HwashilliParam*Position 20 mgs                                                                                                    | Eraking                     | 19.75           | 419.75          | Accelerating      | 36175           | 661.75          | 0.007427392                             |              | 225           | FH Abu    |
| 21               | UC774HvashBBP aram Position 21.mgs                                                                                                    | Draking                     | 121             | 425             | Accelerating      | 365             | 665             | 0.007440419                             |              | 1/1           | Plat 7    |
| 22               | UIC774HvashfillParam*Position22.mgs                                                                                                    | Exalung                     | 131.25          | 43125           | Accelerating      | 388.25          | 66125           | 0.007535/93                             |              | 1/5           | Pher 7    |
| 23               | UIC/74HvashillParam*Position21/hgs                                                                                                    | Eraing                      | 197.5           | 437.5           | Accelerating      | 3/15            | 8/10            | 0.007647694                             |              | 1/5           | Pher /    |
| 24               | UIC774Hvashill@Paam*Position.24/mgs                                                                                                    | Eraking                     | 143.71          | 443.75          | Accelerating      | 374.75          | 674.75          | 0.007704441                             |              | 117           | Plet 7    |
|                  | OIC // WHATHERD P & MT POSITION 25 Mys                                                                                                    | braing                      | 156             | 450             | Hooeweating       | 3/6             | 6/0             | 0.007576226                             |              | 115           | Plat /    |
| 28               | UIC//RHvashilltParam*Position.26/mgs                                                                                                    | Exaung                      | 156.25          | 498.25          | Accelerating      | 38125           | 68125           | 0.008227912                             |              | 10            | Phan 2    |
| 27               | UIC774Hwashill0IP aram "Position 27 mgs                                                                                                    | Braking                     | 902.5           | 492.5           | Accelerating      | 204.5           | 694.5           | 0.00051110                              |              | 170           | Piet 7    |
| 20               | UIC 774PHASHBUP & ATT POSITION 28 Mgs                                                                                                    | Er word                     | 86.71           | 468.75          | Accession         | 307.75          | 667.75          | 0.0000194177                            |              | 1/1           | Pher 7    |
| 29               | UIC774HvashfillP'aram Position 25 mgs                                                                                                    | Exalung                     | 1/5             | 4/5             | Accelerating      | 391             | 691             | 0.00953004                              |              | 10            | Pher 7    |
| 30               | UIC/74Hvashittleraram-Position 30/mgs                                                                                                    | Eraing                      | 191.21          | 49125           | Accessrating      | 294.25          | 694.25          | 0.009000075                             |              | 1/5           | Pher /    |
| 31               | UIC774HwashillitParam*Position 3Lmgs                                                                                                    | Enaking                     | 107.5           | 497.5           | Accelerating      | 397.5           | 697.5           | 0.008877371                             |              | 110           | Pher 7    |
| 22               | UIC774HvashillIParam*Position 32.mgs                                                                                                    | Einaking                    | 100.75          | 493.75          | Rocelecating      | 400.75          | 700.75          | 0.006/79173                             |              | 1/2           | Pier 7    |
| 31               | UIC774HvashfiltParam*Position 33/mgs                                                                                                    | Exaung                      | 200             | 500             | Accelerating      | 414             | /04             | 0.009590034                             |              | 10            | Pher 7    |
| 34               | UIC774Hwashill0IP aram "Position 34.mgs                                                                                                    | Draking                     | 206.25          | 506.25          | Accelerating      | 407.25          | 707.25          | 0.000468225                             |              | 170           | Piet 7    |
| 30               | UIC 774HAASHAILIP A ATT POSITION 35 Mgs                                                                                                    | eraing                      | 2121            | 912.0           | Rooeerating       | 410.5           | 780.5           | 0.000343203                             |              | 1/7           | Pher 7    |
| 36               | UIC 774Hv ashfill P'ar am "Position 36 mgs                                                                                                    | Enaking                     | 218.75          | 518.75          | Accelerating      | 413.75          | 70./5           | 0.038317439                             |              | 250           | Pher 10   |
| 37               | DIC //RPMashanim-aram-Position 27 mgs                                                                                                    | enaning                     | 225             | 625             | nooewrating       | 40              | 717             | 0.009562548                             |              | 250           | P141 10   |
| 38               | UIC / HTM as HOP & ATT POSITION 31/165                                                                                                    | Examp                       | 23125           | 631.26          | moneterating      | 420.25          | 1 720.25        | 0.009927527                             |              | 250           | 1756110   |
| 29               | UL //www.stellip.a.am. Position 23 mgs                                                                                                    | uraung                      | 237.5           | 5375            | Hooeweating       | 4215            | 7235            | 0.005/29661                             |              | 250           | Pher 10   |
| 60               | Mul remeased DP a am Position 40 mgs                                                                                                    | to wing                     | 243.75          | 943.75          | mode We along     | 426.75          | r28.75          | 0.009452968                             |              | 290           | 1734110   |
|                  | OUC / / TYTWashinton aram 'Position 41.mgs                                                                                                    | trating                     | 250             | 550             | Accentiating      | 430             | 730             | 0.009782891                             |              | 250           | Par II    |
| 42               | UIC//HHVashimParamPosition42.mgs                                                                                                    | Eraung                      | 256.25          | 1 556.25        | mooeterating      | 433.25          | 1 733.25        | 0.009625799                             |              | 250           | Pher 10   |
| 43               | UL (APPASTENCE & an Position 43 mgs                                                                                                    | uraung                      | 262.5           | 562.5           | HOOPHEATING       | 436.5           | 736.5           | 0.003455656                             |              | 250           | Priet 10  |
|                  | OC //Physical and Position 44 mays                                                                                                    | the working                 | 260.75          | 661.75          | nooewrating       | 439.75          | 739.75          | 0.003255004                             |              | 200           | P141 10   |
| 60               | or remainment an Position 45/765                                                                                                    | Cravity)                    | 275             | 6/6             | noormablig        | 443             | 1 743           | 0.009125299                             |              | 200           | mel 10    |
| 46               | UIL / / HPVasterum aram Prosition 46 mgs                                                                                                    | eraung                      | 2912            | 59125           | Hooelecating      | 446.25          | 746,25          | 0.009007622                             |              | 250           | Pher 10   |
| 1 17             | Multi remaination and Position 47 mgs                                                                                                    | the white g                 | 207.5           | 597.5           | more # We along   | 449.5           | 749.5           | 0.000912503                             |              | 325           | TPT Abs   |
| 43               | OIC // HPV as renormal am Prosition 45 /rigs                                                                                                    | Dravity)                    | 293.75          | 693.76          | nocentality       | 462.75          | 762.75          | 0.009122915                             |              | 325           | THI ADG   |
| 49               | UIC//HHVashimParamPosition49.mgs                                                                                                    | Eraung                      | 300             | 600             | mooeterating      | 456             | 756             | 0.009148895                             |              | 325           | HPH ADU   |
| 50               | UL remaining an Position Strags                                                                                                    | Draking                     | 206.25          | 001.25          | mootherating      | 459.25          | 1 759.25        | 0.003043033                             |              | 225           | 191 Abu   |
| 51               | OC // Posterior a an PostionStrigs                                                                                                    | Draning                     | 312.5           | 612.5           | Accenting         | 462.5           | 742.5           | 0.000000000                             |              | 325           | FFT Abu   |
| 6                | UIC778HvasMITEParam*Position52.mps                                                                                                    | Enauty                      | 318.75          | 618.75          | Accelerating      | 465.75          | 765.75          | 0.009139484                             |              | 325           | HH Abu    |
| 50               | UIC774HvashIIIIParam*Position53.mgs                                                                                                    | Eraking                     | 325             | 625             | Accelerating      | 469             | 763             | 0.009/32716                             |              | 325           | FH Abu    |
| 54               | UIC // Ph/Asheliter ar am Position 54 mgs                                                                                                    | Draking                     | 301.21          | 63125           | Accelerating      | 472.25          | 772.25          | 0.003200688                             |              | 325           | PP1 Abs   |
| 55               | UIC774HvashilttParam*Position55.mgs                                                                                                    | Ex along                    | 337.5           | 637.5           | Accelerating      | 475.5           | 775.5           | 0.009229563                             |              | 325           | PPH Abu   |
| 56               | UIC774Hwashill0IParam*Position/56.mgs                                                                                                    | Braking                     | 343.71          | 643.75          | Accelerating      | 478.75          | 778.75          | 0.003224294                             | 2            | 325           | FH Abu    |
| 57               | UIC774HvashilliParam*Position57mgs                                                                                                    | Draking                     | 350             | 650             | Accelerating      | 412             | 782             | 0.003230825                             |              | 325           | FHI Abs   |
| 58               | UIC774HvashillIP a am*Position58 mgs                                                                                                    | Braking                     | 356.25          | 654.25          | Accelerating      | 485.25          | 705.25          | 0.009236702                             |              | 325           | PH Abu    |
| 59               | UIC774Hwashilt0Param=Position/99.mgs                                                                                                    | Braking                     | 362.5           | 662.5           | Accelerating      | 488.5           | 788.5           | 0.009237485                             | 2            | 325           | FH Abu    |
| 60               | UIC774Hvashil0IParam*Position90.mgs                                                                                                    | Braking                     | 368.71          | 668.75          | Accelerating      | 49175           | 791.75          | 0.00323643                              | 1            | 225           | FH Abu    |
| 61               | UIC774HvashillIP a an "Position 61 mgs                                                                                                    | Draking                     | 371             | 675             | Accelerating      | 415             | 795             | 0.009233461                             | 1            | 325           | FHI Abut  |
| 62               | UIC774HvashittitParam*Position/62.mgs                                                                                                    | Exaking                     | 381.25          | 681.25          | Accelerating      | 498.25          | 798.25          | 0.003228364                             | 2            | 325           | FH Abu    |
| 60               | UIC774Hvashilt0Param*Position63.mgs                                                                                                    | Braking                     | 387.5           | 697.5           | Accelerating      | 501.5           | 8015            | 0.009221938                             | 8            | 325           | FH Abu    |
|                  | THE THE ALCOHOLD OF MILLION EX MAN                                                                                                    | Electricat                  | 100.18          | E 693 W         | Assalutation      | E               | E 004 78        | 0.0000000000000000000000000000000000000 |              | 1             | THE AREA  |

Figure 54: Railbed Check Worksheet for Multiple Results Files

| 8                  | C                                                 | 0                   | E               | F               | G                  | H               | 1               | J                      | K           |
|--------------------|---------------------------------------------------|---------------------|-----------------|-----------------|--------------------|-----------------|-----------------|------------------------|-------------|
|                    | <b>Check of Longitudinal Relative Displace</b>    | nent between Ends ( | of Decks (Axial | )               |                    |                 |                 |                        |             |
| -                  |                                                   |                     |                 |                 |                    |                 |                 |                        |             |
| Job Title:         | UIC 774-3 Model: UIC 774Hv ashi101Param           |                     |                 |                 |                    |                 |                 |                        |             |
| Analysis Filename: | UIC774Hvashi101Param*Position 1> UIC774Hvashi101P | aram Position 101   |                 |                 |                    |                 |                 |                        |             |
| Model Directory:   | C:IProjects/J72504/TrackStructureInteraction      |                     |                 |                 |                    |                 |                 |                        |             |
| Analysis Date:     | 28/03/2019> 28/03/2019                            |                     |                 |                 |                    |                 |                 |                        |             |
| Model Units:       | N.m.kg.s.C                                        |                     |                 |                 |                    |                 |                 |                        |             |
|                    |                                                   |                     | * * *           |                 |                    | × 1.0           |                 |                        |             |
|                    |                                                   |                     | Track 1         | 0               |                    | Track Z         | 0               | 0.101                  | 0           |
|                    |                                                   |                     | Distance from   | Distance from   |                    | Distance from   | Distance from   | Peak Relative          | Pier Nullio |
| Analysis ID        | Results Filename                                  | Loading Type        | Left End of the | Left End of the | Loading Type       | Left End of the | Left End of the | Longitudinal           | Location    |
|                    |                                                   |                     | Pladel to the   | Model to the    |                    | Prodel to the   | Pladel to the   | Ends of Dasks Desition | Dashawi     |
| -                  | 187774Marcada (204Decore/Decolders 1 areas        | Tamenan en Ont-     | Janung          | ransang         | Terran and the Oak | January         | ransming        | 0.034506054            | Decks Th    |
| -                  | 1877744 and 2010 Planam Postion 1 most            | Bahing              |                 | 303             | Assolution Only    | 300             | 600             | 0.04000004             | Dive 10     |
| 2                  | 187774Hu and 2010 and 7 Cardina 2 mars            | Relies              | 6.25            | 206.25          | Assolution         | 300 26          | 602.25          | -0.014901299           | Dire 10     |
|                    | LIC 774He add 10 Parat Postion 3 mer              | Braking             | 12.5            | 312.5           | Acceleration       | 306.5           | 606.5           | -0.01490964            | Plor 10     |
| 1 1                | 18"774MarshelfWIDaram"Dacking Amor                | Baking              | 10.75           | 210.75          | Accelerating       | 209.75          | 609.75          | -0.044912903           | Dist 10     |
|                    | 18"77/Marsh 2010 aram Position 5 more             | Reduce              | 25              | 225             | Accelerating       | 212             | 613             | -0.04926743            | Direct 10   |
| -                  | LIC774Headed 101Daram Doction Survey              | Braking             | 20 10           | 329 32          | Acceleration       | 340.00          |                 | 0.014020143            | Pier 10     |
| 9                  | LIC774Huadul TOParan Position 7 mus               | Baking              | 31.65           | 397 6           | Acceleration       | 395.6           |                 | 0.014330104            | Pix 11      |
| 1 4                | 18774HeadelTDParam Position 8 mes                 | Braking             | 49.76           | 349.76          | Acceleration       | 3(20.76         | 620.76          | -0.014463649           | Pier 11     |
|                    | LIC 774Ma add/001Dager/Depitien 9 mars            | Reduce              | 43.10           | 343.75          | Annalisating       | 322.75          | 622.75          | -0.0M364623            | Dia 10      |
| 10                 | LIC 27/Mile adv/10/Decam/Decition 10 more         | Balana              | 50 25           | 350 350         | Accelerating       | 229.25          | 620 25          | -0.05490E22            | Dist 10     |
| 11                 | 18°774Hz adv/WDaram/Dartino 11 mor                | Balan               | 30.60           | 300.65          | Accelerating       | 363.63          | 632.6           | -0.0 H30533            | Divi 10     |
| 12                 | 187774Ma adul/01Param/Pacition 12 mot             | Relies              | 62.0            | 362.5           | (Leaster sting)    | 235.0           | 632.0           | -0.015005503           | Pin 10      |
| 12                 | LIC 774Ma add/01D same Dation 12 mar              | Relies              | 260.10          | 366.75          | Accelerating       | 335.75          | 630.75          | -0.015024525           | Disc 10     |
| 10                 | 18°774Hu adulf01Daram/Doction 14 mort             | Balan               | 81.25           | 301.25          | Acceleration       | 342.25          | 642.25          | -0.0506253             | Divi 10     |
| 15                 | 18°77/Hu adul YiParan Daviso K mat                | Balan               | 87.5            | 301.25          | Accelerating       | 346.6           | 645.50          | -0.015067153           | Rive 10     |
| 10                 | 187774Ma add/01D area Desition 16 mar             | Darking             | 93.75           | 292.75          | Accelerating       | 340.0           | 640.5           | -0.015031515           | Pier 10     |
| 10                 | LIC 774Hz add 101Daram/Doction 17 mort            | Baking              | 33.15           | 333.15          | Accelerating       | 340.73          | 040.75          | -0.0515076             | Dist 10     |
| 10                 | Lac 1 Hit Hanna M Pranam Prosition 17, Hos        | Crailing .          | 100             | 400             | Accelerating       | 352             | 052             | -0.05940053            | 0           |
| 10                 | City I remease to manage Position 10, figs        | Charling            | 100.20          | 406.25          | Accelerating       | 300.25          | 600.25          | -0.015106563           | P (01 10    |
| 19                 | List 1 White aprel to Pranam Prosition 13, Hys    | Charles (           | 112.5           | 412.5           | Accelerating       | 358.5           | 658.5           | -0.05228264            | Dist 10     |
| 20                 | Lac 27 Maria Arra Minaram Position 20, mys        | Rederig             | 118.75          | 418.15          | Accelerating       | 391.75          | 661.75          | -0.015269024           | 07          |
| 21                 | Lac 11 mm done to manamin roshion 21 mgs          | Charling .          | 120             | 4/2             | Accelerating       | 300             | 005             | -0.015401333           | 07          |
| 22                 | UK, I INTRASILI U Param Postion 22 mys            | Draking             | 131.25          | \$31.25         | Accelerating       | 368.25          | 068.25          | -0.01557328            | CNI C       |
| 23                 | LICT 7444 with Min and Press Position 23 mps      | Rederig             | 137.5           | 437.5           | Accelerating       | 3/15            | 671.5           | -0.05758342            | 07          |
| 24                 | Lac 11 mm done Minimum Publishing 26 mm           | Realized            | 93.15           | 443.75          | Accelerating       | 3/4/0           | 0/4/2           | -0.06365333            | 07          |
| 25                 | UK, FIRM Mashill U Palam Postion 20.mys           | Drawing             | 150             | 450             | Accelerating       | 378             | 678             | -0.016754157           | Part C      |
| 26                 | Call Form and UP aram Position 20. mys            | Drawing             | 16.25           | 456.25          | Accelerating       | 381.25          | ed125           | -0.063333193           | Call C      |
| 27                 | UL / PHTH ARM UP ALM Position 27 mys              | Draking             | 162.5           | 462.5           | Accelerating       | 384.5           | 684.5           | -0.0%539634            | PMI 7       |
| 28                 | UIL ( PHTH ASHI U IParam Position 28 mys          | Oraxing             | 188.75          | 468.75          | HCOelerating       | 367.75          | 687.75          | -0.016755675           | Pierr       |
| 29                 | UL rinneased Ultraram Position 20 mys             | Draking             | 175             | 475             | Mccelerating       | 39              | 691             | -0.016910744           | PHIC        |
| 30                 | Cit. / Petro aind Dimaram Position 30 mys         | Dracing             | 101.25          | 401.25          | Accelerating       | 394.25          | 694.25          | -0.0168306             | PWI /       |
| 31                 | UL CHINASH UP alam Position 31 mys                | Draking             | 187.5           | 487.5           | HCCelerating       | 397.5           | 697.5           | -0.016801896           | Pier C      |
| 32                 | ULL CRITH ASHI U Haram Position 32 mys            | Oraxing             | 153.75          | 493.75          | Mcoelerating       | 400.75          | 700.75          | -0.016/17/43           | PHER        |
| 33                 | City of Permission Difference Position 33 mys     | Drawing             | 200             | 500             | Accelerating       | 404             | 704             | -0.016534624           | Piet r      |
| 34                 | Us. I Petre aine Dimaram Position 34 mys          | Draking             | 206.25          | 506.25          | Accelerating       | 407.25          | 107.25          | -0.01671465            | Priet to    |
| 35                 | UR, I HATH AshiTUTP aram Position 35 mys          | Braking             | 212.5           | 512.5           | Hooelerating       | 410.5           | 710.5           | -0.0%905129            | 10.000      |
| 36                 | UIC / MPH ashi UTP aram Position 36 mps           | Draking             | 218.75          | 518.75          | Accelerating       | 413.75          | 713.75          | -0.017067318           | PW170       |
| 37                 | UIC 114He ashill UIP aram Position 37.mys         | Braking             | 225             | 525             | Accelerating       | 417             | 717             | -0.017255659           | Pier 10     |
| 38                 | UIL / /4He ashi/UIP/aram Position 38 mys          | Braking             | 231.25          | 531.25          | Accelerating       | 420.25          | 720.25          | -0.017420871           | Plet TU     |
| 39                 | UIL / MPH ashi UIP aram Position 39 mus           | Braking             | 237.5           | 537.5           | Accelerating       | 423.5           | 723.5           | -0.017612033           | Pletau      |
| 40                 | UIC 114Pticashil 101Param Position 40, mys        | Draking             | 243.75          | 543.75          | Accelerating       | 426.75          | 726.75          | -0.01781256            | PWH TO      |
| 41                 | UIL / / 4Hv ashil 10 IP ar an "Position 41 mys    | Braking             | 250             | 550             | Accelerating       | 430             | 730             | -0.017947893           | Pier 10     |
| 42                 | UIL / /HHwashil UIParam Position 42 mys           | Braking             | 256.25          | 556.25          | Accelerating       | 433.25          | 733.25          | -0.01783201            | Pertu       |
| 43                 | UIC774Hwashil101Param*Position 43.mys             | Braking             | 262.5           | 562.5           | Accelerating       | 436.5           | 736.5           | -0.017756247           | Pier 10     |
| 44                 | UIL 114Pte ashel UIP aram Position 44.mys         | Braking             | 268.75          | 568.75          | Accelerating       | 439.75          | 739.75          | -0.017632055           | Pier to     |
| 45                 | UIL / /HH ashi UIParam Position 45 mys            | Braking             | 275             | 575             | Accelerating       | 443             | 743             | -0.017504237           | Plet 10     |
| 46                 | UIC774Hwashil101Param'Position 46 mys             | Braking             | 281.25          | 581.25          | Accelerating       | 446.25          | 746.25          | -0.017341322           | Pier 10     |
| 47                 | UIC774Hwashi101Param*Position 47.mys              | Braking             | 287.5           | 587.5           | Accelerating       | 443.5           | 749.5           | -0.017206085           | Pier 10     |
| 48                 | UIC774He ashil 101Param Position 48 mys           | Braking             | 293.75          | 593.75          | Accelerating       | 452.75          | 752.75          | -0.017076525           | Pier 10     |
| 49                 | UIC774Hwashil101Param/Position 43 mys             | Braking             | 300             | 600             | Accelerating       | 456             | 756             | -0.015970881           | Pier 10     |
| 50                 | UIC774Hwashil101Param*Position 50.mys             | Braking             | 306.25          | 606.25          | Accelerating       | 458.25          | 759.25          | -0.016892426           | Pier 10     |
| 51                 | UIC 774Hw ashi/101Param Position 51 mys           | Braking             | 312.5           | 612.5           | Accelerating       | 452.5           | 762.5           | -0.016829107           | Pier 10     |
| 52                 | UIC774He ashi/101Param*Position 52 mys            | Braking             | 318.75          | 618.75          | Accelerating       | 465.75          | 765.75          | -0.016776923           | Pier 10     |
| 53                 | UIC774Hwashil101Param'Position 53.mys             | Braking             | 325             | 625             | Accelerating       | 469             | 769             | -0.016730653           | Pier 10     |
| 54                 | UIC774Hwashi101Param'Position 54.mys              | Braking             | 331.25          | 631.25          | Accelerating       | 472.25          | 772.25          | -0.016755321           | [Pier 10    |
| 55                 | UIC774Hwashil101Param*Position 55 mys             | Braking             | 337.5           | 637.5           | Accelerating       | 475.5           | 775.5           | -0.016772138           | Pier 10     |
| 56                 | UIC774Hwashil101Param'Position 56.mys             | Braking             | 343.75          | 643.75          | Accelerating       | 478.75          | 778.75          | -0.016792597           | Pier 10     |
| 57                 | UIC774Hwashil101Param'Position 57.mys             | Braking             | 350             | 650             | Accelerating       | 482             | 782             | -0.016804825           | Pier 10     |
|                    |                                                   |                     |                 |                 |                    | 1               |                 |                        |             |

Figure 55: Longitudinal Deck End Displacement due to Axial Effects Check Worksheet for Multiple Results Files

|   | 0               | C C                                                                                                    | 0                | E                | -                                                                                                    | G                  | н               |                 | 1                       | K         |
|---|-----------------|----------------------------------------------------------------------------------------------------|------------------|------------------|----------------------------------------------------------------------------------------------------|--------------------|-----------------|-----------------|-------------------------|-----------|
|   |                 | Check of Longitudinal Relative Displacement                                                                                                    | at hetween Ends  | of Decks (End.)  | Rotations)                                                                                                    |                    |                 |                 |                         |           |
| - |                 | citer of congrading for the origination                                                                                                    | it bettreen ener | or meeter failer | in a constant of the second second seco |                    |                 |                 |                         |           |
|   | Job Title:      | HC 774-305-stat HC 774Hzash107Param                                                                                                    |                  |                  |                                                                                                    |                    |                 |                 |                         |           |
|   | ducia Edenamo:  | 1877/March/101Darrer/Decking Lash 1877/March/101Darrer                                                                                                    | Desition 101     |                  |                                                                                                    |                    |                 |                 |                         |           |
| M | adel Directory  | California (1950) Coale Storest referenceation                                                                                                    | T SHANT MT       |                  |                                                                                                    |                    |                 |                 |                         |           |
| - | Analysis Date:  | 28/03/2019> 28/03/2019                                                                                                    |                  |                  |                                                                                                    |                    |                 |                 |                         |           |
|   | Madel Heiter    | National Contractory                                                                                                    |                  |                  |                                                                                                    |                    |                 |                 |                         |           |
|   | Product Center. | nonoga,c                                                                                                    |                  |                  |                                                                                                    |                    |                 |                 |                         |           |
|   |                 |                                                                                                    |                  | Track 1          |                                                                                                    |                    | Track 2         |                 |                         |           |
|   |                 |                                                                                                    |                  | Distance from    | Distance from                                                                                                    |                    | Distance from   | Distance from   | Beak Bulating           | Disc Numb |
|   |                 |                                                                                                    |                  | Left End of the  | Left End of the                                                                                                    |                    | Left End of the | Laft End of the | I maitude al            | Legation  |
|   | Analysis ID     | Results Filename                                                                                                    | Loading Type     | Mandad to the    | Madel to the                                                                                                    | Loading Type       | Madel to the    | Mandal an alter | Disclosure hates        | E.ocatio  |
|   |                 |                                                                                                    |                  | Station          | Finishing                                                                                                    |                    | Station         | Einishing       | Ends of Daraha Basilian | Deebe m   |
|   |                 | 187774H and 2010 may Pacifican Lana                                                                                                    | Temperature Only | Junung           | running                                                                                                    | Terrena and an Oak | starting        | ranning         | -1065145-05             | Dire 10   |
|   |                 | UC770Headel/OParen/Position Lange                                                                                                    | Dating           |                  | 200                                                                                                    | Accelerating       | 100             | 600             | 0.00043160              | Der 7     |
| _ |                 | 18777414 and 1978 and 7 Decision 2 more                                                                                                    | Budden           | 6.16             | 206.25                                                                                                    | Accelerating       | 303.25          | 603.25          | 0.000491749             | Der 7     |
|   |                 | HC774Hearbil/OParam/Position 3 must                                                                                                    | Buling           | 10 0             | 942.5                                                                                                    | Accelerating       | 304.0           | pre c           | 0.000491996             | Plar 7    |
| - | 3               | 10774Masseld/2012 areas Desition disease                                                                                                    | Dating           | 10.75            | 210.75                                                                                                    | Accelerating       | 308.5           | 606.5           | 0.000431836             | Der 7     |
| - |                 | 117774Harashi/Officiant/Desition Survey                                                                                                    | Buling           | 10.75            | 310.75                                                                                                    | Accelerating       | 303.15          | 600.10          | 0.000492027             | Der 7     |
| - | 2               | 187774bb add/2000 area/Decision 6 area                                                                                                    | Rubing           | 25               | 221.25                                                                                                    | Annalusting        | 210             | 613             | 0.000492299             | Der 7     |
| - | 7               | UP 774Ma and 2010 and 7 Cardina 7 and                                                                                                    | Rubing           | 3125             | 33125                                                                                                    | Accelerating       | 316.20          | 610.20          | 0.000552539             | Der 2     |
| - |                 | 187774Masseld/00Darser/Doction Bases                                                                                                    | Baking           | 01.0             | 331.5                                                                                                    | Accelerating       | 313.0           | 613.0           | 0.000552518             | Der 2     |
| - |                 | INCOME IN THE REPORT OF MEMORY POWER OF BUTTER                                                                                                    | Ruling           | 43.75            | 343.0                                                                                                    | Accelerating       | 3/2/19          | 844,75          | 0.000663257             | Dur 2     |
| - |                 | UP774bb add/2012 and Position 10 and                                                                                                    | Ruling           | 50               | 336                                                                                                    | Accelerating       | 200 20          | 620             | 0.000746765             | Dan 2     |
| - |                 | UIL / 14/14 athe to Planam Position 10. High                                                                                                    | Draining         | 50.25            | 306.23                                                                                                    | Accelerating       | 323.25          | 823.25          | 0.000157124             | PHR2      |
| - | 11              | UP TABLE CHARGE A PRIME POINT TO AND TABLE                                                                                                    | Realized         | 82.5             | 362.5                                                                                                    | Accelerating       | 332.5           | 652.5           | 0.000891738             | Dur 2     |
| - | 10              | UL 7 MIN and D an Poston 12 mps                                                                                                    | Diwang           | 60.75            | 368.75                                                                                                    | Accelerating       | 335.15          | 6.0.70          | 0.000346603             | inez .    |
| - | 15              | UIL / 14/14 athe IO Praram Protition 13. High                                                                                                    | Drawing          | /5               | 3/5                                                                                                    | Accelerating       | 335             | 633             | 0.000077300             | 1998.2    |
| - | 14              | UIL / AHV ashi UIP aram Position 14. mys                                                                                                    | Braking          | 8125             | 381.25                                                                                                    | Accelerating       | 342.25          | 642.25          | 0.000783909             | Pierz     |
| _ | 10              | UIL 7 PHHy ashe U Pracam Postion To mos                                                                                                    | Braining         | 07.5             | 307.5                                                                                                    | Noelecating        | 345.5           | 045.5           | 0.0060061               | PHEZ      |
| - | 16              | UIC 7 NHV ashi 101Param Position 16 mys                                                                                                    | Braking          | 33.75            | 393.75                                                                                                    | Accelerating       | 348.75          | 648.75          | 0.000636353             | Pier4     |
|   | 17              | UIC774Hvashi101Param/Position 17.mys                                                                                                    | Braking          | 100              | 400                                                                                                    | Accelerating       | 352             | 652             | 0.000707037             | Pier 4    |
| _ | 10              | UIC 774Hv ashi/101P at am Position 18 mps                                                                                                    | Braking          | 106.25           | 406.25                                                                                                    | Accelerating       | 355.25          | 655.25          | 0.000784837             | Pier 4    |
| _ | 19              | UIC774Hv ashi/IOIP aram Position 13 mps                                                                                                    | Braking          | 112.5            | 412.5                                                                                                    | Accelerating       | 358.5           | 6.566           | 0.000317464             | Pier4     |
|   | 20              | UIC774Hvashi101Param/Position 20.mys                                                                                                    | Braking          | 118.75           | 418.75                                                                                                    | Accelerating       | 361.75          | 661.75          | 0.00102237              | Pier 4    |
|   | 21              | UIC774Heashil101Param Position 21.mys                                                                                                    | Braking          | 125              | 425                                                                                                    | Accelerating       | 365             | 665             | 0.00106717              | Pier 4    |
|   | 22              | UIC774Hvashi101Param/Position 22.mys                                                                                                    | Braking          | 131.25           | 43125                                                                                                    | Accelerating       | 368.25          | 660.25          | 0.001064259             | Pier4     |
|   | 23              | UIC774Hv ashi/101Param/Position 23.mys                                                                                                    | Braking          | 137.5            | 437.5                                                                                                    | Accelerating       | 3715            | 671.5           | 0.001042008             | Pier4     |
|   | 24              | UIC774Hv ashi101Param/Position 24.mys                                                                                                    | Braking          | 143.75           | 443.75                                                                                                    | Accelerating       | 374.75          | 674.75          | 0.001018645             | Pier 4    |
|   | 25              | UIC774Hvashi101Param/Position 25.mys                                                                                                    | Braking          | 150              | 450                                                                                                    | Accelerating       | 378             | 678             | 0.000997577             | Pier 4    |
|   | 26              | UIC774Hvashi101Param/Position 26.mys                                                                                                    | Braking          | 156.25           | 458.25                                                                                                    | Accelerating       | 381.25          | 681.25          | 0.000970551             | Pier4     |
|   | 27              | UIC774Hv ashi/101Param/Position 27.mys                                                                                                    | Braking          | 162.5            | 462.5                                                                                                    | Accelerating       | 384.5           | 684.5           | 0.000930103             | Pier4     |
|   | 28              | UIC774Hv ashi101Param/Position 28.mys                                                                                                    | Breking          | 168.75           | 468.75                                                                                                    | Accelerating       | 397.75          | 697.75          | 0.000874036             | Pier 4    |
|   | 29              | UIC774Hv ashi/101Param/Position 23.mys                                                                                                    | Braking          | 175              | 475                                                                                                    | Accelerating       | 391             | 691             | 0.000805822             | Pier4     |
|   | 30              | UIC774Hvashi101Param/Position 30.mys                                                                                                    | Braking          | 181.25           | 481.25                                                                                                    | Accelerating       | 394.25          | 694.25          | 0.000798728             | Pier 7    |
|   | 31              | UIC774Hv ashi/101Param/Position 31 mps                                                                                                    | Braking          | 187.5            | 487.5                                                                                                    | Accelerating       | 397.5           | 697.5           | 0.000915344             | Pier 7    |
|   | 32              | UIC774Hy ashi/101Param/Position 32 mps                                                                                                    | Braking          | 193.75           | 493.75                                                                                                    | Accelerating       | 400.75          | 700.75          | 0.001000933             | Pier 7    |
|   | 33              | UIC774Hvashi101Param/Position 33.mys                                                                                                    | Braking          | 200              | 500                                                                                                    | Accelerating       | 404             | 704             | 0.001024163             | Pier 7    |
|   | 34              | UIC774Hv ashi/101Param/Position 34.mus                                                                                                    | Braking          | 208.25           | 506.25                                                                                                    | Accelerating       | 407.25          | 707.25          | 0.001000199             | Pier 7    |
|   | 35              | UIC774Hv ashi/101Param/Position 35.mys                                                                                                    | Braking          | 212.5            | 512.5                                                                                                    | Accelerating       | 410.5           | 710.5           | 0.000961496             | Pier 7    |
|   | 36              | UIC774Hvashi101Param/Position 36.mys                                                                                                    | Braking          | 218.75           | 518.75                                                                                                    | Accelerating       | 413.75          | 713.75          | 0.00093011              | Pier 7    |
|   | 37              | UIC774Hv ashi/101Param/Position 37.mys                                                                                                    | Braking          | 225              | 525                                                                                                    | Accelerating       | 417             | 717             | 0.000915701             | Pier 7    |
|   | 38              | UIC774Hy ashi/101Param/Position 38.mus                                                                                                    | Braking          | 23125            | 531.25                                                                                                    | Accelerating       | 420.25          | 720.25          | 0.00091589              | Pier 7    |
|   | 39              | UIC774Hv ashi/101Param/Position 39.mys                                                                                                    | Braking          | 237.5            | 537.5                                                                                                    | Accelerating       | 423.5           | 723.5           | 0.00092306              | Pier 7    |
|   | 40              | UIC774Hyashi101Param/Position 40.mus                                                                                                    | Braking          | 243.75           | 543.75                                                                                                    | Accelerating       | 428.75          | 726.75          | 0.000931649             | Pier 7    |
|   | 41              | UC774Hvashi101Param/Position 41 mps                                                                                                    | Braking          | 250              | 550                                                                                                    | Accelerating       | 430             | 730             | 0.000938792             | Pier 7    |
|   | 42              | UIC774Hv ashi/101Param/Position 42 mys                                                                                                    | Braking          | 258.25           | 556.25                                                                                                    | Accelerating       | 433.25          | 733.25          | 0.000948236             | Pier 7    |
|   | 43              | UC774Hy ashi101Param/Position 43.mus                                                                                                    | Braking          | 262.5            | 562.5                                                                                                    | Accelerating       | 438.5           | 736.5           | 0.000961102             | Pier 7    |
|   | 44              | UC774Hvashi101Param/Position 44.mus                                                                                                    | Braking          | 288.75           | 568.75                                                                                                    | Accelerating       | 439.75          | 739.75          | 0.000999631             | Pier 10   |
|   | 45              | UC774Hy ashi/101Pacam/Position 45 must                                                                                                    | Braking          | 275              | 575                                                                                                    | Accelerating       | 443             | 743             | 0.001024825             | Pier 10   |
|   | 46              | UIC774Hyashi101Param/Position 46 mus                                                                                                    | Building         | 28125            | 581.25                                                                                                    | Accelerating       | 446.25          | 746.25          | 0.001004322             | Pier 10   |
|   | 47              | UC774Hyashi101Pacar/Position 47 mus                                                                                                    | Braking          | 287.5            | 587.5                                                                                                    | Accelerating       | 449.5           | 749.5           | 0.001003052             | Pier 7    |
|   | 48              | UIC774Hearbit101Param/Position d8 mer                                                                                                    | Bulling          | 293.75           | 593.75                                                                                                    | Accelerating       | 452.75          | 752.75          | 0.000992239             | Der 7     |
| - | 43              | UC774Heashi101Pacan/Position 49 mut                                                                                                    | Building         | 300              | 600                                                                                                    | Accelerating       | 456             | 756             | 0.000964296             | Pier 7    |
| - | 50              | 18C774Hearth/101Datast/Doction 50 mer                                                                                                    | Braking          | 308.25           | 606.25                                                                                                    | Accelerating       | 459.25          | 759.25          | 0.000937144             | Der 10    |
| - | 54              | UIC774Hearth/20Paran/Postion 51 mar                                                                                                    | Bulling          | 949 E            | 642.6                                                                                                    | Accelerating       | 4010            | 765 6           | 0.000040939             | Der 10    |
| - | 62              | 187774Hz add/2010 acar/Doction 52 mor                                                                                                    | Buling           | 312.5            | 610.2                                                                                                    | Accelerating       | 406.0           | 206.5           | 0.000945335             | Der 10    |
| - | 52              | UPC774H and 104D and 10 and 10 and 10                                                                                                    | Ruling           | 310,75           | 010.71                                                                                                    | Analysing          | 400.10          | 100,10          | 0.0003532               | Der 10    |
| - | 50              | UK 1 PH Manual And Plant Protection 53, mgs                                                                                                    | Ruling           | 365              | 0.0                                                                                                    | Accelerating       | 403             | 763             | 0.0003555025            | Der 10    |
| - | 54              | UIL CHITV ASHI M HIARAM POSICIO 54 mys                                                                                                    | Or seing         | 33125            | 63125                                                                                                    | reconnecting       | 472.25          | 112.25          | 0.00054255              | INK N     |
| _ | 55              | Unu o rente aste to er anam in control 55 most                                                                                                    | Creeng           | 337.5            | 637.5                                                                                                    | ncoelerating       | 4/5.5           | 775.5           | 0.00.09539              | I'rer m   |
|   |                 | 11 RE 17 OM NUMBER OF THE REPORT OF A DESIGN AND A DESIGN AND A DESIG                                                                                                    | 1231 84 30-0     | 1 343.75         | 0 643.75                                                                                                    | EBCOMMING.         | 1 478.75        | 1 778.75        | 0.000052797             | 1MM TE    |
| - |                 | USCONT AND A CONTRACT OF A CONTRACT OF A CONTRACTACT OF A CONTRACT OF A CONTRACT OF A CONTRACT OF A CONTRACT OF A | O Li             |                  |                                                                                                    |                    |                 |                 | 0.0000                  | 10.00     |

Figure 56: Longitudinal Deck End Displacement due to End Rotation Effects Check Worksheet for Multiple Results Files

|       | B              | С                                                                                                    | D                                                                                                    | E               | 1               | G                | н               | 1               | J                      | K           |
|-------|----------------|----------------------------------------------------------------------------------------------------|----------------------------------------------------------------------------------------------------|-----------------|-----------------|------------------|-----------------|-----------------|------------------------|-------------|
|       |                | <b>Check of Longitudinal Relative Displace</b>                                                                                                    | ment between Ends                                                                                                    | of Decks (Total | Effects)        |                  |                 |                 |                        |             |
| _     |                |                                                                                                    |                                                                                                    |                 |                 |                  |                 |                 |                        |             |
|       | Job Title:     | UC 774-3 Model UC 774Hv ashi101Param                                                                                                    | (D - 4)                                                                                                    |                 |                 |                  |                 |                 |                        |             |
| Analy | sis tilename:  | UIC / /4Hv ashifU1Param Position 1> UIC / /4Hv ashifU1P                                                                                                    | aram Position 101                                                                                                    |                 |                 |                  |                 |                 |                        |             |
| Mor   | del Directory: | C:#httpects%/12504/TrackStructureInteraction                                                                                                    |                                                                                                    |                 |                 |                  |                 |                 |                        |             |
|       | nalysis Date:  | 2003/2019> 20/03/2019                                                                                                    |                                                                                                    |                 |                 |                  |                 |                 |                        |             |
|       | Model Units:   | N.m.kg.s.C                                                                                                    |                                                                                                    |                 |                 |                  |                 |                 |                        |             |
|       |                |                                                                                                    |                                                                                                    | Track 1         |                 |                  | Truck 2         |                 |                        |             |
|       |                |                                                                                                    |                                                                                                    | Distance from   | Distance from   |                  | Distance from   | Distance from   | Peak Pelating          | Disc Number |
|       |                |                                                                                                    |                                                                                                    | Lot End of the  | Left End of the |                  | Left End of the | Laft End of the | I engitudie al         | Legation    |
| 1     | Analysis 10    | Results Filename                                                                                                    | Loading Type                                                                                                    | Model to the    | Model to the    | Loading Type     | Madel to the    | Model to the    | Displacement hetwoon   | Supportin   |
|       |                |                                                                                                    |                                                                                                    | Station         | Finishing       |                  | Starting        | Finishing       | Fods of Backs Positing | Decks wit   |
|       | 1              | UC774Heathil01Patan/Position Lovat                                                                                                    | Temperature Only                                                                                                    |                 |                 | Temperature Only |                 |                 | -0.014516705           | Piec 10     |
|       |                | LIC770HearbilD/Paran/Position Lover                                                                                                    | Baking                                                                                                    | 0               | 300             | Acceleration     | 300             | 800             | -0.03443652            | Pier 10     |
|       | 2              | UC774Hy ashi/01Paran/Position 2 mus                                                                                                    | Braking                                                                                                    | 6.25            | 306.25          | Accelerating     | 303.25          | 603.25          | -0.0144403             | Pier 10     |
|       | 3              | UC774Hv ashif0/Paran/Position 3 mus                                                                                                    | Braking                                                                                                    | 12.5            | 312.5           | Accelerating     | 306.5           | 606.5           | -0.014444847           | Pier 10     |
|       |                | 187774Hearbd101Paran/Portion-4 mur                                                                                                    | Brakton                                                                                                    | 1875            | 318.75          | Acceleration     | 309.75          | 809.75          | 0.03444795             | Per 1       |
|       |                | LIC778Hearbit01Paran/Position5 mut                                                                                                    | Bakkog                                                                                                    | 25              | 325             | Acceleration     | 313             | 613             | -0.01445341            | Pier 10     |
|       | 6              | LICT/MHvashill/Param/Position6 mus                                                                                                    | Building                                                                                                    | 3125            | 331.25          | Acceleration     | 316.25          | 616.25          | -0.0345533             | Pier 10     |
|       | 2              | 18"77dHe seld@1"Param"Dorition 7 mar                                                                                                    | Bullion                                                                                                    | 3125            | 397.5           | Acceleration     | 319.5           | 619.5           | -0.01465732            | Pier 10     |
| 1     |                | 11CT70Hearb200Param/Position/8 mar                                                                                                    | Bullion                                                                                                    | 43.75           | 343.75          | Acceleration     | 322 75          | 622 75          | -0.03445787            | Pier TI     |
|       |                | 18"77.0th sch 20"Daras Decision 3 mer                                                                                                    | Bulling                                                                                                    | 40.10           | 350             | Acceleration     | 926             | 676             | -0.014477930           | Rev TO      |
| -     |                | 18"77/84 sel-2012 score Decision 10 mart                                                                                                    | Bulling                                                                                                    | 56.25           | 350             | fooder sting     | 320             | 629.25          | -0.03498248            | Rev 10      |
| +     | 10             | 18 770Hz and 2012 as an Provision 11 mar                                                                                                    | Building                                                                                                    | 62.5            | 336.23          | Acceleration     | 323.25          | 6325            | -0.01435245            | Re D        |
| -     | 11             | 18 TRAL and ROTE and Poster 12 and                                                                                                    | (halles                                                                                                    | 62.5            | 362.5           | Annalization     | 332.5           | 632.5           | -0.04537000            | 0           |
| -     | 12             | 1877744 and 2019 and 2019 and 20                                                                                                    | Dubling                                                                                                    | 30.15           | 375             | free locations   | 320.15          | 629             | -0.04556556            | 0-10        |
| +     | 13             | 1877/dda and 2019 Param (Paratism Manual                                                                                                    | Dealities                                                                                                    | 01.25           | 315             | Acceleration     | 333             | 642.25          | -0.0N000000            | D=10        |
| -     |                | 1 POTTALL AND PARTY OF AN AND A STATE OF A STATE                                                                                                    | (De store)                                                                                                    | 67.6            | 301.20          | Annahing         | 342.25          | 042.25          | -0.014573161           | 0           |
| +     | 10             | 187724bb and 2010 and 20 participation of the                                                                                                    | Pulling .                                                                                                    | 0/5             | 307.5           | Anning           | 345.5           | 045.5           | -0.014620693           | 0           |
| +     | 10             | 187724bb ask 8050 Parent Parties 17 million                                                                                                    | Putter                                                                                                    | 30.15           | 333.15          | Annenaling       | 340.15          | 646.75          | -0.0H620683            | 010         |
| -     | 10             | 1 POTTO ALL ADDRESS OF ALL ADDRESS OF ALL ADDRESS O | 0.000                                                                                                    | 100             | 400             | moreeding        | 356             | 050             | -0.01465 H35           | 0           |
| -     | 10             | Liter Trans assess in an in outside 18 million                                                                                                    | Crashg<br>Roddag                                                                                                    | 106.25          | 406.25          | noceerating      | 355.25          | 655.25          | -0.04697601            | Our D       |
| -     | 10             | Line Transie and the second second se | (Participal Contraction of the contraction of the c | 112.5           | 412.5           | noceeraling      | 300.5           | 000.5           | -0.09473033            | 0           |
| -     | 20             | URL 11 W as HILL Param Postion 20 mys                                                                                                    | Drawing .                                                                                                    | 18.75           | 418.75          | nuceersting      | 361.75          | 001.75          | -0.0%779451            | C ALL D     |
| -     | 2              | UK, I NEW ASHID Param Position 21 mys                                                                                                    | oraking .                                                                                                    | 125             | 425             | nocererating     | 365             | 665             | -0.05486285            | Pierr       |
| -     | 22             | UIC T14PW ashift0 Param Position 22 mys                                                                                                    | Draking                                                                                                    | 131.25          | 631.25          | Accelerating     | 368.25          | 668.25          | -0.0150645             | Miel T      |
| -     | 23             | UIL FRAM ashirti Param Position 23 mys                                                                                                    | Draking                                                                                                    | 137.5           | 437.5           | Accelerating     | 3715            | 6715            | -0.015276157           | Pier r      |
| -     | 24             | UIL FRAM ASHED Param Position 24 mys                                                                                                    | traking                                                                                                    | 143.75          | 443.75          | Robererating     | 374.75          | 674.75          | -0.015507631           | Pierr       |
| -     | 25             | URL I HITW ASTRID P &r am Position 25 mys                                                                                                    | Draking                                                                                                    | 150             | 450             | receierating     | 370             | 670             | -0.015724946           | Prier T     |
| -     | 26             | UIC 174Plv ashift0 Plaram Position 26 mys                                                                                                    | Braking                                                                                                    | 156.25          | 456.25          | Accelerating     | 381.25          | 681.25          | -0.015875632           | Mier T      |
| -     | 27             | UIL / (4Ph ashifU Param Position 27.mys                                                                                                    | Braking                                                                                                    | 162.5           | 462.5           | Accelerating     | 384.5           | 684.5           | -0.015991812           | Piec r      |
| -     | 28             | UIC 774Hv ashi10 Param Position 28 mys                                                                                                    | Braking                                                                                                    | 168.75          | 468.75          | Accelerating     | 387.75          | 687.75          | -0.016089043           | Pier 7      |
| +     | 29             | UIC 774PN ashift0 Param Position 29 mys                                                                                                    | Braking                                                                                                    | 175             | 475             | Accelerating     | 391             | 691             | -0.016179056           | Pier 7      |
|       | 30             | UIL 1/4Hv ashi/101Param/Position 30 mys                                                                                                    | Braking                                                                                                    | 181,25          | 481.25          | Accelerating     | 394.25          | 694.25          | -0.016031874           | Mer 7       |
|       | 31             | UC774Hv ashi101Param/Position 31 mys                                                                                                    | Braking                                                                                                    | 187.5           | 487.5           | Accelerating     | 397.5           | 697.5           | -0.015886542           | Pier 7      |
|       | 32             | UIC 774Phy ashirt01P aram Position 32 mys                                                                                                    | Braking                                                                                                    | 193.75          | 493.75          | Accelerating     | 400.75          | 700.75          | -0.015824457           | Pier 10     |
|       | 33             | UIC 774Hv ashi/101Param/Position 33.mys                                                                                                    | Braking                                                                                                    | 200             | 500             | Accelerating     | 404             | 704             | -0.016007188           | Pier 10     |
|       | 34             | UC774Hvashi101Param/Position-34.mys                                                                                                    | Braking                                                                                                    | 206.25          | 506.25          | Accelerating     | 407.25          | 707.25          | -0.016212681           | Pier 10     |
|       | 35             | UIC174Hwashil101Param/Position-35.mys                                                                                                    | Braking                                                                                                    | 212.5           | 512.5           | Accelerating     | 410.5           | 710.5           | -0.016429718           | Pier 10     |
|       | 36             | UC174Hvashil01Param/Position-36.mys                                                                                                    | Braking                                                                                                    | 218.75          | 518.75          | Accelerating     | 413.75          | 713.75          | -0.016645677           | Pier 10     |
|       | 37             | UCT74Hvashi101Param?Position.37.mys                                                                                                    | Braking                                                                                                    | 225             | 525             | Accelerating     | 417             | 717             | -0.016832891           | Pier 10     |
|       | 30             | UCT74Hv ashif01P aramPosition 38.mys                                                                                                    | Braking                                                                                                    | 231.25          | 531.25          | Accelerating     | 420.25          | 720.25          | -0.01636363604         | Pier 10     |
|       | 39             | UCT74Heashi101Param/Position 33.mys                                                                                                    | Braking                                                                                                    | 237.5           | 537.5           | Accelerating     | 423.5           | 723.5           | -0.017070087           | Pier 10     |
|       | 40             | UICT74He ashi101Param/Position-40.mys                                                                                                    | Braking                                                                                                    | 243.75          | 543.75          | Accelerating     | 426.75          | 726.75          | -0.017150945           | Pier 10     |
|       | 41             | UIC774Hy ashil101Param Position 41.mys                                                                                                    | Braking                                                                                                    | 250             | 550             | Accelerating     | 430             | 730             | -0.017220013           | Pier 10     |
|       | 42             | UC774Heashil0/Param/Position-42.mys                                                                                                    | Braking                                                                                                    | 256.25          | 556.25          | Accelerating     | 433.25          | 733.25          | -0.017036363           | Pier 10     |
|       | 43             | UIC774Hv ashif01Param/Position-43.mys                                                                                                    | Braking                                                                                                    | 262.5           | 562.5           | Accelerating     | 436.5           | 736.5           | -0.01684313            | Pier 10     |
|       | 44             | UIC774Hv ashi101Param/Position-44.mys                                                                                                    | Braking                                                                                                    | 268.75          | 568.75          | Accelerating     | 439.75          | 739.75          | -0.016632424           | Pier 10     |
|       | 45             | UC774Hv ashif01Param/Position-45.mys                                                                                                    | Braking                                                                                                    | 275             | \$75            | Accelerating     | 443             | 743             | -0.016479412           | Pier 10     |
| 1     | 46             | UIC774Hv ashit01Param/Position-46.mys                                                                                                    | Braking                                                                                                    | 281.25          | 581.25          | Accelerating     | 446.25          | 746.25          | -0.016337              | Pier 10     |
| 1     | 47             | UIC774Hv ashift01Param/Position-47 mvs                                                                                                    | Braking                                                                                                    | 287.5           | 587.5           | Accelerating     | 449.5           | 749.5           | -0.016236206           | Pier10      |
|       | 48             | UC774Hvashi101Param/Position-48.mys                                                                                                    | Braking                                                                                                    | 293.75          | 593.75          | Accelerating     | 452.75          | 752.75          | -0.016133433           | Pier 10     |
|       | 49             | UC774Hvashi101Param/Position-43.mvs                                                                                                    | Braking                                                                                                    | 300             | 600             | Accelerating     | 456             | 756             | -0.016037539           | Pier 10     |
|       | 50             | UCT74Hwashill01Param/Position/50.mvs                                                                                                    | Braking                                                                                                    | 306.25          | 606.25          | Accelerating     | 453.25          | 758.25          | -0.015355282           | Pier 10     |
|       | 51             | UCT74Hvashi101ParamPosition51.mvs                                                                                                    | Braking                                                                                                    | 312.5           | 612.5           | Accelerating     | 462.5           | 762.5           | -0.015083160           | Pier 10     |
|       | 52             | UCT74Hy ashif01Param/Position 52 mvs                                                                                                    | Buking                                                                                                    | 318.75          | 610.75          | Accelerating     | 465.75          | 765.75          | -0.05823722            | Pier 10     |
|       | 53             | UCT74Hy ashi101Param/Position 53.mvs                                                                                                    | Breking                                                                                                    | 325             | 625             | Accelerating     | 453             | 769             | -0.015775627           | Pier 10     |
|       | 54             | LICT7dHy ashim Param Position 54 mer                                                                                                    | Braking                                                                                                    | 331.25          | 631.25          | Acceleration     | 472.25          | 772.25          | -0.015801025           | Pier 10     |
|       |                | UC776Heash/00Param/Position 55 mer                                                                                                    | Baking                                                                                                    | 237.6           | £37 E           | Acceleration     | 475.5           | 775.6           | -0.05010230            | Pier 10     |
|       | 56             | 18"774Hearbil0"Param/Position 56 mil                                                                                                    | Brakton                                                                                                    | 343.75          | 643.75          | Acceleration     | 478 75          | 778 75          | -0.0158404             | Per 11      |
| _     |                | 187774bb ask #01Page/Pageting 57 min                                                                                                    | in strig                                                                                                    | 342.10          | 660             | a state          | 410.10          | 792             | -0.045955452           | 0-10        |
|       |                |                                                                                                    | 10114100                                                                                                    |                 |                 | I ACCINE MID A   |                 |                 |                        |             |

Figure 57: Longitudinal Deck End Displacement due to Total Effects Check Worksheet for Multiple Results Files

|             | B          | 0                                                                                                    | C                       | F               | F               | 6                | н               |                 |                         |          |
|-------------|------------|----------------------------------------------------------------------------------------------------|-------------------------|-----------------|-----------------|------------------|-----------------|-----------------|-------------------------|----------|
|             | 0          | Charle of Vention Relation Displacement                                                                                                    | at heteres Fusie of Des | der te          | ,               | 0                | 0               |                 | 4                       |          |
| -           |            | Check of Vertical Kelative Displaceme                                                                                                    | nt between Ends of Dec  | :K\$            |                 |                  |                 |                 |                         |          |
|             | lah Titlar | LIC 774-2 Model LIC 774Mandel 100D state                                                                                                    |                         |                 |                 |                  |                 |                 |                         |          |
| Analysis Fi | ilename:   | UC774Hvashi10/Param/Position 1> UC774Hvashi1                                                                                                    | Param/Position 101      |                 |                 |                  |                 |                 |                         |          |
| Model D     | frectory:  | C+Projects/J12504/TrackStructureInteraction                                                                                                    |                         |                 |                 |                  |                 |                 |                         |          |
| Analy       | sis Date:  | 05/06/2017> 08/06/2017                                                                                                    |                         |                 |                 |                  |                 |                 |                         |          |
| Mod         | lel Units: | Nm.kg.s.C                                                                                                    |                         |                 |                 |                  |                 |                 |                         |          |
|             |            |                                                                                                    |                         |                 |                 |                  |                 |                 |                         |          |
|             |            |                                                                                                    |                         | Track 1         |                 |                  | Track 2         |                 |                         | _        |
|             |            |                                                                                                    |                         | Distance from   | Distance from   |                  | Distance from   | Distance from   | Peak Belative Vertical  |          |
|             |            |                                                                                                    |                         | Left End of the | Left End of the |                  | Left End of the | Left End of the | Displacement between    | Pier     |
| A           |            | Decede Eterano                                                                                                    | London Trees            | Model to the    | Model to the    | London Trees     | Model to the    | Model to the    | Ends of Decks. Positive | Sup      |
| Penalty     | 3510       | rsesure ritename                                                                                                    | Coading Type            | Starting        | Finishing       | Loading Type     | Starting        | Finishing       | higher than proving     | Decks    |
|             |            |                                                                                                    |                         | Position of the | Position of the |                  | Position of the | Position of the | Negative = Nest deck /  | Displ    |
|             |            |                                                                                                    |                         | Loading (m)     | Loading (m)     |                  | Loading (m)     | Loading (m)     | abutment lover than     |          |
|             | 1          | UC774Hvashil0/Param/Position 1.mvs                                                                                                    | Temperature Only        |                 |                 | Temperature Only |                 |                 | -8.73504E-08            | FHAbu    |
|             | 1          | UIC774Hvashi101Param/Position 1.mus                                                                                                    | Braking                 | 0               | 300             | Accelerating     | 300             | 600             | -7.25557E-07            | LH Abu   |
|             | 2          | UIC774Hvashi101Param/Position 2.mus                                                                                                    | Braking                 | 6.25            | 306.25          | Accelerating     | 303.25          | 603.25          | -9.2416E-07             | LHAbu    |
|             | 3          | UIC774Heashil101Param/Position 3.mys                                                                                                    | Braking                 | 12.5            | 312.5           | Accelerating     | 306.5           | 606.5           | -100631E-06             | LHAbu    |
|             | 4          | UIC774Hvashi101Param/Position 4.mys                                                                                                    | Braking                 | 18.75           | 318.75          | Accelerating     | 309.75          | 609.75          | -9.9023E-07             | LHAbu    |
|             | 5          | UIC774Hwashi101Param'Position 5.mys                                                                                                    | Braking                 | 25              | 325             | Accelerating     | 313             | 613             | -9.06053E-07            | LHAbu    |
|             | 6          | LIC 774He ashi101P at am Position 6. mus                                                                                                    | Braking                 | 31.25           | 331.25          | Accelerating     | 316.25          | 616.25          | -7.93977E-07            | LHAbu    |
|             | 7          | UIC774Hwashi101Param/Position 7.mys                                                                                                    | Braking                 | 37.5            | 337.5           | Accelerating     | 319.5           | 619.5           | -6.92967E-07            | LHAbu    |
|             | 8          | UIC774Hvashi101ParamPosition 8.mys                                                                                                    | Braking                 | 43.75           | 343.75          | Accelerating     | 322.75          | 622.75          | -6.2848E-07             | LHAbu    |
|             |            | UIC 774Hv ashi10 Param Position 3.mus                                                                                                    | Braking                 | 50              | 390             | Accelerating     | 326             | 625             | 3.85903E-07             | Pier 2   |
|             | 10         | UIC / remeasing the area measing in the main the single second second seco | Draking                 | 56.25           | 356.23          | Accelerating     | 323.25          | 623.23          | 7.7367E-07              | HTADU    |
|             | 11         | UIL / (APhy ashi IU Param Position 11 mys                                                                                                    | Braking                 | 62.5            | 362.5           | Accelerating     | 332.5           | 632.5           | 7.73555E-07             | HPLADU   |
|             | 12         | UK, FININASHIN Param Poston 12, mys                                                                                                    | Balling                 | 00.10           | 300.15          | Accelerating     | 330.79          | 0.00.13         | 7.733346-07             | DH AL    |
|             | 10         | UC 774M add/00 Param Postori 10.1199                                                                                                    | Draking                 | 01 25           | 20125           | Receivating      | 342.25          | 642.25          | 7 700405-07             | DH Abu   |
|             | 15         | IN 774Ma adult01Datar/Datation 15 must                                                                                                    | Dealing                 | 87.5            | 307.5           | Accelerating     | 345.5           | CAL S           | 7 795736-07             | DHAL     |
|             | 16         | IC776h ashi00Paran/Position 16 mus                                                                                                    | Baking                  | \$3.75          | 393.75          | Accelerating     | 348.75          | 648.75          | 7 783077-07             | RHAbu    |
|             | 17         | UIC774Hy ashi10/Param/Position 17.mvs                                                                                                    | Braking                 | 100             | 400             | Accelerating     | 352             | 652             | 7.79438E-07             | Pier 4   |
|             | 18         | UIC774Hv advil101Param/Position 18 mus                                                                                                    | Braking                 | 106.25          | 406.25          | Accelerating     | 355.25          | 655.25          | 7.77573E-07             | RHAbu    |
|             | 19         | UIC774Hvashi101Param/Position 15.mys                                                                                                    | Braking                 | 112.5           | 412.5           | Accelerating     | 358.5           | 658.5           | 7.77163E-07             | RHAbu    |
|             | 20         | UIC774Hvashi101Param/Position 20.mys                                                                                                    | Braking                 | 118.75          | 418.75          | Accelerating     | 36175           | 661.75          | 7.76762E-07             | RHAbu    |
|             | 21         | UIC774Hwashi101Param/Position 21.mys                                                                                                    | Braking                 | 125             | 425             | Accelerating     | 365             | 665             | 7.76375E-07             | RHAbu    |
|             | 22         | UIC774Heashi101Param/Position 22.mys                                                                                                    | Braking                 | 131.25          | 431.25          | Accelerating     | 368.25          | 668.25          | 7.7597E-07              | RHAbu    |
|             | 23         | UIC774Hvashi101Param/Position 23.mys                                                                                                    | Braking                 | 137.5           | 437.5           | Accelerating     | 3715            | 6715            | 7.75548E-07             | RHAbu    |
| _           | 24         | UIC 774Hvashi101Param Position 24.mys                                                                                                    | Braking                 | 943.75          | 443.75          | Accelerating     | 3/4.75          | 674.75          | 7.751062-07             | HHADU    |
| -           | 69         | UL / New advito Planar Position 25 mgs                                                                                                    | Drawing                 | 150             | 400             | Accelerating     | 378             | 678             | 7.745436-07             | CLIAL    |
| -           | 20         | UIL / remeasel U Param Position 20 mys                                                                                                    | Draking                 | 100.23          | 400.23          | Accelerating     | 30125           | 001.03          | 7.74203E-07             | HIT ADU  |
| -           | 28         | IF 774Headel00Param/Destine 28 mil                                                                                                    | Baking                  | 96.75           | 468.75          | Accelerating     | 387.75          | 687.75          | 7 73275-07              | DHAbu    |
| -           | 29         | IIC776Headel10 Param Decking 29 mar                                                                                                    | Braking                 | 175             | 400.10          | Acceleration     | 391             | 691             | 8 350265-07             | Pier 7   |
|             | 30         | UC776Hrashil0/Paran/Position 30 mis                                                                                                    | Baking                  | 101.25          | 401.25          | Acceleration     | 394,25          | 694.25          | 7.71758-07              | FHAhu    |
|             | 31         | LIC774Hy ashi101Param/Position 31 mus                                                                                                    | Building                | 107.5           | 487.5           | Acceleration     | 397.5           | 697.5           | 7.70887E-07             | FHAhu    |
|             | 32         | UIC774Hvashi101Param/Position 32 mvs                                                                                                    | Braking                 | 193,75          | 493.75          | Accelerating     | 400.75          | 700.75          | 7.70045E-07             | RHAby    |
|             | 33         | UIC774Hv ashi101Param/Position 33.mys                                                                                                    | Braking                 | 200             | 500             | Accelerating     | 404             | 704             | 7.69293E-07             | RHAbu    |
|             | 34         | UIC774Hvashil101Param/Position 34.mys                                                                                                    | Braking                 | 206.25          | 506.25          | Accelerating     | 407.25          | 707.25          | 7.68525E-07             | RHAbu    |
|             | 35         | UIC774Hvashi101Param/Position 35.mys                                                                                                    | Braking                 | 212.5           | 512.5           | Accelerating     | 410.5           | 710.5           | 7.67773E-07             | RHAbu    |
|             | 36         | UIC774Hv ashil101P aram Position 36.mys                                                                                                    | Braking                 | 218.75          | 518.75          | Accelerating     | 413.75          | 713.75          | 7.67023E-07             | RHAbu    |
|             | 37         | UIC774Hvashil101Param/Position 37.mys                                                                                                    | Braking                 | 225             | 525             | Accelerating     | 417             | 717             | 7.662412-07             | RHAbu    |
|             | 38         | UIC774Hvashi101Param/Position 38.mys                                                                                                    | Braking                 | 231.25          | 531.25          | Accelerating     | 420.25          | 720.25          | 7.65359E-07             | RHAbut   |
|             | 39         | UIC774Hvashi101Param/Position 33.mys                                                                                                    | Braking                 | 237.5           | 537.5           | Accelerating     | 423.5           | 723.5           | 7.64466E-07             | RHAbu    |
| _           | 40         | UIC 7 74Phy ashift01Plaram Position 40.mys                                                                                                    | Braking                 | 243.75          | 543.75          | Accelerating     | 425.75          | 726.75          | 7.635612-07             | HHADU    |
|             | 41         | UIC 7 4Phy ashift Param Poston 41 mys                                                                                                    | Braking                 | 250             | 550             | Accelerating     | 430             | 730             | 8.30904E-07             | Pier 10  |
|             | 42         | UIL CINEW ASNITU Param Position 42, mys                                                                                                    | braving                 | 230.23          | 300.43          | HCOEleraing      | 433,25          | 133.63          | 7.655006-07             | HITHOUT  |
|             | 43         | UL 7 New ashi to Param Position 43 mgs                                                                                                    | Draking                 | 202.0           | 562.5           | Accelerating     | 430.0           | 730.5           | 7.755022-07             | PIPIADU  |
|             | 45         | UL 7 Perio april 0 Param Poston 49 mgs                                                                                                    | Balana                  | 200.75          | 560.75          | Accelerating     | *33.75          | 133.15          | 7.07200E-07             | DHAL     |
| -           | 45         | UK 11% Washing Param Position 45.095                                                                                                    | Baking                  | 20125           | 5/5             | Accelerating     | 445             | 746.25          | 7.322046-07             | BHAM     |
| -           | 40         | 11774Headbill01Deam/Deation 47 mus                                                                                                    | Braking                 | 201.20          | 587.5           | Accelerating     | 449.5           | 740.25          | -7.565525-07            | I HAN    |
|             | 48         | III 774He adult 11 Day on Darking d8 mut                                                                                                    | Braking                 | 293.75          | 593.75          | Acceleration     | 452.75          | 752.75          | -7.567395-07            | IL HADLA |
|             | 49         | IF 774th adult/IP aren Destrice 49 mus                                                                                                    | Baking                  | 200.10          | 600             | Acceleration     | 456             | 756             | -7.360952-07            | I H Abu  |
|             | 50         | UC774Hyashi101Param/Position 50 mus                                                                                                    | Baking                  | 306.25          | EDE 25          | Accelerating     | 459.26          | 75.9.26         | 7.166995-07             | RHAL     |
|             | 51         | LIC776Hyashill/Param/Position S1 mus                                                                                                    | Braking                 | 312.5           | 612.5           | Acceleration     | 462.5           | 762.5           | 8.65324E-07             | RHAbu    |
|             | 52         | UIC 774Hv ashi107P aram Position 52 mus                                                                                                    | Braking                 | 310.75          | 618.75          | Accelerating     | 401.71          | 765.75          | 115734E-06              | FIHAbu   |
|             | 53         | UIC774Hvashi101Param/Position 53.mus                                                                                                    | Braking                 | 325             | 625             | Accelerating     | 469             | 763             | 159266E-06              | RHAbu    |
|             | 54         | UIC774Hvashi101Param/Position 54.mvs                                                                                                    | Braking                 | 331.25          | 631.25          | Accelerating     | 472.25          | 772.25          | 1.6751E-06              | RHAbu    |
|             |            | I REAL AND A REAL AND A REAL AND A REAL AND A REAL AND A REAL AND A REAL AND A REAL AND A REAL AND A REAL AND A                                                                                                    | 10 L                    | 227.0           | 637.6           | Annalasia        | 470.0           | 775.0           | 1077.00                 | Phi Aker |

Figure 58: Vertical Deck End Displacement Check Worksheet for Multiple Results Files

| 8                  | C                                                         | D                | E               | F               | G                 | н               | 1               | J            | K               |    |
|--------------------|-----------------------------------------------------------|------------------|-----------------|-----------------|-------------------|-----------------|-----------------|--------------|-----------------|----|
|                    | Check of Longitudinal Reactions                           |                  |                 |                 |                   |                 |                 |              |                 |    |
|                    |                                                           |                  |                 |                 |                   |                 |                 |              |                 |    |
| Job Title:         | UIC 774-3 Model: UIC774Hvashi101Param                     |                  |                 |                 |                   |                 |                 |              |                 |    |
| Analysis Filename: | UIC774Heashi101Param/Position 1> UIC774Heashi101Param/Pos | Non 101          |                 |                 |                   |                 |                 |              |                 |    |
| Model Directory:   | C:IProjectsU12504\TrackStructureInteraction               |                  |                 |                 |                   |                 |                 |              |                 |    |
| Analysis Date:     | 28/03/2019> 28/03/2019                                    |                  |                 |                 |                   |                 |                 |              |                 |    |
| Model Units:       | N.m.kg.s.U                                                |                  |                 |                 |                   |                 |                 |              |                 |    |
|                    |                                                           |                  |                 |                 |                   |                 |                 |              |                 |    |
|                    |                                                           |                  | Track 1         | 0               |                   | Track Z         | 0               |              |                 | ÷  |
|                    |                                                           |                  | Distance from   | Distance from   |                   | Distance from   | Distance from   | Peak         | Abutment / Pier |    |
| Analysis ID        | Results Filename                                          | Loading Type     | Left End of the | Left End of the | Loading Type      | Left End of the | Left End of the | Longitudinal | Number with     |    |
|                    |                                                           |                  | Model to the    | Model to the    |                   | Model to the    | Pladel to the   | Reaction (N) | Peak Reaction   |    |
| -                  | 1 IF 774He add/WP com Position 1 mer                      | Temperature Dale | orarring        | runsning        | Temporate an Otda | Statung         | rmsning         | 202462.412   | Diart           | Ł  |
|                    | IF 774Ha add O'Param Position 1 mur                       | Braking          | 0               | 300             | Annaleration      | 300             | 600             | 249128 734   | Dars            | F  |
| 2                  | III 774Headel 101Decem Decision 2 mor                     | Braking          | 6.25            | 306.25          | Annalyzation      | 303.25          | 603.25          | 244951485    | Place 5         | Ŀ  |
| 3                  | UIC774Hy ashi/DIParam Position 3 most                     | Baking           | 12.5            | 312.5           | Anneleration      | 306.5           | 606.5           | 239183 394   | Pier5           | H  |
| 4                  | UIC774Headol101Param/Position 4 mut                       | Braking          | 18.75           | 313.75          | Appelerating      | 309.75          | 603.75          | -268712 8429 | Pier 1          | F  |
| 8                  | UIC774Hwashi101Param'Position 5.ms                        | Braking          | 2%              | 305             | Accelerating      | 313             | 613             | -306729 969  | Pier 1          | L  |
| a l                | UIC774He ashi/101Param Position 6.mus                     | Braking          | 31.25           | 331.25          | Accelerating      | 316.25          | 616.25          | -331727.754  | Pier 1          | E  |
| 7                  | UIC774Hwashi101Param/Position 7.mut                       | Braking          | 37.5            | 337.5           | Accelerating      | 319.5           | 619.5           | -350305.303  | Pier 1          |    |
| i i                | UIC774Hwashi101Param'Position 8.mss                       | Braking          | 43.75           | 343.75          | Accelerating      | 322.75          | 622.75          | -370518.4442 | Pier1           | 1  |
| 9                  | UIC774Headh/101Param/Position 3.mus                       | Braking          | 50              | 350             | Accelerating      | 326             | 626             | -332065.1678 | Pier 1          |    |
| 10                 | UIC774Hy adu/101Param/Position 10 mus                     | Braking          | 56.25           | 356.25          | Accelerating      | 329.25          | 629.25          | -395055.8483 | Pier 1          |    |
| 11                 | UIC774Heash101Param'Position 11mes                        | Braking          | 62.5            | 362.5           | Appelerating      | 332.5           | 632.5           | -395802.4265 | Pier1           | Ľ  |
| 12                 | UIC774Headul101Param/Position 12.mus                      | Braking          | 68.75           | 368.75          | Accelerating      | 335.75          | 635.75          | -450938.891  | Pier 3          | Г  |
| 13                 | UIC774Heashi101Param/Position 13.mus                      | Braking          | 75              | 375             | Accelerating      | 339             | 639             | -527890.0365 | Pier 3          | Г  |
| 14                 | UIC774He ashi101Param'Position 14.mys                     | Braking          | 81.25           | 38125           | Accelerating      | 342.25          | 642.25          | -591623.637  | Pier 3          | Г  |
| 15                 | UIC774H#ashi101Param'Position 15.mys                      | Braking          | 87.5            | 387.5           | Accelerating      | 345.5           | 645.5           | -649542.530  | Pier 3          |    |
| 16                 | UIC774Hwashi101Param'Position 16.mys                      | Braking          | 93.75           | 393.75          | Accelerating      | 348.75          | 648.75          | -707463.881  | Pier 3          |    |
| 17                 | UIC774He ashd101Param*Position 17.mys                     | Draking          | 100             | 400             | Accelerating      | 352             | 652             | -763144.931  | Pier 3          |    |
| 18                 | UIC774Hwashi101Param/Position 18.mys                      | Braking          | 106.25          | 406.25          | Accelerating      | 355.25          | 655.25          | -786742.766  | Pier 3          |    |
| 19                 | UIC774Hwashi101Param'Position 13.mys                      | Braking          | 112.5           | 412.5           | Accelerating      | 358.5           | 658.5           | -804821783   | Pier 3          |    |
| 20                 | UIC774He ashd 101Param Position 20.mys                    | Draking          | 110.75          | 410.75          | Accelerating      | 36175           | 661.75          | -010003.335  | Pier 3          | L  |
| 21                 | UIC774Hwashi101Param'Position 21.mys                      | Braking          | 125             | 425             | Accelerating      | 365             | 665             | -832402.885  | Pier 3          |    |
| 22                 | UIC774Hwashi101Param*Position 22.mys                      | Braking          | 131.25          | 43125           | Accelerating      | 368.25          | 668.25          | -848416.261  | Pier 3          | L  |
| 23                 | UIC774He ashi/101Param/Position 23.mys                    | Braking          | 137.5           | 437.5           | Accelerating      | 3715            | 6715            | -852138.438  | Pier 3          | L  |
| 24                 | UIC774Hwashi101Param'Position 24.mys                      | Braking          | 143.75          | 443.75          | Accelerating      | 374.75          | 674.75          | -871871.524  | Pier 3          | L  |
| 25                 | UIC774Hwashi101Param*Position 25.mys                      | Braking          | 150             | 450             | Accelerating      | 378             | 678             | -880195.3963 | Pier 3          | L  |
| 26                 | UIC774Heashil101Param/Position 26.mys                     | Braking          | 156.25          | 456.25          | Accelerating      | 38125           | 681.25          | -894155.953  | Pier 3          | L  |
| 27                 | UIC774Hwashil101Param/Position 27.mys                     | Braking          | 162.5           | 462.5           | Accelerating      | 394.5           | 684.5           | -308728.3568 | Pier3           | Ł  |
| 20                 | UIC / 14Phe ashel IUIP aram Position 28.mys               | braking          | 168.15          | 468.75          | Accelerating      | 381.75          | 667.75          | -322363.815  | Pier 3          | Ł  |
| 23                 | UIL / (4He ashi IUIParam Position 23.mys                  | braking          | 1/5             | 4/5             | Accelerating      | 391             | 691             | -9355913728  | Plet 3          | ŀ  |
| 30                 | UIC / NHW ashint/Theram Position 30 mgs                   | Draking          | 101.25          | 68125           | Accelerating      | 394.25          | 634.25          | -333465.5555 | Pier3           | Ł  |
| 31                 | UIC 714He aire Dir aram Position 31 mys                   | Drawing          | 101.5           | 407.5           | Accelerating      | 337.5           | 200.75          | *330 86.358  | Piero -         | Ł  |
| 36                 | UIL / HARASHI DIParam Postion 32 mys                      | braing           | 103.15          | 433.75          | HOOMERAING        | 400.75          | 100.15          | -324013.564  | Piero           | ŀ  |
| 33                 | UIC / HYPerane DiParam Position 33.mys                    | Drawing          | 200             | 500             | Noceterating      | 404             | 704             | -025333.057  | Piero           | ŀ  |
| 34                 | UIC 7 1919 all 90 Param Position 34 Mys                   | Dializa          | 206.25          | 500.25<br>Et2 E | Accelerating      | 407.25          | 7107.25         | -930937-255  | Der 2           | ŀ  |
| 1 22               | UNCTIMINATION PARTY Description 20 month                  | Baling           | 212.5           | 512.5           | Annalisation      | 410.5           | 710.5           | -34323.004   | Dec 3           | ŀ  |
| 30                 | UP 7744 and 200 Param Poster 30.899                       | Daling           | 210.15          | 510.75          | franker af rig    | 413.75          | 713.75          | -047823.004  | Direct          | H  |
| 3/                 | III 774Ha adult/dDaram/Doction 38 mar                     | Braking          | 23125           | 59125           | Acceleration      | 420.25          | 720.25          | -971371.801  | Per 5           | F  |
| 1 20               | I II 774Ha adul Y/Paran/Doubico 39 mar                    | Baking           | 237.5           | 537.5           | Appeleration      | 4215            | 723.5           | -994833.0253 | Pier 5          | Ŀ  |
| 40                 | UP774He add WWD area /Decision 40 min                     | Daling           | 243.75          | E42 7E          | Accelerating      | 420.0           | 716.70          | -1000473.478 | Der             | ŀ  |
| 41                 | III 774He add 10 Param Postion 41 mer                     | Braking          | 250             | 550             | Acceleration      | 490             | 730             | -1035214 78  | Plat 8          | ŀ  |
| 42                 | IF 77MHz add/07Param/Position d2 most                     | Baking           | 256.25          | 556.25          | Appelerating      | 411.25          | 711.25          | +1051741 252 | Piero           | Ł  |
| 43                 | IF 774He add O'Param Position d3 mur                      | Braking          | 262.5           | 562.5           | Annaleration      | 496.5           | 716.5           | -1067997.96  | Date            | Ŀ  |
| 44                 | III 774Headel 101Param Position dd mur                    | Braking          | 268.75          | 568.75          | Annalyzation      | 439.75          | 719.75          | -1081709.025 | Place 8         | Ŀ  |
| 45                 | IF 774Ma add YOP as an Position d5 mort                   | Buling           | 275             | 575             | Anneleration      | 443             | 743             | -1107705.63  | Dies 0          | H  |
| 46                 | LIC 774Ha add O'Decar Decision df. mur                    | Braking          | 201.25          | 68126           | Annaleration      | 446.25          | 746.25          | -1132009 536 | DetB            | F  |
| 47                 | LIC774Hwadel101Param/Position 47 mus                      | Braking          | 287.5           | 587.5           | Appelerating      | 4495            | 743.5           | -1172583.558 | Pierß           | Ŀ  |
| 48                 | UIC774He ashi/101Peram Position 48 mus                    | Breking          | 293.75          | 593.75          | Accelerating      | 452.75          | 752.75          | -1211179.52  | Pier 8          | F  |
| 49                 | UIC774Headel101Param/Position 49 mus                      | Braking          | 300             | 600             | Appelerating      | 456             | 756             | -1245385.72  | Pier 8          | E  |
| 50                 | UIC774Hwashi101Param'Position 50.mvs                      | Braking          | 306.25          | 606.25          | Accelerating      | 459.25          | 758.25          | -1274506.78  | Pier8           | L. |
| 51                 | UIC774Hs ashi/01Param/Position 51.mus                     | Braking          | 312.5           | 512.5           | Accelerating      | 462.5           | 762.5           | -1300387.83  | Pier 8          | E  |
| 52                 | UIC774Hx adul101Param/Position 52 must                    | Braking          | 318.75          | 618.75          | Accelerating      | 465.75          | 765.75          | -1324399.27  | Pier 8          |    |
| 53                 | UIC774Hwashi101Param'Position 53.mvs                      | Braking          | 325             | 625             | Accelerating      | 463             | 769             | -1346310.15  | Pier8           | Ľ  |
| 54                 | UIC774Headel101Param/Position 54 mus                      | Braking          | 331.25          | 63125           | Accelerating      | 472.25          | 772.25          | -1358221698  | Pier 8          |    |
| 55                 | UIC774Hwadhi101Param/Position 55 mut                      | Braking          | 337.5           | 637.5           | Accelerating      | 475.5           | 775.5           | -1369262.065 | Pier8           |    |
| 56                 | UIC774Hy ashi/101Param/Position 56.mvs                    | Exaking          | 343.75          | 643.75          | Accelerating      | 478.75          | 778.75          | -1372416.668 | Pier8           | Ľ  |
| 57                 | UIC774Hy ashil 101Param Position 57 mas                   | Braking          | 350             | 650             | Accelerating      | 482             | 782             | -1374216.494 | Pier 8          |    |
|                    |                                                           |                  |                 |                 |                   |                 |                 |              |                 |    |

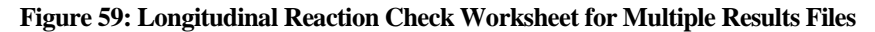

|                 | 0                                                                                                    | D                   | E               | F               | 6                | н               | 1                | J              | K            | L              | н                                                                                                    | N               | 0            | P             |                         |
|-----------------|----------------------------------------------------------------------------------------------------|---------------------|-----------------|-----------------|------------------|-----------------|------------------|----------------|--------------|----------------|----------------------------------------------------------------------------------------------------|-----------------|--------------|---------------|-------------------------|
|                 | Check of Axial Rail Stress                                                                                                    |                     |                 |                 |                  |                 |                  |                |              |                |                                                                                                    |                 |              |               |                         |
| dah Titla:      | USO TTA-109-A-1 USOTTABL-set-2007 areas                                                                                                    |                     |                 |                 |                  |                 |                  |                |              |                |                                                                                                    |                 |              |               |                         |
| dyris Filenemer | UIC776Harahil191Param*Parities.1 UIC776Harahil191Param                                                                                                    | "Parities 91        |                 |                 |                  |                 |                  |                |              |                |                                                                                                    |                 |              |               |                         |
| adel Directory: | 0.1Preject/UI2504/TrackStructuralstarection                                                                                                    |                     |                 |                 |                  |                 |                  |                |              |                |                                                                                                    |                 |              |               |                         |
| Hadel Baite     | No. hours                                                                                                    |                     |                 |                 |                  |                 |                  |                |              |                |                                                                                                    |                 |              |               |                         |
|                 |                                                                                                    |                     |                 |                 |                  |                 |                  |                |              |                |                                                                                                    |                 |              |               |                         |
|                 |                                                                                                    |                     | Tresh 1         |                 |                  | Track 2         |                  |                |              |                |                                                                                                    |                 |              |               | -                       |
|                 |                                                                                                    |                     | I of End of the | Durtance from   |                  | Dutance fram    | I of Lad of the  | Paul Hart      | Treeb Humber | Laft Fad of    | ·                                                                                                    | Paul: Hart      | Track Humber | I of End of   | •                       |
| An electric ID  | Reads filmen                                                                                                    | Interface Terry     | Madel to the    | Hadel to the    | Landing Trees    | Hadel to the    | Madel to the     | Tearile Aziel  | with Pook    | Structure for  | Description of                                                                                                    | Camprorrivo     | Marth        | Structure for | Dercris                 |
|                 |                                                                                                    |                     | Starting        | Finishing       |                  | Starting        | <b>Finishing</b> | Stease of Rail | Hart Tearile | Paul Hart      | pash Incotion                                                                                                    | Aniel Strass of | Ommerassies  | Paul Hart     |                         |
|                 |                                                                                                    |                     | Paritian of the | Paritian of the |                  | Parition of the | Parities of the  | (HP-4)         | 547407       | Tearile Streer |                                                                                                    | Real (HP-4)     | Stease       | Comprossive   |                         |
|                 | EUG774Hushill)If eren "Parities Lngs                                                                                                    | Temperature Only    |                 |                 | Temperature Only |                 |                  | 34.54472655    |              | 6              | 8 VPhile Deck 3                                                                                                    | -46.04217925    |              | S 8           | 25 AHAL-VID             |
|                 | 1 UK (COReaster) The area "Parties Longe                                                                                                    | Brahing .           |                 | 144.15          | Acceleration     | 343.10          | 600              | 24.45256254    |              | 10             | N Webble Duck 2                                                                                                    | -8.445210       |              | 1             | 1 10 10 10              |
|                 | 2 UKC774HumbilthTP aren "Parities 3 myr                                                                                                    | Brahing             | 8.5             | 242.5           | Assalurating     | 201.8           | 686.5            | 34.45422444    |              | 10             | 6 Vinius Durak 2                                                                                                    | -45.69325629    |              | 1 3           | S RHAL                  |
|                 | UI0774HoubilthPeron/Parities4.nyz                                                                                                    | Draking             | 91.75           | 218.72          | Accolumating     | 399.75          | 649.75           | 34,45447334    | 2            | 10             | 5 VRNix Duck 3                                                                                                    | -45.55590004    |              | 2 23          | 24 Within Du            |
|                 | 6 UIC 77 (Husefull) IP er on "Parities 5 myr                                                                                                    | Braking             | 25              | 325             | decoloration     | 213             | 60               | 26.44914624    |              | 10             | 5 Vittin Durch 3                                                                                                    | -45.64915(19    |              | 9 24          | 24 Vistin D.            |
|                 | 6 UIC 774Huarbitt91P er an "Paritian 6 myr                                                                                                    | Draking             | 2125            | 2212            | Accelerative     | 298.25          | 616.25           | 34,40492492    |              | 0              | S VINNa Duck 2                                                                                                    | -45.64752267    |              |               | De VOLLO                |
|                 | 1 UI0774Hashi191Peren "Parities Love                                                                                                    | Prehing             | 40.75           | 242.75          | Asseleration     | 322.75          | 622.75           | 26.4044225     |              | 10             | S Vibbis Dusk 2                                                                                                    | -5.1415917      |              |               | Sel Visitin De          |
|                 | UIC774Hushill)IP eron "Parities 1 mur                                                                                                    | Braking             | 51              | 354             | Accelerating     | 224             | 626              | 35.45424522    | 2            | 1 13           | S WHININ Durch 3                                                                                                    | -45.74591275    |              | 34            | a within De             |
|                 | 9 UE0774Hunahi3998Farans"Parisian.56.expr                                                                                                    | Draking             | 94.25           | 3\$4.25         | Accelerating     | 229.25          | 629.25           | 26.20644259    | 2            | 10             | S VINUs Du ek 2                                                                                                    | -65.57997655    |              |               | Te VOLAND               |
|                 | EURO Freihunghamp Provins Parities 10, mar                                                                                                    | Breiting            | 62.5            | 342.5           | Accelerating     | 332.5           | 632.5            | 34.37704043    |              | 9              | 5 VPhis Duck 3                                                                                                    | -47.62999402    |              |               | Tel Stekas Da           |
|                 | The second second second second second                                                                                                    | Baching             | 10.10           | 110             | Anniherming      | 110             | 474              | 14 348.4377    |              |                | P Markin Durch 7                                                                                                    | -10.2712412     |              |               | and the state of the    |
| 14              | CURC 774Harahilth Paran "Paritian Manar                                                                                                    | Deathing            | \$1.25          | 211.25          | Assalutating     | 242.25          | 642.25           | 24.32742444    |              | 10             | S Vibble Dunk 2                                                                                                    | -50.45270481    |              |               | en Plant                |
|                 | 5 UICT14Numhilt91Foron/Facilian 15 m yz                                                                                                    | Draking             | 07.5            | 347.5           | Accolurative     | 345.5           | 145.5            | 34.34792995    | 2            | 10             | D Vikhis Duck 3                                                                                                    | -51,71420624    |              |               | en statis De            |
| 1               | UIC ( ( Muselul II) Faran "Faritan Sury                                                                                                    | Braking             | 92.79           | 242.19          | deeslarating     | 341.16          | 648.75           | 26.22299416    |              | 19             | D Vielus Durch 2                                                                                                    | -94.94019940    |              | 1             | an Diskin Da            |
|                 | EUROT764 and EDTF and "Parities St. Aug                                                                                                    | Brabing             | 940.20          | 400             | Assalutation     | 246.24          | 655              | 26.32662433    |              | 8              | S Minin Durch 2                                                                                                    | -54.90510957    |              |               | Tel Statio D.           |
|                 | 1 UI0774Harahil1991Foron "Parities 19 Jays                                                                                                    | Draking             | 10.5            | 40.1            | Accolumnia       | 251.5           | 151.5            | >1.54274912    |              | 0              | H Within Duck 2                                                                                                    | -56.54700520    |              |               | Te Vistin De            |
| 21              | BUIC774Huarhi199Peron "Parities 28.mor                                                                                                    | Braking             | 111.79          | 411.25          | Accelerations    | 361.75          | 651.79           | 36.70625211    |              | 10             | of Within Durch 3                                                                                                    | -51.12395124    |              | ( r           | Te Vistin De            |
| 2               | 1010774Harahil991Peron/Parities21.np                                                                                                    | Draking             | 23              |                 | Accolutating     | 36              | 445              | 24.0050292     | 2            | 2              | Minis Duck 2                                                                                                    | -59.64229626    |              | 1 5           | Tel Visit Du            |
| 21              | EUROTORian Million on Traction 22 May                                                                                                    | Bratting<br>Desking | 013             | 013             | Acosturations    | 359.25          | 648.25           | 34,67939887    |              |                | Within Duck 3                                                                                                    | -11124-0998     |              | 1 1           | TE Dire 7               |
| 24              | EUGT/Muschill/Press/Parities24.pvr                                                                                                    | Braking             | 10.75           | 443.75          | Acceleration     | 114.75          | 574.75           | 35 50014173    |              | 10             | 3 Mithia Deck 3                                                                                                    | -14.20204836    |              |               | The last                |
| 21              | S UI0774Harahilth/IP aran "Paritian 25 myr                                                                                                    | Drahing             | 151             | 61              | Accelerating     | 278             | 671              | 35.12525425    | 2            | 10             | O VINUe Duck 2                                                                                                    | -65.52245245    |              |               | 15 Piur 7               |
| 24              | 5 URC 774Hurachil1971F or on "Fazition 25. mor                                                                                                    | Braking             | 196.25          | 495.25          | Accoluration     | 39125           | 691,25           | 35.00990113    | 2            | 10             | 3 VENIx Deck 3                                                                                                    | -\$5.51219919   |              |               | 79 Piles 7              |
| 21              | PUIC774HarahilthTP aron "Paritian 27 mor                                                                                                    | Brahing             | 912.5           | 462.5           | Assalurating     | 224.8           | 684.5            | 25.4509977     |              | 10             | Minis Dunk 2                                                                                                    | -47.43290000    |              | 4 4           | Tel Vista Da            |
| 2               | NUTLY THE AND THE ADDRESS OF THE ADDRESS AND THE ADDRESS ADDRESS ADDRES                                                                                                    | Breine              | 10.12           |                 | Acceleration     | 207.15          | 647,12           | 26.25486.201   |              | 10             | Million Duck 2                                                                                                    | 44 12722045     |              | 1 2           | Tel Million Du          |
| 21              | 100774Hurshilt01Foron "Farition 38 mor                                                                                                    | Draking             | 91125           | 491.25          | Acceleration     | 29425           | 694,25           | 34,22400992    |              | 0              | WHILE Duck 2                                                                                                    | -10.59115427    |              | e e           | Te Within Da            |
| 31              | USC774Harachill)1P or on "Paritian 31, nyy                                                                                                    | Brabing             | 112.5           | 417.5           | Accelerating     | 297.6           | 647.5            | 24.26322944    |              | 10             | Within Durch 3                                                                                                    | -17.84910292    |              | 1             | Te vistin D.            |
| 23              | 2 UI0774Howhilth1Peren "Parities 32 mor                                                                                                    | Draking             | 193.75          | 492.75          | Accolumating     | 499.75          | 766,75           | 36.27407796    |              | 0              | H Vikhis Duck 2                                                                                                    | -67.99216772    |              |               | 15 Pier 7               |
| 11              | DUIC // Hushill/IP eren "Parities II. Por                                                                                                    | Braking             | 200             |                 | decouration      | 444             | 704              | 34.27791424    |              | 10             | Webus Durch 3                                                                                                    | -44.29017044    |              |               | The Place T             |
| 19              | 1000 CONTRACTORY of the Partial Delay                                                                                                    | Braking             | 29.5            | 10.1            | Acceleration     | 40.5            | 718.5            | 34.20495105    |              | 1 10           | of Within Duck 2                                                                                                    | -17.1070645     |              |               | Re Play 10              |
| 24              | 6 UI0774Harahilth/IP aran "Paritian 36 myr                                                                                                    | Draking             | 240.75          | \$10.75         | Accelerating     | 40.75           | 710.75           | 26.56249992    |              | 0              | Miklis Duck 2                                                                                                    | -69.1442224     |              | 2             | St Piur St              |
| 31              | TUICTIVHushill)IP er en "Parities 37. nor                                                                                                    | Braking             | 225             | 525             | Accoluteting     | 417             | 111              | 35.80149222    | ,            | 19             | WHINE Duck 3                                                                                                    | -14.0707        |              | 25            | 58 Pice 10              |
| 21              | 8 UE0774HarachiH91P or on "Paritian 28 mor                                                                                                    | Drahing             | 224.25          | \$21.25         | Assolutions      | 420.25          | 724.25           | 24.0476.994    |              | 1 10           | 2 Viblis Du +k 2                                                                                                    | -78.00242711    |              | 21            | ER Plan SO              |
|                 | NUTO TT PLANT TO TT AT THE STATE OF A PLANT                                                                                                    | Desting             | 2013            | 60.1            | Accelerations    | 425.5           | 712.5            | 34,42505520    |              | 0              | 2 Million Double 2                                                                                                    | -72 41225.265   |              |               | Call Statis             |
|                 | 100770Hushilth and Tarities dia or                                                                                                    | Braking             | 250             |                 | Acculateting     | 428             | 716              | 48.39559447    |              |                | O Mithin Durch 3                                                                                                    | -72.45516.064   |              | 21            | CT STATE OF             |
| 4               | 2 URC774Harachill/IP ar an "Paritian 42 mor                                                                                                    | Brabing             | 294.29          | \$\$4.25        | Assalurating     | 422.25          | 722.25           | 41.00555.422   | 2            | 10             | 12 Viblue Du +6 2                                                                                                    | -72.24444545    |              | i î           | es votin De             |
| •               | 010774BuschillelPeren "Parities 43.myr                                                                                                    | Draking             | 242.5           | 542.5           | Accelerating     | 434.5           | 734.5            | 41.66841144    |              | 104            | Within Dack 3                                                                                                    | -11.5-04-9969   |              | 24            | en stitlin Du           |
| *               | GIC//dhushill/Feran Faritan 64 nor                                                                                                    | Braking             | 241.79          | HL N            | decelorating.    | 494.05          | 139.19           | 41,29239624    |              | 10             | Within Duck 3                                                                                                    | -79.717934%     |              | 9 8           | seprice so              |
|                 | State of the second state of the second state  | Baching             | 215.20          | 411.0           | Assolution       | 44.35           | 745.35           | 20.72005577    |              |                | Within Deck 2                                                                                                    | 20 7252343      |              | 1 1           | Del Marken D.           |
| 4               | 7 UE0774Harahilt01P or on "Paritian 47. nov                                                                                                    | Draking             | 207.5           | \$17.5          | Accelerating     | 449.5           | 749.5            | 20.25454105    |              | 10             | 7 Within Duck 2                                                                                                    | -72.22007545    |              | 2             | De Vistin Du            |
| 4               | EUIC774Hurshill/1Peron "Parities 48.mor                                                                                                    | Braking             | 2+3.79          | \$13.75         | Accoluteting     | 452.75          | 192.75           | 37.84399319    |              | 1 13           | H WHINE Duck 3                                                                                                    | -73.994444431   |              | 1 14          | 24 Vinhin Du            |
| -               | 1 UI0774Harahil991Peran "Paritian 49 myr                                                                                                    | Draking             | 200             | 600             | Accelerating     | 454             | 794              | 22.70658975    | 2            | 0              | K White Duck 2                                                                                                    | -74,74549292    |              | 1 2           | 24 VOLD                 |
|                 | RUIG FERHURS IN Press Parities 51 Ave.                                                                                                    | Braking             | 199.25          | 40.1            | Accelurations    | 40.0            | 199,25           | 37.52734134    |              |                | Minis Deck 3                                                                                                    | -19,77620411    |              |               | Call Makes Do           |
|                 | USC70Huschill01Foren 7Facilian 12 pvr                                                                                                    | Braking             | 351.79          | A11.75          | Acculatering     | 455.75          | 76.5.75          | 37.20526431    |              | 13             | Statis Deck 3                                                                                                    | -77.545579.3    |              | 1 1           | A MARKIN BA             |
| 51              | 2 UI0774Harahil991Paran "Paritian \$2.myr                                                                                                    | Brahing             | 325             | 625             | Assolution       | 46.9            | 764              | 27.28425462    | 2            | 0              | S Willia Dunk 2                                                                                                    | -79.22722176    |              | 1 21          | De VOLLO                |
| 54              | CITOTTellwarhilloff or on "Facilian 54 mor                                                                                                    | Braking.            | 221.25          | 431.25          | Accoluration     | 472.25          | 172.25           | 37.9647227     |              | 10             | O VIRNis Durck 3                                                                                                    | -70.31497264    |              | 9 21          | Selvin D.               |
|                 | BUICTINHarahi1991Farah "Paritian \$5.e.ur                                                                                                    | Brahing             | 222.5           | 622             | discolurations . | 476.6           | 775.5            | 27.50011162    |              | 10             | D Villia Du ek 2                                                                                                    | -11.47724661    |              | 1 2           | Dental De               |
| 51              | 200077dHuashi1111Param "Paritian \$2.mur                                                                                                    | Brabing             | 340.19          | 140.0           | desalaration     | 410.13          | 745              | 27.5627444.4   |              | 6              | S Vibbin Dunk 2                                                                                                    | -72.415.414.4   |              | 1 0           | re votion.              |
| 51              | 1 UROTT-Hurahilibilt or on "Parities \$1. mor                                                                                                    | Draking             | 294.25          | 191.25          | Accoluration     | 495.25          | 115.25           | 27.14793193    |              | 0              | WHINE Duck 2                                                                                                    | 179.5330404     |              | 2             | a stable De             |
|                 | ©UIC774Hurshill91Peron "Parities \$5.mor                                                                                                    | Braking             | 342.5           | 662.5           | Accelerating     | 411.5           | 711.5            | 37.56433443    |              | 10             | S Minis Duck 3                                                                                                    | -79.53297254    |              | ( X           | apristin D.             |
| 61              | Porto r retroansi 101P or on "Parisian 68 mor                                                                                                    | Draking             | 244.75          | 668.78          | Acceleration     | 491.75          | 191.75           | 37.17245564    | -            | 1              | D Within Duck 2                                                                                                    | -79.52473475    |              | 1 2           | Constant of             |
|                 | 200776Harshild/Paran /Parkin 52 ave                                                                                                    | Deshing             | 2112            | 49120           | Assolution       | 419.25          | 799              | 27.24727582    |              | 0              | C Mithia Dunk 2                                                                                                    | 118.463219921   |              | 24            | of stable De            |
| 43              | 3 UICT/Mushill/IP or on "Parities 53 mor                                                                                                    | Braking             | 347.5           | 647.5           | Accolurations    | 501.5           | 891.5            | 37.22511992    |              | 6              | S Within Durch 3                                                                                                    | -71.41445254    |              | 1 3           | a statin De             |
|                 | UI0774Hawki199Paran/Parities.64.expr                                                                                                    | Dealling            | 292.75          | 642.75          | Accelerating     | \$14.75         | 004.75           | 27.24046452    | 2            | 10             | S WAREDuck 2                                                                                                    | -79.34222500    |              | 4 33          | De VOLLO                |
| 55              | 5 UICTNHushill01Peran "Parities \$5.nor                                                                                                    | Braking             | 491             | 70              | Accolutation     | 500             | 800              | 32,50424255    | 2            | 29             | 10 Vibbin Duck 4                                                                                                    | -79.32242050    |              | 1 2           | 24 MINEL                |
| 41              | TUBOTTAN AND THE AND TRACK AND A TRACK AND A TRACK AND | Bashing.            | 494.25          | 70.5            | Academica        | 51125           | 011.25           | 15.00001745    |              | 21             | Manual Science Brook of                                                                                                    | -11.2479465     |              | 1 3           | Carlottakin Da          |
|                 | UIC776Handal191Paran "Paritian \$1.eyy                                                                                                    | Brahing             | 411.75          | 711.35          | Asselerating     | 914.5           | 114.3            | 21.0009025     |              | 21             | N Within Dunk-4                                                                                                    | -71.17467525    |              | 1 2           | te Webin D.             |
| 69              | SUICTT4Huahil998 oran "Parities \$5.mor                                                                                                    | Brakin-s            | 43              | 725             | Accoluration     | 521             | 421              | 27,24144792    | 2            | 21             | W MRNin Durch 4                                                                                                    | -78,509(77      |              | 1 2           | A MINA IN DA            |
| 71              | #UEC774Hurshill978Faran "Paritian 78.mor                                                                                                    | Brabing             | 40125           | 721.25          | Accelerations    | \$24.25         | 124.25           | 24.50264852    | ,            | 1 10           | 19 Minhia Durah 2                                                                                                    | -79.27249990    |              | 9 34          | Selvisin D.             |
| T               | EUROTT-Houshill/IP or on "Parities TLays                                                                                                    | Draking             | 4015            | 107.5           | Accolumnting     | 517.5           | 427.5            | 29.00147777    |              | 9              | Within Duck 3                                                                                                    | -79.422599947   |              | 1 2           | WINE D                  |
| 14              | a unu i i venaria i i i i e anu e artien 12 mor                                                                                                    | Desking             | 40.19           | 10.1            | Academica        | 800.19          | 338.19           | 20.00774155    |              |                | Martin Station Burgh 2                                                                                                    | 25.1730000      |              | 1 0           | California P.           |
| 14              | #UR077dHumhilthTP aren "Parities 74 ever                                                                                                    | Brabing             | 414.25          | 194.25          | Assalutations    | \$17.25         | 137.35           | 37.4479417     |              |                | A Minhis Durah 3                                                                                                    | -79.8121.4706   |              | 1             | a visto De              |
| 71              | S UI0774Harahil191Peran "Paritian 75 mor                                                                                                    | Draking             | 412.5           | 142.5           | Accelerating     | 54).5           | 048.5            | 27.35266474    |              | 0              | S Wikhis Duck 2                                                                                                    | -79.23530405    |              | 1 5           | Se Within D.            |
| N               | GUIGTNHushill/IP or on "Parities 75 mor                                                                                                    | Braking             | 415.79          | 141.29          | Acceleration     | 943.75          | 843.75           | 37.16443272    |              | 6              | N Vithin Durck 3                                                                                                    | -79.36379567    |              | 3             | equinate De             |
| 71              | rote consumation Param Parities 72 may                                                                                                    | Draking             | 475             | 1 778           | the coloration   | 547             | 047              | 27.65099024    |              |                | ny weblie Durck 2                                                                                                    | -79.40075551    |              | 1             | on Visio Da             |
| 71              | #US0774Harshilt21Paran "Parities 78 ever                                                                                                    | Brahing             | 417.5           | 112.1           | Asselection      | \$52.5          | 192.5            | 26,80011457    |              | 0              | 5 Vibbis Dusk 2                                                                                                    | -79.3279965     |              |               | e vistis D.             |
|                 | UICTT4Huahil99Peran "Parities Planor                                                                                                    | Braking             | 493.75          | 193.75          | Accoluration     | 555.75          | 154.75           | 34.95351142    |              | 0              | 5 Vikhin Durck 3                                                                                                    | -79.13529527    |              | 3             | A VIAL                  |
|                 | UIC776Hawhill91Paran "Parition 11.mpr                                                                                                    | Brahing             | 500             | 500             | Assalutating     | 560             | 264              | 26.42154252    |              | 1 10           | S Within Dunk 2                                                                                                    | -72.9972-8125   |              | 4 22          | of wath D.              |
| 82              | 20101149uani1999Feran /Faritien 82.nov                                                                                                    | Draking             | 591.25          | 101.25          | Accolutation     | 953.25          | (43,25           | 24.9021941     |              |                | D VIPhis Duck 3                                                                                                    | -78,69176666    |              | 3 24          | CONTRACTOR OF           |
| 10              | UI07709 and DIF and Trainin II nor                                                                                                    | Braking             | 90.5            | 10.1            | Acceleration     | 511.5           | 166.5            | 20.101020049   |              | 1 1            | n webis Dush 4                                                                                                    | -76.29195214    |              | 1 2           | Salabala P.             |
|                 | EUIC77dHusehilt11Paren "Paritien 15 over                                                                                                    | Brabing             | 591.13          | 910.0           | developeration   | 515.15          | 049.13           | 26.52642422    |              |                | S Vibbin Durch 2                                                                                                    | -77.15144 242   |              | 1 0           | PENGLA D.               |
|                 | UI0774Harahilth IF or on "Parities H. Por                                                                                                    | Draking             | \$21.25         | 42125           | Accoluration     | \$75.25         | 014.25           | 24.04545957    |              | 0              | S WHILE Duck 2                                                                                                    | -77.1582688     |              | 1             | a stable Du             |
| 11              | TUSC774Hurshill)1Peron "Parities 17. nor                                                                                                    | Braking             | \$37.5          | 107.6           | Accelerations    | 979.5           | 174.5            | 34.701039421   | 1            |                | S Minis Duck 3                                                                                                    | -77.24799244    |              | 1 34          | a vistin De             |
| *1              | 1 UI0774Hawhil99Peran/Paritian H. Kyr                                                                                                    | Draking             | \$40.75         | (40.2           | Accolumnting     | \$92.75         | 002.75           | 27.26465792    | 2            | 29             | O WHILE Duck S                                                                                                    | -77.12944753    |              | 1 2           | Service D.              |
|                 | The second second                                                                                                    | 1 Property and      |                 | . 254           |                  |                 |                  |                |              |                | and the second second se |                 |              | - 11          | e meren an an Alian Dia |

Figure 60: Axial Rail Stress Check Worksheet for Multiple Results Files

If valid basic combinations or envelopes that match the criteria described in **Post-processing of automatically defined groups** (page 40) are present in the model then additional results for these will be tabulated into the Microsoft Excel summary worksheets underneath the results for the temperature only and combined temperature and trainset rail loading results. A separate set of the peak results within these basic combinations will be highlighted in bold blue text as illustrated in the figures below for the railbed displacement and reaction results for a model that includes valid basic combinations.

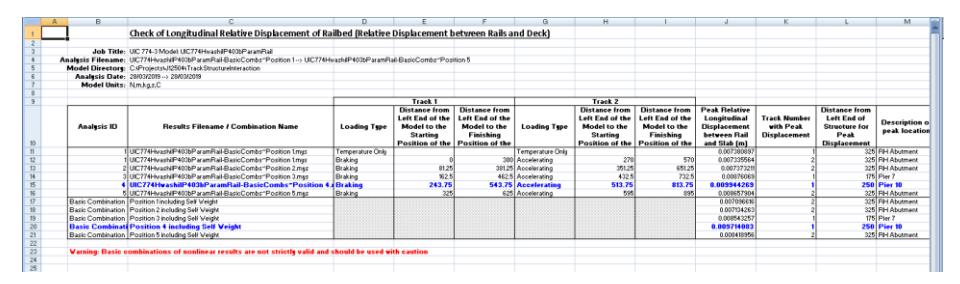

Figure 61: Railbed Check Worksheet for Rail Track Analysis Results and Basic Combinations of these Results

| A  | B                  | C                                                                                                    | D                 | E                               | F                               | G                 | H                               |                                 | J                            | K                           |
|----|--------------------|----------------------------------------------------------------------------------------------------|-------------------|---------------------------------|---------------------------------|-------------------|---------------------------------|---------------------------------|------------------------------|-----------------------------|
| 1  |                    | Check of Longitudinal Reactions                                                                                                    |                   |                                 |                                 |                   |                                 |                                 |                              |                             |
| 2  |                    |                                                                                                    |                   |                                 |                                 |                   |                                 |                                 |                              |                             |
|    | Job Title:         | UIC 774-3 Model: UIC 774Hv ashiP403bParamRal                                                                                                    |                   |                                 |                                 |                   |                                 |                                 |                              |                             |
|    | Analysis Filename: | UIC774Hv ashiP403bParamRail-BasicCombs/Position 1> UIC774Hv as                                                                                                    | ihiP403bParamRaiH | BasicCombs'Position 5           |                                 |                   |                                 |                                 |                              |                             |
|    | Model Directory:   | C:Projects5J12504iTrackStructureInteraction                                                                                                    |                   |                                 |                                 |                   |                                 |                                 |                              |                             |
| 8  | Analysis Date:     | 28/03/2019> 28/03/2019                                                                                                    |                   |                                 |                                 |                   |                                 |                                 |                              |                             |
| f  | Model Units:       | N.m.kg.s.C                                                                                                    |                   |                                 |                                 |                   |                                 |                                 |                              |                             |
| 3  |                    |                                                                                                    |                   |                                 |                                 |                   |                                 |                                 |                              |                             |
| 9  |                    |                                                                                                    |                   | Track 1                         |                                 |                   | Track 2                         |                                 |                              |                             |
|    |                    |                                                                                                    |                   | Distance from                   | Distance from                   |                   | Distance from                   | Distance from                   | Deab                         | Abustment / Di              |
|    | Analysis ID        | Results Filename / Combination Name                                                                                                    | Loading Type      | Left End of the<br>Model to the | Left End of the<br>Model to the | Loading Type      | Left End of the<br>Model to the | Left End of the<br>Model to the | Longitudinal<br>Beaction (N) | Number vith<br>Peak Beactio |
| 1  |                    | UC774HundriD402hDarrenDatt Ranta Camb / Dartition 1 min                                                                                                    | Tama and an Oak   | Starting Position               | Finishina                       | Townson Oak       | Starting Position               | Finishina                       | 200462 4121                  | 05                          |
|    |                    | UCTIVE washing coordinates and an experience of the second second s | Public            |                                 | 200                             | Temperature Citiy | 070                             | 670                             | 007007 5700                  | Piero D                     |
| 2  | -                  | UC774H ashieved Drage Date Cash /Dation 2 miles                                                                                                    | Draking           | et 16                           | 300                             | Accelerating      | 210                             | 661.00                          | 201201.0100                  | Piero<br>Divi 2             |
|    |                    | UC714HvashiP400ParamhaP0asicCombs Position 2 mys                                                                                                    | Draking           | 925                             | 30125<br>492 E                  | Accelerating      | J0123                           | 722.5                           | 000017.2753                  | Pler 3                      |
|    | 3                  | UICT 14rWashin-4030F aramsar-basic Combs Position 3 mys                                                                                                    | Braking           | 243.75                          | 402.0<br>543.75                 | Accelerating      | 432.5<br>E19.75                 | 013 75                          | -1201042 32                  | Plet 0                      |
|    | 5                  | LIC77dHyachiPdf?bParanRail-BasicComby?Position 5 mos                                                                                                    | Braking           | 325                             | 625                             | Accelerating      | 595                             | 895                             | -1191058.888                 | Play 11                     |
| 7  | Basic Combination  | Position Tinckuring Sell Vision                                                                                                    |                   |                                 |                                 |                   |                                 |                                 | 262674.6646                  | Pier 5                      |
| 8  | Basic Combination  | Position 2 including Self Weight                                                                                                    |                   |                                 |                                 |                   |                                 |                                 | -643660.0864                 | Pier 3                      |
| 3  | Basic Combination  | Position 3 including Self Weight                                                                                                    |                   |                                 |                                 |                   |                                 |                                 | -836174.2286                 | Pier 3                      |
| 10 | Basic Combinatio   | Position 4 including Self Weight                                                                                                    |                   |                                 |                                 |                   |                                 |                                 | -1214172.798                 | Pier 8                      |
| 1  | Basic Combination  | Position Sincluding Self Weight                                                                                                    |                   |                                 |                                 |                   |                                 |                                 | -1199972.026                 | Pier 11                     |
| 2  |                    |                                                                                                    |                   |                                 |                                 |                   |                                 |                                 |                              |                             |
| 3  | Warning: Basic c/  | ombinations of nonlinear results are not strictly valid and show                                                                                                    | d be used with o  | sution                          |                                 |                   |                                 |                                 |                              |                             |
| .4 |                    |                                                                                                    |                   |                                 |                                 |                   |                                 |                                 |                              |                             |
| -  |                    |                                                                                                    |                   |                                 |                                 |                   |                                 |                                 |                              |                             |

Figure 62: Longitudinal Reaction Check Worksheet for Rail Track Analysis Results and Basic Combinations of these Results

## Microsoft Excel Fails with Insufficient Resources when Enveloping

If Microsoft Excel fails to complete the post-processing successfully with a complaint of insufficient resources (with messages similar to the ones in the following figure) when performing the enveloping within Microsoft Excel the post-processing will need to be carried out using a different method. These memory limitations with Microsoft Excel are dependent upon both the size of the rail track model being post-processed and the number of results files loaded.

| Microsoft .                                                             | NET Framework                                                                                                    | ×                        |  |  |  |  |  |  |  |  |  |
|-------------------------------------------------------------------------|----------------------------------------------------------------------------------------------------|--------------------------|--|--|--|--|--|--|--|--|--|
| $\bigotimes$                                                            | Unhandled exception has occurred in a component in<br>application. If you click Continue, the application will<br>and attempt to continue.                                                                                                    | your<br>phore this error |  |  |  |  |  |  |  |  |  |
|                                                                         | Not enough storage is available to complete this operation HRESULT: 0x8007000E (E_OUTOFMEMORY)).                                                                                                    | ation. (Exception        |  |  |  |  |  |  |  |  |  |
| 🔺 Det                                                                   | ails                                                                                                    | Continue                 |  |  |  |  |  |  |  |  |  |
| See the er<br>just-in-time                                              | d of this message for details on invoking<br>(JIT) debugging instead of this dialog box.                                                                                                    | 1                        |  |  |  |  |  |  |  |  |  |
| System.Ou<br>at Micros<br>at Micros<br>at MSEx<br>at MSEx<br>an dataLal | System DutDfMemoryException: Not enough storage is available to complete this ope<br>at Microsoft VisualBasic CompilerServices.LateBinding LateGet(Dbject o, Type objT<br>at Microsoft VisualBasic CompilerServices.NewLateBinding LateGet(Dbject Instanci<br>at Microsoft VisualBasic CompilerServices.NewLateBinding LateGet(Dbject Instanci<br>at MSExcelLibrary.MSExcelLibrary.generateExcelSeriesMaxMinD ataLabets(Dbject excel<br>an dataLabetsMaxAndMinDnly, Boolean hasDataTable, Boolean dataTableBorderHo |                          |  |  |  |  |  |  |  |  |  |
| 🔝 Micros                                                                | oft Excel                                                                                                    | ×                        |  |  |  |  |  |  |  |  |  |
| 8                                                                       | Excel cannot complete this task with available resou<br>less data or close other applications.                                                                                                    | rces. Choose             |  |  |  |  |  |  |  |  |  |
|                                                                         |                                                                                                    | ОК                       |  |  |  |  |  |  |  |  |  |

Figure 63: Insufficient Resources for Microsoft Excel to Complete the Post-Processing

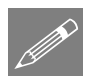

**Note.** After the failure of a post-processing the Microsoft Excel application may still be dormant on the computer and may need to be terminated by ending the process in Windows Task Manager. The Rail Track module is also likely to have been disabled in LUSAS Modeller and a message reported such as "An error occurred in LUSAS Module UIC774-3. Error LateGet: The remote procedure call failed. Please contact LUSAS technical support. Module Controller has caught an unhandled exception in debug module UIC774-3." <u>This is caused by the failure of Microsoft Excel and there is no need to contact LUSAS technical support but the Rail Track module will remain disabled until LUSAS Modeller is closed down and restarted.</u>

If there are insufficient resources for Microsoft Excel to carry out the enveloping of the analyses and it is not appropriate to increase the size of the elements used for the modelling of the analysis or reduce the number of trainset positions then two automatic post-processing options are generally available. The first option is to post-process the results files in smaller groups to minimise the amount of memory that Microsoft Excel needs for holding the data. The number of results files loaded can be altered by choosing the File>Manage Results Files... option. Disable the 'Let LUSAS manage results files (recommended)' option (a warning will be issued but this can be ignored so long as the model is not saved). Deselect the analysis results to exclude by unticking the checkboxes in the 'Open' column and click the OK button. This will close those results chosen and allow the post-processing to be performed only on the results that remain loaded.

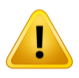

**Caution.** Do not save the model with the 'Let LUSAS manage results files (recommended)' option disabled. If it has been turned off then it should be turned back on if the model is saved.

This is illustrated in the figures below which illustrate the process. Select **File>Manage Results Files...** to bring up the results management dialog shown in Figure 64. Uncheck the "Let LUSAS manage results files (recommended)" checkbox – this will cause a warning to be issued which can be ignored. Within this dialog, deselect the opening of results files which are to be excluded from the post-processing (Positions 2 and 4 are deselected in the figure) and click OK. The automatic post-processor can now be run (with or without the enveloping in Microsoft Excel) but it will bring up the information message shown in Figure 65 indicating that insufficient results files are loaded for the analyses in the model. Click on OK since we know why this is the case. The automatic post-processor will continue with the extraction of results but with the deselected positions / results files omitted as indicated in Figure 66.

|            |                                                                                | ,                                                                              |                                                                                                    |                                                                                                    |                                                                                                    |
|------------|--------------------------------------------------------------------------------|--------------------------------------------------------------------------------|----------------------------------------------------------------------------------------------------|----------------------------------------------------------------------------------------------------|----------------------------------------------------------------------------------------------------|
| Analysis   |                                                                                | Filename                                                                       |                                                                                                    | Open                                                                                                    | Remove                                                                                                    |
| Position 1 |                                                                                | ManageResults~Position 1.mys                                                   |                                                                                                    | V                                                                                                    | Remove                                                                                                    |
| Position 2 |                                                                                | ManageResults~Position 2.mys                                                   | ]                                                                                                    |                                                                                                    | Remove                                                                                                    |
| Position 3 |                                                                                | ManageResults~Position 3.mys                                                   | ]                                                                                                    |                                                                                                    | Remove                                                                                                    |
| Position 4 |                                                                                | ManageResults~Position 4.mys                                                   | L ]                                                                                                    |                                                                                                    | Remove                                                                                                    |
| Position 5 |                                                                                | ManageResults~Position 5.mys                                                   | ]                                                                                                    |                                                                                                    | Remove                                                                                                    |
| 8<br>      | Analysis<br>Position 1<br>Position 2<br>Position 3<br>Position 4<br>Position 5 | Analysis<br>Position 1<br>Position 2<br>Position 3<br>Position 4<br>Position 5 | Analysis         Filename           Position 1         ManageResults*Position 1.mys           Position 2         ManageResults*Position 2.mys           Position 3         ManageResults*Position 3.mys           Position 4         ManageResults*Position 1.mys           Position 5         ManageResults*Position 1.mys | Analysis         Filename            Position 1         ManageResults"Position 1.mys            Position 2         ManageResults"Position 2.mys            Position 3         ManageResults"Position 3.mys            Position 4         ManageResults"Position 4.mys            Position 5         ManageResults"Position 5.mys | Analysis         Filename          Open           Position 1         ManageResults "Position 1.mys         Image Results "Position 2.mys         Image Results "Position 2.mys         Image Results "Position 3.mys         Image Results "Position 3.mys         Image Results "Position 4.mys         Image Results "Position 4.mys         Image Results "Position 5.mys         Image Results "Position 5.mys         I |

Figure 64: Turning Off LUSAS Management of Results Files

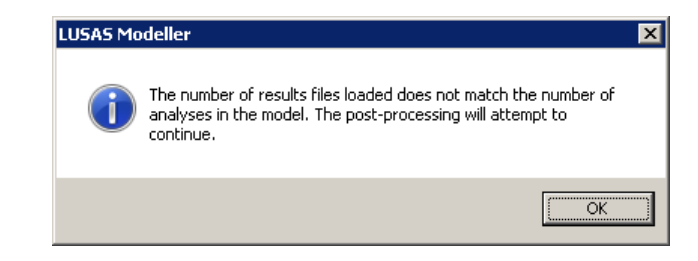

Figure 65: Post-Processor Information Message About Loaded Results

|                            | B                  | E                                                                                                    | n                                                                 | F                                                                                          | F                                                                                    | 6                                                                                 | н                                                                                            | 1                                                                                    | , l                                                                                                | K                                                                                        |
|----------------------------|--------------------|----------------------------------------------------------------------------------------------------|-------------------------------------------------------------------|--------------------------------------------------------------------------------------------|--------------------------------------------------------------------------------------|-----------------------------------------------------------------------------------|----------------------------------------------------------------------------------------------|--------------------------------------------------------------------------------------|----------------------------------------------------------------------------------------------------|------------------------------------------------------------------------------------------|
| 1                          |                    | Check of Longitudinal Reactions                                                                                                    | -                                                                 | -                                                                                          |                                                                                      | -                                                                                 |                                                                                              |                                                                                      |                                                                                                    |                                                                                          |
| 2                          |                    | circuit of congreatment cuertons                                                                                                    |                                                                   |                                                                                            |                                                                                      |                                                                                   |                                                                                              |                                                                                      |                                                                                                    |                                                                                          |
| 3                          | Job Title:         | UIC 774-3 Model: ManageResults                                                                                                    |                                                                   |                                                                                            |                                                                                      |                                                                                   |                                                                                              |                                                                                      |                                                                                                    |                                                                                          |
| 4                          | Analysis Filename: | ManageResults'Position 1> ManageResults'Position 5                                                                                                   |                                                                   |                                                                                            |                                                                                      |                                                                                   |                                                                                              |                                                                                      |                                                                                                    |                                                                                          |
| 5                          | Model Directory:   | C:\Projects\J12504\TrackStructureInteraction                                                                                                    |                                                                   |                                                                                            |                                                                                      |                                                                                   |                                                                                              |                                                                                      |                                                                                                    |                                                                                          |
| 6                          | Analysis Date:     | 29/03/2019> 29/03/2019                                                                                                    |                                                                   |                                                                                            |                                                                                      |                                                                                   |                                                                                              |                                                                                      |                                                                                                    |                                                                                          |
| 7                          | Model Units:       | N.m.kg.s.C                                                                                                    |                                                                   |                                                                                            |                                                                                      |                                                                                   |                                                                                              |                                                                                      |                                                                                                    |                                                                                          |
| 8                          |                    |                                                                                                    |                                                                   |                                                                                            |                                                                                      |                                                                                   |                                                                                              |                                                                                      |                                                                                                    |                                                                                          |
| - 0                        |                    |                                                                                                    |                                                                   | Tread 4                                                                                    |                                                                                      |                                                                                   | Track 2                                                                                      |                                                                                      |                                                                                                    |                                                                                          |
| 0                          |                    |                                                                                                    |                                                                   | ITACK I                                                                                    |                                                                                      |                                                                                   | THE R. L.                                                                                    |                                                                                      |                                                                                                    |                                                                                          |
|                            | Analysis ID        | Results Filename                                                                                                    | Loading Type                                                      | Distance from<br>Left End of the<br>Model to the                                           | Distance from<br>Left End of the<br>Model to the                                     | Loading Type                                                                      | Distance from<br>Left End of the<br>Model to the                                             | Distance from<br>Left End of the<br>Model to the                                     | Peak<br>Longitudinal                                                                               | Abutment / Pier<br>Number with                                                           |
| 10                         | Analysis ID        | Results Filename                                                                                                    | Loading Type                                                      | Distance from<br>Left End of the<br>Model to the<br>Starting Position                      | Distance from<br>Left End of the<br>Model to the<br>Finishing                        | Loading Type                                                                      | Distance from<br>Left End of the<br>Model to the<br>Starting Position                        | Distance from<br>Left End of the<br>Model to the<br>Finishing                        | Peak<br>Longitudinal<br>Reaction (N)                                                               | Abutment / Pier<br>Number with<br>Peak Reaction                                          |
| 10                         | Analysis ID        | Results Filename<br>ManageResults Position 1.mjs                                                                                                    | Loading Type<br>Temperature Only                                  | Distance from<br>Left End of the<br>Model to the<br>Starting Position                      | Distance from<br>Left End of the<br>Model to the<br>Finishing                        | Loading Type<br>Temperature Only                                                  | Distance from<br>Left End of the<br>Model to the<br>Starting Position                        | Distance from<br>Left End of the<br>Model to the<br>Finishing                        | Peak<br>Longitudinal<br>Reaction (N)<br>300463.4131                                                | Abutment / Pier<br>Number with<br>Peak Reaction<br>Pier 5                                |
| 10                         | Analysis ID        | Results Filename<br>ManageResult/Position 1.mys<br>ManageResult/Position 1.mys                                                                       | Loading Type<br>Temperature Only<br>Braking                       | Distance from<br>Left End of the<br>Model to the<br>Starting Position                      | Distance from<br>Left End of the<br>Model to the<br>Finishing<br>300                 | Loading Type<br>Temperature Only<br>Accelerating                                  | Distance from<br>Left End of the<br>Model to the<br>Starting Position<br>270                 | Distance from<br>Left End of the<br>Model to the<br>Finishing<br>570                 | Peak<br>Longitudinal<br>Reaction (N)<br>300463,4131<br>287207.5788                                 | Abutment / Pier<br>Number with<br>Peak Reaction<br>Pier S<br>Pier S                      |
| 10<br>11<br>12<br>13       | Analysis ID        | Results Filename<br>ManageResult/Position 1.mys<br>ManageResult/Position 3.mys                                                                       | Loading Type<br>Temperature Only<br>Braking<br>Braking            | Distance from<br>Left End of the<br>Model to the<br>Starting Position<br>0<br>162.5        | Distance from<br>Left End of the<br>Model to the<br>Finishing<br>300<br>462.5        | Loading Type<br>Temperature Dnly<br>Accelerating<br>Accelerating                  | Distance from<br>Left End of the<br>Model to the<br>Starting Position<br>270<br>432.5        | Distance from<br>Left End of the<br>Model to the<br>Finishing<br>570<br>732.5        | Peak<br>Longitudinal<br>Reaction (N)<br>300463.4131<br>287207.5788<br>-837800.7498                 | Abutment / Pier<br>Number with<br>Peak Reaction<br>Pier 5<br>Pier 5<br>Pier 3            |
| 10<br>11<br>12<br>13<br>14 | Analysis ID        | Results Filename<br>Managaffendat "Position Tanya<br>Managaffendat" Position 3 mya<br>Managaffendat "Position 3 mya<br>Managaffendat "Position 5 mya | Loading Type<br>Temperature Only<br>Braking<br>Braking<br>Braking | Distance from<br>Left End of the<br>Model to the<br>Starting Position<br>0<br>1625<br>325  | Distance from<br>Left End of the<br>Model to the<br>Finishing<br>300<br>462.5<br>625 | Loading Type<br>Temperature Drily<br>Accelerating<br>Accelerating<br>Accelerating | Distance from<br>Left End of the<br>Model to the<br>Starting Position<br>270<br>432.5<br>595 | Distance from<br>Left End of the<br>Model to the<br>Finishing<br>570<br>732.5<br>035 | Peak<br>Longitudinal<br>Reaction (N)<br>300463.4131<br>287207.5768<br>-837800.7498<br>-1191050.808 | Abutment / Pior<br>Number with<br>Peak Reaction<br>Pier 5<br>Pier 5<br>Pier 3<br>Pier 11 |
| 10 11 12 13 14 15          | Analysis ID        | Results Filename<br>HansgeFeraht/Postion Ings<br>HansgeFeraht/Postion Ings<br>HansgeFleraht/Position Sings                                           | Loading Type<br>Temperature Only<br>Braking<br>Braking<br>Braking | Distance from<br>Left End of the<br>Model to the<br>Starting Position<br>0<br>162.5<br>325 | Distance from<br>Left End of the<br>Model to the<br>Finishing<br>300<br>462.5<br>625 | Loading Type<br>Temperature Only<br>Accelerating<br>Accelerating<br>Accelerating  | Distance from<br>Left End of the<br>Model to the<br>Starting Position<br>270<br>432.5<br>535 | Distance from<br>Left End of the<br>Model to the<br>Finishing<br>570<br>732.5<br>895 | Peak<br>Longitudinal<br>Reaction (N)<br>300463,4131<br>287207.5768<br>-637600,7458<br>-1191058,888 | Abutment / Pier<br>Number with<br>Peak Reaction<br>Pier 5<br>Pier 5<br>Pier 3<br>Pier 11 |

Figure 66: Longitudinal Reactions for User Managed Results

The advantage of this first option is that it still allows the creation of the additional summary tables of derived quantities such as the relative railbed displacements. The second option is to perform the enveloping in Modeller itself which is illustrated below. The disadvantage of this method is the inability to envelope derived quantities such as the relative railbed displacements. Calculation of the relative railbed displacement from enveloped values of the displacement of the structure and the track will result in the incorrect value being reported and is therefore disabled.

The envelopes can be defined manually but for the number of results files that are generally used for the rail track analyses for analysing different trainset positions it is

easier to define the envelopes using VBScript. Figure 67 shows an example of a VBScript file that will automatically generate the equivalent envelopes for 101 separate results files loaded on top of the model. If a different number of results files are to be considered then the line that reads **numResFile = 101** can be changed to the number required. Alternatively if enveloping is always going to be performed over all of the results files loaded then this line can be replaced with **numResFile =** 

```
database.countResultsFiles() .
```

```
SENGINE=VBScript
 Sample VBScript to define envelopes in Modeller equivalent to those carried out
' in Microsoft Excel
' The number of results files loaded on top of the model
numResFile = 101
 Define the envelope objects
Set envTempOnly = database.createEnvelope("Envelope of Temperature Only")
Set envTempTrain = database.createEnvelope("Envelope of Temperature and Train Loads")
Set envAllConfig = database.createEnvelope("Envelope of All Configurations")
' Loop over the results files
For ires = 1 To numResFile
 Add the temperature only results to the appropriate envelopes
    Call envTempOnly.addEntry(1, ires, -1, -1)
    Call envAllConfig.addEntry(1, ires, -1, -1)
' Add the temperature and train results to the appropriate envelopes
    Call envTempTrain.addEntry(2, ires, -1, -1)
    Call envAllConfig.addEntry(2, ires, -1, -1)
Next
' Release envelope objects
Set envTempOnly = Nothing
Set envTempTrain = Nothing
Set envAllConfig = Nothing
```

#### Figure 67: Example VBScript to Define Equivalent Envelopes in Modeller

If the envelopes in Modeller have been defined correctly then identical results will be obtained from the post-processor for the Modeller and Microsoft Excel enveloping methods. Generation of the envelopes in Modeller through VBScripting removes the potential for errors in the generation of these envelopes and is therefore recommended, particularly for large numbers of results files.

Figure 68 and Figure 69 show the results from the enveloping of the combined temperature and trainset loading for the track of a model. Comparison of the tables and graphs shows that the results are identical for both enveloping methods. In Figure 69 which shows the results for the track from enveloping in Modeller both the summary tables and the graphs have omitted the relative railbed displacement results because these cannot be calculated from the enveloping in Modeller.

Figure 70 and Figure 71 show the results from the enveloping of the combined temperature and trainset loading for the deck of a model. Comparison of the tables and graphs shows that the results are identical for both enveloping methods.

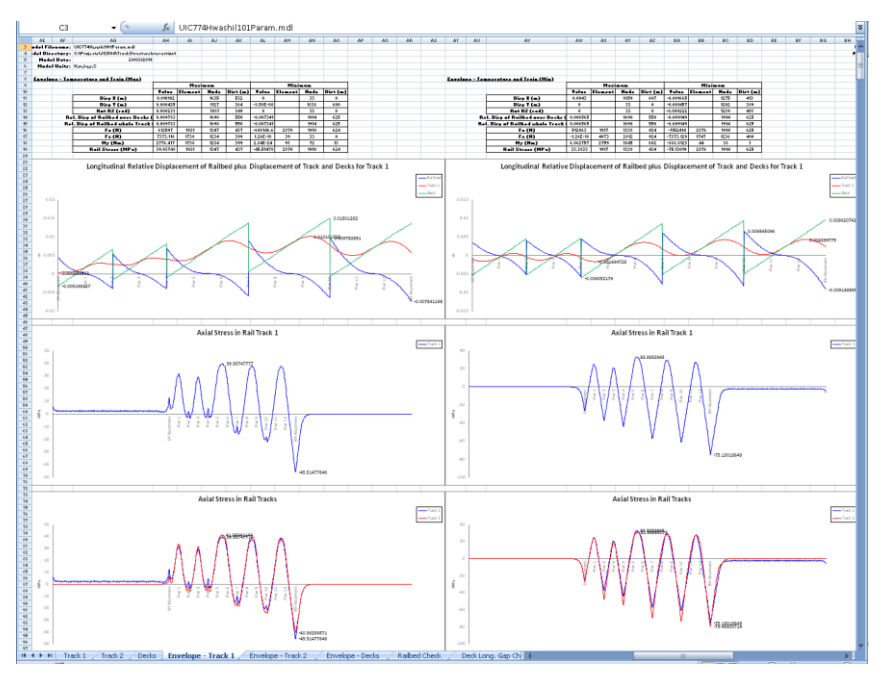

Figure 68: Track Envelopes Performed in Microsoft Excel

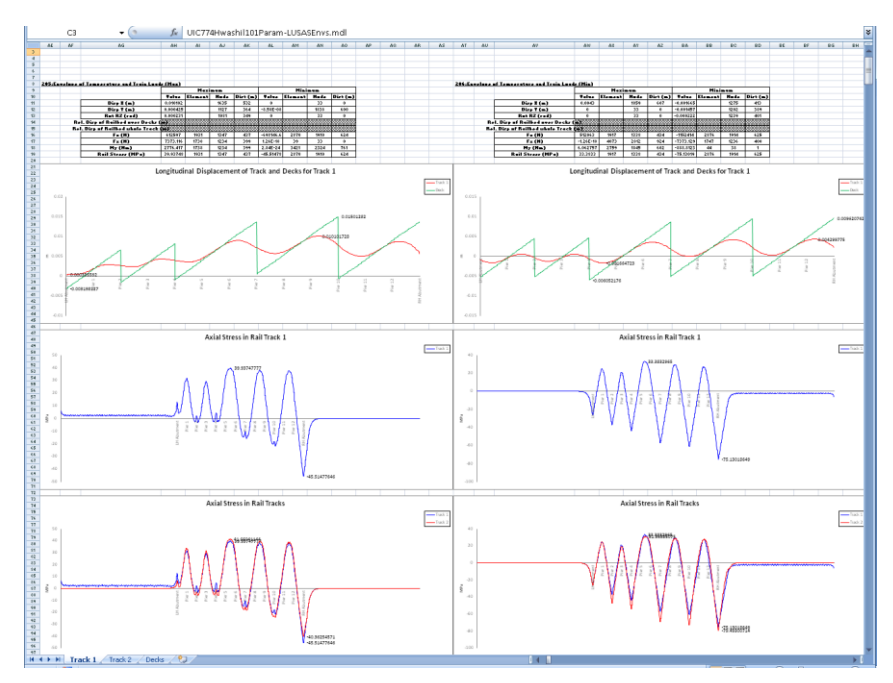

Figure 69: Track Envelopes Performed in Modeller

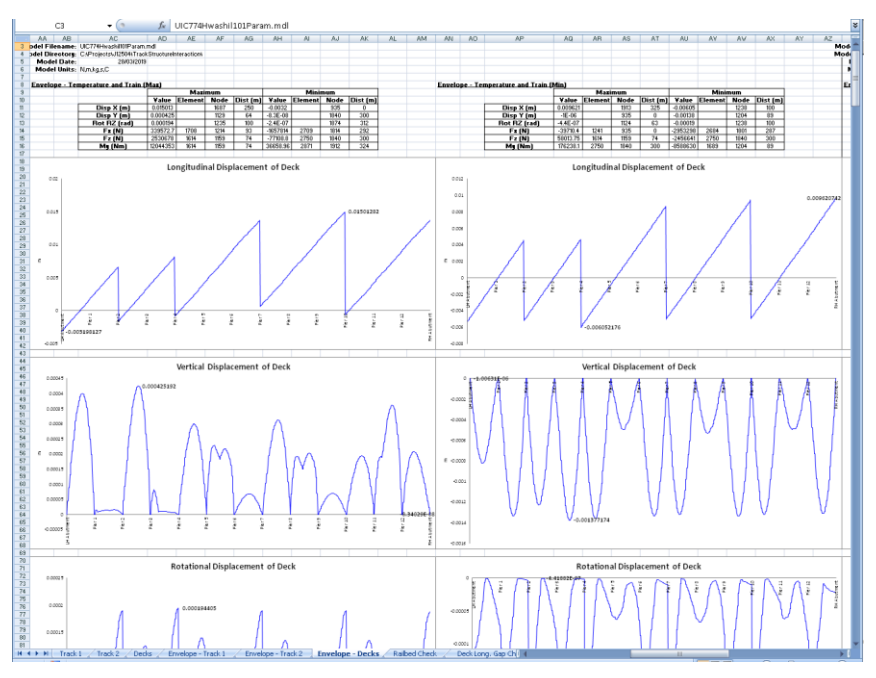

Figure 70: Deck Envelopes Performed in Microsoft Excel

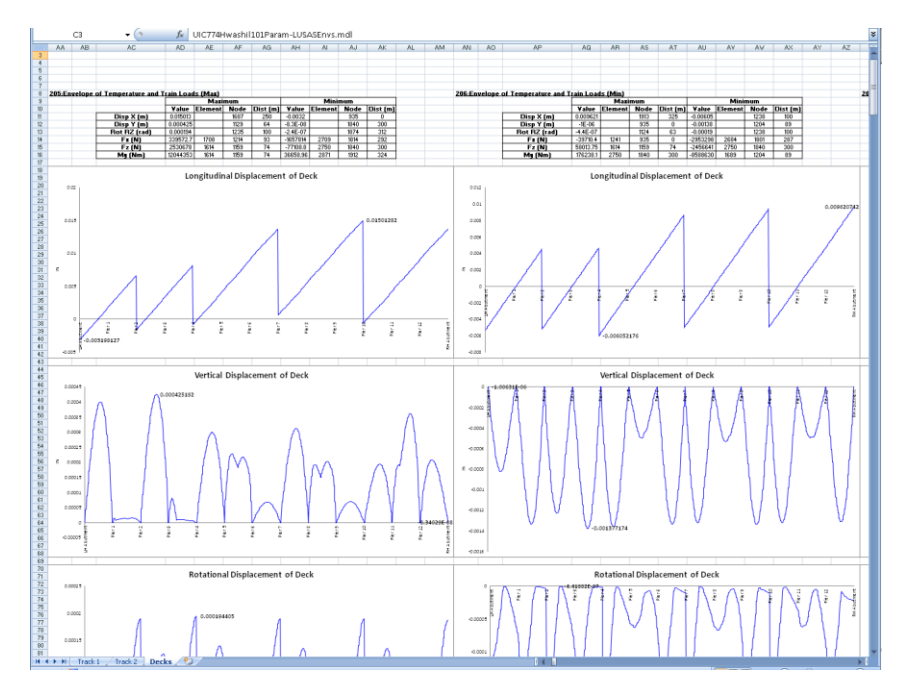

Figure 71: Deck Envelopes Performed in Modeller

One final option available (that should be used with caution, particularly if there is a possibility for the peak behaviours in the track / railbed being observed over any part of the embankments rather than over the structure) is the reduction of the track/rail groups in the model so that they contain the bare minimum of features/mesh over the embankments plus all of the track/rail over the structure. Any modifications of this sort should be done after first making a backup copy of the original model in case the editing corrupts the model.

In the rail track analysis model:

 $\Box$  Ensure the whole model is visible and that the selection allows the selection of

any geometry and mesh features with the Select Any cursor

□ In the **Groups Treeview** select all of the members in the **Track 1** group by right-clicking on the **Track 1** group and choosing the **Select Members** option as illustrated below,

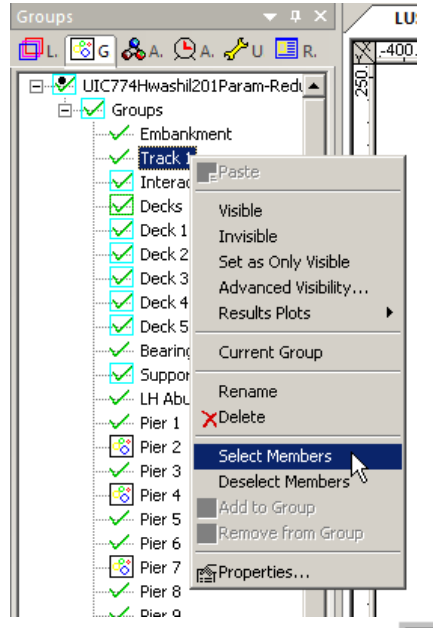

- □ Create a copy of the **Track 1** group by clicking on the <sup>□</sup> button to create a new group and give it the name **Copy of Track 1**,
- □ If there is more than one track, repeat the two steps above to create a copy of each of the track groups in the model (ensuring that the features from the previous tracks are deselected first before selecting those from other tracks),
- □ Clear the selection and then select the track features and mesh to be removed from the post-processing as illustrated below ensuring that the extremes of the embankments are not selected (far left and right along with embankment next to the structure **must** not be selected),

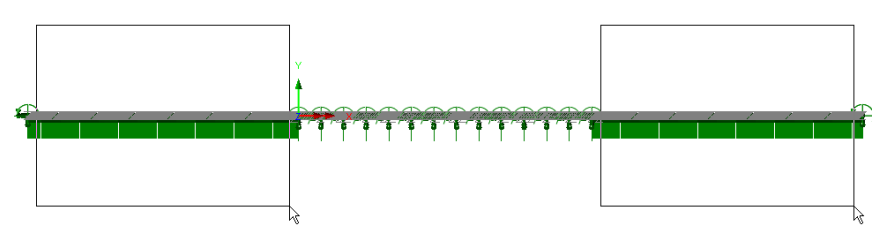

□ Remove the selected features and mesh from the **Track 1** group by rightclicking on the **Track 1** group in the **Groups Treeview** and choosing the **Remove from Group** option as illustrated below,

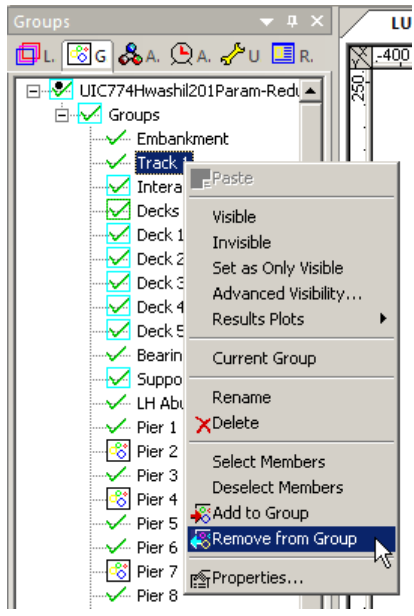

- □ If there is more than one track, repeat the removing of the features and mesh from all of the remaining track groups,
- $\Box$  Save the model,
- □ Post-process the model as before.

In the example below the post-processing of the 201 parametric trainset positions initially failed due to insufficient resources in Microsoft Excel. On removing most of each of the two embankments the full 201 parametric trainset positions could be post-processed successfully in Microsoft Excel.

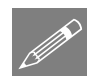

**Note.** This approach may not always work and is generally more applicable when the lengths of the embankments are similar to the length of the structure. If the embankment lengths are significantly smaller than the length of the structure minimal change in the computer memory usage by Microsoft Excel will be observed.

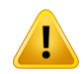

**Caution.** The extremes of the track/rail over the embankments must be left within the track groups to ensure that the post-processing is carried out correctly. Errors may be observed and inaccurate results obtained if this is not the case.

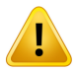

**Caution.** Excluding the embankments from the track could give misleading results if the peak behaviours actually occur over the embankments, especially close to the transition between the embankment and the structure, rather than over the structure itself. Judgement should be exercised before accepting the results after exclusion of the embankments.

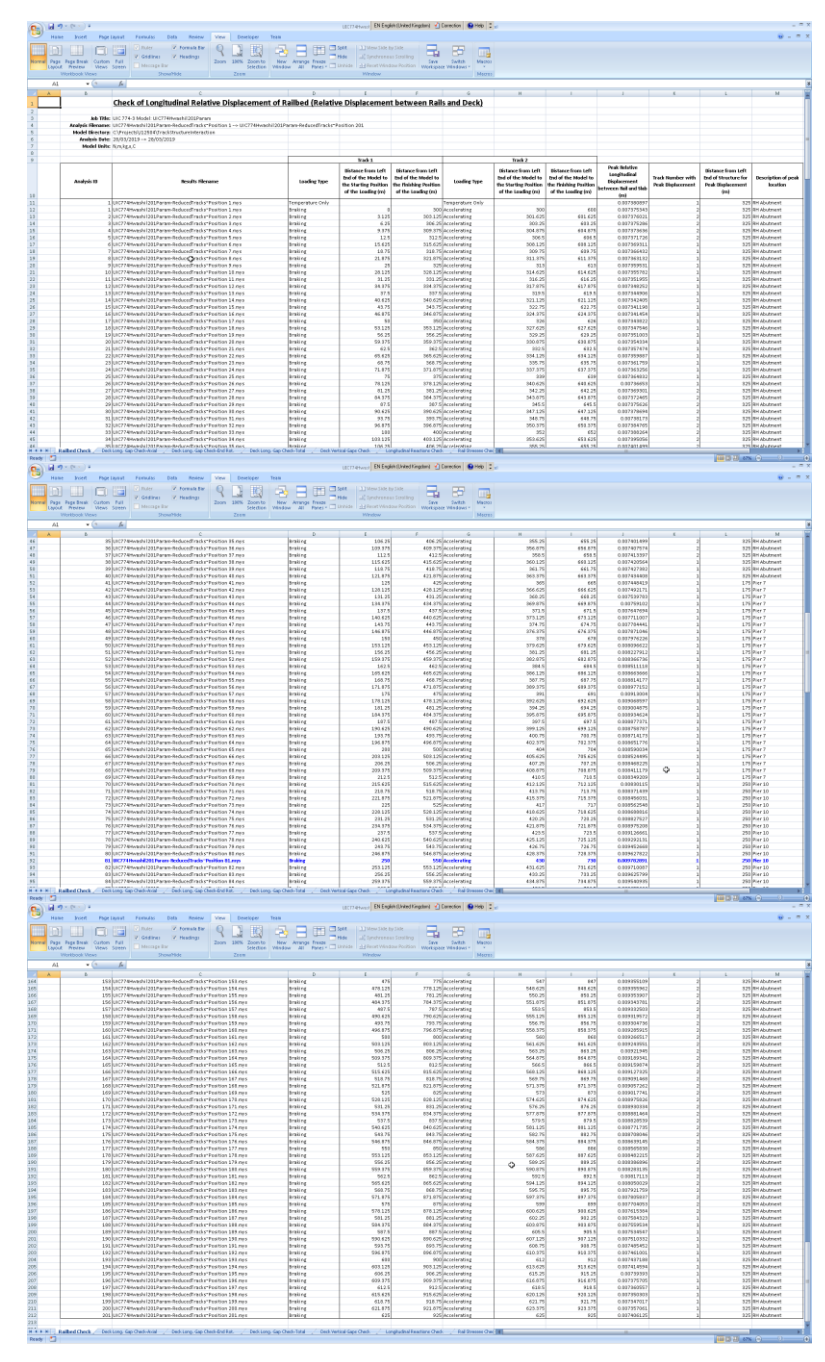

Figure 72: Railbed Enveloped Results for 201 Parametric Trainset Positions in Microsoft Excel

## Post-processing of selected track / rail nodes

If spot checks need to be performed at specific locations on the tracks, the nodes of the track/rail can be post-processed individually. To perform the post-processing the selection in the LUSAS model created by the Rail Track Analysis spreadsheet <u>must</u> contain nodes that are part of the track/rail. If nodes from other parts of the model are selected then these nodes will be ignored. All other selected objects will also be ignored.

Figure 73 shows sample output from the post-processing of a track. For each results file that is loaded the axial stress at the node(s) will be reported in a separate worksheet for each node.

| Al            | • (? \$                    | e la la la la la la la la la la la la la                               |                  |                                                                |                                                                 |                  |                                                                |                                                                 |                             |
|---------------|----------------------------|------------------------------------------------------------------------|------------------|----------------------------------------------------------------|-----------------------------------------------------------------|------------------|----------------------------------------------------------------|-----------------------------------------------------------------|-----------------------------|
| A             | B                          | c                                                                      | D                | E                                                              | F                                                               | 6                | н                                                              | 1                                                               | J                           |
| 1             |                            | Check of Axial Rail Stress for Track 1, Node 1031                      | X=32.0 Y=0.0     | Z=0.0                                                          |                                                                 |                  |                                                                |                                                                 |                             |
| 2             |                            |                                                                        |                  |                                                                |                                                                 |                  |                                                                |                                                                 |                             |
| 3             | Job Title:                 | UIC 774-3 Model: UIC774HwashilP403bParamRail                           |                  |                                                                |                                                                 |                  |                                                                |                                                                 |                             |
| 4             | Analysis Filename:         | UIC774HwashilP403bParamRail*Position 1> UIC774HwashilP403bParamRail*Po | osition 5        |                                                                |                                                                 |                  |                                                                |                                                                 |                             |
| S             | Model Directory:           | C\Projects\J12504\TrackStructureInteraction                            |                  |                                                                |                                                                 |                  |                                                                |                                                                 |                             |
| 6             | Analysis Date:             | 21.03.19> 21.03.19                                                     |                  |                                                                |                                                                 |                  |                                                                |                                                                 |                             |
| 7             | Model Units:               | N, m, kg, s, C                                                         |                  |                                                                |                                                                 |                  |                                                                |                                                                 |                             |
| 8             |                            |                                                                        |                  |                                                                |                                                                 |                  |                                                                |                                                                 |                             |
| 9             |                            |                                                                        |                  | Track1                                                         |                                                                 |                  | Track 2                                                        |                                                                 |                             |
|               |                            |                                                                        |                  | Distance from Left End                                         | <b>Distance from Left End</b>                                   |                  | Distance from Left End                                         | <b>Distance from Left End</b>                                   | Anial Stress of Bail for    |
| 10            | Analysis ID                | Results Filename                                                       | Loading Type     | of the Model to the<br>Starting Position of<br>the Loading (m) | of the Model to the<br>Finishing Position of<br>the Loading (m) | Loading Type     | of the Model to the<br>Starting Position of<br>the Loading (m) | of the Model to the<br>Finishing Position of<br>the Loading (m) | Track 1, Node 1031<br>(MPa) |
| 11            | 1                          | UIC774HwashilP403bParamRail*Position 1.mas                             | Temperature Only |                                                                |                                                                 | Temperature Only |                                                                |                                                                 | 15.45929494                 |
| 12            | 1                          | UIC774HwashilP403bParamRail*Position 1.mys                             | Braking          | 0                                                              | 300                                                             | Accelerating     | 270                                                            | 570                                                             | 14.97405452                 |
| 13            | 2                          | UIC774HwashilP403bParamRail*Position 2.mys                             | Braking          | 81.25                                                          | 381.25                                                          | Accelerating     | 351.25                                                         | 651.25                                                          | 16.18067722                 |
| 14            | 3                          | UIC774HwashilP403bParamRail*Position 3.mys                             | Braking          | 162.5                                                          | 462.5                                                           | Accelerating     | 432.5                                                          | 732.5                                                           | 16.53594593                 |
| 15            | 4                          | UIC774HwashilP403bParamRail*Position 4 mys                             | Braking          | 243.75                                                         | 543.75                                                          | Accelerating     | 513.75                                                         | 813.75                                                          | 16.61346017                 |
| 16            | 5                          | UIC774HwashilP403bParamRail*Position 5.mys                             | Braking          | 325                                                            | 625                                                             | Accelerating     | 595                                                            | 895                                                             | 16.77890357                 |
| 17            |                            |                                                                        |                  |                                                                |                                                                 |                  |                                                                |                                                                 |                             |
| 18            |                            |                                                                        |                  |                                                                |                                                                 |                  |                                                                |                                                                 |                             |
| 19            |                            |                                                                        |                  |                                                                |                                                                 |                  |                                                                |                                                                 |                             |
| 20            |                            |                                                                        |                  |                                                                |                                                                 |                  |                                                                |                                                                 |                             |
| 21            |                            |                                                                        |                  |                                                                |                                                                 |                  |                                                                |                                                                 |                             |
| 22            |                            |                                                                        |                  |                                                                |                                                                 |                  |                                                                |                                                                 |                             |
| 23            |                            |                                                                        |                  |                                                                |                                                                 |                  |                                                                |                                                                 |                             |
| 24            |                            |                                                                        |                  |                                                                |                                                                 |                  |                                                                |                                                                 |                             |
| 25            |                            |                                                                        |                  |                                                                |                                                                 |                  |                                                                |                                                                 |                             |
| 26            |                            |                                                                        |                  |                                                                |                                                                 |                  |                                                                |                                                                 |                             |
| 27            |                            |                                                                        |                  |                                                                |                                                                 |                  |                                                                |                                                                 |                             |
| 28            |                            |                                                                        |                  |                                                                |                                                                 |                  |                                                                |                                                                 |                             |
| 29            |                            |                                                                        |                  |                                                                |                                                                 | 0                |                                                                |                                                                 |                             |
| 30            |                            |                                                                        |                  |                                                                |                                                                 |                  |                                                                |                                                                 |                             |
| 51            |                            |                                                                        |                  |                                                                |                                                                 |                  |                                                                |                                                                 |                             |
| 02            |                            |                                                                        |                  |                                                                |                                                                 |                  |                                                                |                                                                 |                             |
| 24            |                            |                                                                        |                  |                                                                |                                                                 |                  |                                                                |                                                                 |                             |
| 14            |                            |                                                                        |                  |                                                                |                                                                 |                  |                                                                |                                                                 |                             |
| 22            |                            |                                                                        |                  |                                                                |                                                                 |                  |                                                                |                                                                 |                             |
| 17            |                            |                                                                        |                  |                                                                |                                                                 |                  |                                                                |                                                                 |                             |
| 98            |                            |                                                                        |                  |                                                                |                                                                 |                  |                                                                |                                                                 |                             |
| 29            |                            |                                                                        |                  |                                                                |                                                                 |                  |                                                                |                                                                 |                             |
| 40            |                            |                                                                        |                  |                                                                |                                                                 |                  |                                                                |                                                                 |                             |
| н н н н ( / F | al Stress(Trk 1,Node 1025) | Rai Stress(Trk 1,Node 1027) Rai Stress(Trk 1,Node 1031)                |                  |                                                                |                                                                 |                  |                                                                |                                                                 | •                           |

Figure 73: Sample Output from an Individual Track/Rail Node

**Note.** The stresses reported in the track/rail node worksheets are the averaged nodal stresses. The stresses reported previously in the post-processing performed on the UIC774-3 groups is the unaveraged nodal stresses and therefore the values will differ slightly. The averaged nodal stresses can be obtained for the post-processing of the UIC77-3 groups by averaging the values reported for the elements either side of the node.

# Post-processing of selected lines if groups are missing

If the model does not contain the expected rail track model group names ("Track 1", "Track 2" and "Decks") or expected group contents then post-processing can be carried out on a line by line basis. To use this option the selection <u>must</u> contain lines that have 3D Thick Beam elements assigned. All other lines and objects will be ignored by the post-processor.

When post-processing selected lines it is assumed that these lines define a single path which travels in the direction of increasing line ID number. The lines will therefore be post-processed in increasing line ID order and the lowest line ID start point will be assumed to provide the reference position for the x-coordinate used to calculate the distances reported.

The output is almost identical to the output that is generated for the decks group with a summary table and tabulated output reported for all of the elements associated with the lines that have been selected. No graphs are generated for the post-processing of the selected lines since the distances may not be sequential if lines of the tracks / rails or decks have been omitted from the selection as illustrated in Figure 74 where there is a jump between distances of 10 and 32 m. Results are output for the temperature only (Increment 1) and the combined temperature and trainset loading (Increment 2) with additional results files tabulated from left to right in the worksheet. If basic combinations or envelopes have been defined in the LUSAS model the results from these will also be output to the worksheet if they can be post-processed.

| 4           | A            | В           | C                            | D              | E            | F          | G           | Н           | 1           | J           | K                 | L            | M          | N              | 0        |
|-------------|--------------|-------------|------------------------------|----------------|--------------|------------|-------------|-------------|-------------|-------------|-------------------|--------------|------------|----------------|----------|
| Ŀ           | lob Title:   | UIC 774-3 N | Vodel: UIC774HwashilP403     | bParamRail     |              |            |             |             |             |             |                   |              |            |                |          |
| -           |              |             |                              |                |              |            |             |             |             |             |                   |              |            |                |          |
|             | Analysis F   | ilename:    | UIC774HwashiIP403bParam      | Rail_Selection | "Position 1. | mys        |             |             |             |             |                   |              |            |                |          |
| 1           | Analysis D   | Directory:  | C:\Projects\J12504\TrackSt   | ructureIntera  | tion\Associa | ited Model | Data\UIC774 | HwashilP403 | oParamRail_ | Selection   |                   |              |            |                |          |
| 5           | Analy        | ysis Date:  | 21/03/20                     | 19             |              |            |             |             |             |             |                   |              |            |                |          |
| >           | MOC          | del Units:  | N, m, Kg, S, C               |                |              |            |             |             |             |             |                   |              |            |                |          |
| ١.          |              |             |                              |                |              |            |             |             |             |             |                   |              | 0.0        |                |          |
| 5 <u>1</u>  | .:Position 1 | 1 - Deck Ге | emp (Manual NL)              |                |              |            |             |             |             |             |                   |              | 2:Position | 1 - Train Load |          |
| \$          |              |             |                              | Malua          | Maxi         | mum        | Dist (m)    | Malua       | Mini        | mum         | Dist (m)          |              |            |                |          |
| 1           |              |             | Disa V (m)                   | Value          | ciement      | Noue       | Disc(iii)   | value       | ciement     | Nude        | 100               |              |            |                | Dire V   |
| 2           |              | -           | Disp X (m)                   | 2.04105.05     |              | 1913       | 325         | 4 1505 05   |             | 1238        | 100               |              |            |                | Dice X   |
| 2           |              |             | Disp T (iii)<br>Bet D7 (rod) | 4.00305.00     |              | 1000       | 207         | 4.1366103   |             | 1772        | 200               |              |            |                | Disp 1   |
| 0           |              |             |                              | 4.20302-06     | 1241         | 1001       | 251         | -467366-06  | 269.4       | 1001        | 210               | 1            |            | -              |          |
| 5           |              |             | Fz (N)                       | 80060 2021     | 2504         | 1692       | 251         | -2001140.1  | 2004        | 1909        | 207               |              |            |                | F+ (N    |
| 6           |              |             | My (Nm)                      | 416626 112     | 1870         | 1311       | 125         | .252978.33  | 2684        | 1801        | 287               |              |            |                | Mv (N    |
| 7           |              |             | ing (init)                   | 410010.111     | 1070         | 1011       | 11.5        | 202010.00   | 2004        | 1001        | 207               |              |            |                |          |
| -           |              |             |                              |                |              |            |             |             | Rot RZ      |             |                   |              |            |                |          |
| 8           | dement       | Node        | Distance (m)                 | X (m)          | Y (m)        | Z (m)      | Disp X (m)  | Disp Y (m)  | (rad)       | Fx (N)      | F2 (N)            | My (Nm)      | Element    | Node           | Distance |
| 9           | 1241         | 935         |                              | 0 0            | 0            | (          | -0.0053352  | 6.9234E-08  | -2.668E-06  | -40000.004  | 64034.9151        | -4702.546    | 1241       | 935            |          |
| )           | 1241         | 937         |                              | 1 1            | 0            | (          | -0.0051353  | -2.577E-06  | -2.655E-06  | -40000.004  | 64034.9151        | -4702.546    | 1241       | 937            |          |
| L           | 1248         | 937         |                              | 1 1            | 0            | (          | -0.0051353  | -2.577E-06  | -2.655E-06  | -120000.01  | 63922.0081        | -14164.091   | 1248       | 937            |          |
| 2           | 1248         | 942         |                              | 2 2            | 0            | (          | -0.0049357  | -5.196E-06  | -2.615E-06  | -120000.01  | 63922.0081        | -14164.091   | 1248       | 942            |          |
| 3           | 1253         | 942         |                              | 2 2            | 0            | (          | -0.0049357  | -5.196E-06  | -2.615E-06  | -200000.02  | 63932.5372        | -23676.824   | 1253       | 942            |          |
| 4           | 1253         | 943         |                              | 3 3            | 0            | (          | -0.0047363  | -7.762E-06  | -2.548E-06  | -200000.02  | <b>CP</b> 32.5372 | -23676.824   | 1253       | 943            |          |
| 5           | 1256         | 943         |                              | 3 3            | 0            | (          | -0.0047363  | -7.762E-06  | -2.548E-06  | -280000.02  | 63933.0285        | -33184.047   | 1256       | 943            |          |
| 5           | 1256         | 948         |                              | 4 4            | 0            | (          | -0.0045372  | -1.025E-05  | -2.454E-06  | -280000.02  | 63933.0285        | -33184.047   | 1256       | 948            |          |
| 1           | 1263         | 948         |                              | 4 4            | 0            | (          | -0.0045372  | -1.025E-05  | -2.454E-06  | -360000.03  | 63932.7843        | -42691.145   | 1263       | 948            |          |
| 3           | 1263         | 951         |                              | 5 5            | 0            | (          | -0.0043383  | -1.263E-05  | -2.333E-06  | -360000.03  | 63932.7843        | -42691.145   | 1263       | 951            |          |
| 3           | 1267         | 951         |                              | 5 5            | 0            | (          | -0.0043383  | -1.263E-05  | -2.333E-06  | -440000.03  | 63932.8089        | -52198.353   | 1267       | 951            |          |
|             | 1267         | 952         |                              | 6 6            | 0            | (          | -0.0041396  | -1.487E-05  | -2.186E-06  | -440000.03  | 63932.8089        | -52198.353   | 1267       | 952            |          |
|             | 1273         | 952         |                              | ь 6<br>        | 0            | (          | -0.0041396  | -1.487E-05  | -2.186E-06  | -520000.04  | 63932.8097        | -61705.548   | 1273       | 952            |          |
|             | 1273         | 957         |                              | 7 7            | 0            |            | -0.0039412  | -1.695E-05  | -2.011E-06  | -520000.04  | ьзэз2.8097        | -61/05.548   | 1273       | 957            |          |
| 5           | 1276         | 957         |                              | 1 7            | 0            |            | -0.0039412  | -1.695E-05  | -2.011E-06  | -600000.04  | 63932.8092        | - /12/12.742 | 1276       | 957            |          |
| •           | 1276         | 958         |                              | 8 8            | 0            |            | -0.0037431  | -1.885E-05  | -1.81E-U6   | -600000.04  | 63932.8092        | - /1212. /42 | 1276       | 958            |          |
| 2           | 1282         | 958         |                              | 8 8            | 0            |            | -0.0037431  | -1.885E-05  | -1.81E-U6   | -680000.04  | 63932.8093        | -80/19.936   | 1282       | 958            |          |
| 2           | 1282         | 363         |                              | 2 9<br>0 0     | 0            |            | -0.0035452  | -2.053E-05  | -1.381E-06  | -680000.04  | 65932.8093        | -60/19.936   | 1282       | 963            |          |
| -           | 1288         | 963         |                              | 2 3<br>10 10   | 0            |            | 0.0033432   | -2.033E-05  | -1.361E-06  | - 760000.05 | 63332.8093        | -20227.129   | 1288       | 963            |          |
|             | 1200         | 964         |                              | 10 10          | 0            | (          | 0.0033473   | 2.1075.05   | 1 2265-06   | 940000.05   | 63932.0095        | -50227.125   | 1200       | 964            |          |
|             |              | 364         |                              | 10 10          | 0            | L L        | -0.0033473  | -2.13/E-03  | -1.0206-06  | -040000.05  | 03332.0095        | -33734.322   | 1293       | 364            |          |
| 9           | 1295         | 969         |                              | 11 11          | 0            |            | -0.0031501  | -2 21/E OF  | -1 044E-06  | -940000 05  | 62922 0002        | -99724 222   | 1200       | 969            |          |
| o<br>9<br>0 | 1293         | 969         |                              | 11 11          | 0            | (          | -0.0031501  | -2.314E-05  | -1.044E-06  | -840000.05  | 63932.8093        | -99734.322   | 1293       | 969            |          |

## Figure 74: Sample Output from Post-Processing of Selected Lines when the Groups are Missing or Invalid

If more than one results file is loaded, basic combinations are defined in the model that may be post-processed (see the restrictions under the **Post-processing of automatically defined groups** section on page 40) and enveloping in Microsoft Excel has been selected then the Microsoft Excel spreadsheet will contain an additional

worksheet that holds these enveloping results. The envelopes generated will be the same as those for the tracks and decks:

- □ Maximum and minimum envelopes for temperature loading only
- □ Maximum and minimum envelopes for temperature and trainset rail loading
- □ Maximum and minimum envelopes for all of the basic combinations defined in the model (if valid basic combinations are present)
- □ Maximum and minimum envelopes for all configurations (an envelope of the above results)

The following figure illustrates the tabulated enveloped results when selected lines are post-processed if expected model groups are either missing or invalid. No automatic graphing is possible when post-processing with enveloping in Microsoft Excel is carried out on selected lines (since these lines may not be continuous). Should graphs of the results be required then these can either be defined manually within the generated Microsoft Excel spreadsheet or the data can be copied and pasted from the spreadsheet.

|    | A1         |            | • 📀 🦸 🖍 Job Title:           |                |         |       |            |            |                 |            |            |            |            |           | ×                  |
|----|------------|------------|------------------------------|----------------|---------|-------|------------|------------|-----------------|------------|------------|------------|------------|-----------|--------------------|
|    | Y          | Z          | AA                           | AB             | AC      | AD    | AE         | AF         | AG              | AH         | AI         | AJ         | AK         | AL        | AM 🛓               |
| 1  |            |            |                              |                |         |       |            |            |                 |            |            |            |            |           |                    |
| 2  |            |            |                              |                |         |       |            |            |                 |            |            |            |            |           | =                  |
| 3  | Model F    | Filename:  | UIC774HwashilP403bParamR     | ail_Selection  | .mdl    |       | ۵.         |            |                 |            |            |            |            |           |                    |
| 4  | Model I    | Directory: | C:\Projects\J12504\TrackStru | uctureInteract | tion\   |       |            |            |                 |            |            |            |            |           |                    |
| 5  | Mo         | odel Date: | 02/04/2019                   |                |         |       |            |            |                 |            |            |            |            |           |                    |
| 6  | Mo         | del Units: | N,m,kg,s,C                   |                |         |       |            |            |                 |            |            |            |            |           |                    |
| 7  |            |            |                              |                |         |       |            |            |                 |            |            |            |            |           |                    |
| 8  | Envelope - | Tempera    | iture and Train (Max)        |                |         |       |            |            |                 |            |            |            | Envelope - | Temperatu | re and Train (Min) |
| 9  |            |            |                              |                | Maxi    | num   |            |            | Minii           | mum        |            |            |            |           |                    |
| 10 |            |            |                              | Value          | Element | Node  | Dist (m)   | Value      | Element         | Node       | Dist (m)   |            |            |           |                    |
| 11 |            |            | Disp X (m)                   | 0.0143805      |         | 1687  | 250        | -0.0033348 |                 | 935        | 0          |            |            |           | Disp X (m)         |
| 12 |            |            | Disp Y (m)                   | 0.00039559     |         | 978   | 14         | -0.0005523 |                 | 1655       | 239        |            |            |           | Disp Y (m)         |
| 13 |            |            | Rot RZ (rad)                 | 0.00019162     |         | 1913  | 325        | -8.141E-05 |                 | 1688       | 250        |            |            |           | Rot RZ (rad        |
| 14 |            |            | Fx (N)                       | 182686.394     | 1462    | 1066  | 44         | -2104769.2 | 2714            | 1819       | 293        |            |            |           | Fx (N)             |
| 15 |            |            | Fz (N)                       | 2435953.25     | 1614    | 1159  | 74         | -1232195.8 | 2374            | 1614       | 225        |            |            |           | Fz (N)             |
| 16 |            |            | My (Nm)                      | 9516215.75     | 1614    | 1159  | 74         | -3754965   | 2448            | 1657       | 240        |            |            |           | My (Nm)            |
| 17 |            |            |                              |                |         |       |            |            |                 |            |            |            |            |           |                    |
| 18 | Element    | Node       | Distance (m)                 | X (m)          | Y (m)   | Z (m) | Disp X (m) | Disp Y (m) | Rot RZ<br>(rad) | Fx (N)     | Fz (N)     | My (Nm)    | Element    | Node      | Distance (n        |
| 19 | 1241       | 935        | 0                            | 0              | 0       | 0     | -0.0033348 | 1.8213E-07 | 4.3536E-05      | 48334.695  | 166476.689 | 104000.364 | 1241       | 935       |                    |
| 20 | 1241       | 937        | 1                            | 1              | 0       | 0     | -0.0031354 | 4.3612E-05 | 4.3242E-05      | 48334.695  | 166476.689 | 104000.364 | 1241       | 937       |                    |
| 21 | 1248       | 937        | 1                            | 1              | 0       | 0     | -0.0031354 | 4.3612E-05 | 4.3242E-05      | 113901.23  | 168380.233 | 295707.603 | 1248       | 937       |                    |
| 22 | 1248       | 942        | 2                            | 2              | 0       | 0     | -0.0029372 | 8.6476E-05 | 4.2406E-05      | 113901.23  | 168380.233 | 295707.603 | 1248       | 942       |                    |
| 23 | 1253       | 942        | 2                            | 2              | 0       | 0     | -0.0029372 | 8.6476E-05 | 4.2406E-05      | 152798.771 | 168179.568 | 473568.153 | 1253       | 942       |                    |
| 24 | 1253       | 943        | 3                            | 3              | 0       | 0     | -0.0027403 | 0.00012825 | 4.1067E-05      | 152798.771 | 168179.568 | 473568.153 | 1253       | 943       |                    |
| 25 | 1256       | 943        | 3                            | 3              | 0       | 0     | -0.0027403 | 0.00012825 | 4.1067E-05      | 169278.389 | 168175.387 | 638798.438 | 1256       | 943       |                    |
| 26 | 1256       | 948        | 4                            | 4              | 0       | 0     | -0.0025445 | 0.00016846 | 3.926E-05       | 169278.389 | 168175.387 | 638798.438 | 1256       | 948       |                    |
| 27 | 1263       | 948        | 4                            | 4              | 0       | 0     | -0.0025445 | 0.00016846 | 3.926E-05       | 166880.779 | 168180.183 | 793349.943 | 1263       | 948       |                    |
| 28 | 1263       | 951        | . 5                          | 5              | 0       | 0     | -0.0023496 | 0.00020664 | 3.7016E-05      | 166880.779 | 168180.183 | 793349.943 | 1263       | 951       |                    |
| 29 | 1267       | 951        | . 5                          | 5              | 0       | 0     | -0.0023496 | 0.00020664 | 3.7016E-05      | 148557.002 | 168180.324 | 938799.534 | 1267       | 951       |                    |
| 30 | 1267       | 952        | 6                            | 6              | 0       | 0     | -0.0021556 | 0.00024237 | 3.4361E-05      | 148557.002 | 168180.324 | 938799.534 | 1267       | 952       |                    |
| 31 | 1273       | 952        | 6                            | 6              | 0       | 0     | -0.0021556 | 0.00024237 | 3.4361E-05      | 116768.881 | 168180.834 | 1076486.13 | 1273       | 952       |                    |
| 32 | 1273       | 957        | 7                            | 7              | 0       | 0     | -0.0019623 | 0.00027525 | 3.1317E-05      | 116768.881 | 168180.834 | 1076486.13 | 1273       | 957       |                    |
| 33 | 1276       | 957        | 7                            | 7              | 0       | 0     | -0.0019623 | 0.00027525 | 3.1317E-05      | 73572.5221 | 168181.283 | 1207551.74 | 1276       | 957       |                    |
| 34 | 1276       | 958        | 8                            | 8              | 0       | 0     | -0.0017697 | 0.0003049  | 2.7902E-05      | 73572.5221 | 168181.283 | 1207551.74 | 1276       | 958       |                    |
| 35 | 1282       | 958        | 8                            | 8              | 0       | 0     | -0.0017697 | 0.0003049  | 2.7902E-05      | 20687.8385 | 168181.658 | 1332968.21 | 1282       | 958       |                    |
| 36 | 1282       | 963        | 9                            | 9              | 0       | 0     | -0.0015774 | 0.00033095 | 2.4132E-05      | 20687.8385 | 168181.658 | 1332968.21 | 1282       | 963       |                    |
| 37 | 1288       | 963        | 9                            | 9              | 0       | 0     | -0.0015774 | 0.00033095 | 2.4132E-05      | -40443.462 | 168181.98  | 1453562.43 | 1288       | 963       |                    |
| 38 | 1288       | 964        | 10                           | 10             | 0       | 0     | -0.0013854 | 0.00035307 | 2.0022E-05      | -40443.462 | 168181.98  | 1453562.43 | 1288       | 964       |                    |
| 39 | 1293       | 964        | 10                           | 10             | 0       | 0     | -0.0013854 | 0.00035307 | 2.0022E-05      | -108609.44 | 168182.254 | 1570037.51 | 1293       | 964       |                    |
| 40 | 1293       | 969        | 11                           | 11             | 0       | 0     | -0.0011934 | 0.00037091 | 1.5581E-05      | -108609.44 | 168182.254 | 1570037.51 | 1293       | 969       |                    |
| 41 | 1296       | 969        | 11                           | 11             | 0       | 0     | -0.0011934 | 0.00037091 | 1.5581E-05      | -182787.32 | 235743.094 | 1682990.89 | 1296       | 969       |                    |
| 42 | 1296       | 972        | 12                           | 12             | 0       | 0     | -0.0010014 | 0.00038416 | 1.3401E-05      | -182787.32 | 235743.094 | 1682990.89 | 1296       | 972       | ×                  |

Figure 75: Sample Output from Post-Processing of Envelopes for Selected Lines when the Groups are Missing or Invalid
## **Limitations of Use**

- □ Since the analysis is two-dimensional (even though three-dimensional elements are used) the offsets are not modelled for the bearing/section centrelines nor for the section/rail centrelines (see figure below). Currently all track centrelines are coincident with the centreline of the deck.
- **Curved bridges cannot be modelled.**
- □ Only up to two tracks can be considered in accordance with UIC774-3.
- □ Thermal loading for mixed steel and concrete bridges in the same model cannot be generated through the input spreadsheet. The model can however be modified to include these different thermal loads if no rail loading is applied when the model is built and the resulting LUSAS model modified manually. Care should be taken carrying this out and generally only additional temperature loading attributes should be defined and assigned to the model.

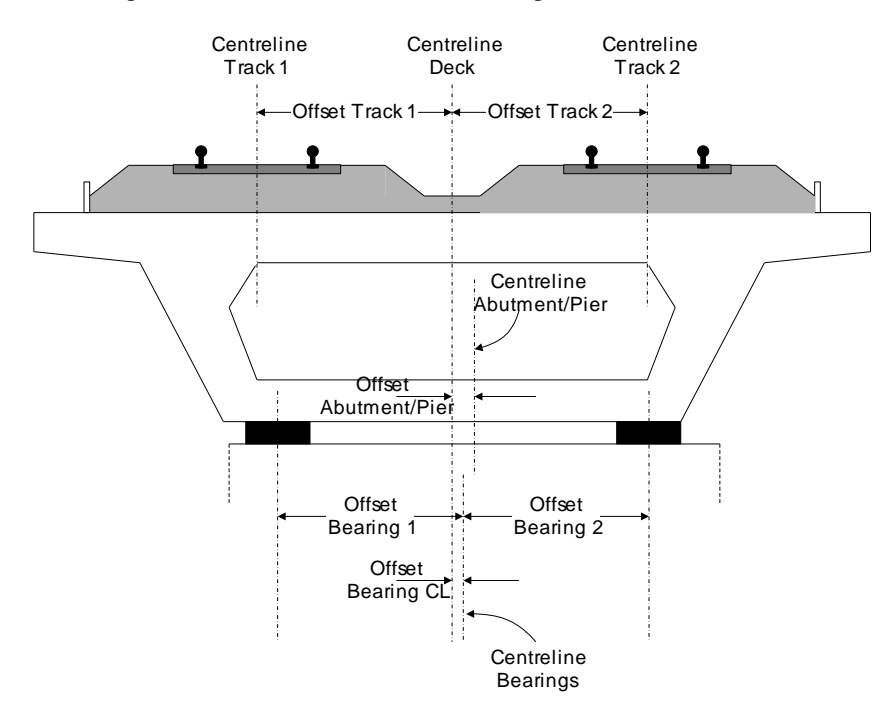

Figure 76: Offsets of Tracks/Bearings/Piers from Centreline Of Deck

# **Appendix A: Verification Testing**

### Introduction

This appendix includes some background to the calculation of the UIC774-3 track/bridge interaction analyses in LUSAS. It explains why results from running a LUSAS nonlinear analysis that considers all thermal and train effects for the test cases in question in <u>one analysis</u> does not over-predict the rail stresses occurring under the combined thermal and rail loading - unlike results from simplified hand calculations or from results from other finite element analysis software systems where thermal and train effects are carried out by running <u>separate nonlinear analyses</u>.

From the verification testing carried out we can say that...

Even though a computer program may be validated against the standard test cases in the UIC774-3 code of practice, in situations when combined thermal and train loading from separate analyses gives track-structure interaction forces that exceed the stated yield resistance of the track-restraint system (i.e. the ballast) then the separate analysis method will potentially overpredict the rail stresses unless the loaded track yield surface is reduced by the mobilised track resistance over the extent of the train loading. Rail stress over-predictions of up to 30% have been seen when thermal and train loading results are combined from separate analyses.

## **Description**

The rail track analysis (UIC774-3) option in LUSAS allows the construction and solution of finite element models to study the interaction between the rail track and a bridge. This forms an essential part of the design process as the stresses within the rails of the tracks must remain within specified limits based upon the design and the state of maintenance. A number of calculation methods are available and each of these can lead to a slightly different solution for the combined thermal and rail loading condition. Each of these methods (except the hand calculation) has been investigated in this technical note prior to carrying out the analysis in LUSAS using the rail track analysis option. In all tests 1.0 m element sizes have been used.

The Hwashil Viaduct, a railway bridge in South Korea, has been used for this testing with continuous welded rail (CWR) and thermal effects only present in the structure for the following analyses:

- **Combination of Separate Thermal And Rail Loading**
- □ Analysis Of Combined Thermal And Rail Loading (One Step)
- □ Analysis Of Combined Thermal And Rail Loading Taking Account Of Effects Of Material Change Under Rail Loading

In addition, two of the UIC standard test cases have also been reinvestigated to demonstrate that these results can be matched even if the analysis type is potentially invalid prior to providing guidance and conclusions on this type of analysis. These analyses were:

- □ Revisit Of UIC774-3 Test E1-3 Using The Separate And LUSAS Methods Of Analysis
- Revisit Of UIC774-3 Test H1-3 Using The Separate And LUSAS Methods Of Analysis

## **Combination of Separate Thermal and Rail Loading**

In this form of analysis two or more separate analyses are carried out with each analysis considering a different loading regime to the structure. This is the simplest form of analysis of the track/bridge interaction as it assumes that superposition is valid for a nonlinear system and, according to the UIC774-3 code of practice, can generally overestimate the rail stresses with percentage errors up to 20 to 30% be it through hand calculation or computer methods.

This analysis procedure is replicated in LUSAS by performing two separate nonlinear analyses. The first considers only the thermal effects and uses the unloaded resistance bilinear curve for modelling the interaction between the track and bridge. The results of this analysis are identical for the two tracks in the model and so only the results for the first track are presented in the following figure.

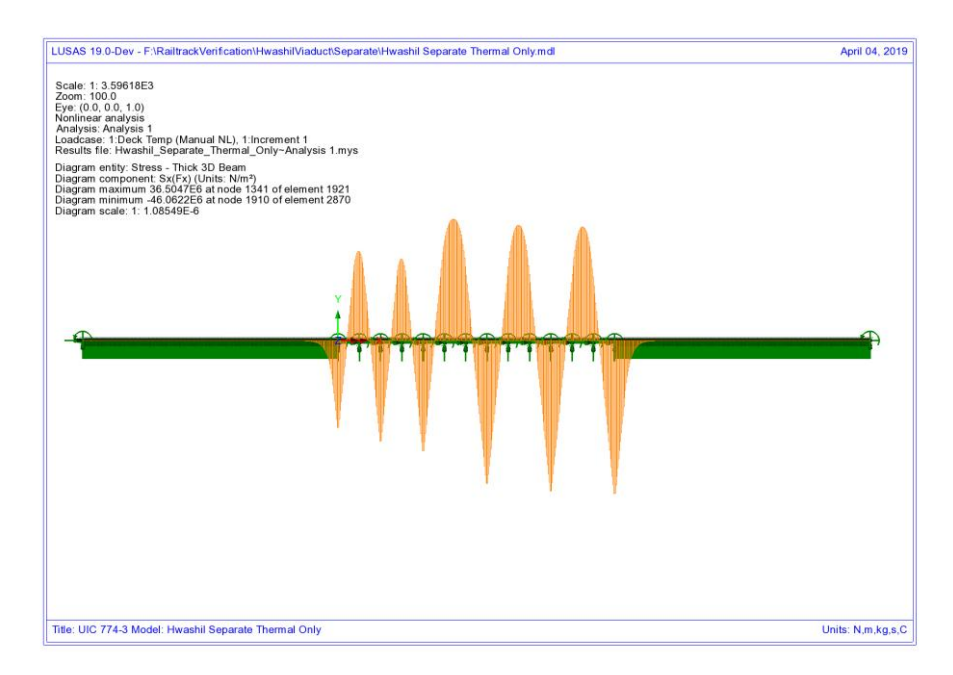

Figure 77: Axial Stress In Rails Due To Thermal Effects Only

These thermal effects give a peak compressive rail stress of 46.06 N/mm<sup>2</sup>. Having carried out the thermal analysis the rail loading will be considered in a separate analysis (both horizontal and vertical loading) for the 'worst' conditions. This rail load analysis is again a nonlinear analysis but it has no knowledge of the history from the thermal effects and therefore assumes a zero strain initial state prior to the application of the load. In addition to this unstrained condition, the loaded resistance bilinear curve is used underneath the locations of the rail loading while the unloaded lengths of track use the unloaded resistance bilinear curve. The results from the rail loading analyses are presented in the following two figures, the first being the track that has the braking train loading and the second being the track that has the accelerating train loading.

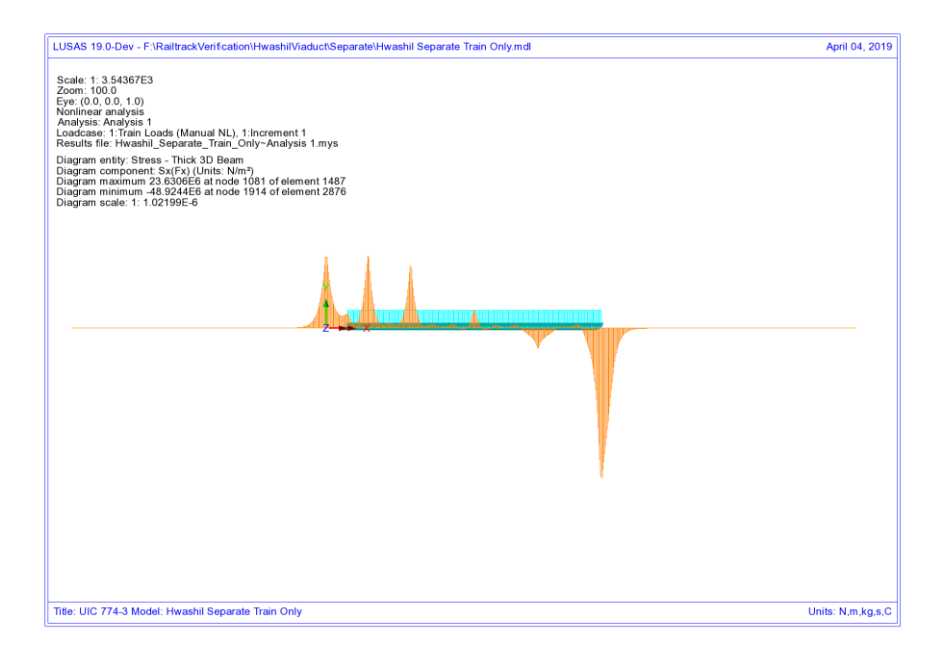

#### Figure 78: Axial Stress In Rails Due To Braking Train Loads On Track 1

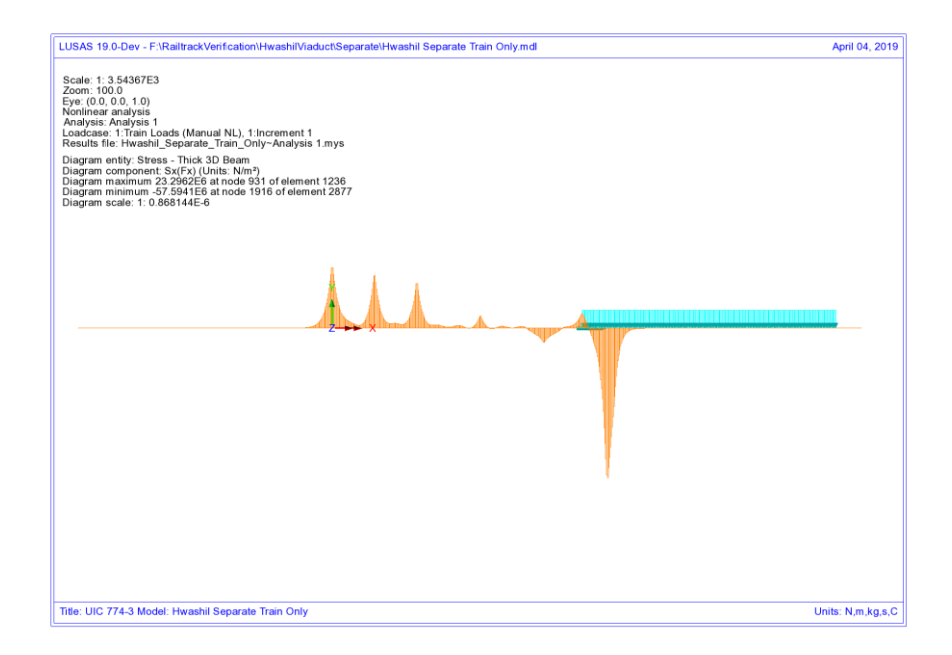

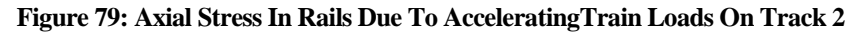

From these results the peak compressive rail stresses for the two tracks are as follows:

| Track 1: | 48.92 N/mm <sup>2</sup> |
|----------|-------------------------|
| Track 2: | 57.59 N/mm <sup>2</sup> |

A basic combination of the loading can be defined to add the results from the thermal and rail loading analyses together which gives the following track peak compressive stresses (see following figures):

| Track 1: | 94.99 N/mm <sup>2</sup>  |
|----------|--------------------------|
| Track 2: | 103.66 N/mm <sup>2</sup> |

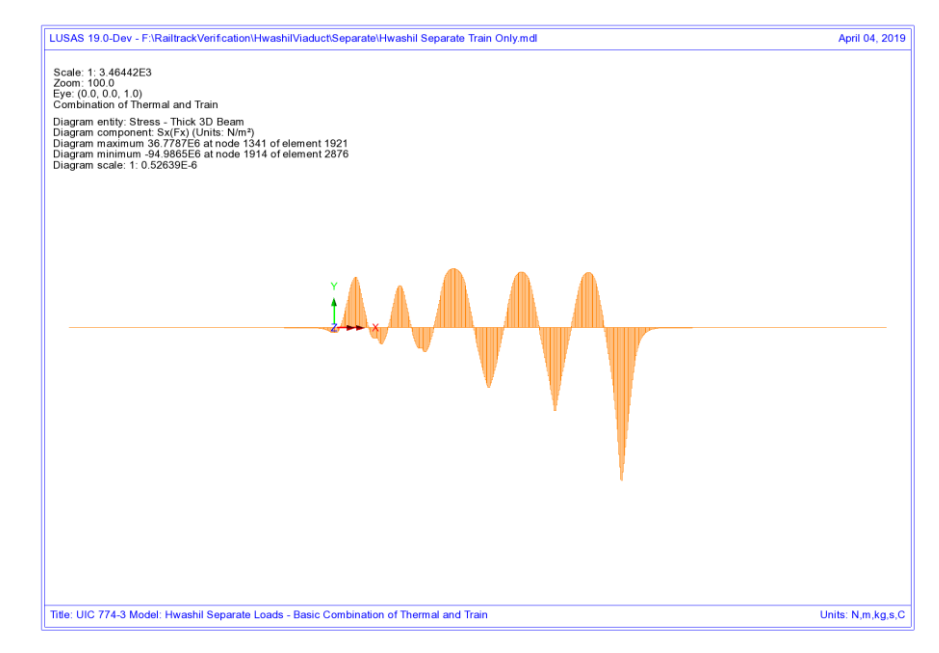

Figure 80: Axial Stress In Rails Due To Combined Thermal And Train Loads In Track 1

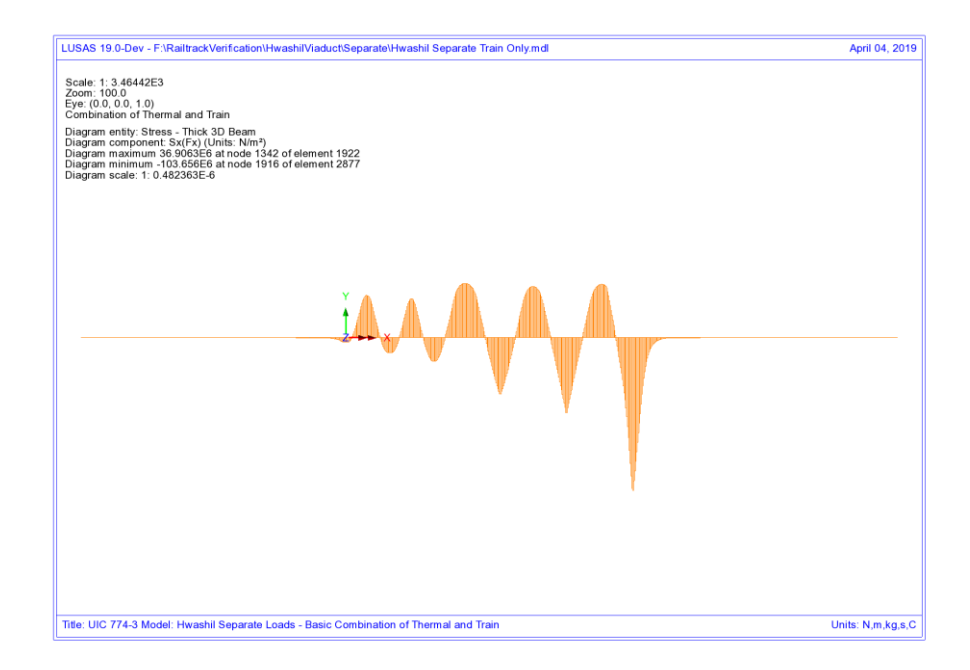

## Figure 81: Axial Stress In Rails Due To Combined Thermal And Train Loads In Track 2

Inspection of the two plots shows that there is a reduction in the axial rail stresses over the first two deck transition piers towards the left end of the structure for track 1 only (subjected to the braking train). The following figures show zoomed plots of the rail axial stress for this location with the thermal diagram showing identical values either side of these piers for all of the decks in the model. The reason for the reduction in the axial stress becomes clear from the axial stress diagram for the train braking load alone, Figure 83, where the axial stress has a positive peak over the deck transition piers which is not symmetrical. Looking at the transition from the first deck to the second  $(2^{nd} \text{ pier from left abutment})$  the axial stress in the rail over the end of the first deck is equal to a tensile stress of 23.63 N/mm<sup>2</sup> while the axial stress over the start of the second deck is equal to a tensile stress of 22.47 N/mm<sup>2</sup>. Like for like comparison of the elements a certain distance from the pier for each deck shows that the second deck is consistently lower and this difference has caused the non-symmetric nature of the combined axial rail stress diagram over the deck transition piers when the axial rail stresses from the train loading are combined with the axial rail stresses from the thermal loading.

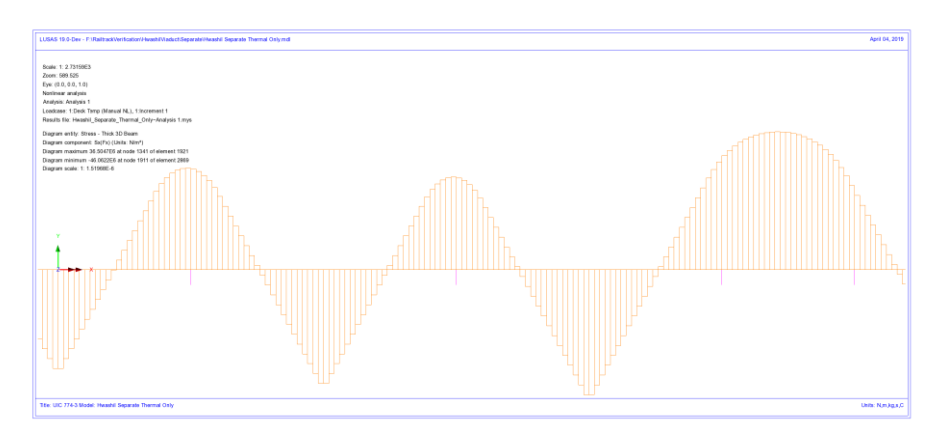

Figure 82: Zoomed Axial Stress In Rails Due To Thermal Effects Only

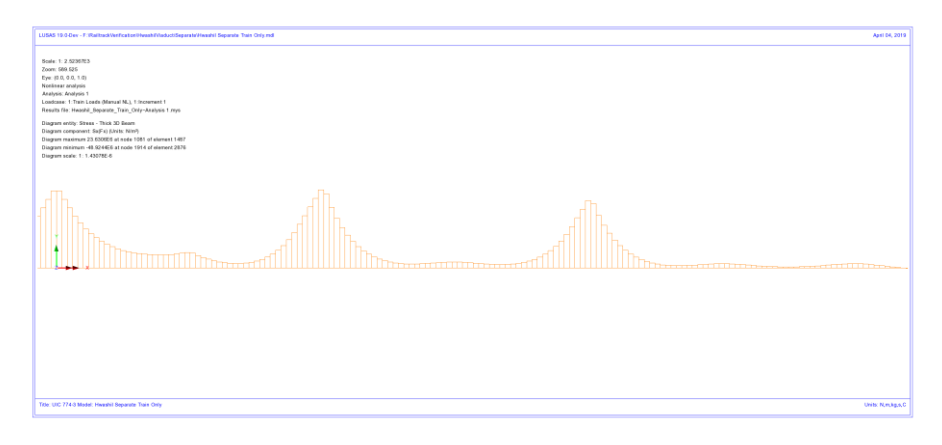

Figure 83: Zoomed Axial Stress In Rails Due To Braking Train Loads On Track 1

**NOTE:** When viewing this axial force diagram it should be recognised that while the first two decks (2\*25m each) have identical geometry and pier/bearing properties, the first span segment of the first deck does not carry any of the braking train load and this is contributing to the difference in the behaviours observed over the piers.

Looking at the yield in the track/bridge interaction for this track, Figure 84, the reason for the differences in axial stress either side of the pier becomes clear as yielding has occurred to the left but not to the right of the deck transition pier for these first two decks.

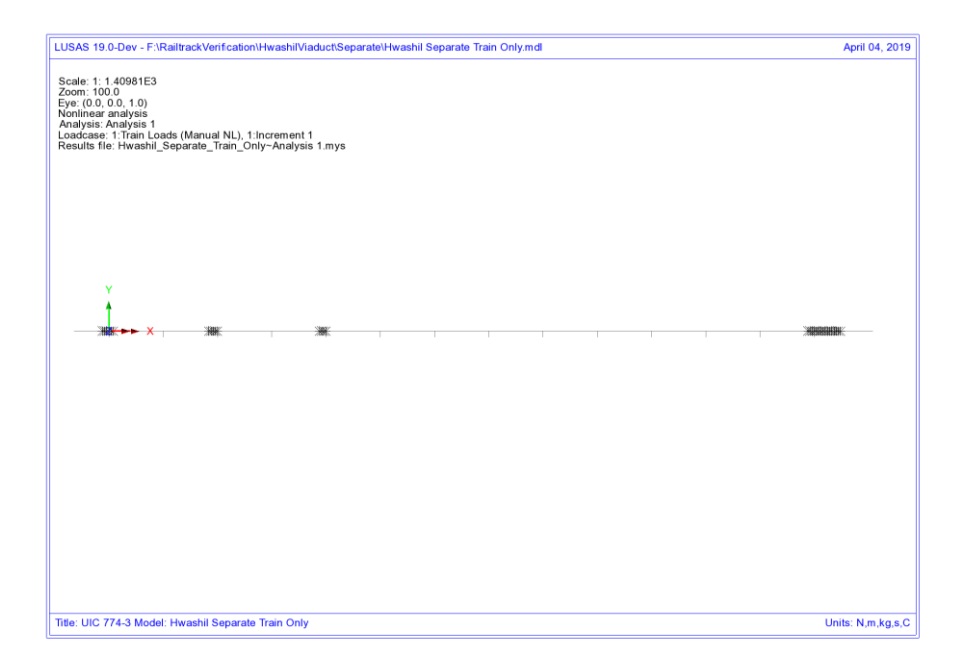

Figure 84: Yield In Track/Bridge Interaction Due To Train Braking Load On Track 1

Looking now at the second track where the accelerating train is at the right-hand end of the structure, the interaction remains unloaded and so the rail axial stress observed is basically due to the bending of the bridge deck due to the action of the braking train load on the other track. Because there is no direct loading to the track then the axial stress in the rail displays a continuous variation over the span transition piers and therefore no reduction is observed in the combined diagram for this track.

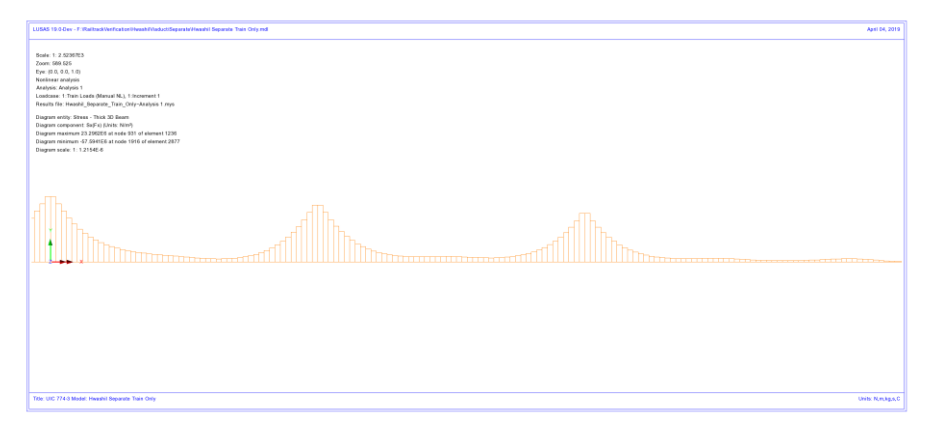

Figure 85: Zoomed Axial Force In Rails Due To Accelerating Train Loads On Track 2

Looking again at the yielding, Figure 86, the difference between this track and the one with the braking train becomes obvious as, without the action of any train load over the deck transition for this track, the yield is roughly symmetrical and occurring across the transition between decks – colour change indicates changing yield direction. This yield over the whole region of the deck transition is the whole reason why a smooth behaviour is observed in the rail stress in the second track as opposed to the first track that has the braking train load.

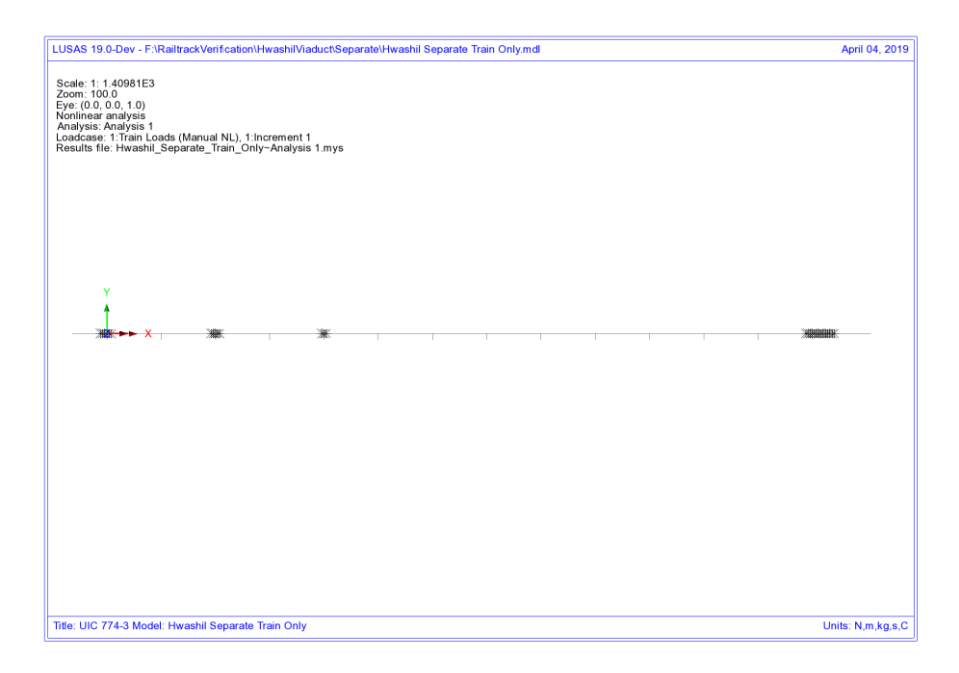

Figure 86: Yield In Track/Bridge Interaction Due To Train Acceleration Load On Track 2

## Analysis of Combined Thermal and Rail Loading (One Step)

In this form of analysis a single nonlinear analysis is carried out where the thermal and rail loading are applied concurrently to the model. In terms of the track/bridge interaction, the resistance bilinear curves used in the modelling are determined by the positioning of the rail loading so that loaded properties are used where the rail loading is applied and unloaded properties everywhere else. As with the separate method highlighted above, this analysis ignores any initial straining of the track/bridge interaction under pure thermal loading and therefore assumes that the loaded resistance properties are active under the thermal loading over the extent of the train loading.

The results from the analysis are shown in the following figures and give the following results for the track peak compressive stresses:

| Track 1: | 85.61 N/mm <sup>2</sup>  |
|----------|--------------------------|
| Track 2: | 100.61 N/mm <sup>2</sup> |

**NOTE:** For this analysis the reduction in axial rail stress is not observed at the span discontinuities towards the left end of the structure.

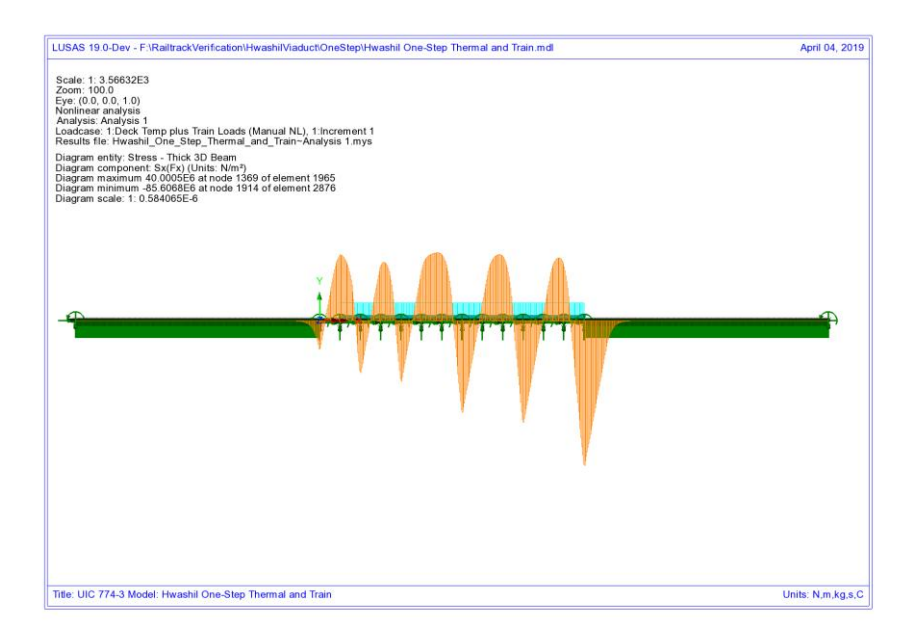

Figure 87: Axial Stress In Rails Due To Combined Thermal And Train Loads In Track 1 (One Step)

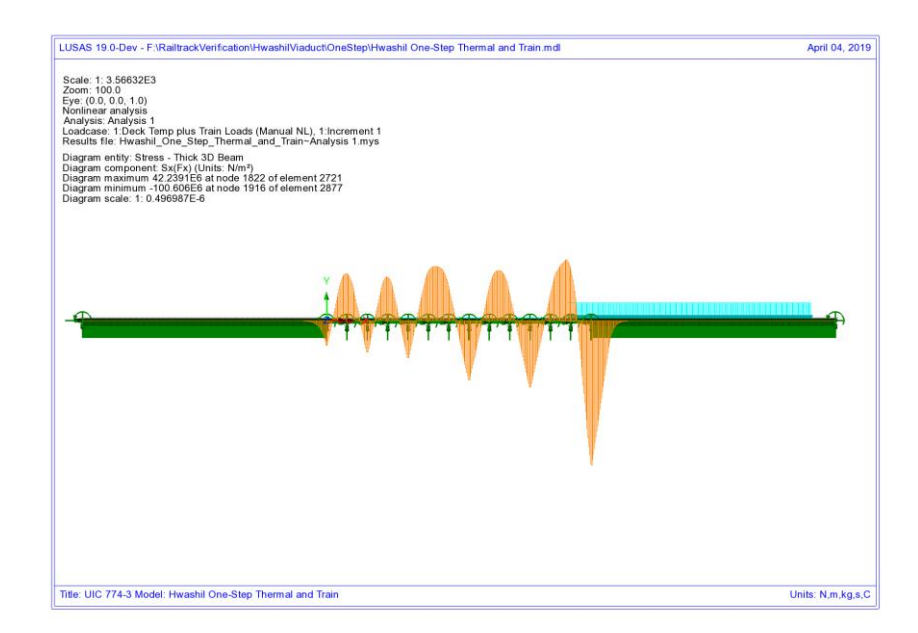

Figure 88: Axial Force In Rails Due To Combined Thermal And Train Loads In Track 2 (One Step)

## Analysis of Combined Thermal and Rail Loading Taking Account of Effects of Material Change Under Rail Loading

The previous two analysis methods fail to take account of the train rail loading being applied to the rail when it has already undergone movement/stresses due to thermal effects alone. In this current form of analysis (implemented into LUSAS) the initial thermal effects are considered prior to the application of the train rail loading and the behaviour under this rail loading takes account of this history.

To illustrate the analysis, consider the following:

When the train is not on the track the stresses in the rails are governed purely by the thermal effects. For the Hwashil Viaduct the thermal effects due to the bridge only are considered and therefore the action of this causes the structure to move thus inducing relative movement between the track and the bridge and therefore an associated stress in the rail. For this condition the unloaded resistance properties apply across the whole extent of the track

As the train load arrives over a particular part of the bridge the initial relative movement of the track/bridge from the thermal effects remains and therefore the application of the train load changes the resistance state from unloaded to loaded without the loss of this initial rail stress caused by the relative movement

The train load causes increased slip of the interaction based on the loaded resistance with the end of the force-displacement curve for the unloaded resistance used as the starting point for the loaded resistance

If it was modelled, the departure of the train load would change the resistance state back to unloaded

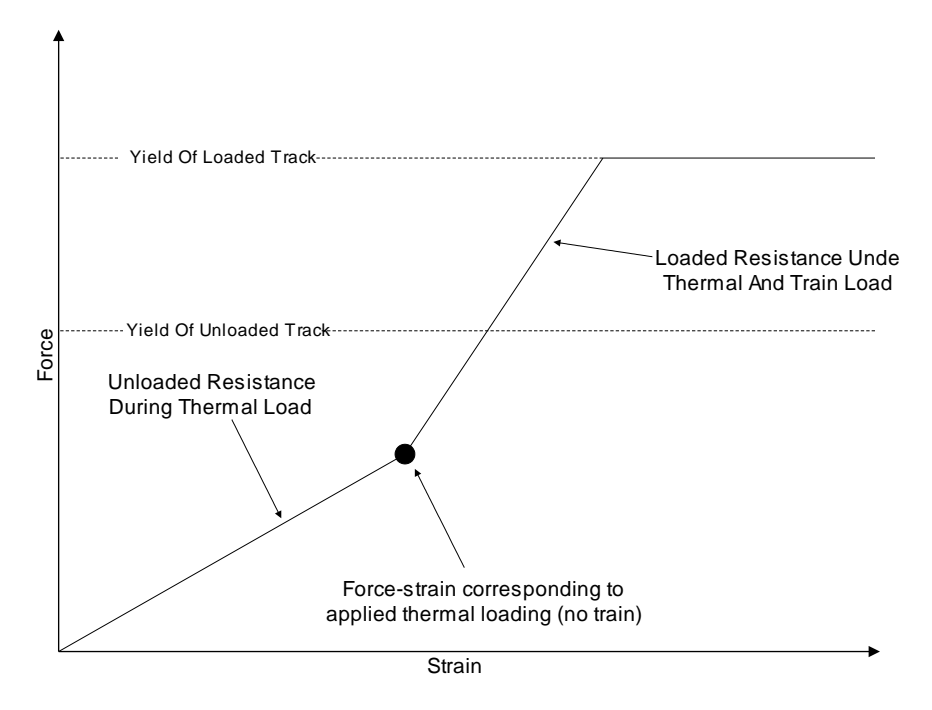

Figure 89: Representation of Transition From Unloaded To Loaded In LUSAS

The key is that the interaction resistance switches from unloaded to loaded the moment the rail load arrives thereby 'locking in' any initial movement that has occurred under the thermal loading until that rail load departs. The results from this form of analysis are shown in the following figures which give peak compressive rail stresses of:

| Track 1 and 2 (Thermal Only): | <b>46.06</b> N/mm <sup>2</sup> |
|-------------------------------|--------------------------------|
| Track 1 (Thermal and Train):  | 79.06 N/mm <sup>2</sup>        |
| Track 2 (Thermal and Train):  | 92.60 N/mm <sup>2</sup>        |

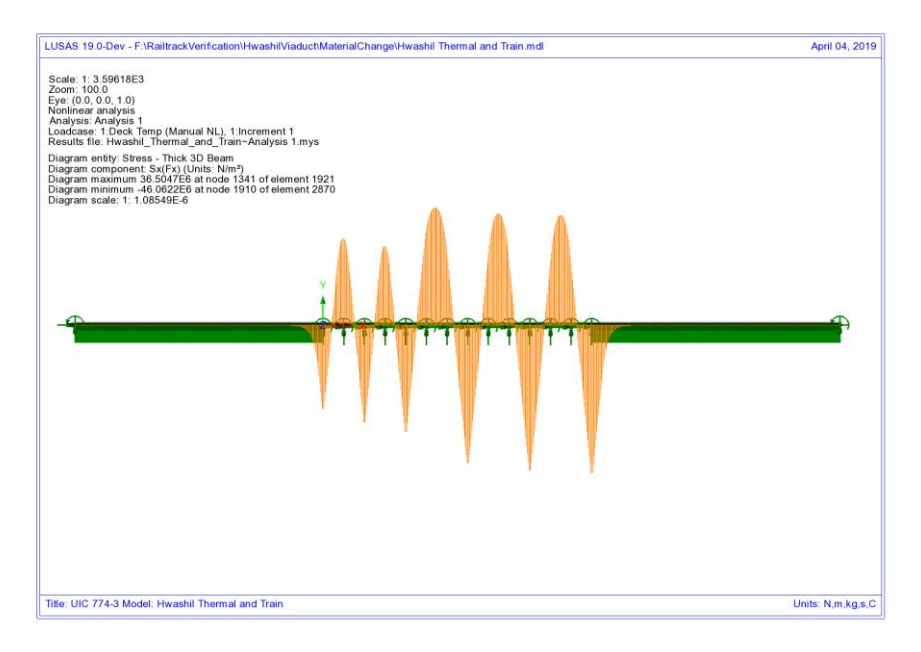

#### Figure 90: Axial Stress In Rails Due To Thermal Only

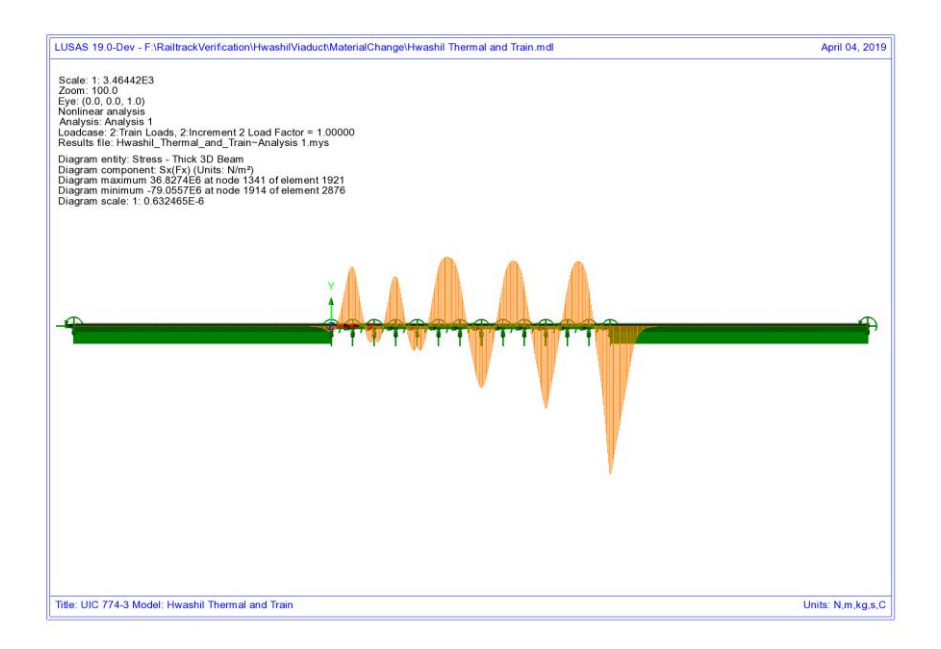

Figure 91: Axial Stress In Rails Due To Combined Thermal And Train Loads In Track 1

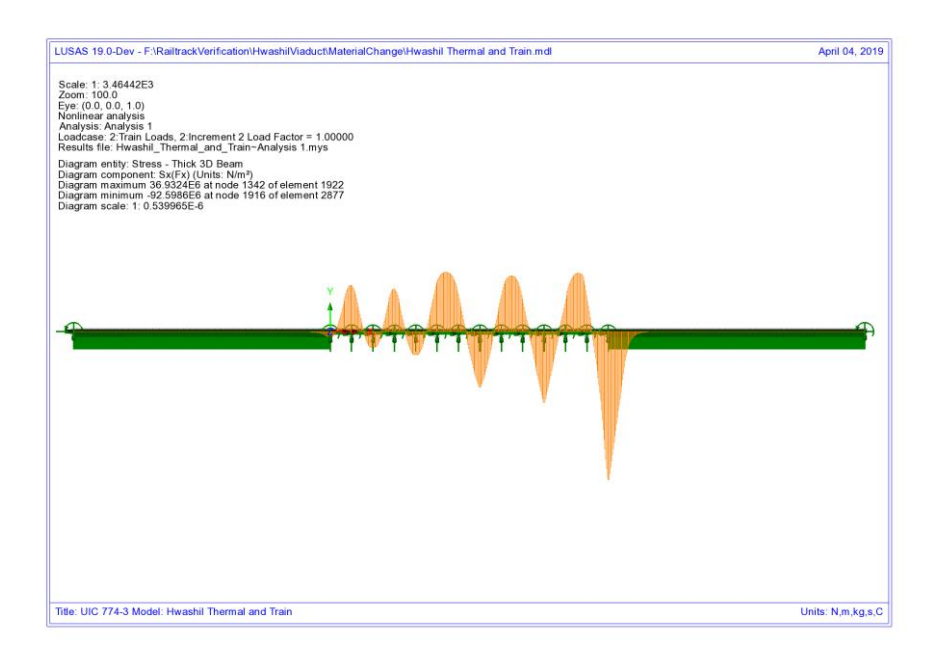

Figure 92: Axial Stress In Rails Due To Combined Thermal And Train Loads In Track 2

The analyses produced using this method can give a lower peak compressive stress in the rails than observed using the other approaches but agrees closely with the published test cases using rigorous methods in UIC774-3 as observed in the following sections for test E1-3 and H1-3.

#### Discussion

The peak compressive stresses in track/rail 2 which has the accelerating load and track/rail 1 that is subjected to the braking train show differences in the peak compressive stress in the rails based on the position of the train loads used in the analysis. As the loading and geometry of the models are identical the differences can only be associated with the track resistance modelling/behaviour. It has been noted previously above that the transition from unloaded resistance to loaded resistance is only incorporated into the LUSAS modelling so this track resistance is investigated by looking at the yield under the effects of the rail loading.

Looking first at the second track/rail that has the accelerating load, the yielding occurring from the three analyses are shown in the following figures. Comparing the yield layout for the LUSAS analysis (Figure 96) and the concurrent thermal/train loading analysis (Figure 95) shows that the amount of yielding of the interaction joints (ballast) at the right-hand abutment is similar but the yielding diminishes away from the accelerating locomotive at the front of the train which has only just entered the structure at the right-hand abutment in the LUSAS analysis whereas in the concurrent

loading analysis it is predicting large regions of yielded interaction joints. In the LUSAS analysis yielding may have previously occurred of unloaded material under thermal only loading but relieving of the forces in the unloaded interaction joints away from the accelerating train has caused them to return to elastic behaviour with a permanent deformation, hence the absence of indicated active yield flags.

Looking now at the separate analysis, the yield layout for the concurrent thermal/train analysis is comparable to the yield layout for the thermal effects alone (Figure 93). In the separate train loading analysis very little yielding is indicated as being associated with the accelerating train loading analysis (Figure 94). This is due to the accelerating train only just entering the bridge with the majority of the loads over the right approach embankment which are vertical not horizontal. The potential relieving effects of the train loading in this analysis are combined through a basic combination (unlike in the LUSAS material change method) but for this separate analysis the yield strength of both the unloaded and loaded materials are both counted so if both analyses yield at the same position (as is the case at the right-hand abutment and elsewhere) then it is possible that the interaction joints / ballast could be considered too strong – see below.

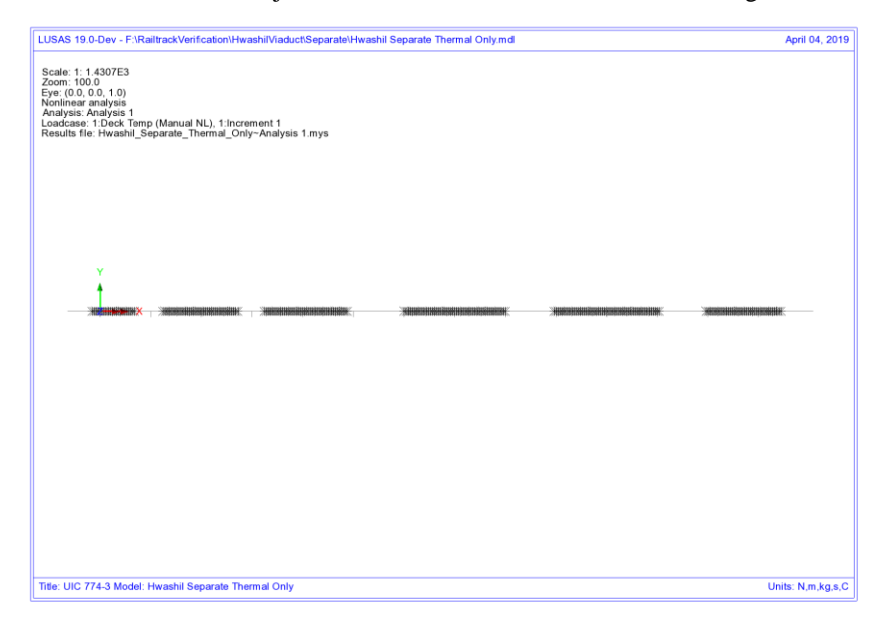

Figure 93: Track/Rail 2 Yield Due To Thermal Load On Track Alone

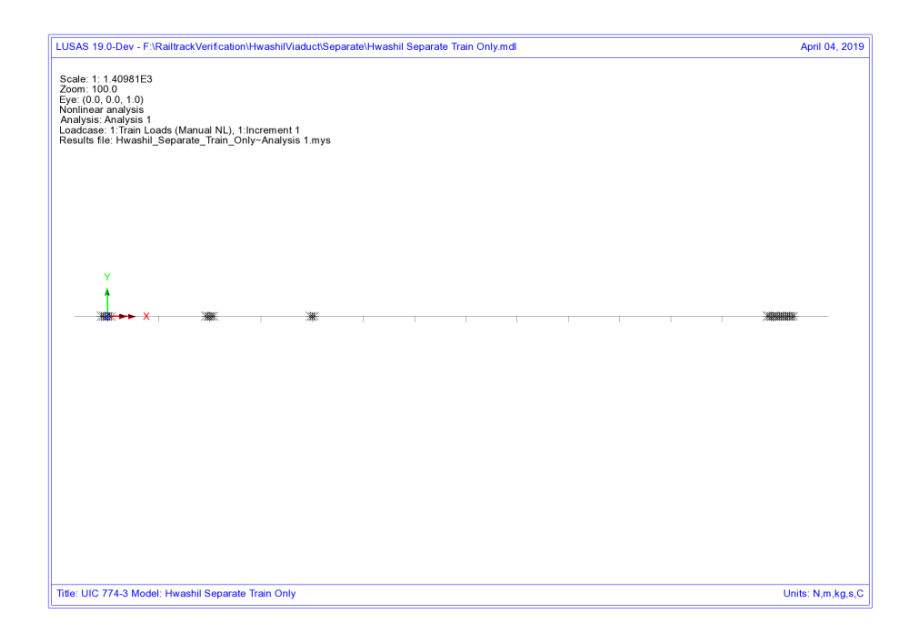

## Figure 94: Track/Rail 2 Yield Due To Accelerating Train Loads On Track 2 – Separate Analysis

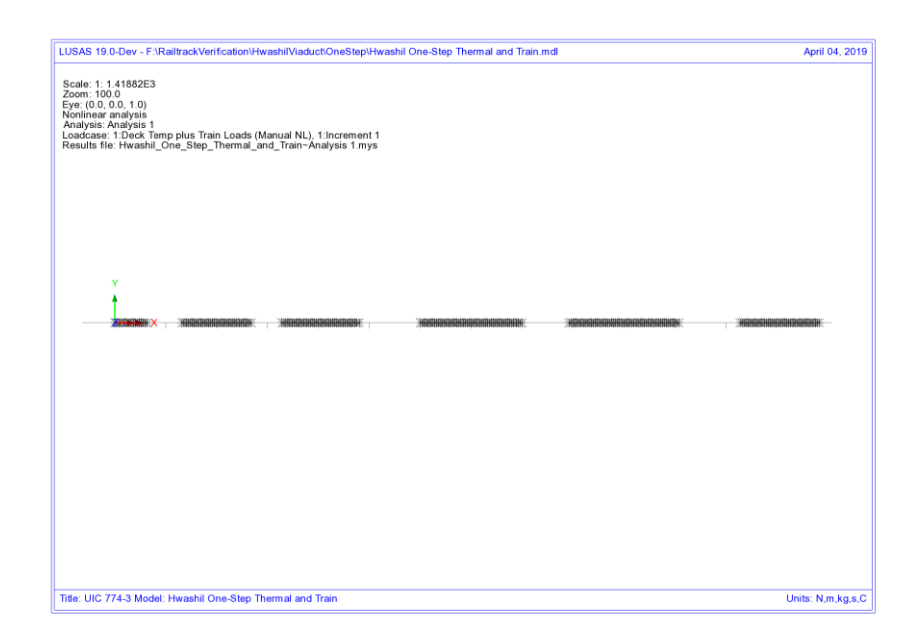

Figure 95: Track/Rail 2 Yield Due To Accelerating Train Loads On Track 2 - Thermal And Rail Applied Concurrently

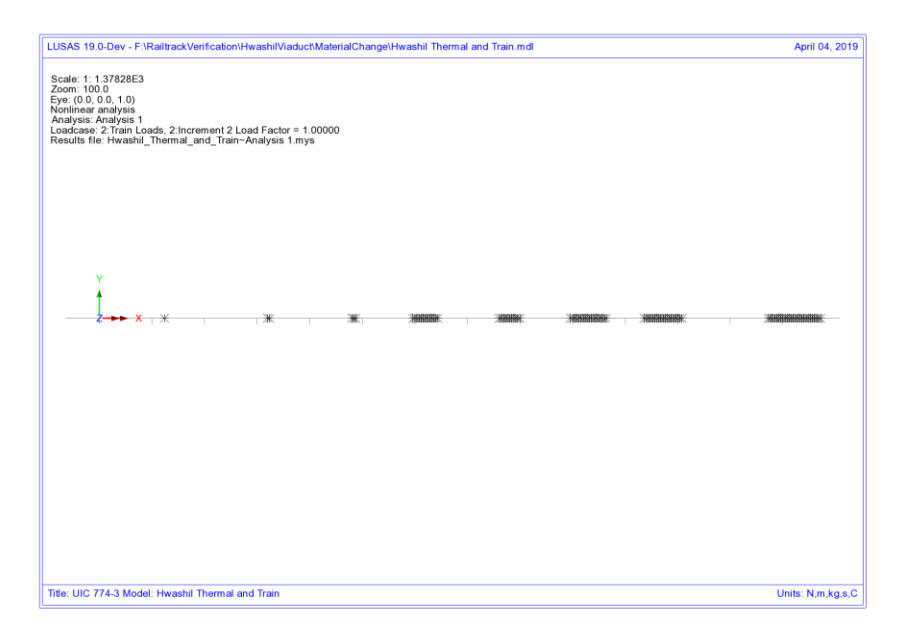

#### Figure 96: Track/Rail 2 Yield Due To Accelerating Train Load On Track 2 - LUSAS Combined Analysis

Looking at what is effectively happening in these analyses, Figure 97, the concurrent loading analysis uses the loaded resistance throughout the analysis and follows the loaded stiffness curve from the origin and potentially gives the location indicated on the plastic part of this curve as illustrated with a force in the interaction limited to the resistance of the loaded track. For the separate analysis, the thermal effects use the unloaded curve and the behaviour of this part of the analysis may give a location indicated by the 'Thermal Alone' point on the unloaded curve. Separate consideration of the train loading effectively places the origin of the loaded bilinear curve at this 'Thermal Alone' position and any loading could potentially give the location indicated by the 'Separate Train Load Added To Thermal' position. This could give an apparent increase in the resistance of the track and therefore increase rail stresses in the loaded track.

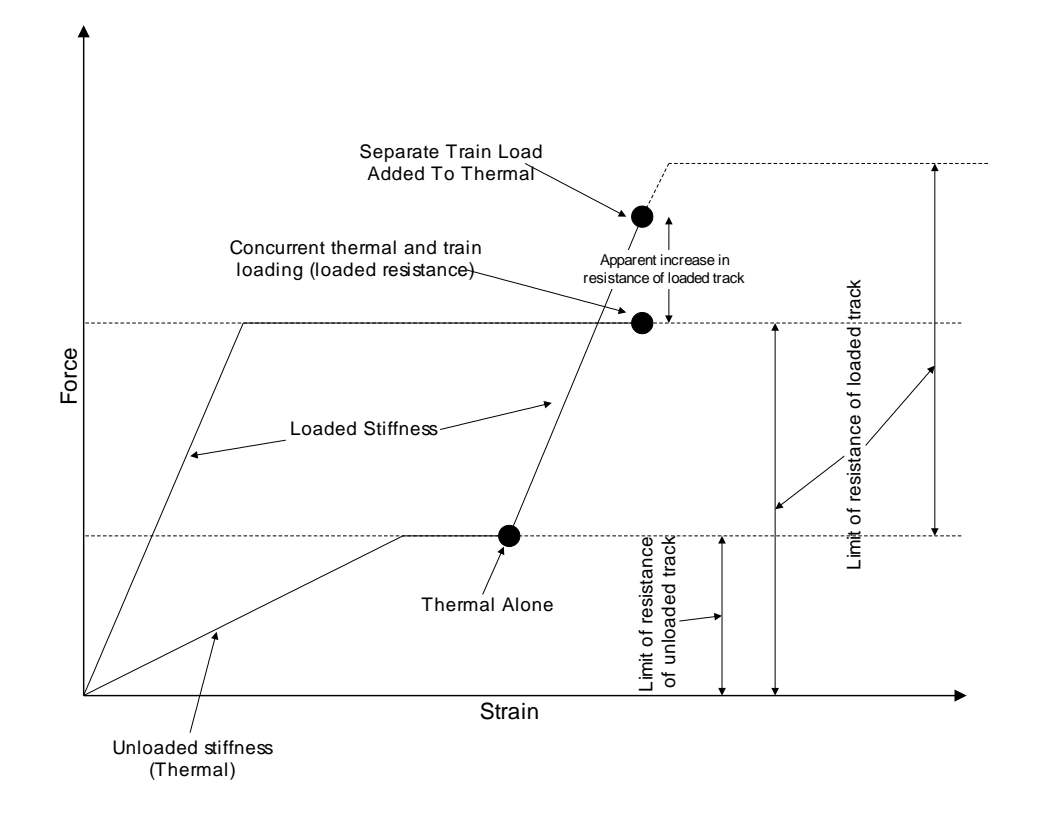

#### Figure 97: Illustration Of Behaviour Of Separate Analysis Vs. Concurrent Thermal And Rail Loading

Similar comparisons can be made between the separate analysis and the LUSAS analysis - Figure 98. While both of these effectively use the 'Thermal Alone' location as an origin for the loaded resistance curve, the key difference between the two approaches is that the LUSAS analysis enforces the track resistance at which plasticity occurs instead of allowing the potential for an apparent increase in the track resistance equal up to the unloaded plus the loaded track resistance.

These differences have affected the peak compressive rail stresses in the track subjected to accelerating train loads with all three analyses predicting stresses in the range of 92.6 to 103.7 N/mm<sup>2</sup>.

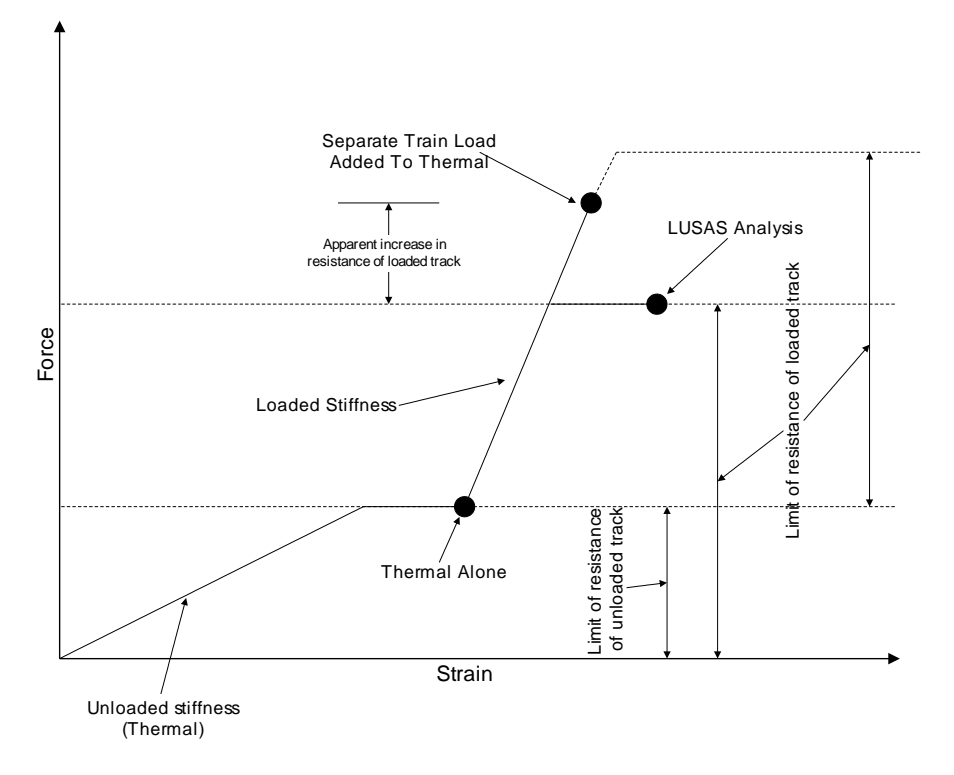

#### Figure 98: Illustration Of Behaviour Of Separate Analysis Vs. LUSAS Analysis

Looking now at the track/rail that has the braking train on it, the following figures show the same yield plots for this track/rail resistance. The immediate observation again is the different yield behaviour observed for the LUSAS analysis. Looking initially at the separate analysis and the concurrent thermal and rail loading analysis the yielding observed in the thermal alone for the separate analysis (Figure 99) shows close similarity to the yielding observed when the thermal and train loading are applied concurrently (Figure 101) – minimal yielding is observed under the action of the train load alone in the separate analysis (Figure 100).

Concentrating on the LUSAS analysis, the front of the braking train load is just over the right end of the structure and the carriages cover most of the remaining bridge. This has the effect, unlike the accelerating track, of changing nearly all of the resistance from unloaded to loaded for this track over the bridge and therefore the interaction is no longer under yield because the loaded resistance now governs plastic yield. The LUSAS analysis however does not display the possible apparent increase in the resistance of the track that can be observed with the separate analysis method. This means the track interaction around the front of the braking train resisting the movement of the rails cannot sustain the same level of loading and therefore yield to a larger extent than observed in the separate analysis, thereby reducing the compressive stress in the rails underneath the train – compare Figure 100 and Figure 102 where the yielding underneath the braking train is greater for the LUSAS analysis than in the separate rail load analysis.

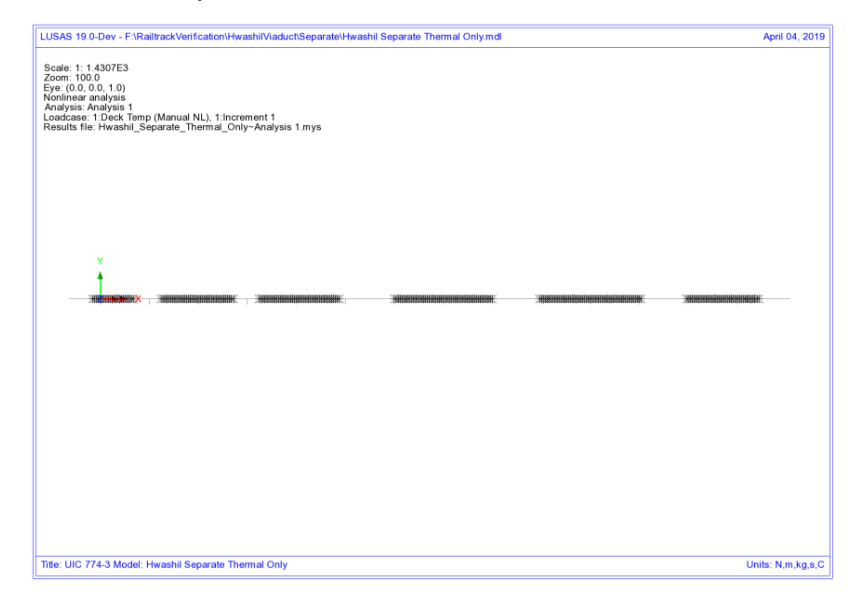

#### Figure 99: Track/Rail 1 Yield Due To Thermal Load On Track Alone

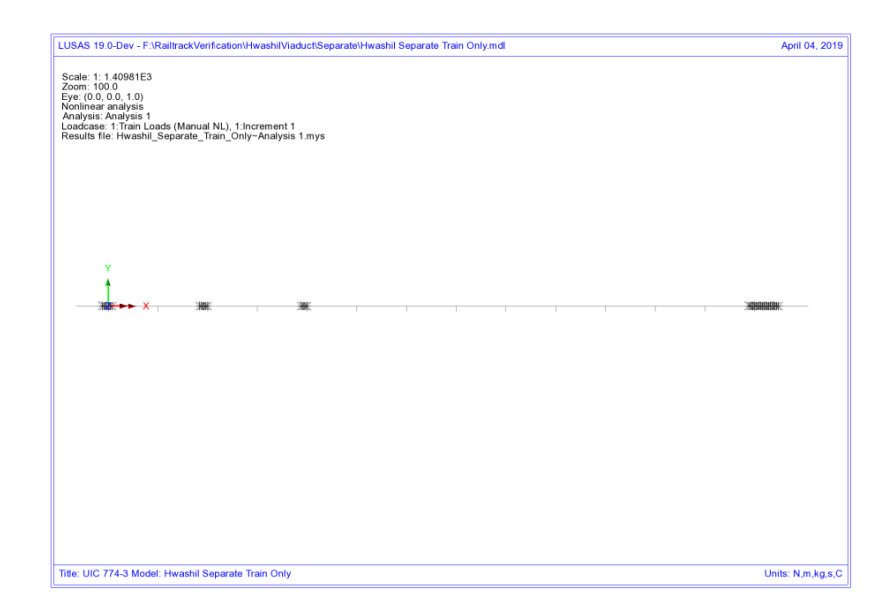

Figure 100: Track/Rail 1 Yield Due To Braking Train Loads On Track 1 – Separate Analysis

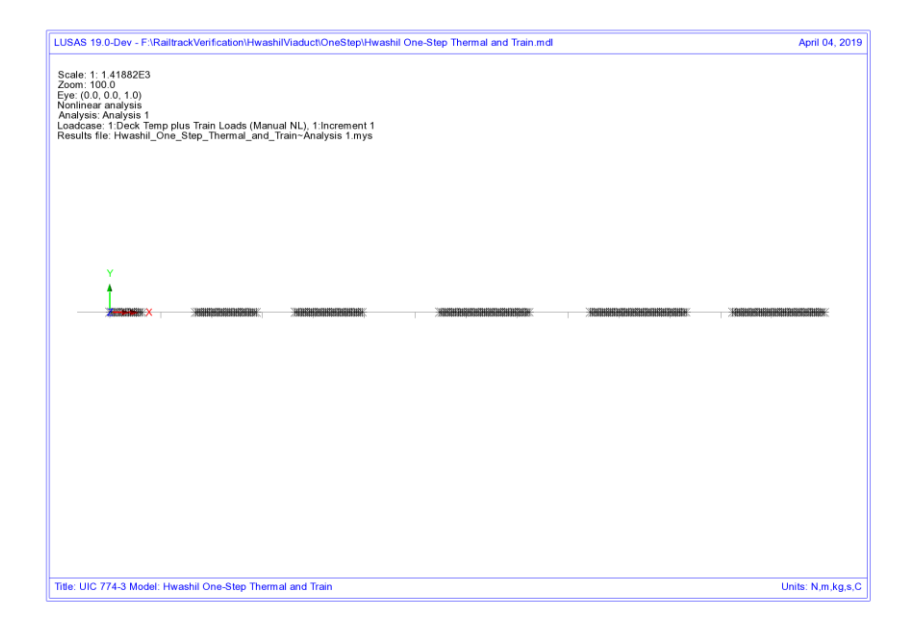

Figure 101: Track/Rail 1 Yield Due To Braking Train Loads On Track 1 - Thermal And Rail Applied Concurrently

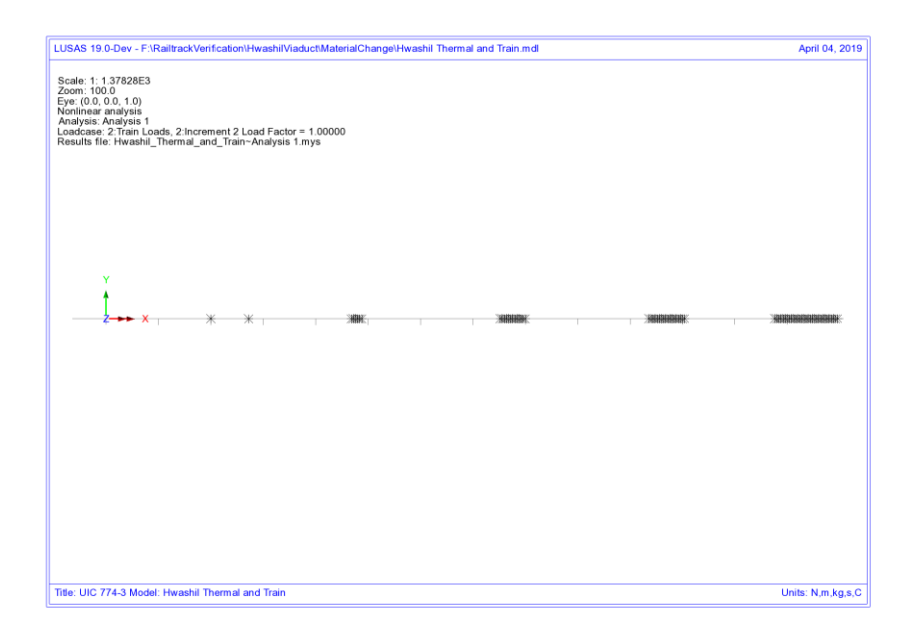

Figure 102: Track/Rail 1 Yield Due To Braking Train Load On Track 1 - LUSAS Combined Analysis

#### Analysis of Combined Thermal and Rail Loading Taking Account of Effects of Material Change Under Rail Loading

Looking at the behaviour of the track interaction for the separate analysis we can plot the values of the force per metre length for the track subjected to the braking train loads. Figure 103 and Figure 104 show the forces per metre length for the thermal loading and the train braking loading for the separate analyses. Clearly, near the righthand abutment, the force per metre length under the thermal loading is equal to 40kN/m and due to the train loading is equal to 60kN/m. Combination of these two results means that the track interaction has mobilised 100kN/m in this region when it is actually only able to mobilise 60kN/m based on the loaded track resistance bilinear curve – the separate analysis method is giving an apparent increase in the loaded track resistance that can be mobilised before plastic yielding occurs. This apparent increase in the loaded track resistance has the consequence of allowing the rail stresses to increase beyond the value that would occur if the true loaded track resistance was used as in the LUSAS modelling where the track resistance is correctly limited to the loaded value of 60kN/m – Figure 105.

**NOTE:** This difference in the amount of track resistance that can be mobilised in the loaded condition is the main reason for the differences in the solutions obtained for the separate and LUSAS methods and demonstrates that the correct modelling of the interaction is critical to the solution.

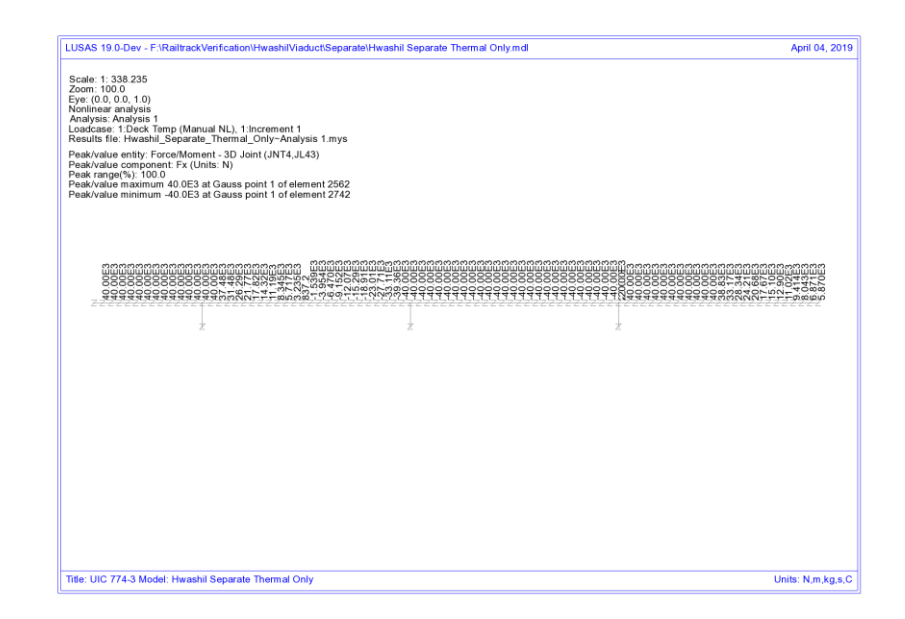

Figure 103: Force In Interaction At Right-Hand End Of Structure Where Peak Compressive Stresses Occur In The Rail - Track 1 – Separate Thermal Loading (N/m length)

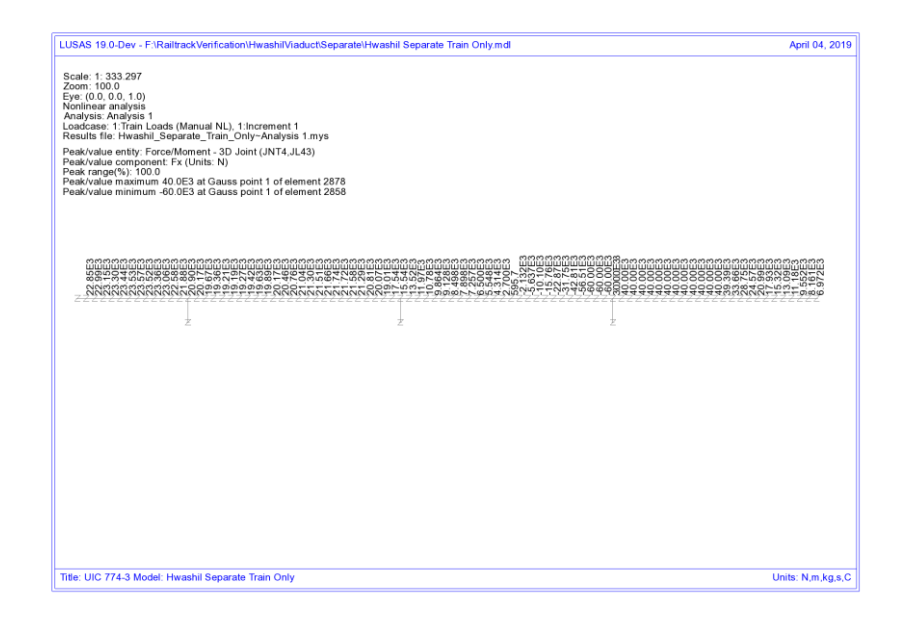

Figure 104: Force In Interaction At Right-Hand End Of Structure Where Peak Compressive Stresses Occur In The Rail - Track 1 - Separate Train Loading (N/m length)

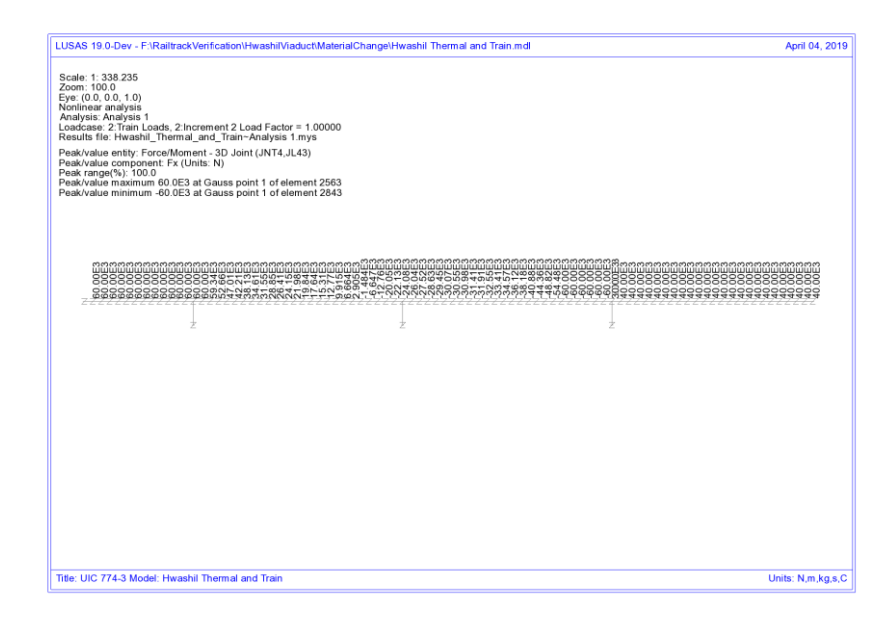

Figure 105: Force In Interaction At Right-Hand End Of Structure Where Peak Compressive Stresses Occur In The Rail - Track 1 – LUSAS Nonlinear (N/m length)

# **Revisit of UIC774-3 Test E1-3 Using the Separate and LUSAS Methods of Analysis**

The standard UIC774-3 test E1-3 has been reanalysed using the following two approaches:

- □ Separate analysis of thermal and rail loading effects
- LUSAS full nonlinear analysis

The results of these two analyses are presented in the following sections and then discussed briefly.

## Separate Analyses

The analysis of the thermal effects due to the temperature in the bridge and rail are presented in the following figure. These two thermal effects give a peak compressive rail stress of 155.63 N/mm<sup>2</sup> which compares well with the code of practice value of 156.67 N/mm<sup>2</sup>.

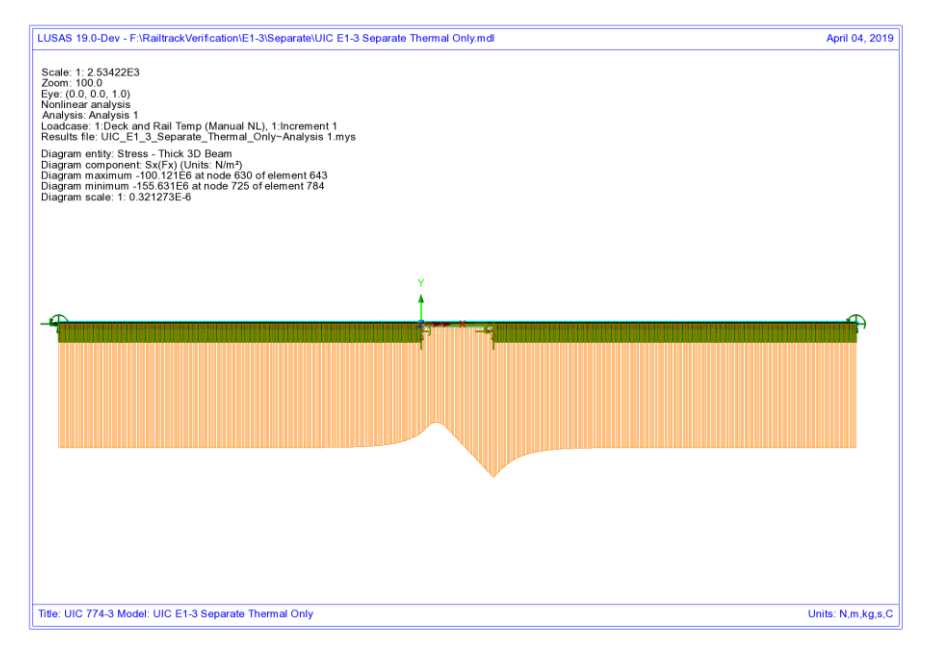

#### Figure 106: Axial Stress In Rails Due To Temperature In Bridge And Rail

To determine the worst location of the train load for compressive rail stresses the bridge has been analysed with the rail loading at 31 separate locations (starting from the left abutment of the bridge and finishing 90m from the right abutment of the bridge – train moving from left to right) and these results enveloped. The results of this

analysis are presented in the following figure which give a peak compressive rail stress of 40.64  $\text{N/mm}^2$ .

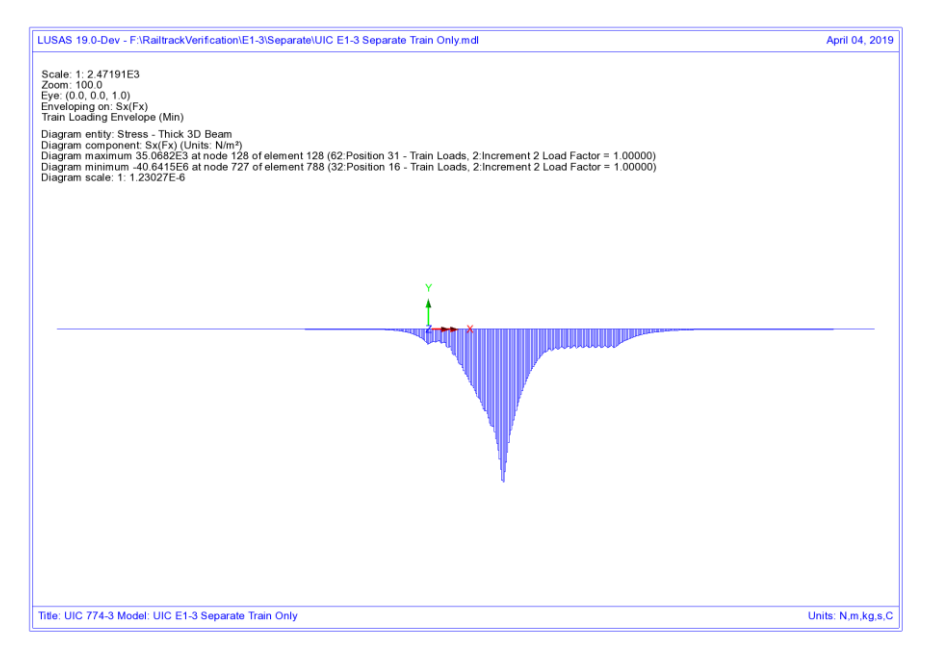

#### Figure 107: Envelope Of Axial Stress In Rails Due To Rail Loading

Manual combination of the peaks would give a peak compressive rail stress of 196.27  $N/mm^2$  (ignoring locations of the peaks) and combination of the results in LUSAS gives the same peak compressive rail stress of 196.27  $N/mm^2$  which occurs over the transition from the structure to the embankment at the right-hand abutment.

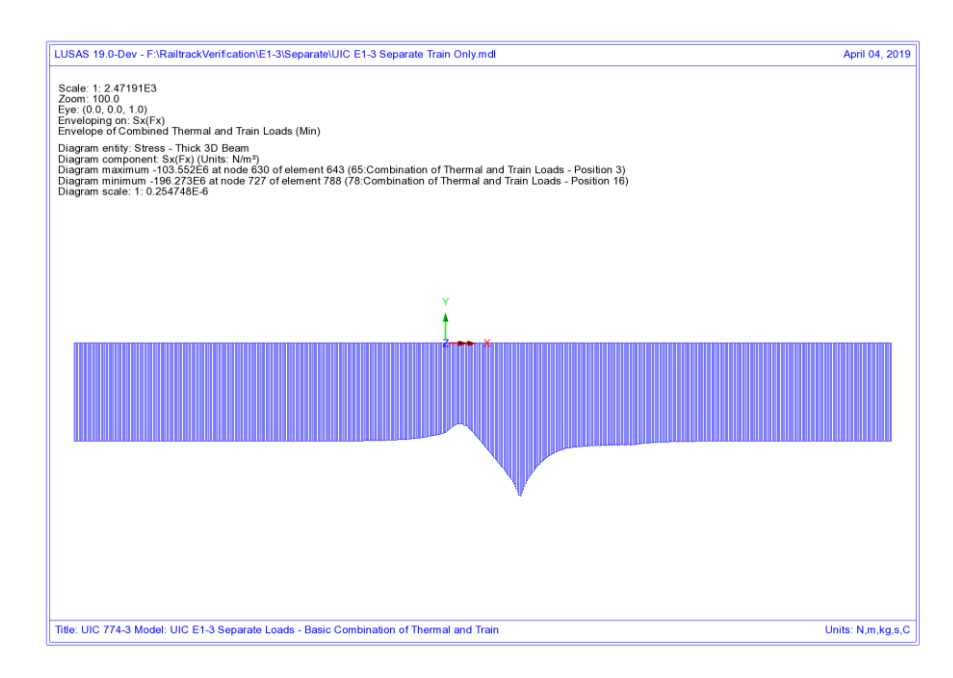

#### Figure 108: Axial Stress In Rails Due To Combined Temperature And Rail Loading

Comparison of these results with the UIC774-3 code of practice test results shows that the result compares well with the 190.07  $N/mm^2$  compressive rail stress from the simplified analysis in the test case (which is based on evaluating the effect of each part of the loading separately).

### **LUSAS Nonlinear Analysis**

The UIC774-3 E1-3 test case has been reanalysed using the LUSAS rail option and gives the following peak compressive rail stress for the thermal loading alone and the combined thermal and rail loading:

| Thermal:                                | 155.63 N/mm <sup>2</sup> |  |
|-----------------------------------------|--------------------------|--|
| Thermal & Rail:193.06 N/mm <sup>2</sup> |                          |  |

Comparison of the results shows that the rail stresses are in excellent agreement for both parts of the analysis with the peak compressive rail stress of the combined thermal and train loading having a percentage error of 5.8% when compared against the target rigorous solution of 182.4 N/mm<sup>2</sup>.

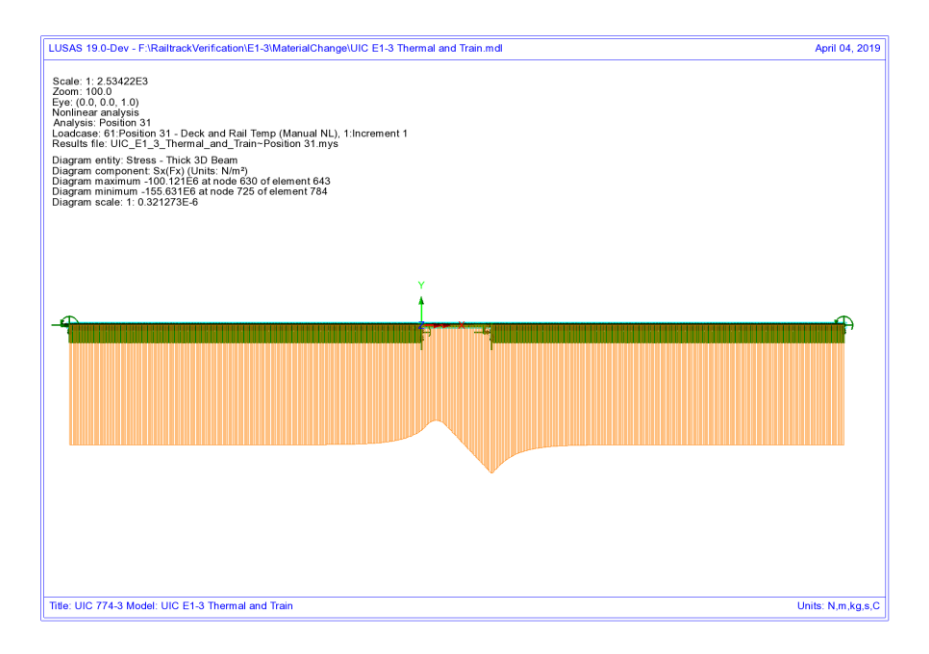

#### Figure 109: Axial Stress In Rails Due To Temperature In Bridge And Rail

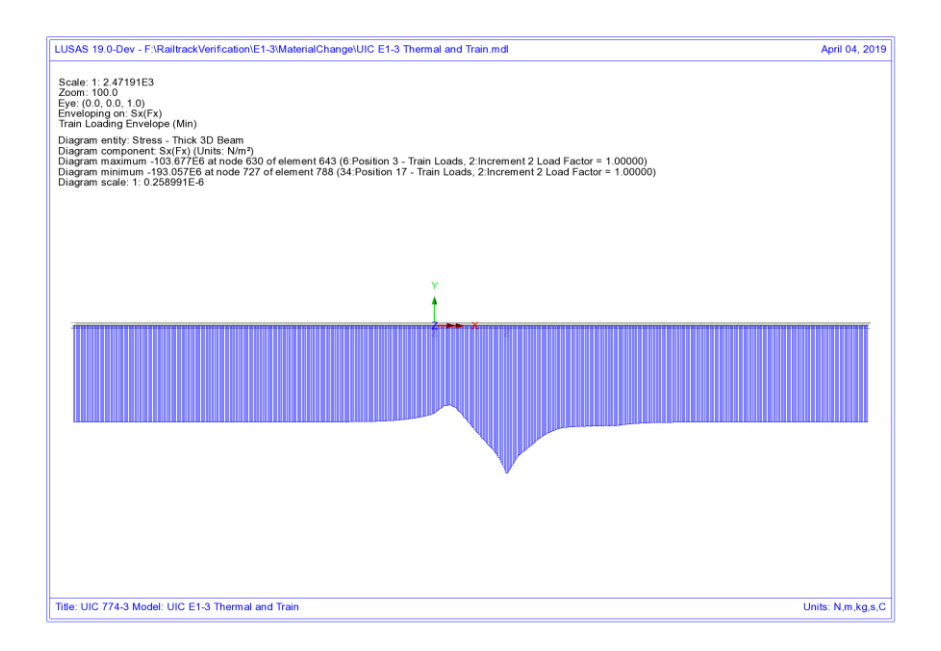

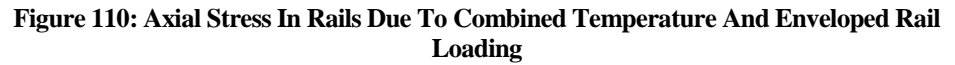

### Discussion

For this test case the difference in the results due to the track resistance modelling between the two methods is minimal. Combining the results of two nonlinear analysis, while invalid, gives almost identical results to the LUSAS analysis which correctly represents the transition from unloaded to loaded resistance on arrival of the train load. The train load position that gives the worst compressive stress in the rail does however differ slightly between the two analyses with the separate analysis giving a train front position of 75m from the left abutment of the bridge and the LUSAS combined analysis giving a train front position of 80m from the left abutment of the bridge.

Looking at the yield behaviour it becomes clear why the two methods agree so closely for this UIC774-3 standard test case and not for the Hwashil Viaduct. For both analyses, the rail stresses and interaction yield over the single span bridge due to thermal loading are identical – Figure 111. On consideration of the train loading, the right-hand end of the structure (roller bearing) where the peak compressive rail stresses are observed shows no sign of yield with yield only occurring over the left end and embankment – Figure 112 and Figure 113. This indicates that the separate analysis, while invalid due to the linear combination of two nonlinear analyses, is giving the correct result and this only occurs because the interaction over the structure at this location is nowhere near yield.

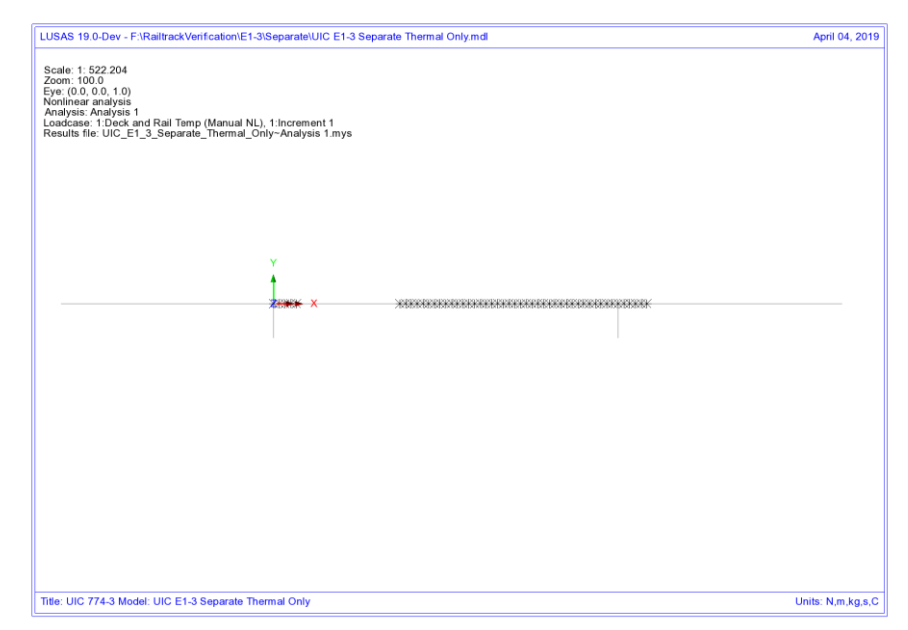

Figure 111: Yield Layout For Thermal Loading Only

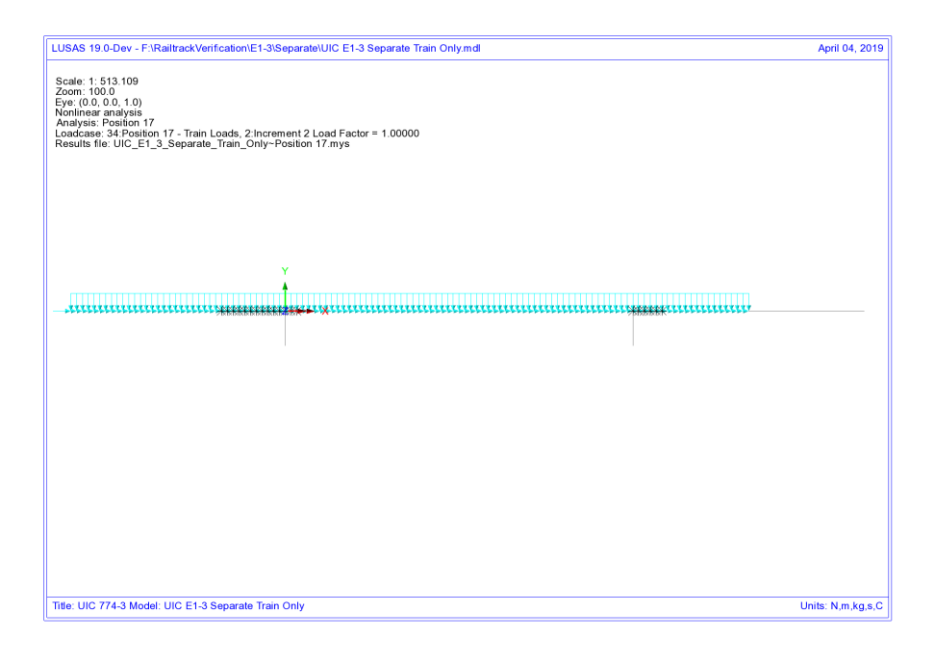

#### Figure 112: Yield Layout For Train Loading Only From Separate Analysis

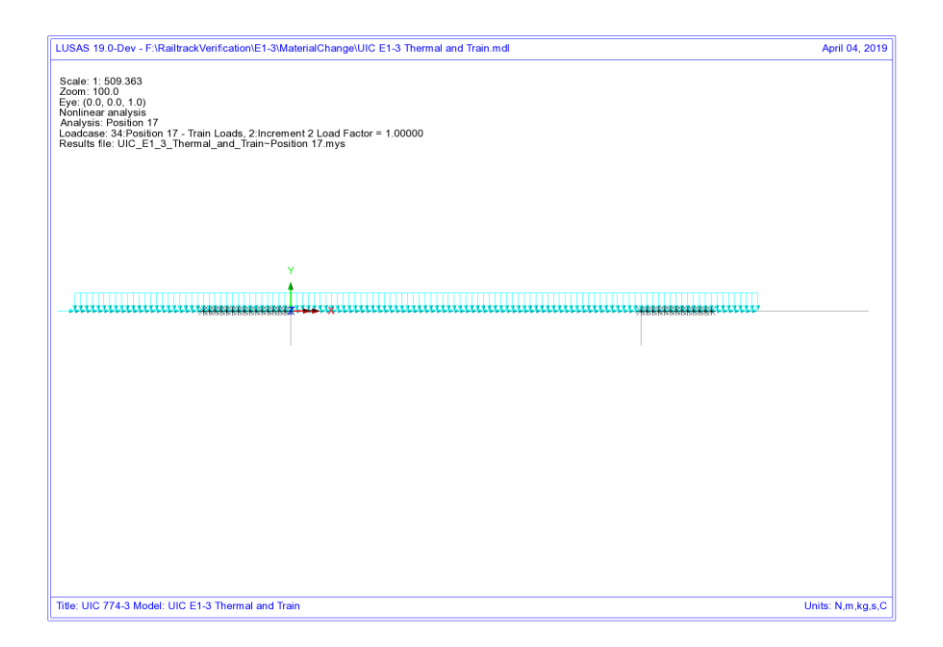

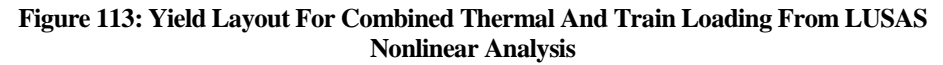

The following two plots show the forces in the interaction joints for the thermal and train loads from the separate analysis at the transition of the right-hand of the deck to the embankment. The thermal loading has caused yielding of the unloaded track interaction with a value of 20 kN/m in accordance with the unloaded resistance but the train loads have only induced up to about 25.6 kN/m over the structure. Combining these two results means that the total force per unit length for the separate analysis is 45.6 kN/m which is comparable to the LUSAS nonlinear solution of 40.5 kN/m – see Figure 116. Because the interaction is well below yield for the loaded interaction resistance of 60 kN/m the two solution method effectively have identical solutions and their behaviour can be visualised in Figure 117.

If, however, the train loading had induced interaction forces in the region of 40 kN/m (taking account of the track resistance already mobilised by the thermal loading) instead of the observed 25.6 kN/m then significant differences could be observed in the two analysis methods as the separate method would still allow a further 20 kN/m track resistance to be mobilised before the onset of plastic yielding and the separate analysis would potentially over predict the rail stresses occurring. This potentially means that...

...even though a computer program is validated against the standard test cases in the UIC774-3 code of practice, it may be predicting excessive rail stresses if it does not correctly take account of the loaded track resistance that can be mobilised.

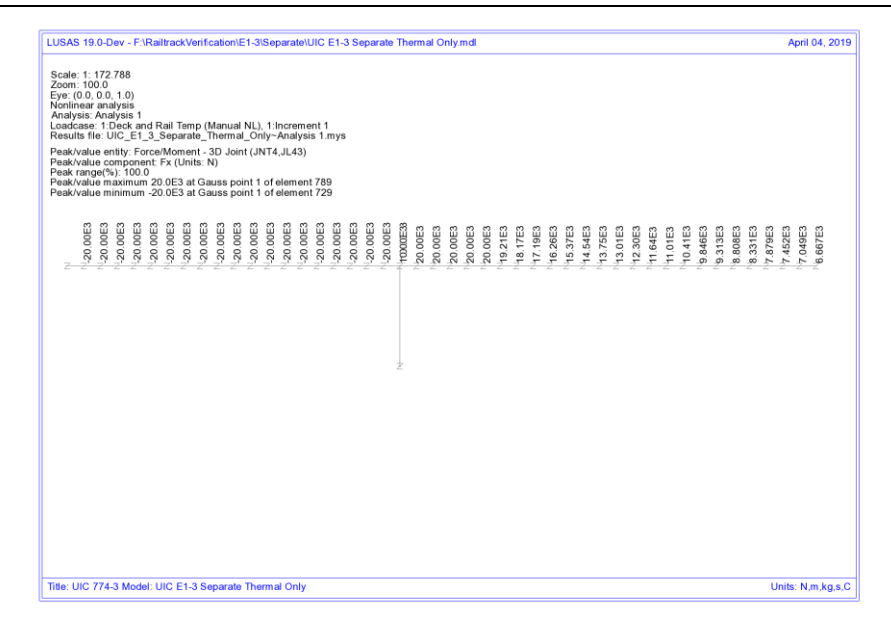

Figure 114: Force Per Metre Length In Interaction From Thermal Loading - Separate Analysis

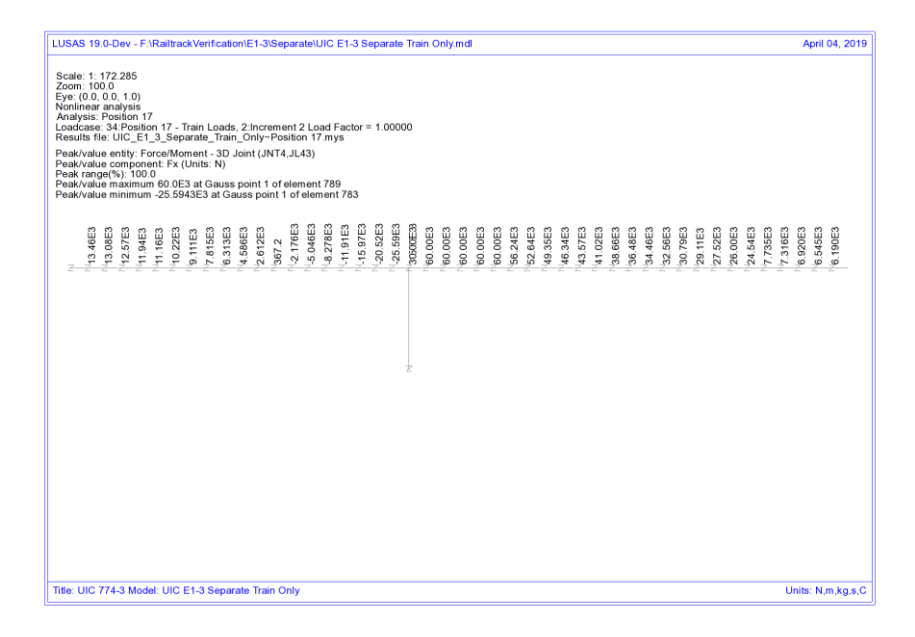

Figure 115: Force Per Metre Length In Interaction From Train Loading - Separate Analysis

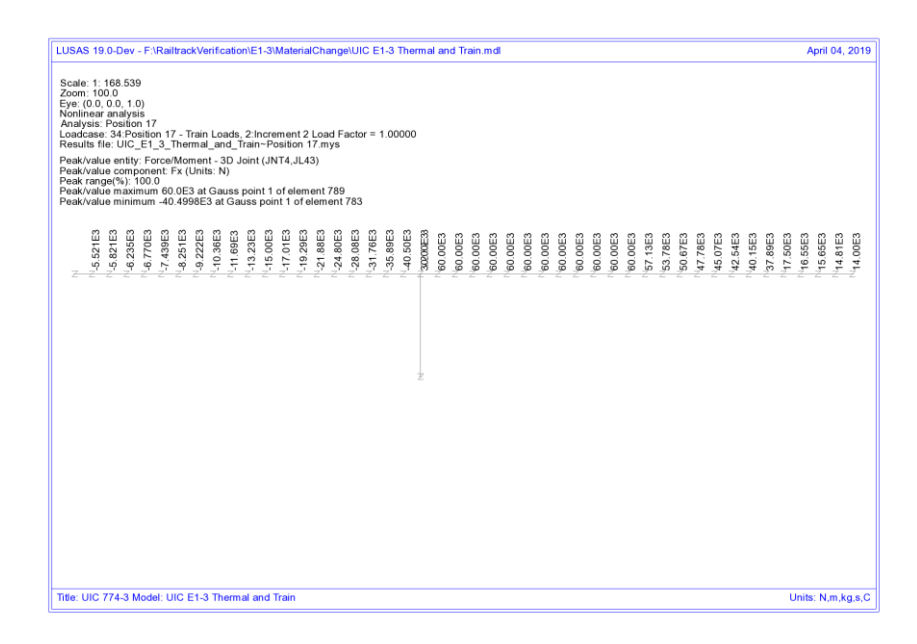

Figure 116: Force Per Metre Length In Interaction From Combined Loading - LUSAS Analysis

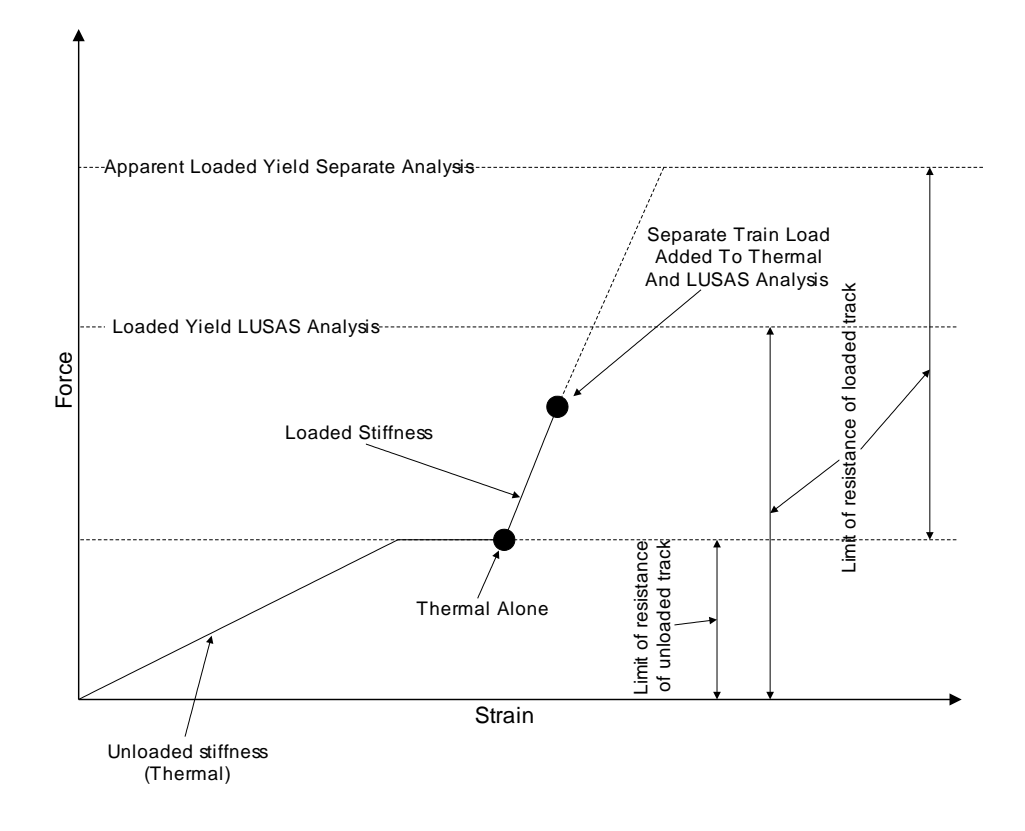

Figure 117: Illustration Of Behvaiour For UIC774-3 Standard Test E1-3 For Separate And LUSAS Analyses

# **Revisit of UIC774-3 Test H1-3 Using the Separate and LUSAS Methods of Analysis**

The previous test case (E1-3) is one of the key test cases that must be matched for computer programs carrying out this form of analysis with the results for both the separate method and the LUSAS method being in close agreement to the results required. The deck type for this test is however a concrete slab underlain by I-section steel beams which does not compare with the deck being used for Hwashil Viaduct. For this reason the H1-3 test is also revisited and solved using the two methods of analysis.

## Separate Analyses

The analysis of the thermal effects due to the temperature in the bridge and rail are presented in the following figure. These two thermal effects give a peak compressive rail stress of 167.77 N/mm<sup>2</sup> which compares very well with the code of practice value of 169.14 N/mm<sup>2</sup>.

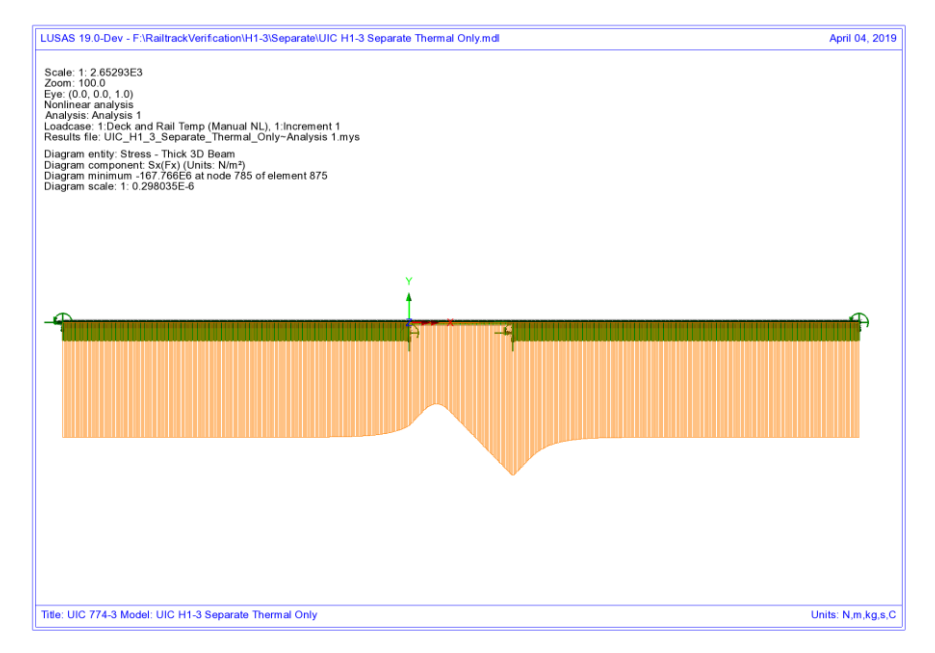

#### Figure 118: Axial Stress In Rails Due To Temperature In Bridge And Rail

To determine the worst location of the train load for compressive rail stresses the bridge has been analysed with the rail loading at 37 separate locations (starting from the left abutment of the bridge and finishing 90m from the right abutment of the bridge – train moving from left to right) and these results enveloped. The results of this analysis are presented in the following figure which give a peak compressive rail stress of 29.09 N/mm<sup>2</sup>.
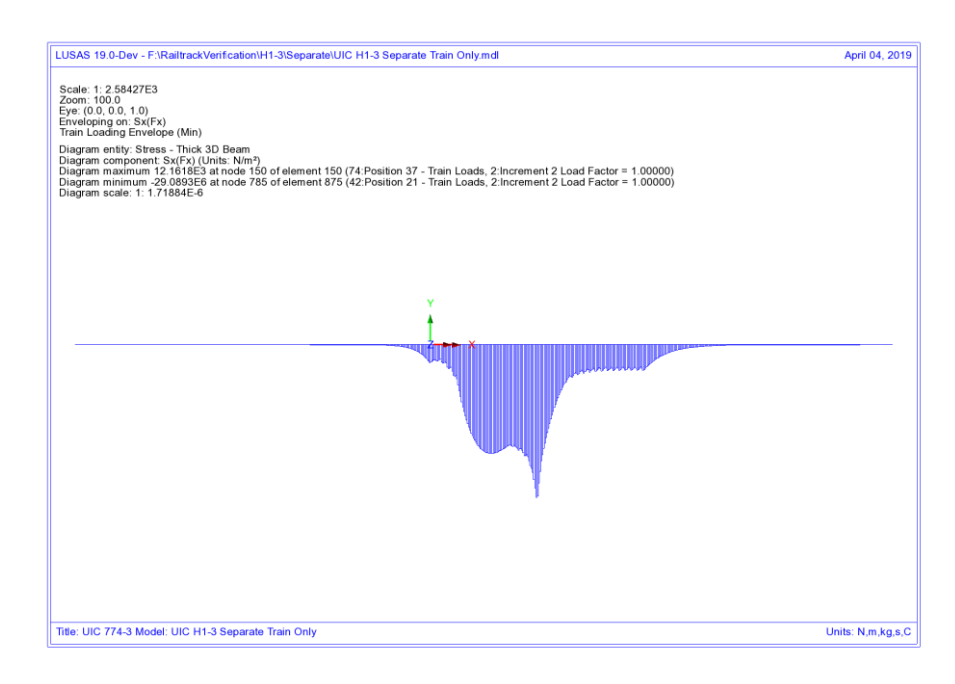

#### Figure 119: Envelope Of Axial Stress In Rails Due To Rail Loading

Manual combination of the peaks would give a peak compressive rail stress of 196.86  $N/mm^2$  (ignoring locations of the peaks) and combination of the results in LUSAS gives 196.86  $N/mm^2$  which occurs over the transition from the structure to the embankment at the right-hand abutment.

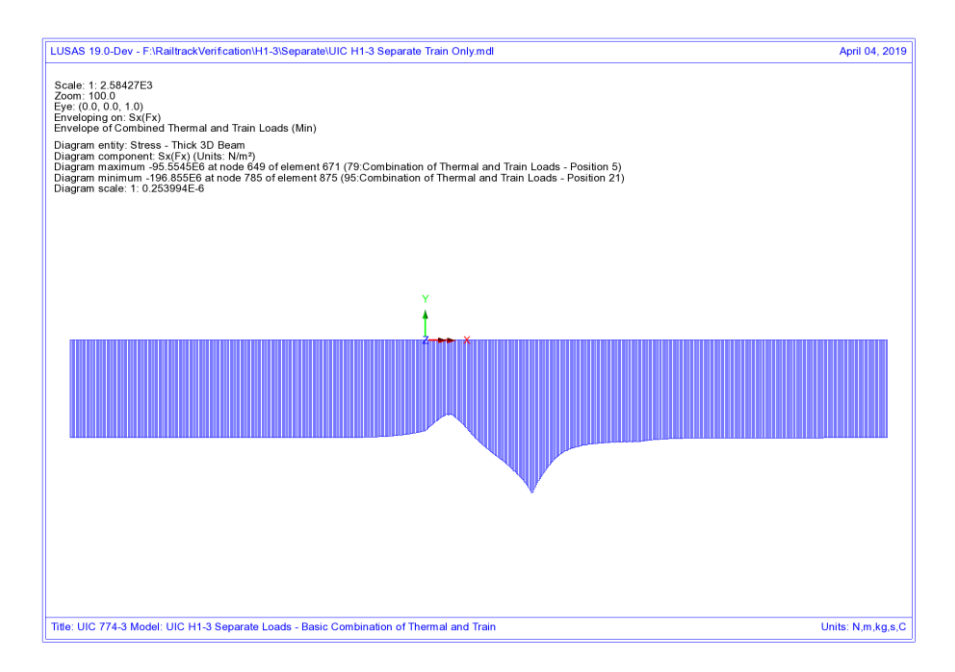

#### Figure 120: Axial Stress In Rails Due To Combined Temperature And Rail Loading

Comparison of these results with the UIC774-3 code of practice test results shows that the result compares well with the 211.37 N/mm<sup>2</sup> compressive rail stress from the simplified and the 188.23 N/mm<sup>2</sup> compressive rail stress from the rigorous analysis in the test case.

## **LUSAS Nonlinear Analysis**

The UIC774-3 H1-3 test case has been reanalysed using the LUSAS rail option and gives the following peak compressive rail stress for the thermal loading alone and the combined thermal and rail loading:

| Thermal:     | 167.77 N/mm <sup>2</sup>    |  |
|--------------|-----------------------------|--|
| Thermal & Ra | il:195.91 N/mm <sup>2</sup> |  |

Comparison of the results shows that the rail stresses are in excellent agreement for both parts of the analysis with the peak compressive rail stress of the combined thermal and train loading having a percentage error of 4.1% when compared against the target rigorous solution of 188.23 N/mm<sup>2</sup>.

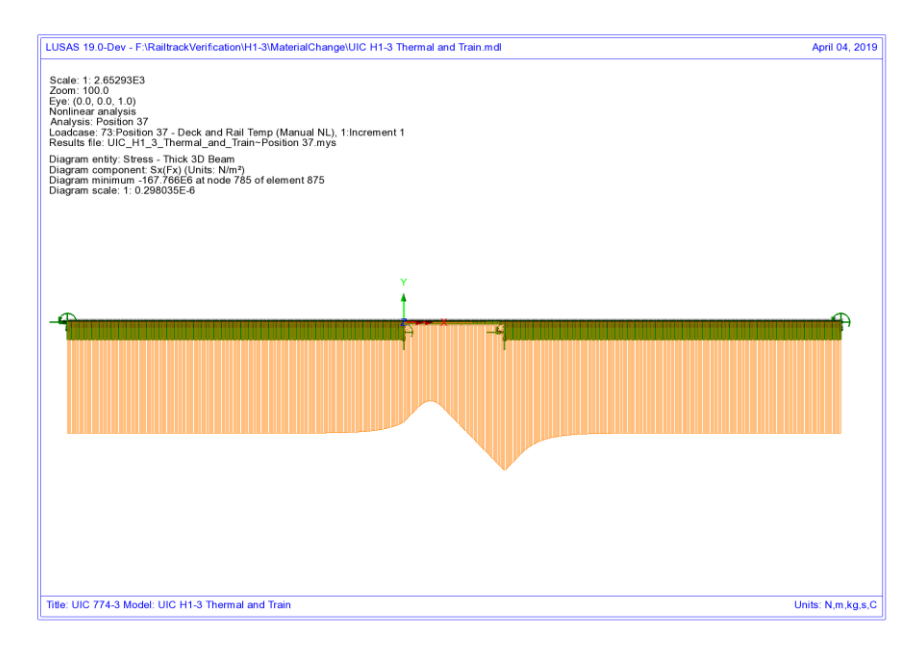

#### Figure 121: Axial Stress In Rails Due To Temperature In Bridge And Rail

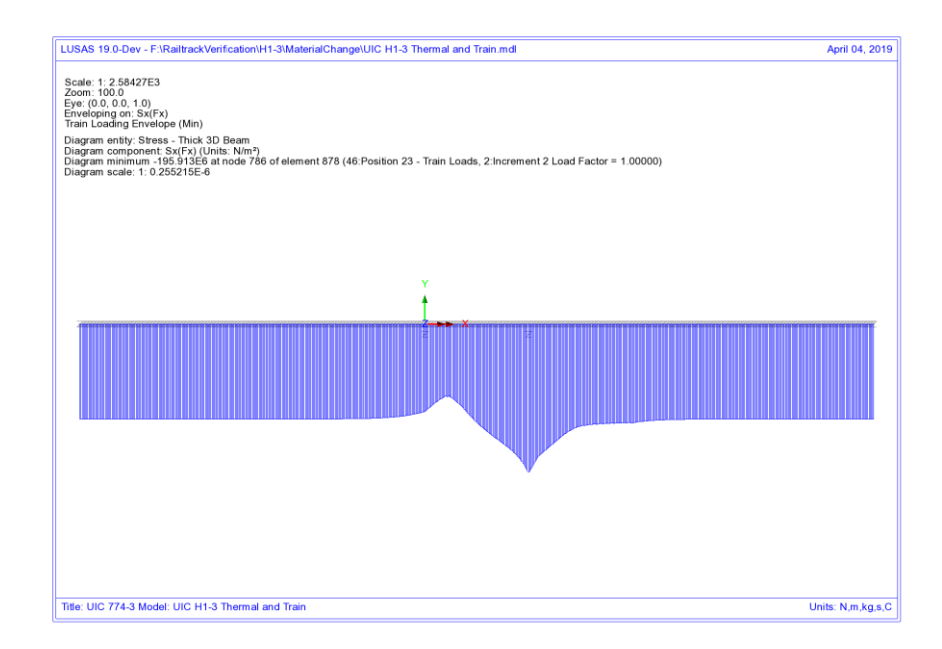

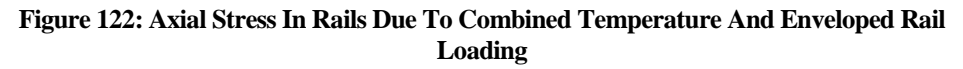

## Discussion

As with the previous E1-3 test case, the difference in the results due to the track resistance modelling between the two methods is minimal. Combining the results of two nonlinear analysis, while invalid, gives almost identical results to the LUSAS analysis which correctly represents the transition from unloaded to loaded resistance on arrival of the train load. The train load position that gives the worst compressive stress in the rail does however differ slightly between the two analyses with the separate analysis giving a train front position of 100m from the left abutment of the bridge and the LUSAS combined analysis giving a train front position of 110m from the left abutment of the bridge.

Referring back to test E1-3, similar plots can be generated for the yield and forces in the interaction. These, as with the E1-3 test, show that the train loading is not bringing the force per metre length in the interaction close the loaded yield resistance of 60 kN/m and therefore the separate analysis and LUSAS analysis methods agree even though the separate method potentially allows more track resistance to be mobilised than is allowed when the thermal and rail results are combined.

| Separate: | 27.6 kN/m |
|-----------|-----------|
| LUSAS:    | 26.1 kN/m |

| ISAS 19.0-Dev - F:\RailtrackVerification\H1-3\Separate\UIC H1-3 Separate Thermal Only.mdl                                                                                                    | April 04, 3                   |
|----------------------------------------------------------------------------------------------------|-------------------------------|
| cale: 1: 265 293<br>com: 100.0<br>onlinear analysis<br>nalysis: Analysis 1<br>adcase: 1: Deck and Rail Temp (Manual NL), 1:Increment 1<br>esuls 1fb: ULC_HT_3_Separate_Thermal_Only-Analysis 1.mys                                                                                                    |                               |
| eak/value entity: Force/Moment - 3D Joint (JNT4,JL43)<br>aek/value component Fx (Units: N)<br>aek/range(%): 100.0<br>aek/value maximum 20.0E3 at Gauss point 1 of element 879<br>aek/value maximum -20.0E3 at Gauss point 1 of element 765                                                                                                    |                               |
| 7 20 0005<br>20 0005<br>20 005<br>20 005<br>20 | 9.474c3<br>8.961E3<br>8.475E3 |
|                                                                                                    |                               |
|                                                                                                    |                               |
|                                                                                                    |                               |
|                                                                                                    |                               |
|                                                                                                    |                               |

# Figure 123: Force Per Metre Length In Interaction From Thermal Loading - Separate Analysis

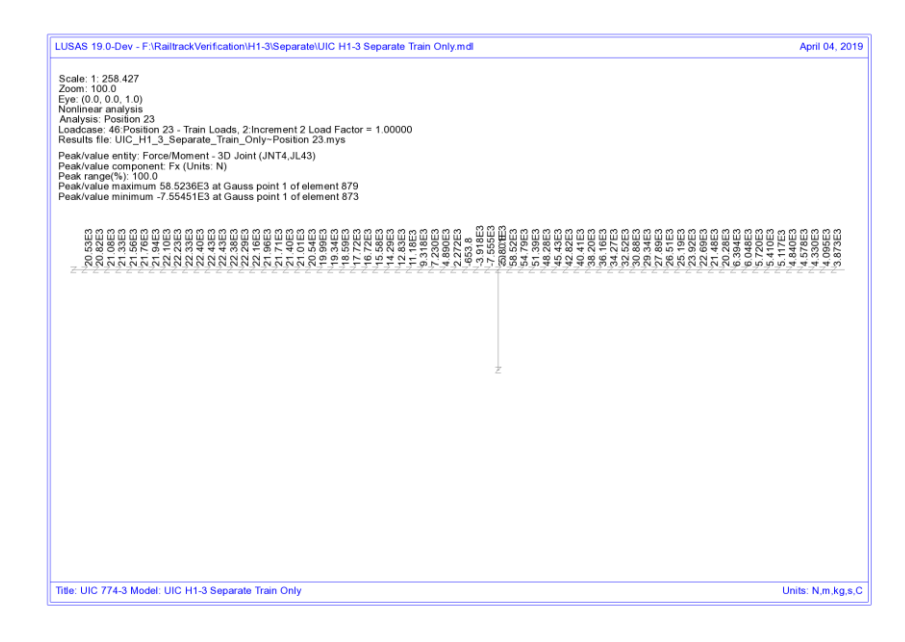

Figure 124: Force Per Metre Length In Interaction From Train Loading - Separate Analysis

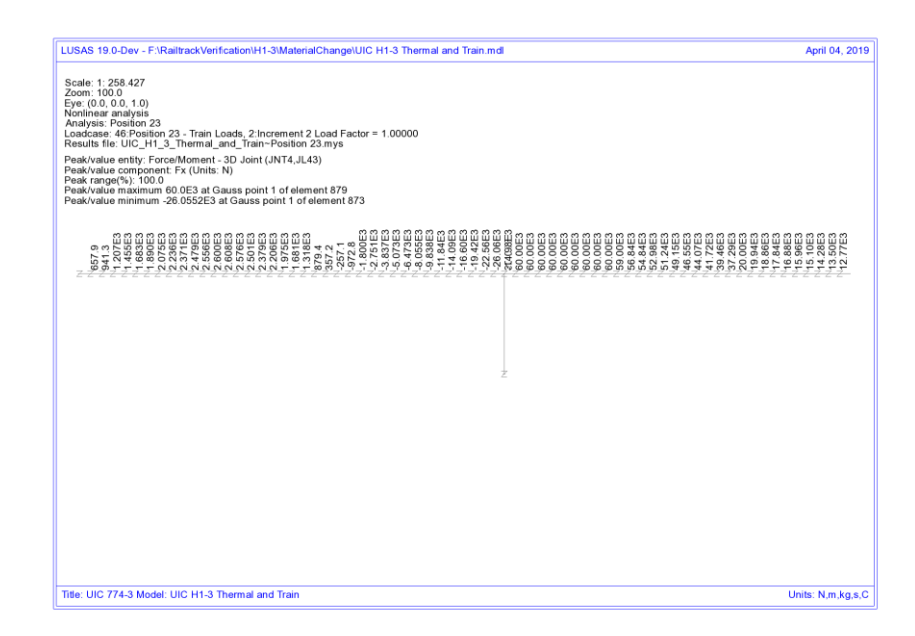

Figure 125: Force Per Metre Length In Interaction From Combined Loading - LUSAS Analysis

## Conclusions

Three solution methods for carrying out the UIC track/bridge interaction analyses have been investigated and differences observed in the assumed behaviour and results highlighted. The key observations were as follows:

## Separate Thermal and Rail Loading Analysis

- Correct unloaded track resistance used for thermal effects across whole model
- □ Correct yielding of unloaded ballast/frozen ballast-no ballast track under thermal effects
- □ <u>Incorrect</u> yielding of loaded ballast/frozen ballast-no ballast track assuming that thermal effects are present, only correct if there are no thermal effects
- □ Invalid combination of two nonlinear analyses results gives apparent increase in the resistance of the track due to stresses in ballast/frozen ballast-no ballast track from the unloaded thermal effects being ignored in the ultimate yield of the loaded analysis to correctly model the reduction of the resistance of the track before yielding occurs under loaded conditions, the yield resistance for the loaded condition should be reduced by the amount of resistance already mobilised due to the thermal effects
- □ Separate analysis ignores the movement that has already occurred under the thermal effects when the load from the train acts on the rails

## **Concurrent Thermal and Rail Loading Analysis**

- □ <u>Incorrect</u> loaded track resistance used for thermal effects under location of train loads
- □ <u>Incorrect</u> yielding of ballast/frozen ballast-no ballast track under thermal effects as loaded track resistance used
- Correct track resistance for yielding under the train loading
- □ Movement due to thermal effects alone only approximated

## LUSAS Nonlinear Thermal and Rail Analysis with Material Change

- □ Correct unloaded track resistance used for thermal effects across whole model
- □ Correct yielding of unloaded ballast/frozen ballast-no ballast track under thermal effects
- Correct yielding of loaded ballast/frozen ballast-no ballast track under action of combined thermal and train loading effects as track resistance correctly modelled (yield occurs at the correct loading – no apparent increase in the yield value)
- □ Instantaneous change from unloaded to loaded track resistance correctly takes account of movement that has already occurred under thermal effects alone

Referring back to Figure 97 and Figure 98, the key issue with the separate analysis approach is the ability for the track resistance to be overestimated by the combination of the two nonlinear analyses and potentially cause the rail stresses to be overestimated. In the concurrent loading and LUSAS rail option analyses the limit of track resistance is correctly modelled as the value determined from the loaded bilinear curve and therefore this potentially leads to reduced rail stresses observed in the analyses. As the initial movement under pure thermal loading in the concurrent analysis uses the loaded track resistance this will give different results to the LUSAS rail option analysis. Referring back to the Hwashil Viaduct analyses, the rail stresses observed for the three analysis types are:

|                        | Separate Analysis<br>Of Thermal And<br>Train Loading | Concurrent<br>Thermal And<br>Train Loading | LUSAS Nonlinear<br>Thermal And Train<br>Loading With Material<br>Change |
|------------------------|------------------------------------------------------|--------------------------------------------|-------------------------------------------------------------------------|
| Track 1 (Braking)      | 94.99                                                | 85.61                                      | 79.06                                                                   |
| Track 2 (Accelerating) | 103.66                                               | 100.61                                     | 92.60                                                                   |

## Table 2: Comparison Of Peak Compressive Rail Stresses (in N/mm<sup>2</sup>) For Different Analysis Methods

Comparison of the results for the separate and LUSAS analyses shows that the peak compressive stress for the separate analysis is 1.2 times that of the LUSAS analysis for track 1 and 1.12 times for track 2. It should be noted however that the separate analysis could be giving an apparent increase in track resistance of up to 1.6 times that of the loaded track due to the combination of the nonlinear results. The concurrent analysis gave results that are between the separate and LUSAS analysis as expected since the correct limit of loaded track resistance is modelled even though the thermal effects are only approximated.

One overall conclusion is obvious from these test case analyses and discussions made in this appendix:

When a combined thermal and train loading from a separate analysis gives interaction forces that exceed the stated yield resistance then the separate analysis method will potentially over predict the rail stresses unless the loaded track yield surface is reduced by the mobilised track resistance over the extent of the train loading.

#### References

U1 UIC Code 774-3 R. Track/bridge Interaction. Recommendations for Calculations (2001) Union Internationale des Chemins de fer, Paris, France

# Appendix B: Definition of Complex Trainset Configurations

## Introduction

Although some trainsets can be simplified with a few uniformly distributed loads (UDLs) to describe the loading pattern, many trainsets are more complex than this and require the definition of multiple components to describe the overall pattern of loading. Some of these trainset configurations require the modelling of point loads, Uniformly Distributed Loads (UDLs) or the combination of the two. This appendix includes some examples of the definition of more complex trainset configurations which require such loading patterns.

## **Definition of Trainset Configurations With UDLs Alone**

The UDL loading allows the definition of trainset configurations where the load is spread over lengths of the track as illustrated by the example shown in Figure 126. In this configuration the vertical load varies along the length of the trainset and the acceleration / traction load acts only over the length of the locomotive(s). In the definition the train is accelerating to the left for any structure model it is applied to with the origin of the trainset loading defined at the left-hand extent of the configuration. Any number of UDLs can be used for the definition of the trainsets in the **Loading** worksheet of the input Microsoft Excel spreadsheet to allow more complex configurations to be defined.

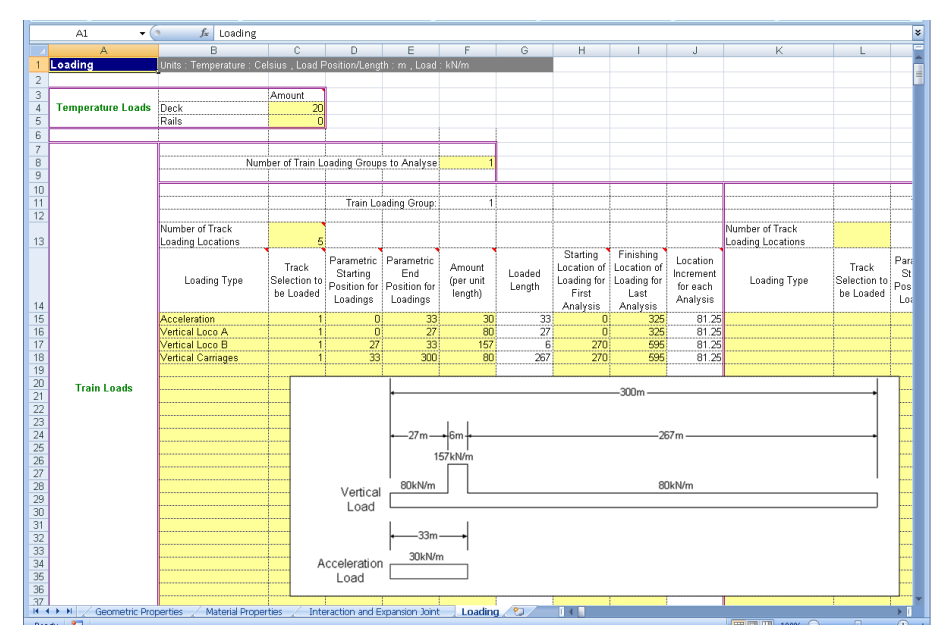

Figure 126: More Complex Train Loading Definition in Spreadsheet

Additional simple examples were illustrated in Figure 34 on page 31 showing the types of loading configurations that can be defined.

## **EuroCode Load Model SW/0 Loading Configuration**

The SW/0 vertical loading pattern is shown in Figure 127 which has two separated UDLs. In addition, Note 1 of Clause 6.5.3 'Actions due to traction and braking' within BS EN 1991-2:2003 states that 'For Load Models SW/0 and SW/2 traction and braking forces need only be applied to those parts of the structure which are loaded according to Figure 6.2 and Table 6.1' where this figure is equivalent to Figure 127 below. The definition of the SW/0 trainset configuration will therefore be described below according to these conditions.

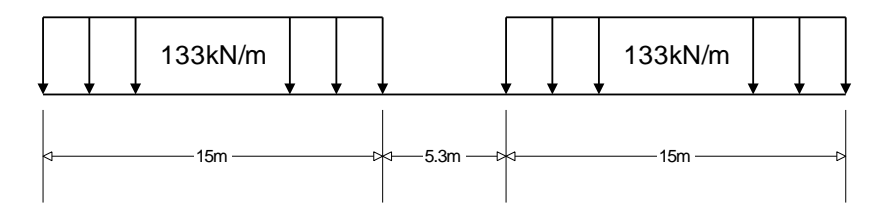

Figure 127: EuroCode Load Model SW/0 Train Vertical Load Pattern

For trainset loading configurations such as EuroCode SW/0 (and also SW/2) it is often best (but not essential) to define the origin of the trainset configuration at the centre of the load pattern.

Considering first the vertical loading, if we take the centre of the load configuration as the origin we can define the UDLs as follows:

| Loading Type              | Left Coordinate<br>(m) | Right Coordinate<br>(m) | Amount per<br>Unit Length<br>(kN/m) |
|---------------------------|------------------------|-------------------------|-------------------------------------|
| Vertical SW/0 (Left UDL)  | -17.65                 | -2.65                   | 133.0                               |
| Vertical SW/0 (Right UDL) | +2.65                  | +17.65                  | 133.0                               |

Table 3: SW/0 Parametric Vertical Loading Definition

As stated in BS EN 1991-2:2003 Clause 6.5.3, the braking load from the SW/0 trainset should be defined as a UDL over the parts that are loaded and with a value of 20kN/m (limited to 6000kN total load) in the direction of travel. Assuming that we are defining the SW/0 trainset travelling to the right in the Rail Track Analysis model the loading configuration will be as illustrated in Figure 128 with the loading origin at the centre.

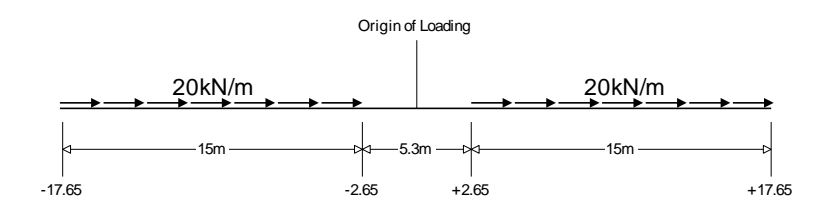

#### Figure 128: EuroCode SW/0 Train Braking Load Pattern

The total braking load in accordance with the figure above will be only 600kN which is below the limit, therefore the braking load requires no adjustment and can be defined as follows:

| Loading Type             | Left Coordinate<br>(m) | Right Coordinate<br>(m) | Amount per<br>Unit Length<br>(kN/m) |
|--------------------------|------------------------|-------------------------|-------------------------------------|
| Braking SW/0 (Left UDL)  | -17.65                 | -2.65                   | 20.0                                |
| Braking SW/0 (Right UDL) | +2.65                  | +17.65                  | 20.0                                |

| Table 4: SW/0 Parametric Braki | ing Loading Definition |
|--------------------------------|------------------------|
|--------------------------------|------------------------|

The overall SW/0 trainset loading definition can therefore be input into the **Loading** worksheet of the Microsoft Excel spreadsheet as shown in the following figure and the loading positions defined as required.

|    | A1 • 🕞 🛵 Loading     |                          |                       |              |              |              |        |             |                  |           |            |
|----|----------------------|--------------------------|-----------------------|--------------|--------------|--------------|--------|-------------|------------------|-----------|------------|
|    | A                    | В                        | С                     | D            | E            | F            | G      | Н           |                  | J         |            |
| 1  | Loading              | Units : Temperature : Ce |                       |              |              |              |        |             |                  |           |            |
| 2  |                      |                          |                       |              |              |              |        |             |                  |           |            |
| 3  |                      |                          | Amount                |              |              |              |        |             |                  |           |            |
| 4  | Temperature Loads    | Deck                     | 30                    |              |              |              |        |             |                  |           |            |
| 5  |                      | Rails                    | 50                    |              |              |              |        |             |                  |           |            |
| 6  |                      |                          |                       |              |              |              |        |             |                  |           |            |
| 7  |                      |                          |                       |              |              |              |        |             |                  |           |            |
| 8  |                      | Num                      | ber of Train L        | oading Group | s to Analyse | 3            |        |             |                  |           |            |
| 9  |                      |                          |                       |              |              |              |        |             |                  |           |            |
| 10 |                      |                          |                       |              |              |              |        |             |                  |           |            |
| 11 |                      |                          |                       | Train Lo     | ading Group: | 1            |        |             |                  |           |            |
| 12 |                      |                          |                       |              |              |              |        |             |                  |           |            |
| 10 |                      | Number of Track          |                       |              |              |              |        |             |                  |           | Number     |
| 13 |                      | Loading Locations        | 6                     |              |              |              |        |             |                  |           | Loading I  |
|    |                      |                          | T                     | Parametric   | Parametric   | A            |        | Starting    | Finishing        | Location  |            |
|    |                      | Looding Tuno             | Frack<br>Selection to | Starting     | End          | Amount       | Loaded | Location of | Location of      | Increment | Loc        |
|    |                      | Loading Type             | Selection to          | Position for | Position for | (per unit    | Length | Euading for | Luading for      | for each  | LUS        |
| 14 |                      |                          | De Loadeu             | Loadings     | Loadings     | lengtinj     |        | Analyeie    | LdSL<br>Analycic | Analysis  |            |
| 15 |                      | Vertical SW/D (Left UDL) | 1                     | -17.65       | -2.65        | 133          | 15     | 82.35       | 237.65           | 38 825    | Vertical S |
| 16 |                      | Braking SW/D (Left UDL)  | 1                     | -17.65       | -2.65        | 20           | 15     | 82.35       | 237.65           | 38.825    | Braking    |
| 17 |                      | Vertical SW/0 (Right UD  | 1                     | 2.65         | 17.65        | 133          | 15     | 82.35       | 237.65           | 38.825    | Vertical § |
| 18 |                      | Braking SW/0 (Right UD   | 1                     | 2.65         | 17.65        | 20           | 15     | 82.35       | 237.65           | 38.825    | Braking {  |
| 19 |                      |                          |                       |              |              |              |        |             |                  |           |            |
| 20 | Train Loads          |                          |                       |              |              |              |        |             |                  |           |            |
| 21 |                      |                          |                       |              |              |              |        |             |                  |           |            |
| 22 |                      |                          |                       |              |              |              |        |             |                  |           |            |
| 23 |                      |                          |                       |              |              |              |        |             |                  |           |            |
| 24 |                      |                          |                       |              |              |              |        |             |                  |           |            |
| 25 |                      |                          |                       |              |              |              |        |             |                  |           |            |
| 26 |                      |                          |                       |              |              |              |        |             |                  |           |            |
| 27 |                      |                          |                       |              |              |              |        |             |                  |           | ••••••     |
| 20 |                      |                          |                       |              |              |              |        |             |                  |           |            |
| 30 |                      |                          |                       |              |              |              |        |             |                  |           |            |
| 31 |                      |                          |                       |              |              |              |        |             |                  |           |            |
| 32 |                      |                          |                       |              |              |              |        |             |                  |           | •••••      |
| 33 |                      |                          |                       |              |              |              |        |             |                  |           |            |
| 34 |                      |                          |                       |              |              |              |        |             |                  |           |            |
| 35 |                      |                          |                       |              |              |              |        |             |                  |           |            |
| 36 |                      |                          |                       |              |              |              |        |             |                  |           |            |
| 37 |                      |                          |                       |              |              |              |        |             |                  |           |            |
| 14 | 🕨 🕅 📈 Material Prope | rties 🖉 Interaction and  | Expansion Joir        | nt Loadir    | ig / 🕲 /     | <b>∐ •</b> 1 |        |             |                  |           | ▶ 1        |
| 0  | a. 97                |                          |                       |              |              |              |        |             | 1000             |           | -          |

Figure 129: Complete SW/0 Trainset Configuration

## **Definition of Trainset Configurations With Concentrated** Loads

Concentrated loads can be approximated in the Rail Track Analysis tool by defining a UDL which acts only over a small length of track. With the 1m to 2m element sizes typically used for the modelling this approach is sufficiently accurate for the representation of these load types (a contact length that is 5 to 10% of the element length or smaller should be suitable for most applications).

## EuroCode Load Model 71 Loading Configuration

The Load Model 71 vertical loading pattern is shown in Figure 130. This trainset load pattern has two UDLs either side and four concentrated loads in the centre. BS EN 1992-2:2003 Clause 6.5.3 'Actions due to traction and braking' describes the

longitudinal braking and traction loads that should be considered with Load Model 71 but these are not considered here. For this example we will only consider the definition of the four 250kN concentrated loads shown in Figure 131 (with the origin of the loading taken at the centre) and how these can be approximated within the Rail Track Analysis tool.

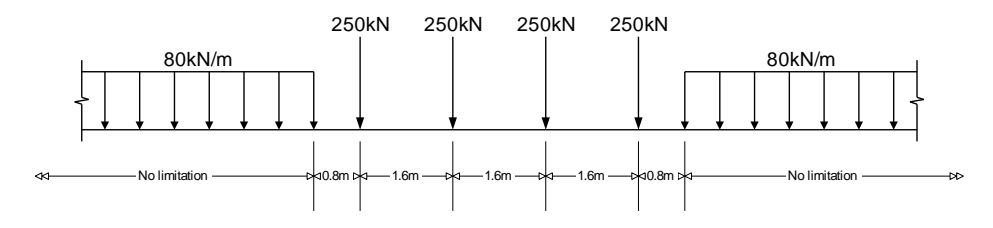

Figure 130: EuroCode Load Model 71 Train Vertical Load Pattern

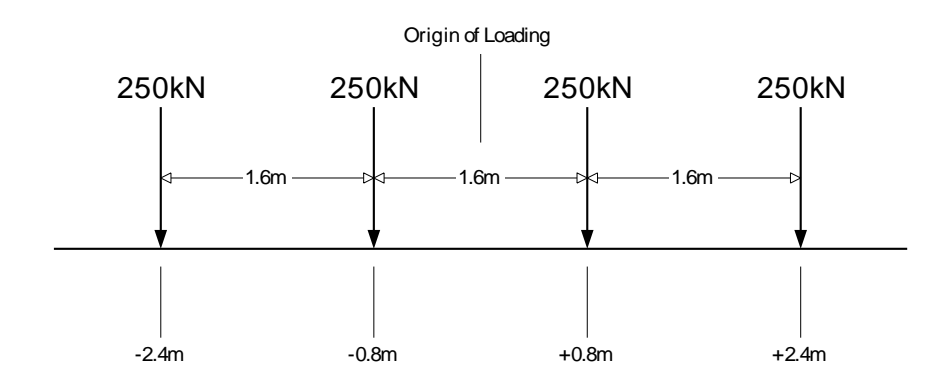

#### Figure 131: Load Model 71 Concentrated Loads Only

Although the Rail Track Analysis tool only allows the input of trainset loading through UDLs these concentrated loads can be defined by recognising that for the size of elements used in the model the concentrated load is equivalent to a UDL over a very small length. If our structural modelling has element lengths of 1.0 to 2.0m then the setting of the contact length as 1 to 5% of this length (0.01 to 0.05m for 1.0m and 0.02 to 0.1m for 2.0m elements) should be sufficient to define the equivalent UDL to the concentrated load for a good number of structural configurations. Obviously the smaller the contact length the closer the equivalent UDL comes to a concentrated load.

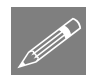

**Note.** The choice of the contact length to be used to define the equivalent UDL to a concentrated load must be decided by the user based on the configuration of the model and the element lengths used for the meshing of that model. The illustration here

should be viewed as a guide on how to incorporate concentrated loads with a trainset definition and not as the de facto contact length to be used for all circumstances.

Taking the contact length for this example as 0.01m the equivalent UDLs for the modelling will therefore have a value of:

UDL = Conc.Load/ContactLength = 250kN/0.01m = 25000kN/m

The definition of the four concentrated loads of Load Model 71 now becomes the four UDLs indicated in Figure 132.

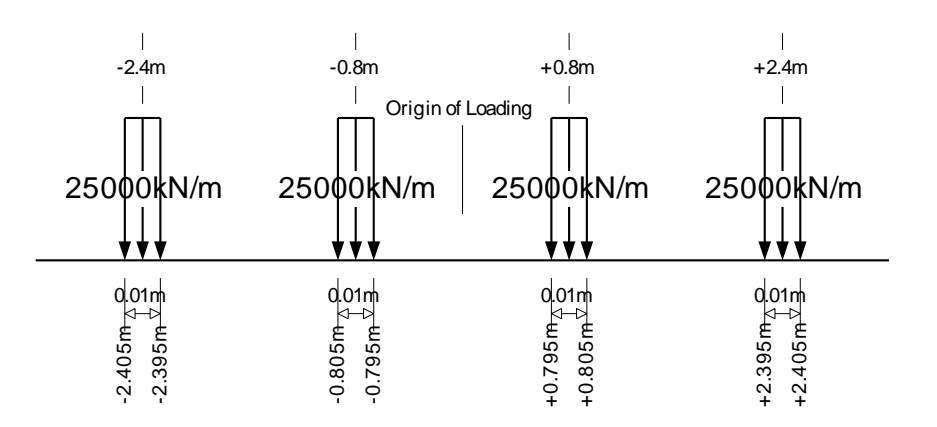

#### Figure 132: Load Model 71 Equivalent UDLs to Concentrated Loads

This UDL definition of the four concentrated loads of Load Model 71 can now be defined in the **Loading** worksheet of the input Microsoft Excel spreadsheet as illustrated in Figure 133.

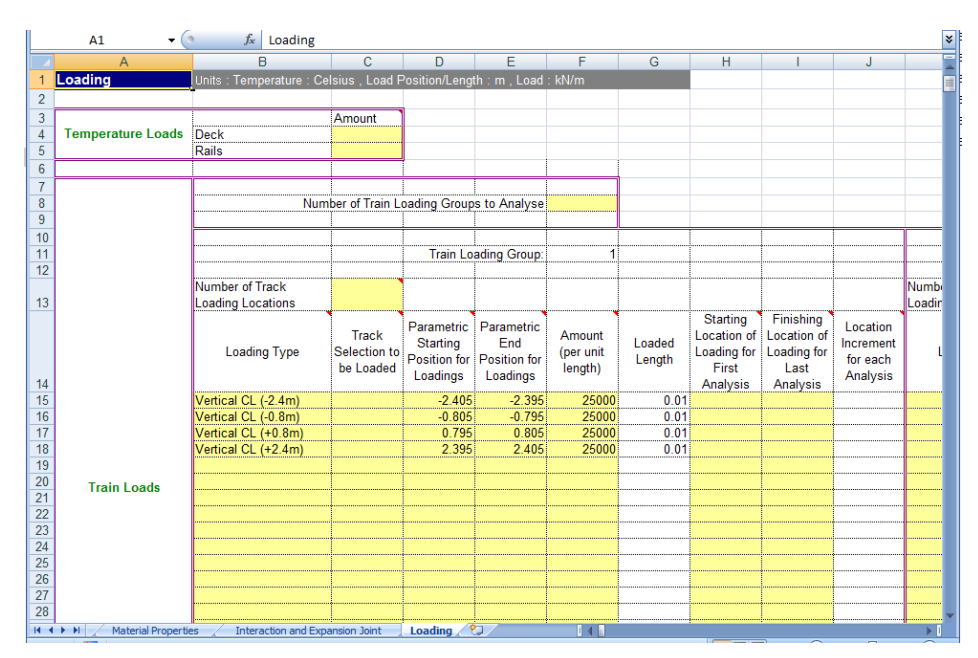

Figure 133: Sample Loading Definition for Load Model 71 Concentrated Loads

## EuroCode Load Model HSLM-A Loading Configuration

The previous example illustrating the definition of the four concentrated loads of Load Model 71 can easily be defined manually. The definition of more complex trainset configurations consisting of numerous concentrated loads (and possibly UDLs) cannot be defined easily without the risk of error. For these types of loading configurations it is advisable to define the loading using a more automated approach. This will be demonstrated using the VBScripting capabilities of LUSAS Modeller for Load Type HSLM-A.

The HSLM-A Load Model representing a universal train, Figure 134, consists of multiple concentrated loads with the magnitude and configuration which is dependent upon the universal train type (A1 to A10).

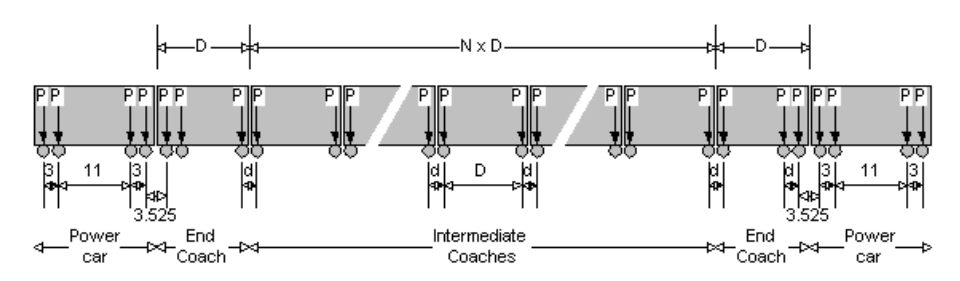

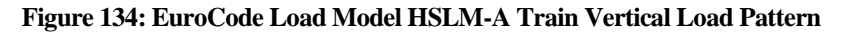

Figure 135 shows a HSLM-A1 trainset (with braking loads) which has been defined in the **Loading** worksheet using the equivalent UDL approach for the concentrated loads. The input just for the single HSLM-A1 braking trainset requires 51 rows of data input to define all of the axle loads and the braking load.

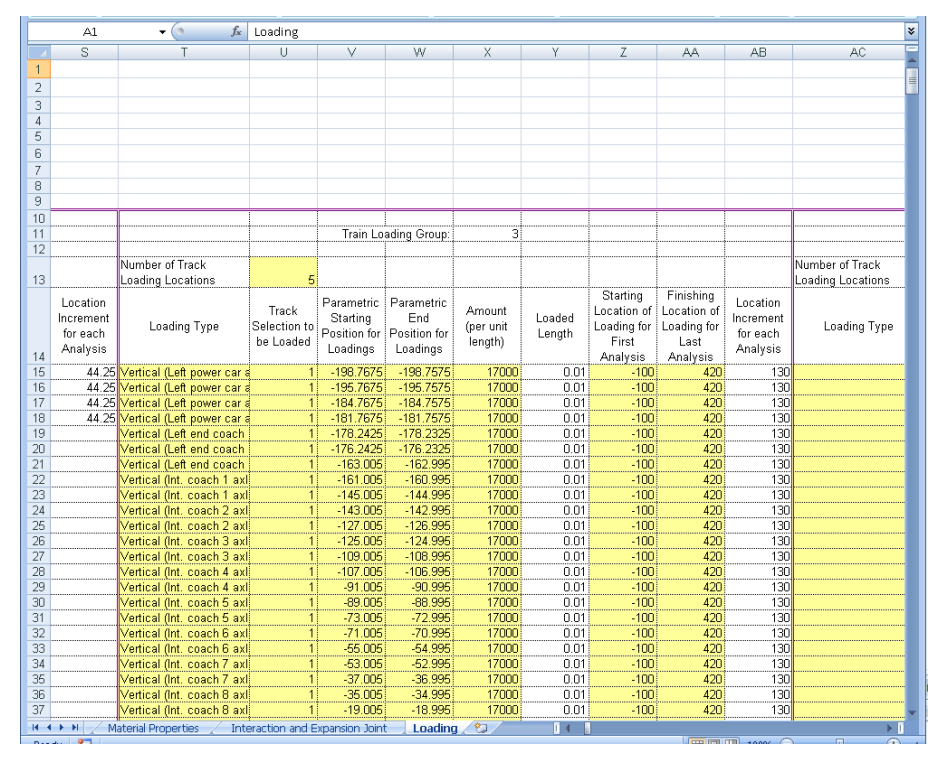

Figure 135: HSLM-A1 Trainset Defined In Loading Worksheet

It would take some time (and be prone to errors) to manually input all of the equivalent UDLs for the concentrated loads illustrated above for the HSLM-A trainset configuration. These loads should therefore be defined through an automated method such as another Microsoft Excel spreadsheet which defines the required data or by using the VBScript capabilities of LUSAS Modeller to parametrically define the trainset loads. Such a VBScript has been written as a demonstration for these HSLM-A trainset configurations.

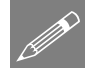

**Note.** The VBScript included within this appendix was used to generate the data used in the worked example. The implementation has a number of assumptions which are detailed below.

The HSLM-A trainset definition VBScript is written based on the following assumptions (code is listed at the end of this appendix and is also available from the User Area on the LUSAS website):

- The braking trainset load definition assumes that the HSLM-A train is moving from left to right, the accelerating trainset load definition assumes that the HSLM-A train is moving from right to left (these can be changed by simply reversing the sign of the longitudinal loading values)
- Traction loads are applied as a UDL between the front and back axles of each of the power cars only. If the maximum load of 1000kN stated in Clause 6.5.3 of BS EN 1991-2:2003 is exceeded the loading is factored to ensure only 1000kN is defined
- Braking loads are applied as a UDL over the whole length of the trainset between the first and last axles. If the maximum load of 6000kN stated in Clause 6.5.3 of BS EN 1991-2:2003 is exceeded the loading is factored to ensure only 6000kN is defined
- The point loads are defined as equivalent UDLs using a user defined contact length (default = 0.01m)
- The origin of the HSLM-A trainset is defined at the centre of the trainset configuration when specifying the locations for the trainset across the embankments and structure
- The units are kN and m in accordance with the input requirements of the Rail Track Analysis tool.

The VBScript is run as follows:

- 1) Run the "Define\_HSLM-A\_for\_RTA.vbs" VBScript
- 2) Enter the HSLM-A universal train ID (1 to 10) as shown below:

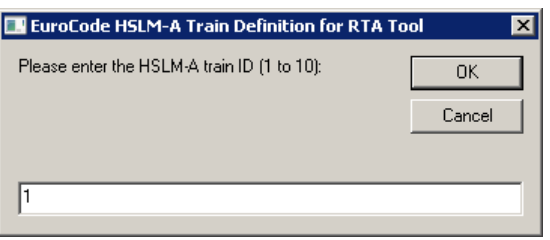

Figure 136: Input of the HSLM-A Train Configuration ID

3) Enter the contact length for the equivalent UDLs to represent the axle concentrated loads (in m):

| ool 🛛 🗙 |
|---------|
| OK      |
| Cancel  |
|         |
|         |
|         |

Figure 137: Input of the Contact Length for the UDLs Equivalent to the Concentrated Loads

4) Enter the filename for the generated TAB delimited trainset loading definition (with the \*.prn extension):

| 🔜 EuroCode HSLM-A Train Definition for RTA 1                                       | Fool 🛛 🗙     |
|------------------------------------------------------------------------------------|--------------|
| Please enter the file name for the generated train loading (with *.prn extension): | OK<br>Cancel |
| HSLM-A1.pm                                                                         |              |

#### Figure 138: Input of the Filename for the Output of the HSLM-A Train Configuration

On clicking OK the VBScript will now process the HSLM-A loading and generate a TAB delimited text file defining all of the loading for a braking train and an accelerating train as indicated in Figure 139 and Figure 140 (for a HSLM-A1 trainset with 0.01m contact length for the equivalent UDLs).

| 💥 E:\S\                                                                                                    | VN\Geoff\Manuals\Manuals\English\Examples\RTAExample2\H5LM-A1.prn - Notepad++ 📃 🛛 🗙                                                                                                    |
|----------------------------------------------------------------------------------------------------|----------------------------------------------------------------------------------------------------|
| File Ed                                                                                                    | it Search View Encoding Language Settings Macro Run Plugins Window ? X                                                                                                    |
| 0                                                                                                    |                                                                                                    |
|                                                                                                    | MAton 2                                                                                                    |
| 1                                                                                                    | This TAR delimited file defines the HSIM_A1 train definitions for a braking train travelling in the                                                                                                    |
| -                                                                                                    | positive (to the right) direction in the RTA model                                                                                                    |
| 2                                                                                                    | and an accelerating train travelling in the negative (to the left) direction in the RTA model.                                                                                                    |
| 3                                                                                                    |                                                                                                    |
| 4                                                                                                    | The vertical and braking loads for the braking train are defined first, followed by the vertical and                                                                                                    |
| -                                                                                                    | traction loads for the accelerating train.                                                                                                    |
| 5                                                                                                    | and pasted into the input spreadshet.                                                                                                    |
| 6                                                                                                    |                                                                                                    |
| 7                                                                                                    | Contact length for point/axle loads = 0.01                                                                                                    |
| 8                                                                                                    | Origin for loading is the middle of the trainset.                                                                                                    |
| 9                                                                                                    |                                                                                                    |
| 11                                                                                                    |                                                                                                    |
| 12                                                                                                    | BRAKING HSLM-A1 TRAIN                                                                                                    |
| 13                                                                                                    | Vertical (Left power car axle 1) TrackID -198.7675 -198.7575 17000                                                                                                    |
| 14                                                                                                    | Vertical (Left power car axle 2) TrackID -195.7675 -195.7575 17000                                                                                                    |
| 15                                                                                                    | Vertical (Left power car axle 3) TrackID -184.7675 -184.7575 17000                                                                                                    |
| 16                                                                                                    | Vertical (Left power car axle 4) TrackID -181.7675 -181.7575 17000                                                                                                    |
| 18                                                                                                    | Vertical (Left end coach axle 1) TrackID =176.2425 = 176.2325 17000                                                                                                    |
| 19                                                                                                    | Vertical (Left end coach axle 3) TrackID -163.005 -162.995 17000                                                                                                    |
| 20                                                                                                    | Vertical (Int. coach 1 axle 1) TrackID -161.005 -160.995 17000                                                                                                    |
| 21                                                                                                    | Vertical (Int. coach 1 axle 2) TrackID -145.005 -144.995 17000                                                                                                    |
| 22                                                                                                    | Vertical (Int. coach 2 axle 1) TrackID -143.005 -142.995 17000                                                                                                    |
| 23                                                                                                    | Vertical (Int. coach 2 axle 2) TrackID -127.005 -126.995 17000                                                                                                    |
| 25                                                                                                    | Vertical (ML, Coach 3 ax1e 1) FlackID -123.005 -124.995 1/000                                                                                                    |
| 26                                                                                                    | Vertical (Int. coach 4 axle 1) TrackID -107.005 -106.995 17000                                                                                                    |
| 1                                                                                                    |                                                                                                    |
| Ivormai te                                                                                                    | ext file length : /615 lines : 126 Lh : 1 Col : 1 Sel : 0 [0 Dos (Windows ANSLAS OF -8 Lins //                                                                                                    |
| What a                                                                                                    |                                                                                                    |
| 📴 E:\S\                                                                                                    | WI\Geoff\Manuals\Manuals\English\Examples\RTAExample2\H5LM-A1.pm - Notepad++                                                                                                    |
| File Ed                                                                                                    | WI\Geoff\Hanuals\Hanuals\English\Examples\RTAExample2\H5LH-A1.pm - Notepad++ 고 X<br>It Search View Encoding Language Settings Macro Run Plugins Window ?<br>X 이 마 이 나 이 나 아 아 아 아 아 아 아 아 아 아 아 아 아 아 아 아                                                                                                    |
| File Ed                                                                                                    | WI\Geoff\Hanuals\Hanuals\English\Examples\RTAExample2\H5LH-A1.prn - Notepad++  It Search View Encoding Language Settings Maro Run Plugins Window ?  X  A A A A A A A A A A A A A A A A A A                                                                                                    |
| File Ed                                                                                                    | WI\Geoff\Hanuals\Hanuals\English\Examples\RTAExample2\HSLH-A1.prn - Notepad++  It Search View Encoding Language Settings Marco Run Plugins Window ?  X  All Pin Pin Pin Pin Pin Pin Pin Pin Pin Pin                                                                                                    |
| File Ed                                                                                                    | WW\Geoff\Hanuals\Hanuals\English\Examples\RTAExample2\H5LH-A1.prn - Notepad++  It Search View Encoding Language Settings Marco Run Plugins Window ?  X  MATam 2  Vertical (Int. coach 18 axle 1) TrackID 144.995 145.005 17000                                                                                                    |
| File Ed                                                                                                    | WW/Geoff/Hanuals/Hanuals/English/Examples/RTAExample2/H5LM-A1.prn - Notepad++                                                                                                    |
| File Ed                                                                                                    | WN\Geoff\Hanuals\Hanuals\English\Examples\RTAExample2\H5LH-Al.prn - Notepad++                                                                                                    |
| File Ed<br>6 Ed<br>54<br>55<br>56<br>57<br>58                                                                                                    | WN\Gcoff\Hanuals\English\Examples\RTAExample2\H5LH-A1.pm - Notepad++  It Search View Encoding Language Settings Maro Run Plugins Window ? X MAlam Vertical (Ingx. coach 18 axle 1) TrackID 144.995 145.005 17000 Vertical (Ingx. coach 18 axle 2) TrackID 160.995 161.005 17000 Vertical (Right end coach axle 2) TrackID 176.2325 176.2425 17000 Vertical (Right end coach axle 3) TrackID 178.2325 176.2425 17000                                                                                                    |
| File Ed<br>6<br>6<br>7<br>7<br>7<br>7<br>7<br>8<br>5<br>7<br>5<br>8<br>5<br>9                                                                                                    | WW\Geoff\Hanuals\Hanuals\English\Examples\RTAExample2\H5LH-A1.pm - Notepad++  It Search View Encoding Language Settings Maro Run Plugins Window ?  Whatam C  Vertical (Ingk. coach 18 axle 1) TrackID 144.995 145.005 17000 Vertical (Right end coach axle 2) TrackID 160.995 161.005 17000 Vertical (Right end coach axle 2) TrackID 162.995 163.005 17000 Vertical (Right end coach axle 2) TrackID 176.2325 176.2425 17000 Vertical (Right end coach axle 3) TrackID 178.1755 17000 Vertical (Right end coach axle 1) TrackID 181.7575 181.7675 17000                                                                                                    |
| E:\S\<br>File Ed<br>C E<br>File Ed<br>S<br>5<br>5<br>5<br>5<br>5<br>5<br>5<br>5<br>5<br>5<br>5<br>8<br>5<br>9<br>60                                                                                                    | Whi/Geoff/Hanuals/Hanuals/English/Examples/RTAExample2/H5LH-A1.prn - Notepad++       Image: Setting: Marco Run Plugins Window ?         It Search View Encoding Language Setting: Marco Run Plugins Window ?       X         Image: Setting: Marco Run Plugins Window ?       X         Image: Setting: Marco Run Plugins Window ?       X         Image: Setting: Marco Run Plugins Window ?       X         Image: Setting: Marco Run Plugins Window ?       X         Image: Setting: Marco Run Plugins Window ?       X         Vertical (Ingt. coach 18 axle 1) TrackID 144.995 145.005 17000       Image: Setting: Setting:                                                                                                    |
| File Ed                                                                                                    | WhiGeoff Hanuals   Hanuals   English   Examples   RTAExample2   H51.H + Al.pm - Notepad++       Image: Settings         It Search View Encoding Language Settings       Marco Run Plugins Window ?       X         Image: Settings       Marco Run Plugins Window ?       X         Image: Settings       Image: Settings       Marco Run Plugins Window ?       X         Image: Settings       Image: Settings       Image: Settings       Image: Settings       Image: Settings         Watlam Image: Settings       Image: Settings       Image: Settings       Image: Settings       Image: Settings       Image: Settings         Vertical (Intr. coach 18 axle 1)       TrackID 144.995 145.005 17000       Image: Settings       Image: Settings       Image                                                                                                    |
| File Ed<br>54<br>55<br>56<br>57<br>58<br>59<br>60<br>61<br>62<br>63                                                                                                    | WhiGeoff Hanuals   Hanuals   English   Examples   RTAExample2   H5LH + Al.pro - Notepad++                                                                                                    |
| File Ed<br>File Ed<br>54<br>55<br>56<br>57<br>58<br>59<br>60<br>61<br>62<br>63<br>64                                                                                                    | WW/Gcoff/Hanuals/English/Examples/RTAExample2/H5LH-A1.pm - Notepad++                                                                                                    |
| File Ed<br>File Ed<br>54<br>55<br>56<br>57<br>58<br>59<br>60<br>61<br>62<br>63<br>64<br>65                                                                                                    | WW/Geoff/Hanuals/English/Examples/RTAExample2/H5LH-A1.pm - Notepad++                                                                                                    |
| File Ed<br>File Ed<br>■ HSLI<br>54<br>55<br>56<br>57<br>58<br>59<br>60<br>61<br>62<br>63<br>64<br>65                                                                                                    | WildGeoff Hanuals   Hanuals   English   Examples   RTAExample2   H51 H + Al.pm - Notepad+ +<br>It Search View Encoding Language Settings Macro Run Plugins Window ?<br>MAIpm 2<br>Vertical (Int. coach 18 axle 1) TrackID 144.995 145.005 17000<br>Vertical (Int. coach 18 axle 2) TrackID 160.995 161.005 17000<br>Vertical (Int. coach 18 axle 2) TrackID 160.995 163.005 17000<br>Vertical (Right end coach axle 2) TrackID 162.995 163.005 17000<br>Vertical (Right end coach axle 2) TrackID 176.2325 176.2425 17000<br>Vertical (Right end coach axle 3) TrackID 176.2325 178.2425 17000<br>Vertical (Right end coach axle 3) TrackID 181.7575 181.7675 17000<br>Vertical (Right power car axle 2) TrackID 181.7575 184.7675 17000<br>Vertical (Right power car axle 3) TrackID 184.7575 184.7675 17000<br>Vertical (Right power car axle 4) TrackID 198.7575 198.7675 17000<br>Vertical (Right power car axle 4) TrackID 198.7575 184.7675 17000<br>Vertical (Right power car axle 4) TrackID 198.7575 184.7675 17000<br>Vertical (Right power car axle 4) TrackID 198.7575 184.7675 17000<br>Vertical (Right power car axle 4) TrackID 198.7575 198.7675 17000<br>Pertical (Right power car axle 4) TrackID 198.7575 198.7675 17000<br>Pertical (Right power car axle 4) TrackID 198.7575 198.7675 17000<br>Pertical (Right power car axle 4) TrackID 198.7575 198.7675 17000<br>Pertical (Right power car axle 4) TrackID 198.7575 198.7675 17000<br>Pertical (Right power car axle 4) TrackID 198.7575 198.7675 17000<br>Pertical (Right power car axle 4) TrackID 198.7575 198.7675 17000<br>Pertical (Right power car axle 5) 198.7625 198.7675 17000<br>Pertical (Right power car axle 6) TrackID 198.7575 198.7675 17000<br>Pertical (Right power car axle 6) TrackID 198.7575 198.7675 17000<br>Pertical (Right power car axle 6) TrackID 198.7575 198.7675 17000<br>Pertical (Right power car axle 6) TrackID 198.7575 198.7675 17000<br>Pertical (Right power car axle 6) TrackID 198.7575 198.7675 17000<br>Pertical (Right power car axle 6) TrackID 198.7575 198.7675 17000<br>Pertical (Right power car axle 6) TrackID 198.7575 198.7675 17000<br>Pertical (Right pow |
| File Ed<br>File Ed<br>File Ed<br>File Ed<br>54<br>55<br>56<br>57<br>58<br>59<br>60<br>61<br>62<br>63<br>64<br>65<br>66<br>66                                                                                                    | Wildscoff Hanuals   Hanuals   English   Examples   RTAExample2   H51.H + Al.pm - Notepad++<br>It Search View Encoding Language Settings Marco Run Plugins Window ?<br>X<br>MAlpm 2<br>Vertical (Lint. coach 18 axle 1) TrackID 144.995 145.005 17000<br>Vertical (Lint. coach 18 axle 2) TrackID 160.995 161.005 17000<br>Vertical (Right end coach axle 2) TrackID 160.995 163.005 17000<br>Vertical (Right end coach axle 2) TrackID 162.995 163.005 17000<br>Vertical (Right end coach axle 2) TrackID 178.2325 176.2425 17000<br>Vertical (Right end coach axle 3) TrackID 178.2325 176.2425 17000<br>Vertical (Right power car axle 1) TrackID 181.7575 181.7675 17000<br>Vertical (Right power car axle 2) TrackID 195.7575 195.7675 17000<br>Vertical (Right power car axle 3) TrackID 197.7575 195.7675 17000<br>Vertical (Right power car axle 4) TrackID 198.7575 195.7675 17000<br>Vertical (Right power car axle 4) TrackID 198.7575 195.7675 17000<br>Vertical (Right power car axle 4) TrackID 198.7575 195.7675 17000<br>Vertical (Right power car axle 4) TrackID 197.575 195.7675 17000<br>Vertical (Right power car axle 4) TrackID 198.7575 195.7675 17000<br>Vertical (Right power car axle 4) TrackID 197.575 195.7675 17000<br>Vertical (Right power car axle 4) TrackID 198.7575 195.7675 17000<br>Vertical (Right power car axle 4) TrackID 198.7575 195.7675 17000<br>Vertical (Right power car axle 5) I98.7625 15.093390352808<br>Braking Ioad UDL has been factored as total load over the 397.525 m trainset is 7950.5 kN (> 6000 kN limit for default UDL)<br>Braking load UDL reduced to = 15.093390352808 kN/m                                                                                                    |
| File Ed<br>54<br>55<br>56<br>57<br>58<br>59<br>60<br>61<br>62<br>63<br>64<br>65<br>66<br>67<br>68                                                                                                    | WhiGeoff Hanuals   Hanuals   English   Examples   RTAExample2   H51.H + Al.pro - Notepad++<br>it Search View Encoding Language Settings Maro Run Plugins Window ?<br>We Encoding Language Settings Maro Run Plugins Window ?<br>Wertical (Ingx. coach 18 axle 1) TrackID 144.995 145.005 17000<br>Vertical (Ingx. coach 18 axle 1) TrackID 160.995 161.005 17000<br>Vertical (Right end coach axle 2) TrackID 160.995 163.005 17000<br>Vertical (Right end coach axle 2) TrackID 176.2325 176.2425 17000<br>Vertical (Right end coach axle 3) TrackID 178.2325 176.2425 17000<br>Vertical (Right power car axle 1) TrackID 181.7575 181.7675 17000<br>Vertical (Right power car axle 2) TrackID 184.7575 181.7675 17000<br>Vertical (Right power car axle 3) TrackID 195.7575 195.7675 17000<br>Vertical (Right power car axle 3) TrackID 198.7575 198.7675 17000<br>Vertical (Right power car axle 4) TrackID 198.7575 198.7675 17000<br>Vertical (Right power car axle 4) TrackID 198.7575 198.7675 17000<br>Sertical (Right power car axle 4) TrackID 198.7575 198.7675 17000<br>Sertical (Right power car axle 4) TrackID 198.7575 198.7675 17000<br>Sertical (Right power car axle 4) TrackID 198.7575 198.7675 17000<br>Sertical (Right power car axle 4) TrackID 198.7575 198.7675 17000<br>Sertical (Right power car axle 4) TrackID 198.7575 198.7675 17000<br>Sertical (Right power car axle 4) TrackID 198.7575 198.7675 17000<br>Sertical (Right power car axle 4) TrackID 198.7575 198.7675 17000<br>Sertical (Right power car axle 4) TrackID 198.7575 198.7675 17000<br>Braking TrackID -198.7625 198.7625 15.093390352808<br>Sertical Combined to = 15.093390352808 kN/m<br>Serking load UDL has been factored as total load over the 397.525 m trainset is 7950.5 kN (> 6000 kN limit<br>for default UDL)<br>Braking load UDL reduced to = 15.093390352808 kN/m                                                                                                    |
| File Ed                                                                                                    | WW/Gcoff/Hanuals/English/Examples/RTAExample2/H5LH-Al.pm - Notepad++                                                                                                    |
| File Ed<br>54<br>55<br>56<br>57<br>58<br>59<br>60<br>61<br>62<br>63<br>64<br>65<br>66<br>67<br>68<br>970                                                                                                    | WildGeoff Hanuals   Hanuals   English   Examples   RTAExample2   H51 H + Al.pm - Notepad+ +<br>It Search View Encoding Language Settings Macro Run Plugins Window ?<br>MAIpm 2<br>Vertical (Int. coach 18 axle 1) TrackID 144.995 145.005 17000<br>Vertical (Int. coach 18 axle 2) TrackID 160.995 161.005 17000<br>Vertical (Right end coach axle 2) TrackID 160.995 163.005 17000<br>Vertical (Right end coach axle 2) TrackID 176.2325 176.2425 17000<br>Vertical (Right end coach axle 2) TrackID 176.2325 176.2425 17000<br>Vertical (Right end coach axle 3) TrackID 181.7575 181.7675 17000<br>Vertical (Right power car axle 2) TrackID 181.7575 184.7675 17000<br>Vertical (Right power car axle 2) TrackID 184.7575 184.7675 17000<br>Vertical (Right power car axle 3) TrackID 184.7575 184.7675 17000<br>Vertical (Right power car axle 4) TrackID 198.7575 195.7675 17000<br>Vertical (Right power car axle 4) TrackID 198.7575 195.7675 17000<br>Vertical (Right power car axle 3) TrackID 198.7575 195.7675 17000<br>Vertical (Right power car axle 4) TrackID 198.7575 195.7675 17000<br>Vertical (Right power car axle 4) TrackID 198.7575 195.7675 17000<br>Pertical (Right power car axle 4) TrackID 198.7575 195.7675 17000<br>Pertical (Right power car axle 4) TrackID 198.7575 195.7675 17000<br>Pertical (Right power car axle 4) TrackID 198.7575 195.7675 17000<br>Pertical (Right power car axle 4) TrackID 198.7575 195.7675 17000<br>Pertical (Right power car axle 4) TrackID 198.7575 195.7675 17000<br>Perking Ioad UDL has been factored as total load over the 397.525 m trainset is 7950.5 kN (> 6000 kN limit<br>for default UDL)<br>Praking Ioad UDL reduced to = 15.093390352808 kN/m<br>ACCELERATING HSLM-A1 TRAIN                                                                                                    |
| ELS           File         Ed           Image: Constraint of the second second                                                              | WildGoff[Hanuals]Hanuals]English]Examples]RITAExample2[HiSLH-A1.pm - Notepad++                                                                                                    |
| ELSS<br>File Ed<br>54<br>55<br>56<br>60<br>61<br>62<br>63<br>64<br>65<br>66<br>65<br>66<br>67<br>68<br>69<br>70<br>71<br>72<br>                                                                                                    | WhiGeoff Hanuals   Hanuals   English   Examples   RTAExamples   HALamp - Notepad++                                                                                                    |
| ELSS           File         Ed           54         55           55         56           57         58           59         60           61         63           64         65           67         68           69         70           71         72           73         2                                                                                                    | WW/Gcoff/Hanuals/English/Examples/RTAExample2/H5LH-Al.pm - Notepad++                                                                                                    |
| ELSS           File         Ed           0         Image: Comparison of the second second s                                                                      | WildGoff[Hanuals]Hanuals]English]Examples]RTAExample2[HisLH-Al.pm - Notepad++                                                                                                    |
| ELSS           File         Ed           54         55           55         55           57         8           60         61           62         63           64         65           67         68           69         70           71         72           73         74           75         76                                                                                                    | WildGoff Hanuals   Hanuals   English   Examples   RIAExample2   HistH-Al.pm - Notepad++  It Search View Encoding Language Settings Macro Run Plugins Window ?  Wethical (Ligt. coach 18 axle 1) TrackID 144.995 145.005 17000  Vertical (Ligt. coach 18 axle 2) TrackID 160.995 161.005 17000  Vertical (Right end coach axle 2) TrackID 160.995 163.005 17000  Vertical (Right end coach axle 2) TrackID 160.295 163.005 17000  Vertical (Right end coach axle 2) TrackID 160.295 163.005 17000  Vertical (Right end coach axle 2) TrackID 178.2325 176.2425 17000  Vertical (Right power car axle 2) TrackID 184.7575 181.7675 17000  Vertical (Right power car axle 2) TrackID 184.7575 181.7675 17000  Vertical (Right power car axle 3) TrackID 195.7575 195.7675 17000  Vertical (Right power car axle 4) TrackID 195.7575 195.7675 17000  Vertical (Right power car axle 4) TrackID 195.7575 195.7675 17000  Vertical (Right power car axle 4) TrackID 198.7675 -198.7575 17000  Vertical (Ligft power car axle 1) TrackID -198.7675 -198.7575 17000  Vertical (Lift power car axle 1) TrackID -198.7675 -198.7575 17000  Vertical (Lift power car axle 1) TrackID -198.7675 -198.7575 17000  Vertical (Lift power car axle 3) TrackID -198.7675 -198.7575 17000  Vertical (Lift power car axle 3) TrackID -198.7675 -198.7575 17000  Vertical (Lift power car axle 4) TrackID -198.7675 -198.7575 17000  Vertical (Lift power car axle 3) TrackID -198.7675 -198.7575 17000  Vertical (Lift power car axle 4) TrackID -198.7675 -198.7575 17000  Vertical (Lift power car axle 4) TrackID -198.7675 -198.7575 17000  Vertical (Lift power car axle 4) TrackID -198.7675 -198.7575 17000  Vertical (Lift power car axle 4) TrackID -198.7675 -198.7575 17000  Vertical (Lift power car axle 4) TrackID -198.7675 -198.7575 17000  Vertical (Lift power car axle 4) TrackID -198.7675 -198.7575 17000  Vertical (Lift power car axle 4) TrackID -198.7675 -198.7575 17000  Vertical (Lift power car axle 4) TrackID -198.7675 -198.7575 17000  Vertical (Lift end coach axle 1) TrackID -178.2425 -178.2325 17000  Verti                                                              |
| ELSS           File         Ed           54         56           57         58           59         60           61         62           63         64           65         67           68         69           70         71           72         73           74         75           76         77                                                                                                    | WildGodfi Hanuals/English/Examples/RTAExample2/H5LH-Al.pm - Notepad++                                                                                                    |
| ELSD           File         Ed           File         Ed           S4         55           56         57           58         59           60         61           62         63           64         65           67         68           69         70           71         72           73         74           75         76           77         78                                                                                                    | Wildschildshausis/English/Examples/RTAExample2/H5LH-Al.pm - Notepad++                                                                                                    |
| Image: Second second second | Whi/Geofi/Hanuals/English/Examples/RTAExample2/H5LH-A1.pm - Notepad++       Image: Setting: Marco Run Plugins Window ?         It Search View Encoding Language Setting: Marco Run Plugins Window ?       X         MAIntime       Image: Setting: Marco Run Plugins Window ?       Image: Setting: Setting: Seting: Setting: Setting: Setting: Setting: Setting: Setting: Setting                                                                                                    |
| File         Ge           File         Ed           File         Ed           File         Ed           File         Ed           File         Ed           File         Ed           File         Ed           File         Ed           File         Ed           File         Ed           File         Ed           File         Ed           File         Ed           File         Ed           File         File           File         File     <                                                                                                    | Whi/Geofi/Hanuals/English/Examples/RIAExample2/HiSLH-A1.pm - Notepad++       Image: Setting: Marco Run Plugns Window ?         It search View Encoding Language Setting: Marco Run Plugns Window ?       X         Image: Setting: Run Plugns Window ?       Image: Setting: Run Plugns Window ?         Vertical (Ligt: coach 18 axle 1) TrackID 144.995 145.005 17000       Image: Setting: Run Plugns Window ?         Vertical (Ligt: coach 18 axle 2) TrackID 160.995 161.005 17000       Vertical (Right end coach axle 2) TrackID 162.995 163.005 17000         Vertical (Right end coach axle 2) TrackID 176.225 176.2425 17000       Vertical (Right power car axle 2) TrackID 178.2325 176.2425 17000         Vertical (Right power car axle 1) TrackID 181.7575 181.7675 17000       Vertical (Right power car axle 2) TrackID 185.7575 198.7675 17000         Vertical (Right power car axle 3) TrackID 195.7575 198.7675 17000       Vertical (Right power car axle 4) TrackID 198.7575 198.7675 17000         Vertical (Right power car axle 3) TrackID 198.7575 198.7675 17000       Vertical (Right power car axle 4) TrackID 198.7575 198.7675 17000         Vertical (Lift power car axle 3) TrackID -198.7675 -198.7575 17000       Vertical (Lift power car axle 3) TrackID -198.7675 -195.7575 17000         Vertical (Lift power car axle 4) TrackID -198.7675 -195.7575 17000       Vertical (Lift power car axle 4) TrackID -198.7675 -195.7575 17000         Vertical (Lift power car axle 4) TrackID -18.7425 -176.2325 17000       Vertical (Lift end coach axle 3) TrackID -18.7425 -178.2325 17000         Vertical (Lift end                                                                                                    |
| Image: Second second second | Whi/Geofi/Hanuals/English/Examples/RTAExample2/Wi5LH-ALprn - Notepad++       Image: Settings: Maco: Run Plugns: Window ?         It seeth Vew Encoding Language Settings: Maco: Run Plugns: Window ?       X         MAIp: Image: Settings: Maco: Run Plugns: Window ?       X         Wertical (Ing.: coach 18 axle 1) TrackID 144.995 145.005 17000       Image: Run Plugns: Window ?         Vertical (Ing.: coach 18 axle 2) TrackID 162.995 163.005 17000       Vertical (Right end coach axle 2) TrackID 176.2325 176.2425 17000         Vertical (Right end coach axle 1) TrackID 176.2325 176.2425 17000       Vertical (Right power car axle 2) TrackID 181.7575 181.7675 17000         Vertical (Right power car axle 1) TrackID 198.7575 198.7675 17000       Vertical (Right power car axle 4) TrackID 198.7575 198.7675 17000         Vertical (Right power car axle 4) TrackID 198.7575 198.7675 17000       Vertical (Right power car axle 4) TrackID 198.7575 198.7675 17000         Vertical (Right power car axle 4) TrackID 198.7575 198.7675 17000       Vertical (Right power car axle 4) TrackID 198.7575 198.7675 17000         Vertical (Left power car axle 4) TrackID -198.7675 -198.7575 17000       Vertical (Left power car axle 4) TrackID 198.7575 17000         Vertical (Left power car axle 1) TrackID -198.7675 -198.7575 17000       Vertical (Left power car axle 4) TrackID -198.7575 17000         Vertical (Left power car axle 3) TrackID -198.7575 -190.7575 17000       Vertical (Left power car axle 4) TrackID -198.7575 -190.7575 17000         Vertical (Left power car axle 3) TrackID -198.7675 -198.7575                                                                                                    |

Figure 139: Output for a HSLM-A1 Trainset Configuration (1 of 2)

| 🔡 E:\S\   | VII\Geoff\Manuals\Manuals\Examples\RTAExample2\H5LM-A1.pm - Notepad++                                      |
|-----------|----------------------------------------------------------------------------------------------------|
| File Ed   | dit Search View Encoding Language Settings Macro Run Plugins Window ?                                      |
|           |                                                                                                    |
|           |                                                                                                    |
| HSLI      | M-A1pm 12                                                                                                  |
| 99        | Vertical (Int. coach 11 axle 2) TrackID 34.995 35.005 17000                                                |
| 100       | Vertical (Int. coach 12 axle 1) TrackID 36.995 37.005 17000                                                |
| 101       | Vertical (Int. coach 12 axle 2) TrackID 52.995 53.005 17000                                                |
| 102       | Vertical (Int. coach 13 axle 1) TrackID 54.995 55.005 17000                                                |
| 103       | Vertical (Int. coach 13 axle 2) TrackID 70.995 71.005 17000                                                |
| 104       | Vertical (Int. coach 14 axle 1) TrackID 72.995 73.005 17000                                                |
| 105       | Vertical (Int. coach 14 axle 2) TrackID 88.995 89.005 17000                                                |
| 106       | Vertical (Int. coach is axie i) Trackib 90.995 91.005 17000                                                |
| 107       | Vertical (Int. coach is axie 2) Trackib 106.995 107.005 17000                                              |
| 108       | Vertical (Int. coach 16 axie 1) frackib 108.995 109.005 1/000                                              |
| 110       | Vertical (Int. coach 16 axie 2) Ifachib 124.995 125.005 1/000                                              |
| 111       | Vertical (Jut. Coach 1/ avia 2) TrackID 120,553 12/1003 1/000                                              |
| 112       | Vertical (Int. coach 18 avie 1) Tracking 144 995 145.005 17000                                             |
| 113       | Vertical (Int. coach 18 avle 2) TrackD 160 995 161 005 17000                                               |
| 114       | Vertical (Right end coach axle 1) TrackTD 162.995 163.005 17000                                            |
| 115       | Vertical (Right end coach axle 2) TrackID 176.2325 176.2425 17000                                          |
| 116       | Vertical (Right end coach axle 3) TrackID 178.2325 178.2425 17000                                          |
| 117       | Vertical (Right power car axle 1) TrackID 181.7575 181.7675 17000                                          |
| 118       | Vertical (Right power car axle 2) TrackID 184.7575 184.7675 17000                                          |
| 119       | Vertical (Right power car axle 3) TrackID 195.7575 195.7675 17000                                          |
| 120       | Vertical (Right power car axle 4) TrackID 198.7575 198.7675 17000                                          |
| 121       | Traction (Left power car) TrackID -198.7625 -181.7625 29.4117647058824                                     |
| 122       | Traction (Right power car) TrackID 181.7625 198.7625 29.4117647058824                                      |
| 123       |                                                                                                    |
| 124       | Traction load UDL has been factored as total load over the two 17 m power cars is 1122 kN (> 1000 kN limit |
|           | for default UDL)                                                                                           |
| 125       | Traction load UDL reduced to = 29.4117647058824 $kN/m$                                                     |
| 126       |                                                                                                    |
| Normal te | ext file   length : 7615   lines : 126   Ln : 1 Col : 1 Sel : 0   0 Dos\Windows   ANSI as UTF-8   INS      |

Figure 140: Output for a HSLM-A1 Trainset Configurations (2 of 2)

To use this trainset loading within the **Loading** worksheet of the input Microsoft Excel spreadsheet you should initially have the input spreadsheet which has been edited to represent the structure loaded within Microsoft Excel. To transfer this data defined by the VBScript into the worksheet:

1) Import the TAB delimited file generated above into Microsoft Excel

2) Highlight the braking or accelerating/traction loading to be copied (only the rows defining the vertical and braking/traction loading) and choose Copy – below we are copying the braking trainset

|                                                                                                    | A13 🗸 🕤 J                                                                                                    | 🕼 Vertic                                                                                                    | al (Left pov                                                                                                    | ver car axle                                                                                                    | 1)                                                                                                    |                      |                      |              |                                                                                                    |                                                |            |       | 3 |
|----------------------------------------------------------------------------------------------------|----------------------------------------------------------------------------------------------------|----------------------------------------------------------------------------------------------------|----------------------------------------------------------------------------------------------------|----------------------------------------------------------------------------------------------------|----------------------------------------------------------------------------------------------------|----------------------|----------------------|--------------|----------------------------------------------------------------------------------------------------|------------------------------------------------|------------|-------|---|
|                                                                                                    | A                                                                                                    | В                                                                                                    | С                                                                                                    | D                                                                                                    | E                                                                                                    | F                    | G                    | н            | 1                                                                                                    | J                                              | K          | L     |   |
| 1                                                                                                    | This TAB delimited file defines th                                                                                                    | ne HSLM-A                                                                                                    | ≏1 train def                                                                                                    | initions for                                                                                                    | a braking trai                                                                                                    | n travellin          | g in the po          | sitive (to f | the right) o                                                                                                    | irection in                                    | the RTA m  | odel  |   |
| 2                                                                                                    | and an accelerating train travellir                                                                                                    | ng in the r                                                                                                    | negative (to                                                                                                    | the left) d                                                                                                    | irection in the                                                                                                    | RTA mod              | el.                  |              |                                                                                                    |                                                |            |       |   |
| 3                                                                                                    | Ŭ                                                                                                    |                                                                                                    | Ŭ,                                                                                                    | ,                                                                                                    |                                                                                                    |                      |                      |              |                                                                                                    |                                                |            |       |   |
| 4                                                                                                    | The vertical and braking loads for                                                                                                    | r the braki                                                                                                    | ing train are                                                                                                    | e defined fi                                                                                                    | rst. followed b                                                                                                    | ov the ver           | tical and tr         | action loa   | ds for the a                                                                                                    | ocelerating                                    | ztrain.    |       |   |
| 5                                                                                                    | After importing into Microsoft Ex                                                                                                    | cel the ap                                                                                                    | opropriate l                                                                                                    | oads for th                                                                                                    | e analysis beir                                                                                                    | ,<br>ng conside      | red can be           | copied ar    | nd pasted i                                                                                                    | nto the inp                                    | ut spreads | heet. |   |
| 6                                                                                                    |                                                                                                    |                                                                                                    |                                                                                                    |                                                                                                    |                                                                                                    |                      |                      |              |                                                                                                    |                                                |            |       |   |
| 7                                                                                                    | Contact length for point/axle loa                                                                                                    | ds = 0.01                                                                                                    |                                                                                                    |                                                                                                    |                                                                                                    |                      |                      |              |                                                                                                    |                                                |            |       |   |
| 8                                                                                                    | Origin for loading is the middle o                                                                                                    | of the train                                                                                                    | nset.                                                                                                    |                                                                                                    |                                                                                                    |                      |                      |              |                                                                                                    |                                                |            |       |   |
| 9                                                                                                    | 0                                                                                                    |                                                                                                    |                                                                                                    |                                                                                                    |                                                                                                    |                      |                      |              |                                                                                                    |                                                |            |       |   |
| 10                                                                                                    |                                                                                                    |                                                                                                    |                                                                                                    |                                                                                                    |                                                                                                    |                      |                      |              |                                                                                                    |                                                |            |       |   |
| 11                                                                                                    |                                                                                                    |                                                                                                    |                                                                                                    |                                                                                                    |                                                                                                    |                      |                      |              |                                                                                                    |                                                |            |       |   |
| 12                                                                                                    | REAKING HSLM-A1 TRAIN                                                                                                    |                                                                                                    |                                                                                                    |                                                                                                    |                                                                                                    |                      |                      |              |                                                                                                    |                                                |            |       |   |
| 12                                                                                                    | Vertical (Left power car avie 1)                                                                                                    | TrackID                                                                                                    | .100 7675                                                                                                    | .100 7575                                                                                                    | 17000                                                                                                    |                      |                      |              |                                                                                                    |                                                |            |       |   |
| 1.0                                                                                                    | Vertical (Left power car axie 1)                                                                                                    | TrackID                                                                                                    | 105 7675                                                                                                    | 105 7575                                                                                                    | 17000                                                                                                    |                      |                      |              |                                                                                                    |                                                |            |       |   |
| 14                                                                                                    | Vertical (Left power car axie 2)                                                                                                    | TrackID                                                                                                    | -195.7675                                                                                                    | -190,7070                                                                                                    | 17000                                                                                                    |                      |                      |              |                                                                                                    |                                                |            |       |   |
| 15                                                                                                    | Vertical (Left power car axie 5)                                                                                                    | TrackID                                                                                                    | -104.7675                                                                                                    | -104.7373                                                                                                    | 17000                                                                                                    |                      |                      |              |                                                                                                    |                                                |            |       |   |
| 16                                                                                                    | Vertical (Left power car axie 4)                                                                                                    | TrackID                                                                                                    | -181.7675                                                                                                    | -181. /5 /5                                                                                                    | 17000                                                                                                    |                      |                      |              |                                                                                                    |                                                |            |       | - |
| 17                                                                                                    | Vertical (Left end coach axie 1)                                                                                                    | TrackID                                                                                                    | -178.2425                                                                                                    | -178.2325                                                                                                    | 17000                                                                                                    |                      |                      |              |                                                                                                    |                                                |            |       |   |
| 18                                                                                                    | Vertical (Left end coach axie 2)                                                                                                    | TrackID                                                                                                    | -1/6.2425                                                                                                    | -176.2325                                                                                                    | 17000                                                                                                    |                      |                      |              |                                                                                                    |                                                |            |       | - |
| 19                                                                                                    | Vertical (Left end coach axie 3)                                                                                                    | TrackID                                                                                                    | -163.005                                                                                                    | -162.995                                                                                                    | 17000                                                                                                    |                      |                      |              |                                                                                                    |                                                |            |       | - |
| 20                                                                                                    | vertical (int. coach 1 axie 1)                                                                                                    | TrackID                                                                                                    | -161.005                                                                                                    | -160.995                                                                                                    | 1/000                                                                                                    |                      |                      |              |                                                                                                    |                                                |            |       | + |
| 21                                                                                                    | vertical (int. coach 1 axle 2)                                                                                                    | TrackID                                                                                                    | -145.005                                                                                                    | -144.995                                                                                                    | 17000                                                                                                    |                      |                      |              |                                                                                                    |                                                |            |       | + |
| 22                                                                                                    | vertical (Int. coach 2 axle 1)                                                                                                    | TrackID                                                                                                    | -143.005                                                                                                    | -142.995                                                                                                    | 17000                                                                                                    |                      |                      |              |                                                                                                    |                                                |            |       | + |
| 23                                                                                                    | Vertical (Int. coach 2 axle 2)                                                                                                    | TrackID                                                                                                    | -127.005                                                                                                    | -126.995                                                                                                    | 17000                                                                                                    |                      |                      |              |                                                                                                    |                                                |            |       |   |
| 24                                                                                                    | Vertical (Int. coach 3 axle 1)                                                                                                    | TrackID                                                                                                    | -125.005                                                                                                    | -124.995                                                                                                    | 17000                                                                                                    |                      |                      |              |                                                                                                    |                                                |            |       |   |
| 25                                                                                                    | Vertical (Int. coach 3 axle 2)                                                                                                    | TrackID                                                                                                    | -109.005                                                                                                    | -108.995                                                                                                    | 17000                                                                                                    |                      |                      |              |                                                                                                    |                                                |            |       |   |
| 26                                                                                                    | Vertical (Int. coach 4 axle 1)                                                                                                    | TrackID                                                                                                    | -107.005                                                                                                    | -106.995                                                                                                    | 17000                                                                                                    |                      |                      |              |                                                                                                    |                                                |            |       |   |
| 27                                                                                                    | Vertical (Int. coach 4 axle 2)                                                                                                    | TrackID                                                                                                    | -91.005                                                                                                    | -90.995                                                                                                    | 17000                                                                                                    |                      |                      |              |                                                                                                    |                                                |            |       |   |
| 28                                                                                                    | Vertical (Int. coach 5 axle 1)                                                                                                    | TrackID                                                                                                    | -89.005                                                                                                    | -88.995                                                                                                    | 17000                                                                                                    |                      |                      |              |                                                                                                    |                                                |            |       |   |
| 29                                                                                                    | Vertical (Int. coach 5 axle 2)                                                                                                    | TrackID                                                                                                    | -73.005                                                                                                    | -72.995                                                                                                    | 17000                                                                                                    |                      |                      |              |                                                                                                    |                                                |            |       |   |
| 30                                                                                                    | Vertical (Int. coach 6 axle 1)                                                                                                    | TrackID                                                                                                    | -71.005                                                                                                    | -70.995                                                                                                    | 17000                                                                                                    |                      |                      |              |                                                                                                    |                                                |            |       |   |
| 31                                                                                                    | ∨ertical (Int. coach 6 axle 2)                                                                                                    | TrackID                                                                                                    | -55.005                                                                                                    | -54.995                                                                                                    | 17000                                                                                                    |                      |                      |              |                                                                                                    |                                                |            |       |   |
| 32                                                                                                    | Vertical (Int. coach 7 axle 1)                                                                                                    | TrackID                                                                                                    | -53.005                                                                                                    | -52.995                                                                                                    | 17000                                                                                                    |                      |                      |              |                                                                                                    |                                                |            |       |   |
| 33                                                                                                    | Vertical (Int. coach 7 axle 2)                                                                                                    | TrackID                                                                                                    | -37.005                                                                                                    | -36.995                                                                                                    | 17000                                                                                                    |                      |                      |              |                                                                                                    |                                                |            |       |   |
| 34                                                                                                    | Vertical (Int. coach 8 axle 1)                                                                                                    | TrackID                                                                                                    | -35.005                                                                                                    | -34.995                                                                                                    | 17000                                                                                                    |                      |                      |              |                                                                                                    |                                                |            |       |   |
| 35                                                                                                    | Vertical (Int. coach 8 axle 2)                                                                                                    | TrackID                                                                                                    | -19.005                                                                                                    | -18.995                                                                                                    | 17000                                                                                                    |                      |                      |              |                                                                                                    |                                                |            |       |   |
| 36                                                                                                    | Vertical (Int. coach 9 axle 1)                                                                                                    | TrackID                                                                                                    | -17.005                                                                                                    | -16.995                                                                                                    | 17000                                                                                                    |                      |                      |              |                                                                                                    |                                                |            |       |   |
| 11                                                                                                    | HI HSIM-A1                                                                                                    | - 1.m                                                                                                    | 0.005                                                                                                    |                                                                                                    |                                                                                                    |                      |                      |              |                                                                                                    |                                                |            |       |   |
|                                                                                                    |                                                                                                    |                                                                                                    |                                                                                                    |                                                                                                    | 1 7000                                                                                                    |                      | 14                   |              |                                                                                                    |                                                |            |       |   |
| -                                                                                                    | . I am I                                                                                                    |                                                                                                    |                                                                                                    |                                                                                                    |                                                                                                    |                      |                      |              |                                                                                                    |                                                | ~          | -     |   |
| -                                                                                                    | A13 • ( )                                                                                                    | & Vertic                                                                                                    | al (Left pov                                                                                                    | ver car axle                                                                                                    | 1)                                                                                                    |                      |                      |              |                                                                                                    |                                                | <u>_</u>   | -     |   |
|                                                                                                    | A13 • ( )                                                                                                    | & Vertic                                                                                                    | al (Left pov                                                                                                    | ver car axle                                                                                                    | 1)<br>E                                                                                                    | F                    | G                    | н            |                                                                                                    | a                                              | К          | n L   |   |
| 37                                                                                                    | A13  A13  A13  A Vertical (Int. cnach 9 axle 2)                                                                                                    | & Vertic<br>B<br>TrackID                                                                                                    | al (Left pov<br>C<br>-1.005                                                                                                    | ver car axle<br>D<br>-0.995                                                                                                    | 1)<br>E<br>17000                                                                                                    | F                    | G                    | Н            |                                                                                                    | aina)                                          | к          | L     |   |
| 37                                                                                                    | A13  A13  A13  A Vertical (Int. coach 9 axle 2) Vertical (Int. coach 10 axle 1)                                                                                                    | Vertic<br>B<br>TrackID<br>TrackID                                                                                                    | al (Left pov<br>C<br>-1.005<br>0.995                                                                                                    | ver car axle<br>D<br>-0.995<br>1.005                                                                                                    | 1)<br>E<br>17000<br>17000                                                                                                    | F                    | G                    | Н            |                                                                                                    | a m)                                           | К          | L     |   |
| 37                                                                                                    | A13 A<br>Vertical (Int. coach 9 axle 2)<br>Vertical (Int. coach 10 axle 1)<br>Vertical (Int. coach 10 axle 2)                                                                                                    | Vertic<br>B<br>TrackID<br>TrackID<br>TrackID                                                                                                    | al (Left pov<br>C<br>-1.005<br>0.995<br>16.995                                                                                                    | ver car axle<br>D<br>-0.995<br>1.005<br>17.005                                                                                                    | 1)<br>E<br>17000<br>17000<br>17000                                                                                                    | F                    | G                    | Н            | 1                                                                                                    | J                                              | к          | L     |   |
| 37<br>38<br>39<br>40                                                                                                    | A13   Vertical (Int. coach 10 axle 1) Vertical (Int. coach 10 axle 1) Vertical (Int. coach 10 axle 1) Vertical (Int. coach 11 axle 1)                                                                                                    | K Vertic<br>B<br>TrackID<br>TrackID<br>TrackID<br>TrackID                                                                                                    | al (Left pov<br>C<br>-1.005<br>0.995<br>16.995<br>18.995                                                                                                    | ver car axle<br>D<br>-0.995<br>1.005<br>17.005<br>19.005                                                                                                    | 1)<br>E<br>17000<br>17000<br>17000<br>17000                                                                                                    | F                    | G                    | Н            |                                                                                                    | میں (سر اور اور اور اور اور اور اور اور اور او | К          | L     |   |
| 37<br>38<br>39<br>40                                                                                                    | A13  A13 A13 A13 A13 A13 A13 A13 A13 A13 A13                                                                                                    | & Vertic<br>B<br>TrackID<br>TrackID<br>TrackID<br>TrackID<br>TrackID                                                                                                    | al (Left pov<br>C<br>-1.005<br>0.995<br>16.995<br>18.995<br>34.995                                                                                                    | ver car axle<br>D<br>-0.995<br>1.005<br>17.005<br>19.005<br>35.005                                                                                                    | 1)<br>E<br>17000<br>17000<br>17000<br>17000<br>17000                                                                                                    | F                    | G                    | Н            |                                                                                                    | J                                              | к          | L     |   |
| 37<br>38<br>39<br>40<br>41<br>42                                                                                                    | A13   A13  A Vertical (Int. coach 9 axle 2) Vertical (Int. coach 10 axle 1) Vertical (Int. coach 10 axle 2) Vertical (Int. coach 11 axle 2) Vertical (Int. coach 11 axle 2) Vertical (Int. coach 11 axle 2)                                                                                                    | Vertic<br>B<br>TrackID<br>TrackID<br>TrackID<br>TrackID<br>TrackID<br>TrackID                                                                                                    | c<br>-1.005<br>0.995<br>16.995<br>18.995<br>34.995<br>36.995                                                                                                    | ver car axle<br>D<br>-0.995<br>1.005<br>17.005<br>19.005<br>35.005<br>37.005                                                                                                    | 17000<br>17000<br>17000<br>17000<br>17000<br>17000<br>17000                                                                                                    | F                    | G                    | Н            | 1                                                                                                    | J                                              | К          | L     |   |
| 37<br>38<br>39<br>40<br>41<br>42<br>43                                                                                                    | A13   Vertical (Int. coach 9 axle 2)<br>Vertical (Int. coach 9 axle 2)<br>Vertical (Int. coach 10 axle 1)<br>Vertical (Int. coach 11 axle 1)<br>Vertical (Int. coach 11 axle 2)<br>Vertical (Int. coach 11 axle 2)<br>Vertical (Int. coach 12 axle 1)<br>Vertical (Int. coach 12 axle 1)                                                                                                    | Vertic<br>B<br>TrackID<br>TrackID<br>TrackID<br>TrackID<br>TrackID<br>TrackID<br>TrackID                                                                                                    | c (Left pov<br>-1.005<br>0.995<br>16.995<br>18.995<br>34.995<br>36.995<br>52.995                                                                                                    | ver car axle<br>D<br>-0.995<br>1.005<br>17.005<br>19.005<br>35.005<br>37.005<br>53.005                                                                                                    | 17000<br>17000<br>17000<br>17000<br>17000<br>17000<br>17000<br>17000                                                                                                    | F                    | G                    | Н            | 1                                                                                                    | مر است<br>۲                                    | К          | L     |   |
| 37<br>38<br>39<br>40<br>41<br>42<br>43                                                                                                    | A<br>Vertical (Int. coach 10 axle 1)<br>Vertical (Int. coach 10 axle 1)<br>Vertical (Int. coach 10 axle 1)<br>Vertical (Int. coach 11 axle 2)<br>Vertical (Int. coach 11 axle 2)<br>Vertical (Int. coach 12 axle 2)<br>Vertical (Int. coach 12 axle 2)<br>Vertical (Int. coach 12 axle 2)<br>Vertical (Int. coach 12 axle 2)<br>Vertical (Int. coach 12 axle 2)                                                                                                    | Vertic<br>B<br>TrackID<br>TrackID<br>TrackID<br>TrackID<br>TrackID<br>TrackID<br>TrackID                                                                                                    | cal (Left pov<br>-1.005<br>0.995<br>16.995<br>18.995<br>34.995<br>36.995<br>52.995<br>54.995                                                                                                    | ver car axle<br>D<br>-0.995<br>1.005<br>17.005<br>19.005<br>35.005<br>37.005<br>55.005                                                                                                    | 1)<br>E<br>17000<br>17000<br>17000<br>17000<br>17000<br>17000<br>17000<br>17000<br>17000                                                                                                    | F                    | G                    | Н            |                                                                                                    | مر الحد العد العد العد العد العد العد العد الع | К          | L     |   |
| 37<br>38<br>39<br>40<br>41<br>42<br>43<br>44<br>45                                                                                                    | A13   A13  A Vertical (Int. coach 9 axle 2) Vertical (Int. coach 10 axle 1) Vertical (Int. coach 10 axle 2) Vertical (Int. coach 11 axle 1) Vertical (Int. coach 11 axle 2) Vertical (Int. coach 12 axle 1) Vertical (Int. coach 12 axle 1) Vertical (Int. coach 12 axle 1) Vertical (Int. coach 12 axle 1) Vertical (Int. coach 12 axle 1) Vertical (Int. coach 12 axle 1)                                                                                                    | Vertic<br>B<br>TrackID<br>TrackID<br>TrackID<br>TrackID<br>TrackID<br>TrackID<br>TrackID<br>TrackID                                                                                                    | cal (Left pov<br>-1.005<br>0.995<br>16.995<br>18.995<br>34.995<br>36.995<br>52.995<br>52.995<br>50.995<br>70.995                                                                                                    | ver car axle<br>D<br>-0.995<br>1.005<br>17.005<br>19.005<br>35.005<br>37.005<br>53.005<br>53.005<br>57.005<br>71.005                                                                                                    | 17000<br>17000<br>17000<br>17000<br>17000<br>17000<br>17000<br>17000<br>17000<br>17000                                                                                                    | F                    | G                    | Н            | 1                                                                                                    | J                                              | K          | L     |   |
| 37<br>38<br>39<br>40<br>41<br>42<br>43<br>44<br>45<br>66                                                                                                    | A13   Vertical (Int. coach 9 avle 2)<br>Vertical (Int. coach 10 avle 1)<br>Vertical (Int. coach 10 avle 2)<br>Vertical (Int. coach 11 avle 1)<br>Vertical (Int. coach 11 avle 1)<br>Vertical (Int. coach 12 avle 2)<br>Vertical (Int. coach 12 avle 2)<br>Vertical (Int. coach 12 avle 2)<br>Vertical (Int. coach 13 avle 2)<br>Vertical (Int. coach 13 avle 2)<br>Vertical (Int. coach 13 avle 2)                                                                                                    | Vertic<br>B<br>TrackID<br>TrackID<br>TrackID<br>TrackID<br>TrackID<br>TrackID<br>TrackID<br>TrackID                                                                                                    | al (Left pov<br>-1.005<br>0.995<br>16.995<br>34.995<br>36.995<br>52.995<br>54.995<br>70.995<br>72.995                                                                                                    | ver car axle<br>D<br>-0.995<br>1.005<br>17.005<br>19.005<br>35.005<br>37.005<br>55.005<br>55.005<br>71.005<br>73.005                                                                                                    | 17000<br>17000<br>17000<br>17000<br>17000<br>17000<br>17000<br>17000<br>17000<br>17000<br>17000                                                                                                    | F                    | G                    | H            |                                                                                                    | J                                              | K          |       |   |
| 37<br>38<br>39<br>40<br>41<br>42<br>43<br>44<br>45<br>46<br>47                                                                                                    | A<br>Vertical (Int. coach 10 axie 1)<br>Vertical (Int. coach 10 axie 1)<br>Vertical (Int. coach 10 axie 1)<br>Vertical (Int. coach 11 axie 2)<br>Vertical (Int. coach 11 axie 2)<br>Vertical (Int. coach 12 axie 1)<br>Vertical (Int. coach 12 axie 2)<br>Vertical (Int. coach 13 axie 1)<br>Vertical (Int. coach 13 axie 2)<br>Vertical (Int. coach 13 axie 2)<br>Vertical (Int. coach 13 axie 2)<br>Vertical (Int. coach 13 axie 2)<br>Vertical (Int. coach 13 axie 2)<br>Vertical (Int. coach 13 axie 2)<br>Vertical (Int. coach 13 axie 2)                                                                                                    | Vertic<br>B<br>TrackID<br>TrackID<br>TrackID<br>TrackID<br>TrackID<br>TrackID<br>TrackID<br>TrackID<br>TrackID<br>TrackID                                                                                                    | al (Left pow<br>-1.005<br>0.995<br>16.995<br>18.995<br>34.995<br>34.995<br>52.995<br>54.995<br>70.995<br>72.995<br>90.905                                                                                                    | ver car axle<br>D<br>-0.995<br>1.005<br>35.005<br>37.005<br>53.005<br>53.005<br>71.005<br>73.005<br>73.005                                                                                                    | 17000<br>17000<br>17000<br>17000<br>17000<br>17000<br>17000<br>17000<br>17000<br>17000<br>17000                                                                                                    | F                    | G                    | H            |                                                                                                    |                                                | K          |       |   |
| 37<br>38<br>39<br>40<br>41<br>42<br>43<br>44<br>45<br>46<br>47<br>46                                                                                                    | A13   Vertical (Int. coach 9 avie 2)<br>Vertical (Int. coach 9 avie 2)<br>Vertical (Int. coach 10 avie 1)<br>Vertical (Int. coach 11 avie 1)<br>Vertical (Int. coach 11 avie 2)<br>Vertical (Int. coach 12 avie 2)<br>Vertical (Int. coach 12 avie 2)<br>Vertical (Int. coach 13 avie 1)<br>Vertical (Int. coach 13 avie 1)<br>Vertical (Int. coach 13 avie 1)<br>Vertical (Int. coach 13 avie 1)<br>Vertical (Int. coach 14 avie 2)<br>Vertical (Int. coach 14 avie 2)<br>Vertical (Int. coach 14 avie 2)                                                                                                    | Vertic     B     TrackID     TrackID                                                                                                    | al (Left pov<br>C<br>-1.005<br>0.995<br>16.995<br>18.995<br>34.995<br>52.995<br>54.995<br>70.995<br>72.995<br>88.995<br>89.995                                                                                                    | ver car axle<br>D<br>-0.995<br>1.005<br>17.005<br>13.005<br>35.005<br>37.005<br>55.005<br>71.005<br>73.005<br>89.005<br>89.005                                                                                                    | 1)<br>1)<br>E<br>17000<br>17000     | F                    | G                    | Н            |                                                                                                    |                                                | K          |       |   |
| 37<br>38<br>39<br>40<br>41<br>42<br>43<br>44<br>45<br>46<br>47<br>48                                                                                                    | A13   Vertical (Int. coach 10 axle 1) Vertical (Int. coach 10 axle 2) Vertical (Int. coach 10 axle 1) Vertical (Int. coach 11 axle 1) Vertical (Int. coach 11 axle 1) Vertical (Int. coach 12 axle 1) Vertical (Int. coach 12 axle 2) Vertical (Int. coach 13 axle 1) Vertical (Int. coach 13 axle 1) Vertical (Int. coach 13 axle 2) Vertical (Int. coach 13 axle 2) Vertical (Int. coach 13 axle 2) Vertical (Int. coach 13 axle 2) Vertical (Int. coach 13 axle 2) Vertical (Int. coach 13 axle 2) Vertical (Int. coach 13 axle 2) Vertical (Int. coach 13 axle 2) Vertical (Int. coach 13 axle 2) Vertical (Int. coach 13 axle 2) Vertical (Int. coach 13 axle 2) Vertical (Int. coach 13 axle 2)                                                                                                    | Vertic     B     TrackID     TrackID                                                                                                    | C -1.005<br>0.995<br>16.995<br>34.995<br>34.995<br>52.995<br>54.995<br>70.995<br>72.995<br>88.995<br>90.995                                                                                                    | ver car axle<br>D<br>-0.995<br>1.005<br>17.005<br>35.005<br>35.005<br>53.005<br>71.005<br>73.005<br>89.005<br>91.005                                                                                                    | 1)<br>E<br>17000<br>17000<br>17     | F                    | G                    | H            | 1                                                                                                    | J                                              | ĸ          |       |   |
| 37<br>38<br>39<br>40<br>41<br>42<br>43<br>44<br>45<br>46<br>47<br>48<br>49<br>50                                                                                                    | A13  Vertical (Int. coach 9 avie 2)<br>Vertical (Int. coach 9 avie 2)<br>Vertical (Int. coach 10 avie 2)<br>Vertical (Int. coach 11 avie 1)<br>Vertical (Int. coach 11 avie 2)<br>Vertical (Int. coach 11 avie 2)<br>Vertical (Int. coach 12 avie 1)<br>Vertical (Int. coach 12 avie 1)<br>Vertical (Int. coach 13 avie 2)<br>Vertical (Int. coach 13 avie 2)<br>Vertical (Int. coach 13 avie 2)<br>Vertical (Int. coach 13 avie 2)<br>Vertical (Int. coach 13 avie 2)<br>Vertical (Int. coach 13 avie 2)<br>Vertical (Int. coach 13 avie 2)<br>Vertical (Int. coach 13 avie 2)<br>Vertical (Int. coach 15 avie 2)<br>Vertical (Int. coach 15 avie 2)<br>Vertical (Int. coach 15 avie 2)                                                                                                    | Vertic<br>B<br>TrackID<br>TrackID<br>TrackID<br>TrackID<br>TrackID<br>TrackID<br>TrackID<br>TrackID<br>TrackID<br>TrackID<br>TrackID<br>TrackID<br>TrackID                                                                                                    | C<br>-1.005<br>0.995<br>16.995<br>34.995<br>34.995<br>52.995<br>54.995<br>70.995<br>72.995<br>88.995<br>90.995<br>106.995                                                                                                    | ver car axle<br>D<br>-0.995<br>1.005<br>17.005<br>17.005<br>35.005<br>37.005<br>55.005<br>71.005<br>73.005<br>89.005<br>91.005<br>102.005                                                                                                    | 1)<br>E<br>17000<br>17000<br>17     | F                    | G                    | H            |                                                                                                    | J                                              | K          |       |   |
| 37<br>38<br>39<br>40<br>41<br>42<br>43<br>44<br>45<br>46<br>47<br>48<br>49<br>50                                                                                                    | A13   Vertical (Int. coach 9 avle 2) Vertical (Int. coach 10 avle 1) Vertical (Int. coach 10 avle 1) Vertical (Int. coach 11 avle 1) Vertical (Int. coach 11 avle 1) Vertical (Int. coach 12 avle 2) Vertical (Int. coach 12 avle 2) Vertical (Int. coach 13 avle 2) Vertical (Int. coach 14 avle 1) Vertical (Int. coach 14 avle 2) Vertical (Int. coach 14 avle 2) Vertical (Int. coach 15 avle 2) Vertical (Int. coach 15 avle 2) Vertical (Int. coach 15 avle 2) Vertical (Int. coach 15 avle 1) Vertical (Int. coach 15 avle 2) Vertical (Int. coach 15 avle 1) Vertical (Int. coach 15 avle 1) Vertical (Int. coach 15 avle 1) Vertical (Int. coach 15 avle 1) Vertical (Int. coach 15 avle 1)                                                                                                    | Vertic<br>B<br>TrackID<br>TrackID<br>TrackID<br>TrackID<br>TrackID<br>TrackID<br>TrackID<br>TrackID<br>TrackID<br>TrackID<br>TrackID<br>TrackID<br>TrackID<br>TrackID                                                                                                    | C<br>-1.005<br>0.995<br>16.995<br>34.995<br>34.995<br>52.995<br>54.995<br>70.995<br>72.995<br>88.995<br>90.995<br>106.995<br>108.995                                                                                                    | ver car axle<br>D<br>-0.995<br>1.005<br>17.005<br>17.005<br>35.005<br>53.005<br>53.005<br>73.005<br>73.005<br>89.005<br>91.005<br>107.005<br>107.005<br>109.005                                                                                                    | 1)<br>E<br>17000<br>17000<br>17     | F                    | G                    | H            | III                                                                                                    | J                                              | K          |       |   |
| 37<br>38<br>39<br>40<br>41<br>42<br>43<br>44<br>45<br>46<br>47<br>48<br>49<br>50<br>51                                                                                                    | A<br>Vertical (Int. coach 9 axle 2)<br>Vertical (Int. coach 10 axle 1)<br>Vertical (Int. coach 10 axle 1)<br>Vertical (Int. coach 11 axle 2)<br>Vertical (Int. coach 11 axle 2)<br>Vertical (Int. coach 12 axle 1)<br>Vertical (Int. coach 12 axle 2)<br>Vertical (Int. coach 13 axle 1)<br>Vertical (Int. coach 13 axle 2)<br>Vertical (Int. coach 13 axle 2)<br>Vertical (Int. coach 13 axle 2)<br>Vertical (Int. coach 13 axle 2)<br>Vertical (Int. coach 13 axle 2)<br>Vertical (Int. coach 15 axle 2)<br>Vertical (Int. coach 15 axle 2)<br>Vertical (Int. coach 15 axle 2)<br>Vertical (Int. coach 15 axle 2)<br>Vertical (Int. coach 15 axle 2)<br>Vertical (Int. coach 15 axle 2)<br>Vertical (Int. coach 15 axle 2)<br>Vertical (Int. coach 15 axle 2)<br>Vertical (Int. coach 15 axle 2)<br>Vertical (Int. coach 15 axle 2)                                                                                                    | Vertic<br>B<br>TrackID<br>TrackID<br>TrackID<br>TrackID<br>TrackID<br>TrackID<br>TrackID<br>TrackID<br>TrackID<br>TrackID<br>TrackID<br>TrackID<br>TrackID                                                                                                    | C<br>-1.005<br>0.995<br>16.995<br>34.995<br>34.995<br>34.995<br>70.995<br>70.995<br>72.995<br>88.995<br>90.995<br>106.995<br>108.995<br>124.995                                                                                                    | ver car axle<br>D<br>-0.995<br>1.005<br>17.005<br>35.005<br>37.005<br>53.005<br>73.005<br>73.005<br>91.005<br>107.005<br>107.005<br>109.005<br>125.005                                                                                                    | 1)<br>E<br>17000<br>17000<br>10     | F                    | G                    | H            | 1                                                                                                    |                                                | ĸ          |       |   |
| 37<br>38<br>39<br>40<br>41<br>42<br>43<br>44<br>45<br>46<br>47<br>48<br>49<br>50<br>51<br>52<br>52                                                                                                    | A13                                                                                                    | Vertic     B     TrackID     TrackID                                                                                                    | C<br>-1.005<br>0.995<br>16.995<br>34.995<br>34.995<br>54.995<br>54.995<br>54.995<br>88.995<br>90.995<br>106.995<br>108.995<br>124.995<br>124.995                                                                                                    | ver car axie<br>D<br>-0.995<br>17.005<br>17.005<br>35.005<br>35.005<br>53.005<br>53.005<br>73.005<br>91.005<br>91.005<br>107.005<br>125.005<br>125.005                                                                                                    | 1)<br>E<br>17000<br>17000<br>17     | F                    | G                    | H            | III                                                                                                    | J                                              | K          | L     |   |
| 37<br>38<br>39<br>40<br>41<br>42<br>43<br>44<br>45<br>46<br>47<br>48<br>49<br>50<br>51<br>52<br>53                                                                                                    | A13   Vertical (Int. coach 9 avle 2) Vertical (Int. coach 10 avle 1) Vertical (Int. coach 10 avle 2) Vertical (Int. coach 11 avle 1) Vertical (Int. coach 11 avle 2) Vertical (Int. coach 11 avle 2) Vertical (Int. coach 12 avle 2) Vertical (Int. coach 13 avle 2) Vertical (Int. coach 13 avle 2) Vertical (Int. coach 13 avle 2) Vertical (Int. coach 13 avle 2) Vertical (Int. coach 15 avle 2) Vertical (Int. coach 15 avle 2) Vertical (Int. coach 16 avle 2) Vertical (Int. coach 16 avle 2) Vertical (Int. coach 16 avle 2) Vertical (Int. coach 16 avle 2) Vertical (Int. coach 16 avle 2) Vertical (Int. coach 16 avle 2) Vertical (Int. coach 17 avle 2) Vertical (Int. coach 17 avle 2) Vertical (Int. coach 17 avle 2) Vertical (Int. coach 17 avle 2)                                                                                                    | Vertic<br>B<br>TrackID<br>TrackID<br>TrackID<br>TrackID<br>TrackID<br>TrackID<br>TrackID<br>TrackID<br>TrackID<br>TrackID<br>TrackID<br>TrackID<br>TrackID<br>TrackID<br>TrackID<br>TrackID                                                                                                    | c<br>-1.005<br>0.995<br>16.995<br>16.995<br>34.995<br>52.995<br>54.995<br>70.995<br>70.995<br>72.995<br>106.995<br>106.995<br>108.995<br>126.995<br>126.995                                                                                                    | ver car axle<br>D<br>-0.995<br>1.0005<br>17.0005<br>35.005<br>35.005<br>53.005<br>53.005<br>53.005<br>71.005<br>73.005<br>89.005<br>91.005<br>107.005<br>107.005<br>125.005<br>125.005                                                                                                    | 1)<br>E<br>17000<br>17000<br>17     | F                    | G                    | H            |                                                                                                    |                                                | ĸ          | L     |   |
| 37<br>38<br>39<br>40<br>41<br>42<br>43<br>44<br>45<br>46<br>47<br>48<br>49<br>50<br>51<br>52<br>53<br>53<br>54                                                                                                    | A13  A Vertical (Int. coach 9 avide 2) Vertical (Int. coach 9 avide 2) Vertical (Int. coach 10 avide 2) Vertical (Int. coach 11 avide 1) Vertical (Int. coach 11 avide 1) Vertical (Int. coach 12 avide 1) Vertical (Int. coach 12 avide 1) Vertical (Int. coach 13 avide 2) Vertical (Int. coach 13 avide 1) Vertical (Int. coach 13 avide 2) Vertical (Int. coach 13 avide 2) Vertical (Int. coach 13 avide 2) Vertical (Int. coach 13 avide 2) Vertical (Int. coach 13 avide 2) Vertical (Int. coach 13 avide 2) Vertical (Int. coach 13 avide 2) Vertical (Int. coach 15 avide 2) Vertical (Int. coach 15 avide 2) Vertical (Int. coach 15 avide 2) Vertical (Int. coach 15 avide 2) Vertical (Int. coach 17 avide 1) Vertical (Int. coach 17 avide 1)                                                                                                    | Vertic     B     TrackID     TrackID                                                                                                    | Left pov<br>C<br>-1.005<br>0.995<br>16.995<br>18.995<br>34.995<br>52.995<br>54.995<br>70.995<br>72.995<br>70.995<br>106.995<br>106.995<br>108.995<br>124.995<br>124.995<br>124.995<br>124.995<br>142.995<br>142.995<br>1 | ver car axle<br>D<br>-0.995<br>1.7.005<br>13.005<br>35.005<br>53.005<br>53.005<br>53.005<br>71.005<br>89.005<br>91.005<br>107.005<br>107.005<br>125.005<br>127.005<br>143.005                                                                                                    | 1)<br>E<br>10<br>17000<br>17000     | F                    | G                    | Н            |                                                                                                    | J                                              | ĸ          | L     |   |
| 37<br>38<br>39<br>40<br>41<br>42<br>43<br>44<br>45<br>46<br>47<br>48<br>49<br>50<br>51<br>52<br>53<br>52<br>53<br>54<br>55                                                                                                    | A13   Vertical (Int. coach 9 avle 2) Vertical (Int. coach 10 avle 1) Vertical (Int. coach 10 avle 2) Vertical (Int. coach 11 avle 1) Vertical (Int. coach 11 avle 1) Vertical (Int. coach 12 avle 2) Vertical (Int. coach 12 avle 2) Vertical (Int. coach 13 avle 2) Vertical (Int. coach 14 avle 1) Vertical (Int. coach 14 avle 2) Vertical (Int. coach 14 avle 1) Vertical (Int. coach 14 avle 2) Vertical (Int. coach 14 avle 2) Vertical (Int. coach 14 avle 2) Vertical (Int. coach 14 avle 2) Vertical (Int. coach 14 avle 2) Vertical (Int. coach 14 avle 2) Vertical (Int. coach 15 avle 2) Vertical (Int. coach 17 avle 2) Vertical (Int. coach 17 avle 2) Vertical (Int. coach 17 avle 2) Vertical (Int. coach 18 avle 2) Vertical (Int. coach 18 avle 2) Vertical (Int. coach 18 avle 2) Vertical (Int. coach 18 avle 2)                                                                                                    | Vertic<br>B<br>TrackID<br>TrackID<br>TrackID<br>TrackID<br>TrackID<br>TrackID<br>TrackID<br>TrackID<br>TrackID<br>TrackID<br>TrackID<br>TrackID<br>TrackID<br>TrackID<br>TrackID<br>TrackID                                                                                                    | c -1.005<br>-1.005<br>16.995<br>16.995<br>18.995<br>34.995<br>54.995<br>70.995<br>70.995<br>90.995<br>106.995<br>106.995<br>124.995<br>124.995<br>124.995<br>144.995                                                                                                    | ver car axle<br>D<br>-0.995<br>1.005<br>17.005<br>17.005<br>35.005<br>53.005<br>53.005<br>71.005<br>73.005<br>91.005<br>107.005<br>107.005<br>107.005<br>125.005<br>127.005<br>143.005<br>143.005<br>145.005<br>145.005                                                                                                    | 1)<br>E<br>17000<br>17000<br>1700<br>17000<br>17000                                                                                                    | F                    | G                    | Н            |                                                                                                    | J                                              | K          |       |   |
| 37<br>38<br>39<br>40<br>41<br>42<br>43<br>44<br>45<br>46<br>47<br>48<br>49<br>50<br>51<br>52<br>53<br>54<br>55<br>55<br>56                                                                                                    | A<br>Vertical (Int. coach 19 avle 2)<br>Vertical (Int. coach 10 avle 1)<br>Vertical (Int. coach 10 avle 1)<br>Vertical (Int. coach 11 avle 2)<br>Vertical (Int. coach 11 avle 2)<br>Vertical (Int. coach 12 avle 2)<br>Vertical (Int. coach 12 avle 2)<br>Vertical (Int. coach 13 avle 2)<br>Vertical (Int. coach 13 avle 2)<br>Vertical (Int. coach 13 avle 2)<br>Vertical (Int. coach 13 avle 2)<br>Vertical (Int. coach 13 avle 2)<br>Vertical (Int. coach 15 avle 2)<br>Vertical (Int. coach 15 avle 2)<br>Vertical (Int. coach 15 avle 2)<br>Vertical (Int. coach 15 avle 2)<br>Vertical (Int. coach 15 avle 2)<br>Vertical (Int. coach 15 avle 2)<br>Vertical (Int. coach 17 avle 2)<br>Vertical (Int. coach 17 avle 2)<br>Vertical (Int. coach 18 avle 2)<br>Vertical (Int. coach 18 avle 2 | Vertic<br>B<br>TrackID<br>TrackID<br>TrackID<br>TrackID<br>TrackID<br>TrackID<br>TrackID<br>TrackID<br>TrackID<br>TrackID<br>TrackID<br>TrackID<br>TrackID<br>TrackID<br>TrackID<br>TrackID<br>TrackID<br>TrackID<br>TrackID<br>TrackID                                                                                                    | al (Left pow<br>-1.005<br>0.995<br>16.995<br>34.995<br>34.995<br>54.995<br>70.995<br>70.995<br>70.995<br>106.995<br>106.995<br>108.995<br>124.995<br>142.995<br>144.995<br>142.995<br>160.995<br>160.955<br>160.955<br>160.955<br>160.955<br>160.955<br>160.955<br>160.955<br>160.955<br>160.955<br>160.955<br>160.955<br>160.955<br>160.955<br>160.955<br>160.955<br>160.955<br>160.955<br>160.955<br>160.955<br>160.955<br>160.955<br>160.955<br>160.955      | ver car axle<br>D<br>-0.995<br>1.005<br>35.005<br>35.005<br>53.005<br>53.005<br>73.005<br>73.005<br>91.005<br>107.005<br>107.005<br>125.005<br>125.005<br>143.005<br>143.005<br>161.005                                                                                                    | 1)<br>E<br>10<br>17000<br>17000     | F                    | G                    | H            | II<br>I I I I I I I I I I I I I I I I I I                                                                                                     | J                                              | ĸ          | L     |   |
| 37<br>38<br>39<br>40<br>41<br>42<br>43<br>44<br>45<br>46<br>47<br>48<br>49<br>50<br>51<br>52<br>53<br>54<br>55<br>56<br>57                                                                                                    | A13                                                                                                    | Vertic<br>P<br>TrackID<br>TrackID                                                                                                    | al (Left pov<br>-1.005<br>0.995<br>16.995<br>16.995<br>34.995<br>52.995<br>54.995<br>70.995<br>70.995<br>90.995<br>106.995<br>124.995<br>124.995<br>142.995<br>142.995<br>144.995<br>160.995<br>160.995<br>160.995<br>176.2325                                                                                                    | ver car axle<br>D<br>-0.995<br>1.005<br>17.005<br>17.005<br>35.005<br>53.005<br>53.005<br>53.005<br>71.005<br>71.005<br>91.005<br>107.005<br>107.005<br>125.005<br>125.005<br>125.005<br>143.005<br>143.005<br>163.005<br>163.005<br>176.2425                                                                                                    | 1)<br>E<br>10<br>17000<br>17000     | F                    | G                    | H            | 1                                                                                                    | J                                              | K          |       |   |
| 37<br>38<br>39<br>40<br>41<br>42<br>43<br>44<br>45<br>46<br>47<br>48<br>49<br>50<br>51<br>52<br>53<br>54<br>55<br>56<br>57<br>58                                                                                                    | A<br>Vertical (Int. coach 9 avle 2)<br>Vertical (Int. coach 10 avle 1)<br>Vertical (Int. coach 10 avle 2)<br>Vertical (Int. coach 11 avle 1)<br>Vertical (Int. coach 11 avle 2)<br>Vertical (Int. coach 11 avle 2)<br>Vertical (Int. coach 12 avle 2)<br>Vertical (Int. coach 12 avle 2)<br>Vertical (Int. coach 13 avle 2)<br>Vertical (Int. coach 13 avle 2)<br>Vertical (Int. coach 14 avle 1)<br>Vertical (Int. coach 14 avle 1)<br>Vertical (Int. coach 14 avle 2)<br>Vertical (Int. coach 14 avle 1)<br>Vertical (Int. coach 14 avle 2)<br>Vertical (Int. coach 15 avle 2)<br>Vertical (Int. coach 15 avle 2)<br>Vertical (Int. coach 15 avle 2)<br>Vertical (Int. coach 17 avle 2)<br>Vertical (Int. coach 17 avle 2)<br>Vertical (Int. coach 17 avle 2)<br>Vertical (Int. coach 18 avle 1)<br>Vertical (Int. coach 18 avle 1)<br>Vertical (Int. coach 18 avle 1)<br>Vertical (Int. coach 18 avle 1)<br>Vertical (Int. coach 18 avle 1)<br>Vertical (Int. coach 18 avle 1)<br>Vertical (Right end coach avle 3)                                                                                                    | Vertic           B           TrackID           TrackID                                                                                                    | Il (Left powers)           C           -1.005           0.995           16.995           34.995           36.995           54.995           70.995           70.995           90.995           106.995           108.995           108.995           124.995           124.995           144.995           160.995           162.995           176.2325           178.2325                                                                                                    | ver car axie<br>D<br>-0.995<br>13.005<br>13.005<br>35.005<br>35.005<br>53.005<br>53.005<br>73.005<br>10.005<br>107.005<br>107.005<br>107.005<br>103.005<br>145.005<br>145.005<br>163.005<br>163.005<br>176.2425<br>178.2425                                                                                                    | 1)<br>E<br>1)<br>E<br>17000<br>17000<br>17   | F                    | G                    | H            | 1                                                                                                    |                                                | K          |       |   |
| 37<br>38<br>39<br>40<br>41<br>42<br>43<br>44<br>45<br>46<br>47<br>48<br>49<br>50<br>51<br>52<br>53<br>54<br>55<br>55<br>56<br>57<br>58<br>59                                                                                                    | A13  Vertical (Int. coach 9 avie 2)<br>Vertical (Int. coach 9 avie 2)<br>Vertical (Int. coach 10 avie 1)<br>Vertical (Int. coach 11 avie 1)<br>Vertical (Int. coach 11 avie 1)<br>Vertical (Int. coach 12 avie 2)<br>Vertical (Int. coach 12 avie 2)<br>Vertical (Int. coach 12 avie 2)<br>Vertical (Int. coach 13 avie 2)<br>Vertical (Int. coach 13 avie 2)<br>Vertical (Int. coach 14 avie 2)<br>Vertical (Int. coach 14 avie 2)<br>Vertical (Int. coach 15 avie 2)<br>Vertical (Int. coach 15 avie 2)<br>Vertical (Int. coach 15 avie 2)<br>Vertical (Int. coach 15 avie 1)<br>Vertical (Int. coach 15 avie 2)<br>Vertical (Int. coach 15 avie 2)<br>Vertical (Int. coach 16 avie 2)<br>Vertical (Int. coach 16 avie 2)<br>Vertical (Int. coach 18 avie 2)<br>Vertical (Int. coach 18 avie 2)<br>Vertical (Right end coach avie 3)<br>Vertical (Right end coach avie 3)<br>Vertical (Right ower car avie 1)                                                                                                    | Verticity     Verticity     Verticity     Verticity     Verticity     TrackID     TrackID     Tra                                                                                                    | C C C C C C C C C C C C C C C C C C C                                                                                                    | ver car axie<br>D<br>-0.995<br>1.005<br>17.005<br>17.005<br>37.005<br>53.005<br>71.005<br>73.005<br>89.005<br>91.005<br>107.005<br>107.005<br>107.005<br>107.005<br>143.005<br>143.005<br>163.005<br>163.005<br>178.2425<br>178.2425<br>178.245<br>178.245<br>1                                                                                                    | 1)<br>E<br>10<br>17000<br>17000     | F                    | 6                    | Н            | III                                                                                                    | J                                              | K          |       |   |
| 37<br>38<br>39<br>40<br>41<br>42<br>43<br>44<br>45<br>46<br>47<br>48<br>49<br>50<br>51<br>52<br>53<br>54<br>55<br>55<br>56<br>57<br>58<br>59<br>60                                                                                                    | A<br>A<br>Vertical (Int. coach 9 avle 2)<br>Vertical (Int. coach 10 avle 1)<br>Vertical (Int. coach 11 avle 1)<br>Vertical (Int. coach 11 avle 1)<br>Vertical (Int. coach 12 avle 2)<br>Vertical (Int. coach 12 avle 2)<br>Vertical (Int. coach 12 avle 2)<br>Vertical (Int. coach 12 avle 2)<br>Vertical (Int. coach 13 avle 2)<br>Vertical (Int. coach 14 avle 1)<br>Vertical (Int. coach 14 avle 1)<br>Vertical (Int. coach 14 avle 2)<br>Vertical (Int. coach 14 avle 2)<br>Vertical (Int. coach 14 avle 1)<br>Vertical (Int. coach 14 avle 2)<br>Vertical (Int. coach 14 avle 2)<br>Vertical (Int. coach 15 avle 1)<br>Vertical (Int. coach 16 avle 2)<br>Vertical (Int. coach 17 avle 2)<br>Vertical (Int. coach 18 avle 2)<br>Vertical (Int. coach 18 avle 2)<br>Vertical (Int. coach 18 avle 2)<br>Vertical (Int. coach 18 avle 2)<br>Vertical (Right end coach avle 3)<br>Vertical (Right end coach avle 3)<br>Vertical (Right power car avle 2)                                                                                                    | Verticit     Verticit     Verticitt     Verticitt     Verticitt     Verticitt     Verticit                                                                                                    | C C                                                                                                    | ver car axie<br>D<br>-0.995<br>1.005<br>17.005<br>17.005<br>35.005<br>35.005<br>55.005<br>71.005<br>71.005<br>107.005<br>107.005<br>107.005<br>125.005<br>125.005<br>127.005<br>145.005<br>161.005<br>163.005<br>163.005<br>163.005<br>163.005<br>163.005<br>163.7675                                                                                                    | 1)<br>E<br>17000<br>17000<br>17     | F                    | G                    | H            |                                                                                                    |                                                | K          |       |   |
| 37<br>38<br>39<br>40<br>41<br>42<br>43<br>44<br>45<br>46<br>47<br>48<br>49<br>50<br>51<br>51<br>52<br>53<br>54<br>55<br>56<br>57<br>58<br>59<br>60<br>61                                                                                                    | A13  Vertical (Int. coach 9 avie 2)<br>Vertical (Int. coach 9 avie 2)<br>Vertical (Int. coach 10 avie 2)<br>Vertical (Int. coach 11 avie 1)<br>Vertical (Int. coach 11 avie 1)<br>Vertical (Int. coach 11 avie 2)<br>Vertical (Int. coach 12 avie 1)<br>Vertical (Int. coach 12 avie 1)<br>Vertical (Int. coach 13 avie 1)<br>Vertical (Int. coach 13 avie 1)<br>Vertical (Int. coach 13 avie 2)<br>Vertical (Int. coach 13 avie 2)<br>Vertical (Int. coach 13 avie 2)<br>Vertical (Int. coach 13 avie 2)<br>Vertical (Int. coach 15 avie 2)<br>Vertical (Int. coach 15 avie 2)<br>Vertical (Int. coach 15 avie 2)<br>Vertical (Int. coach 15 avie 2)<br>Vertical (Int. coach 15 avie 2)<br>Vertical (Int. coach 16 avie 1)<br>Vertical (Int. coach 18 avie 2)<br>Vertical (Int. coach 18 avie 2)<br>Vertical (Int. coach 18 avie 2)<br>Vertical (Int. coach 18 avie 2)<br>Vertical (Int. coach 18 avie 2)<br>Vertical (Int. Goach 18 avie 2)<br>Vertical (Int. Goach 18 avie 2   | Vertitit     Vertitit                                                                                                    | Image: constraint of the second second sec                                                                                                    | ver car axie de<br>D<br>-0.995<br>17.005<br>17.005<br>35.005<br>33.005<br>53.005<br>53.005<br>73.005<br>89.005<br>91.005<br>91.005<br>91.005<br>91.005<br>109.005<br>125.005<br>125.005<br>125.005<br>143.005<br>143.005<br>163.005<br>178.2425<br>1178.2425<br>1178.2425<br>1178.2425                                                                                                    | 1)<br>E<br>10<br>17000<br>17000     | 2                    | 6                    | H            |                                                                                                    |                                                | ĸ          |       |   |
| 37<br>38<br>39<br>40<br>41<br>42<br>43<br>44<br>45<br>46<br>47<br>48<br>49<br>50<br>51<br>52<br>53<br>53<br>55<br>55<br>55<br>56<br>57<br>58<br>59<br>60<br>61<br>62                                                                                                    | A13  Vertical (Int. coach 9 avle 2)<br>Vertical (Int. coach 10 avle 1)<br>Vertical (Int. coach 10 avle 2)<br>Vertical (Int. coach 11 avle 1)<br>Vertical (Int. coach 11 avle 1)<br>Vertical (Int. coach 11 avle 1)<br>Vertical (Int. coach 12 avle 2)<br>Vertical (Int. coach 13 avle 2)<br>Vertical (Int. coach 13 avle 2)<br>Vertical (Int. coach 13 avle 2)<br>Vertical (Int. coach 13 avle 2)<br>Vertical (Int. coach 14 avle 2)<br>Vertical (Int. coach 14 avle 2)<br>Vertical (Int. coach 14 avle 2)<br>Vertical (Int. coach 14 avle 2)<br>Vertical (Int. coach 14 avle 2)<br>Vertical (Int. coach 14 avle 2)<br>Vertical (Int. coach 15 avle 1)<br>Vertical (Int. coach 16 avle 1)<br>Vertical (Int. coach 17 avle 2)<br>Vertical (Int. coach 17 avle 2)<br>Vertical (Int. coach 18 avle 1)<br>Vertical (Int. coach 18 avle 1)<br>Vertical (Int. coach 18 avle 2)<br>Vertical (Right end coach avle 3)<br>Vertical (Right end coach avle 2)<br>Vertical (Right power car avle 4)<br>Vertical (Right power car avle 2)<br>Vertical (Right power car avle 2)<br>Vertical (Right power car avle 2)                                                                                                    | Verticity     Verticity     Verticity     Verticity     TrackID     TrackID     TracK                                                                                                    | C -1.005<br>0.995<br>16.995<br>34.995<br>34.995<br>52.995<br>54.995<br>70.995<br>70.995<br>90.995<br>106.995<br>106.995<br>124.995<br>124.995<br>142.995<br>162.995<br>162.995<br>176.2325<br>178.2325<br>181.7575<br>198.7575                                                                                                    | ver car axie<br>D<br>0<br>0,0955<br>17,005<br>35,005<br>35,005<br>53,005<br>53,005<br>53,005<br>71,005<br>71,005<br>91,005<br>107,005<br>107,005<br>107,005<br>107,005<br>143,005<br>143,005<br>163,005<br>163,005<br>163,005<br>164,7675<br>198,7675                                                                                                    | 1)<br>E<br>1)<br>E<br>17000<br>17000<br>17   | F                    | G                    | H            |                                                                                                    | J                                              | K          |       |   |
| 37<br>38<br>39<br>40<br>41<br>42<br>43<br>44<br>45<br>46<br>47<br>48<br>49<br>50<br>51<br>52<br>53<br>55<br>55<br>55<br>55<br>55<br>55<br>55<br>56<br>57<br>58<br>59<br>60<br>61<br>62<br>63                                                                                                    | A<br>A<br>Vertical (Int. coach 9 avle 2)<br>Vertical (Int. coach 10 avle 1)<br>Vertical (Int. coach 10 avle 2)<br>Vertical (Int. coach 11 avle 1)<br>Vertical (Int. coach 11 avle 1)<br>Vertical (Int. coach 12 avle 2)<br>Vertical (Int. coach 12 avle 2)<br>Vertical (Int. coach 12 avle 2)<br>Vertical (Int. coach 13 avle 2)<br>Vertical (Int. coach 13 avle 2)<br>Vertical (Int. coach 14 avle 1)<br>Vertical (Int. coach 14 avle 1)<br>Vertical (Int. coach 14 avle 1)<br>Vertical (Int. coach 14 avle 1)<br>Vertical (Int. coach 14 avle 1)<br>Vertical (Int. coach 15 avle 2)<br>Vertical (Int. coach 16 avle 2)<br>Vertical (Int. coach 16 avle 2)<br>Vertical (Int. coach 16 avle 1)<br>Vertical (Int. coach 18 avle 1)<br>Vertical (Int. coach 18 avle 1)<br>Vertical (Int. coach 18 avle 1)<br>Vertical (Right end coach avle 2)<br>Vertical (Right power car avle 3)<br>Vertical (Right power car avle 3)<br>Vertical (Right power car avle 3)<br>Vertical (Right power car avle 3)<br>Vertical (Right power car avle 4)<br>Braking                                                                                                    | Verticit     Verticit     Verticitt     Verticitt                                                                                                    | Identified           c           -1.005           0.995           16.995           34.995           36.995           52.995           54.995           90.995           106.995           108.995           108.995           108.995           124.995           124.995           142.995           142.995           160.2955           176.2325           184.7575           198.7575           198.7575           198.7575           198.7575                                                                                                    | Ver car auter<br>D<br>-0.935<br>-1.005<br>-3.005<br>-3.005<br>-5.005<br>-5.005     | 1)<br>E 1000<br>17000<br>1700       | F                    | G                    | H            |                                                                                                    | j<br>j                                         | K          |       |   |
| 37           38           39           40           41           42           43           44           45           46           47           48           49           50           51           52           53           54           55           56           577           58           59           60           61           62           63           64                                                                             | A13  Vertical (Int. coach 9 avle 2)<br>Vertical (Int. coach 10 avle 1)<br>Vertical (Int. coach 10 avle 2)<br>Vertical (Int. coach 11 avle 1)<br>Vertical (Int. coach 11 avle 1)<br>Vertical (Int. coach 11 avle 1)<br>Vertical (Int. coach 12 avle 2)<br>Vertical (Int. coach 12 avle 2)<br>Vertical (Int. coach 13 avle 2)<br>Vertical (Int. coach 13 avle 2)<br>Vertical (Int. coach 14 avle 2)<br>Vertical (Int. coach 14 avle 2)<br>Vertical (Int. coach 14 avle 2)<br>Vertical (Int. coach 15 avle 1)<br>Vertical (Int. coach 15 avle 1)<br>Vertical (Int. coach 15 avle 1)<br>Vertical (Int. coach 15 avle 2)<br>Vertical (Int. coach 15 avle 2)<br>Vertical (Int. coach 16 avle 2)<br>Vertical (Int. coach 16 avle 2)<br>Vertical (Int. coach 18 avle 2)<br>Vertical (Int. coach 18 avle 2)<br>Vertical (Right end coach avle 3)<br>Vertical (Right end coach avle 3)<br>Vertical (Right power car avle 2)<br>Vertical (Right power car avle 2)<br>Vertical (Right power car avle 2)<br>Vertical (Right power car avle 3)<br>Vertical (Right power car avle 4)<br>Braking                                                                                                    | Vertici      Vertici      Vertici      Vartici      Vartici                                                                                                    | Image: constraint of the system           c         -1.005           0.995         16.995           16.995         36.995           34.995         52.995           54.995         88.995           90.995         106.995           106.995         126.995           124.995         142.995           144.995         144.995           176.2325         178.2325           181.7575         198.7575           198.7575         198.7575           -198.7625         -198.7625                                                                                                    | D<br>0<br>0<br>0<br>0<br>0<br>0<br>0<br>0<br>0<br>0<br>0<br>0<br>0                                                                                                    | 1)<br>E 1000<br>17000<br>1700       | F                    | G                    | H            |                                                                                                    |                                                | K          |       |   |
| 37<br>38<br>39<br>40<br>41<br>42<br>43<br>44<br>45<br>46<br>47<br>48<br>49<br>50<br>51<br>51<br>52<br>53<br>54<br>55<br>55<br>55<br>55<br>55<br>55<br>55<br>56<br>57<br>58<br>59<br>60<br>61<br>62<br>63<br>64<br>65                                                                                                    | A13                                                                                                    | Verticit     Verticit     Verticit     Verticit     Verticit     Variation     Variation     Va                                                                                                    | Id (Left pow           C           -1.005           0.995           16.995           36.995           36.995           70.995           72.995           88.995           90.995           106.995           106.995           126.995           126.995           142.995           162.995           176.2325           184.7575           198.7575           198.7575           198.7575           198.7625                                                                                                    | Ver car avide<br>D<br>0<br>-0.935<br>1.005<br>5.005<br>5.005<br>5.005<br>7.005<br>5.005<br>9.1005<br>1.2505<br>9.1005<br>1.2505<br>1.0705<br>9.1005<br>1.2505<br>1.0705<br>9.1005<br>1.2505<br>1.2505<br>1.2705<br>1.2505<br>1.2505                                                                                                    | 1)<br>E<br>17000<br>17000<br>17     | F<br>7750.5 kM       | G<br>(> 5000 kN      | H            | III III IIIIIIIIIIIIIIIIIIIIIIIIIIIIII                                                                                                    | )                                              | K          |       |   |
| 37<br>38<br>39<br>40<br>41<br>42<br>43<br>44<br>45<br>46<br>47<br>47<br>50<br>51<br>52<br>53<br>54<br>55<br>55<br>55<br>55<br>55<br>57<br>57<br>58<br>59<br>60<br>61<br>62<br>63<br>64<br>65<br>66                                                                                                    | A13  Vertical (Int. coach 9 avle 2)<br>Vertical (Int. coach 10 avle 2)<br>Vertical (Int. coach 10 avle 2)<br>Vertical (Int. coach 11 avle 1)<br>Vertical (Int. coach 11 avle 1)<br>Vertical (Int. coach 12 avle 1)<br>Vertical (Int. coach 12 avle 1)<br>Vertical (Int. coach 13 avle 2)<br>Vertical (Int. coach 13 avle 2)<br>Vertical (Int. coach 13 avle 2)<br>Vertical (Int. coach 13 avle 1)<br>Vertical (Int. coach 13 avle 2)<br>Vertical (Int. coach 13 avle 2)<br>Vertical (Int. coach 13 avle 2)<br>Vertical (Int. coach 13 avle 2)<br>Vertical (Int. coach 15 avle 2)<br>Vertical (Int. coach 15 avle 2)<br>Vertical (Int. coach 15 avle 2)<br>Vertical (Int. coach 15 avle 2)<br>Vertical (Int. coach 15 avle 2)<br>Vertical (Int. coach 16 avle 1)<br>Vertical (Int. coach 18 avle 2)<br>Vertical (Int. coach 18 avle 2)<br>Vertical (Right end coach avle 1)<br>Vertical (Right end coach avle 3)<br>Vertical (Right power car avle 3)<br>Vertical (Right power car avle 4)<br>Braking load UDL has been factor<br>Braking load UDL reduced to = 15                                                                                                    | Vertici      Vertici      Vertici      Vartici      Vartici                                                                                                    | Image: constraint of the second second sec                                                                                                    | D<br>0<br>0<br>0.935<br>1.005<br>5.005<br>5.005<br>5.005<br>7.005<br>5.005<br>1.0705<br>9.005<br>9.005<br>9.005<br>1.0705<br>1.0755<br>1.0755<br>1.07555<br>1.0755<br>1.0755<br>1.0755<br>1.07555<br>1.07555<br>1.07555<br>1.07555<br>1.                                                                                                    | 1)<br>E 1000<br>17000<br>1700       | F<br>F<br>7750.5 kN  | G<br>G<br>(> 6000 kN | H            | III III IIIIIIIIIIIIIIIIIIIIIIIIIIIIII                                                                                                    | )                                              | K          |       |   |
| 37<br>38<br>39<br>40<br>41<br>42<br>43<br>44<br>45<br>46<br>47<br>47<br>48<br>49<br>50<br>51<br>51<br>52<br>53<br>54<br>49<br>50<br>51<br>52<br>53<br>54<br>55<br>56<br>60<br>61<br>62<br>63<br>64<br>65<br>66<br>66<br>66<br>66<br>67                                                                                                    | A13                                                                                                    | 6 Vertice<br>8<br>TrackID<br>17rackID<br>17r | C C C C C C C C C C C C C C C C C C C                                                                                                    | Ver car avie<br>0<br>0<br>-0.935<br>1.005<br>5.005<br>5.005<br>71.005<br>5.005<br>71.005<br>71.005                                                                                                    | 1)<br>E<br>17000<br>17000<br>17     | F<br>F<br>7750.5 kN  | G<br>(> 6000 kN      | H            | III III IIIIIIIIIIIIIIIIIIIIIIIIIIIIII                                                                                                    |                                                | K          |       |   |
| <ul> <li>337</li> <li>38</li> <li>39</li> <li>40</li> <li>41</li> <li>42</li> <li>43</li> <li>44</li> <li>45</li> <li>46</li> <li>47</li> <li>48</li> <li>49</li> <li>50</li> <li>51</li> <li>52</li> <li>53</li> <li>54</li> <li>55</li> <li>56</li> <li>57</li> <li>58</li> <li>59</li> <li>60</li> <li>61</li> <li>62</li> <li>63</li> <li>64</li> <li>65</li> <li>66</li> <li>67</li> <li>68</li> </ul>                                    | A13  Vertical (Int. coach 9 avie 2)<br>Vertical (Int. coach 10 avie 2)<br>Vertical (Int. coach 10 avie 2)<br>Vertical (Int. coach 11 avie 1)<br>Vertical (Int. coach 11 avie 1)<br>Vertical (Int. coach 12 avie 1)<br>Vertical (Int. coach 12 avie 1)<br>Vertical (Int. coach 13 avie 2)<br>Vertical (Int. coach 13 avie 2)<br>Vertical (Int. coach 13 avie 1)<br>Vertical (Int. coach 13 avie 2)<br>Vertical (Int. coach 13 avie 2)<br>Vertical (Int. coach 14 avie 2)<br>Vertical (Int. coach 15 avie 2)<br>Vertical (Int. coach 15 avie 2)<br>Vertical (Int. coach 15 avie 2)<br>Vertical (Int. coach 15 avie 2)<br>Vertical (Int. coach 15 avie 2)<br>Vertical (Int. coach 15 avie 2)<br>Vertical (Int. coach 16 avie 1)<br>Vertical (Int. coach 18 avie 2)<br>Vertical (Int. coach 18 avie 2)<br>Vertical (Right end coach avie 3)<br>Vertical (Right end coach avie 3)<br>Vertical (Right end coach avie 3)<br>Vertical (Right power car avie 3)<br>Vertical (Right power car avie 3)<br>Vertical (Right power car avie 3)<br>Vertical (Right power car avie 4)<br>Braking<br>Braking load UDL has been factor<br>Braking load UDL reduced to = 15                                                                                                    | Verticit     Verticit     Verticitt     Verticitt     Verticitt                                                                                                    | Id (Left pov           C           -1.005           0.995           16.995           34.995           36.995           52.995           54.995           70.995           90.995           106.995           108.995           108.995           124.995           124.995           126.995           142.995           160.295           176.2325           177.2325           181.7575           198.7575           198.7575           198.7525           I load over           2808 kN/m                                                                                                    | D<br>0<br>-0.935<br>1.005<br>35.005<br>53.005<br>53.005<br>53.005<br>53.005<br>91.005<br>53.005<br>91.005<br>107.005<br>91.005<br>107.005<br>1107.005<br>1007.005<br>1007.005<br>1007.                                                                                                    | 1)<br>E<br>1)<br>E<br>17000<br>17000<br>17   | 77950.5 KN           | G<br>G<br>(> 5000 kN | H            | III III IIIIIIIIIIIIIIIIIIIIIIIIIIIIII                                                                                                    |                                                | K          |       |   |
| <ul> <li>37</li> <li>38</li> <li>39</li> <li>40</li> <li>41</li> <li>42</li> <li>43</li> <li>44</li> <li>45</li> <li>46</li> <li>47</li> <li>48</li> <li>49</li> <li>50</li> <li>51</li> <li>52</li> <li>53</li> <li>54</li> <li>55</li> <li>56</li> <li>56</li> <li>66</li> <li>67</li> <li>68</li> <li>69</li> </ul>                                                                                                    | A13  Vertical (Int. coach 9 avle 2)<br>Vertical (Int. coach 10 avle 1)<br>Vertical (Int. coach 10 avle 1)<br>Vertical (Int. coach 11 avle 1)<br>Vertical (Int. coach 11 avle 1)<br>Vertical (Int. coach 12 avle 2)<br>Vertical (Int. coach 12 avle 2)<br>Vertical (Int. coach 13 avle 2)<br>Vertical (Int. coach 13 avle 2)<br>Vertical (Int. coach 13 avle 2)<br>Vertical (Int. coach 13 avle 2)<br>Vertical (Int. coach 13 avle 2)<br>Vertical (Int. coach 14 avle 2)<br>Vertical (Int. coach 14 avle 2)<br>Vertical (Int. coach 15 avle 1)<br>Vertical (Int. coach 15 avle 1)<br>Vertical (Int. coach 15 avle 1)<br>Vertical (Int. coach 15 avle 1)<br>Vertical (Int. coach 17 avle 2)<br>Vertical (Int. coach 17 avle 2)<br>Vertical (Int. coach 17 avle 1)<br>Vertical (Right end coach avle 3)<br>Vertical (Right power car avle 2)<br>Vertical (Right power car avle 2)<br>Vertical (Right power car avle 2)<br>Vertical (Right power car avle 2)<br>Vertical (Right power car avle 3)<br>Partial (Right power car avle 3)<br>Partial (Right power car avle 4)<br>Braking<br>Braking Load UDL has been factor<br>Braking Load UDL reduced to = 15                                                                                                    | Vertic     Vertic     Vertic     Vertic     Vartick     Vartick     Varti                                                                                                    | Id (Left pov           C           -1.005           0.995           16.995           34.995           34.995           36.995           70.995           70.995           71.995           90.995           106.995           124.995           124.995           126.995           160.995           176.2325           176.2325           198.7575           198.7575           198.7575           198.7575           198.7525           I load over           2808 kN/m                                                                                                    | D<br>0<br>0<br>0<br>0<br>0<br>0<br>0<br>0<br>0<br>0<br>0<br>0<br>0                                                                                                    | 1) E 1) E 17000 17000 17                                                                                                    | F<br>7950.5 kN       | G<br>G<br>(> 6000 kN | H            | III UTATE                                                                                                    |                                                | K          |       |   |
| -<br>37<br>37<br>38<br>38<br>39<br>40<br>41<br>42<br>42<br>44<br>45<br>46<br>47<br>48<br>49<br>50<br>51<br>52<br>53<br>55<br>55<br>55<br>55<br>55<br>56<br>57<br>55<br>56<br>57<br>58<br>9<br>60<br>61<br>62<br>63<br>64<br>65<br>66<br>66<br>67<br>68<br>69<br>70<br>70                                                                                                    | A13                                                                                                    | Vertici     Vertici     Vertici     Vertici     Vertici     Vartacki     Vartacki     Vartacki     Varacki     Varacki     Tracki     Tracki     Tracki     Tracki     Tracki     Tracki     Tracki     Tracki     Tracki     Tracki     Tracki     Tracki     Tracki     Tracki     Tracki     Tracki     Tracki     Tracki     Tracki     Tracki     Tracki     Tracki     Tracki     Tracki     Tracki     Tracki     Oracki     Tracki     Oracki     Tracki     Oracki     Tracki     Oracki     Tracki     Oracki     Tracki     Oracki     Tracki     Oracki     Tracki     Oracki     Orac                                                                                                    | C C C C C C C C C C C C C C C C C C C                                                                                                    | Ver car aule<br>D<br>-0.935<br>1.005<br>53.005<br>53.005<br>53.005<br>53.005<br>73.005<br>91.005<br>91 | 1) E 10 E 1700 17000 170                                                                                                    | F<br>F<br>77950.5 kN | G<br>G<br>(> 6000 kN | H            | I I I I I I I I I I I I I I I I I I I                                                                                                    |                                                | K          |       |   |
| -           37           38           39           40           41           42           43           44           45           46           47           48           49           50           51           52           53           56           57           58           59           60           61           62           63           64           65           66           67           68           69           70           71 | A13  Vertical (Int. coach 9 avie 2)<br>Vertical (Int. coach 10 avie 2)<br>Vertical (Int. coach 11 avie 1)<br>Vertical (Int. coach 11 avie 1)<br>Vertical (Int. coach 11 avie 1)<br>Vertical (Int. coach 12 avie 2)<br>Vertical (Int. coach 12 avie 2)<br>Vertical (Int. coach 13 avie 2)<br>Vertical (Int. coach 13 avie 2)<br>Vertical (Int. coach 13 avie 2)<br>Vertical (Int. coach 13 avie 2)<br>Vertical (Int. coach 14 avie 2)<br>Vertical (Int. coach 14 avie 2)<br>Vertical (Int. coach 15 avie 1)<br>Vertical (Int. coach 15 avie 2)<br>Vertical (Int. coach 15 avie 1)<br>Vertical (Int. coach 15 avie 2)<br>Vertical (Int. coach 15 avie 2)<br>Vertical (Int. coach 15 avie 2)<br>Vertical (Int. coach 16 avie 1)<br>Vertical (Int. coach 16 avie 2)<br>Vertical (Int. coach 16 avie 2)<br>Vertical (Right end coach avie 3)<br>Vertical (Right end coach avie 3)<br>Vertical (Right power car avie 4)<br>Vertical (Right power car avie 4)<br>Parking load UDL has been factor<br>Braking load UDL reduced to = 15<br>ACCELERATING HSLM-A1 TRAIN<br>Vertical (Left power car avie 4)                                                                                                    | Vertic     Vertic     Vertic     Vertic     Vartic     Vartic                                                                                                    | La (Left pov<br>- 1.005<br>0.995<br>16.995<br>34.995<br>54.995<br>70.995<br>70.995<br>88.995<br>106.995<br>106.995<br>124.995<br>124.995<br>144.995<br>144.995<br>176.2355<br>176.2355<br>178.2325<br>198.7575<br>198.7575<br>198.7575<br>198.7575<br>198.7675                                                                                                    | ver ca a solution of the second second secon                                                                                                    | 1)<br>E<br>1)<br>E<br>1)<br>C<br>17000<br>17000<br>17 | F<br>7750.5 kN       | G<br>G<br>(> 5000 km | H            | IL DIRE                                                                                                    |                                                | K          |       |   |
| -<br>37<br>38<br>39<br>40<br>41<br>43<br>44<br>45<br>50<br>51<br>52<br>53<br>54<br>55<br>55<br>55<br>55<br>55<br>55<br>55<br>55<br>56<br>60<br>61<br>62<br>63<br>64<br>65<br>66<br>67<br>70<br>71<br>77<br>77<br>77                                                                                                    | A13                                                                                                    | Vertici     Vertici     Vertici     Vertici     Vartici     Vartici     Vartici     VartakiD     TrackiD     TrackiD                                                                                                    | C C C C C C C C C C C C C C C C C C C                                                                                                    | ver car avide<br>D<br>-0.935<br>1.005<br>13.005<br>53.005<br>53.005<br>53.005<br>71.005<br>71.00                                                                                                    | 1)<br>E<br>1)<br>E<br>17000<br>17000<br>17   | F<br>7950.5 kN       | G<br>(> 5000 kN      | H            | IL UTION OF A CONTRACT OF A CONTRACT OF A CO |                                                | K          |       |   |
| -<br>37<br>38<br>39<br>40<br>41<br>42<br>43<br>44<br>45<br>47<br>48<br>49<br>50<br>51<br>52<br>53<br>54<br>55<br>55<br>56<br>57<br>58<br>59<br>50<br>60<br>61<br>62<br>63<br>64<br>65<br>66<br>67<br>70<br>71<br>72<br>2<br>70<br>70<br>70<br>70<br>70<br>70<br>70<br>70<br>70<br>70                                                                                                    | A13                                                                                                    | Vertic     Vertic                                                                                                    | al (Left pov<br>C<br>-1.005<br>0.995<br>16.995<br>34.995<br>34.995<br>52.995<br>52.995<br>54.995<br>72.995<br>90.995<br>106.995<br>124.995<br>124.995<br>124.995<br>124.995<br>126.995<br>126.995<br>126.995<br>126.995<br>137.225<br>138.7575<br>198.7575<br>198.7575<br>198.7675<br>-198.7675                                                                                                    | Ver car ade<br>D<br>0<br>-0.935<br>1.005<br>17.005<br>53.005<br>53.005<br>53.005<br>53.005<br>53.005<br>107.005<br>91.005<br>107.005<br>91.005<br>127.005<br>127.005<br>127.005<br>127.005<br>127.005<br>128.005<br>127.005<br>128.005<br>178.225<br>198.7675<br>198.7575<br>-1.98.7575<br>-1.98                                                                                                    | 1)<br>E 1000<br>17000<br>17000<br>17000<br>17000<br>17000<br>17000<br>17000<br>17000<br>17000<br>17000<br>17000<br>17000<br>17000<br>17000<br>17000<br>17000<br>17000<br>17000<br>17000<br>17000<br>17000<br>15.09393935                                                                                                    | F<br>7950.5 kN       | G (> 6000 kN         | H            | III III IIIIIIIIIIIIIIIIIIIIIIIIIIIIII                                                                                                    |                                                | K          |       |   |

Figure 141: Select the Braking (or Acceleration) Loading to be Copied

3) Select the first **Loading Type** cell of the Train Loading Group which the HSLM-A1 trainset is to be placed in and choose **Paste Values** to only paste the data and not any formatting.

|                | B15 • 🖉 Vertical (Left power car axle 1)     |                                                        |                       |                                        |                                   |                     |                  |                                        |                             |                                         |         |  |
|----------------|----------------------------------------------|--------------------------------------------------------|-----------------------|----------------------------------------|-----------------------------------|---------------------|------------------|----------------------------------------|-----------------------------|-----------------------------------------|---------|--|
|                | A                                            | В                                                      | С                     | D                                      | E                                 | F                   | G                | Н                                      | 1                           | J                                       | -       |  |
| 1              | Loading Units : Temperature : Celsius , Load |                                                        |                       | osition/Leng                           | th:m,Load                         |                     |                  |                                        |                             |                                         | E       |  |
| 2              |                                              |                                                        |                       |                                        |                                   |                     |                  |                                        |                             |                                         |         |  |
| 3              |                                              |                                                        |                       |                                        |                                   |                     |                  |                                        |                             |                                         |         |  |
| 4              | Temperature Loads                            | Deck                                                   |                       |                                        |                                   |                     |                  |                                        |                             |                                         |         |  |
| 5              | Rails                                        |                                                        |                       |                                        |                                   |                     |                  |                                        |                             |                                         |         |  |
| 6              |                                              |                                                        |                       |                                        |                                   |                     |                  |                                        |                             |                                         |         |  |
| 7              |                                              | Ì                                                      |                       |                                        |                                   |                     |                  |                                        |                             |                                         |         |  |
| 8              |                                              | Num                                                    | ber of Train L        | bading Group                           | s to Analyse                      |                     |                  |                                        |                             |                                         |         |  |
| 9              |                                              |                                                        |                       | -                                      |                                   |                     |                  |                                        |                             |                                         |         |  |
| 10             |                                              |                                                        |                       |                                        |                                   | ĺ                   |                  |                                        |                             |                                         |         |  |
| 11             |                                              |                                                        |                       | Train Lo                               | ading Group:                      | 1                   |                  |                                        |                             |                                         |         |  |
| 12             |                                              |                                                        |                       |                                        |                                   |                     |                  |                                        |                             |                                         |         |  |
|                |                                              | Number of Track                                        |                       |                                        |                                   |                     |                  |                                        |                             |                                         | Numb    |  |
| 13             |                                              | Loading Locations                                      |                       |                                        |                                   |                     |                  |                                        |                             |                                         | Loadin  |  |
|                |                                              | Loading Type                                           | Track<br>Selection to | Parametric<br>Starting<br>Position for | Parametric<br>End<br>Position for | Amount<br>(per unit | Loaded<br>Length | Starting<br>Location of<br>Loading for | Location of<br>Locating for | Location<br>Increment<br>for each       | L       |  |
| 14             |                                              |                                                        | De Loaded             | Loadings                               | Loadings                          | length)             |                  | Analysis                               | Analysis                    | Analysis                                |         |  |
| 15             |                                              | Vertical (Left power car                               | TrackID               | -198.7675                              | -198.7575                         | 17000               | 0.01             |                                        |                             |                                         |         |  |
| 16             |                                              | Vertical (Left power car                               | TrackID               | -195.7675                              | -195.7575                         | 17000               | 0.01             |                                        |                             |                                         |         |  |
| 17             |                                              | Vertical (Left power car a                             | TrackID               | -184.7675                              | -184.7575                         | 17000               | 0.01             |                                        |                             |                                         |         |  |
| 18             |                                              | Vertical (Left power car                               | TrackID               | -181.7675                              | -181.7575                         | 17000               | 0.01             |                                        |                             |                                         |         |  |
| 19             |                                              | Vertical (Left end coach                               | TrackID               | -1/8.2425                              | -1/8.2325                         | 1/000               | 0.01             |                                        |                             |                                         |         |  |
| 20             | Train Loads                                  | Vertical (Left end coach                               | TrackID               | -1/6.2425                              | -1/6.2325                         | 17000               | 0.01             |                                        |                             |                                         |         |  |
| 21             |                                              | Vertical (Leit end coach 1 av                          | TrackID               | -163.005                               | -160.995                          | 17000               | 0.01             |                                        |                             |                                         | • ••••• |  |
| 23             |                                              | Vertical (Int. coach 1 ax                              | TrackID               | -101.005                               | -100.995                          | 17000               | 0.01             |                                        |                             |                                         |         |  |
| 24             |                                              | Vertical (Int. coach 2 ax                              | TrackID               | -143,005                               | -142,995                          | 17000               | 0.01             |                                        |                             |                                         |         |  |
| 25             |                                              | Vertical (Int. coach 2 ax                              | TrackID               | -127.005                               | -126.995                          | 17000               | 0.01             |                                        |                             |                                         |         |  |
| 00             |                                              | Vertical (Int. coach 3 ax                              | TrackID               | -125.005                               | -124.995                          | 17000               | 0.01             |                                        |                             | ,,,,,,,,,,,,,,,,,,,,,,,,,,,,,,,,,,,,,,, |         |  |
| 26             |                                              |                                                        |                       |                                        | 100.005                           | 47000               | 0.04             |                                        |                             |                                         |         |  |
| 26             |                                              | Vertical (Int. coach 3 ax                              | TrackID               | -109.005                               | -108.995                          | 17000               | 0.01             |                                        |                             |                                         |         |  |
| 26<br>27<br>28 |                                              | Vertical (Int. coach 3 ax<br>Vertical (Int. coach 4 ax | TrackID<br>TrackID    | -109.005<br>-107.005                   | -108.995<br>-106.995              | 17000               | 0.01             |                                        |                             |                                         |         |  |

Figure 142: Paste the HSLM-A1 Trainset Definition into the Loading Worksheet

4) Change the **TrackID** in the **Track Selection to be Loaded** column to represent the track that the HSLM-A1 trainset is to be passed along

5) Define the movement of the HSLM-A1 trainset loading across the structure (noting that the origin is at the centre of the loading pattern)

6) If any further trainsets are to be applied another track within the same Train Loading Group then define these below the loading that has just been defined.

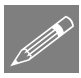

**Note.** The principles applied here for the definition of the HSLM-A trainset loads for the Rail Track Analysis tool can be applied to other trainset configurations that include concentrated loads or can be defined in a parametric way. A single VBScript could be written which defined a range of trainsets by having different subroutines to just the writeHSLMATrain() subroutine or having a single common definition processing subroutine which tabulates the loading using internally defined arrays holding the

loading defined by multiple trainset creation subroutines. This is, however, beyond the scope of this demonstration example.

#### VBScript Source Code for "Define\_HSLM-A\_for\_RTA.vbs"

The following VBScript source code performs the definition of the HSLM-A TAB delimited files containing the loading configuration in accordance with the following assumptions:

- The braking trainset load definition assumes that the HSLM-A train is moving from left to right, the accelerating trainset load definition assumes that the HSLM-A train is moving from right to left (these can be changed by simply reversing the sign of the longitudinal loading values)
- Traction loads are applied as a UDL between the front and back axles of each of the power cars only. If the maximum load of 1000kN stated in Clause 6.5.3 of BS EN 1991-2:2003 is exceeded the loading is factored to ensure only 1000kN is defined
- Braking loads are applied as a UDL over the whole length of the trainset between the first and last axles. If the maximum load of 6000kN stated in Clause 6.5.3 of BS EN 1991-2:2003 is exceeded the loading is factored to ensure only 6000kN is defined
- The point loads are defined as equivalent UDLs using a user defined contact length (default = 0.01m)
- The origin of the HSLM-A trainset is defined at the centre of the trainset configuration when specifying the locations for the trainset across the embankments and structure
- The units are kN and m in accordance with the input requirements of the Rail Track Analysis tool.

This source code is also available from the LUSAS User Area on the website.

#### \$ENGINE=VBSCRIPT

```
Simple VBScript to define the HSLM-A EuroCode train loads for the RTA tool
using a user-defined contact length for each point load / axle. The braking
train is travelling in the positive (to right in RTA model) direction and
the accelerating train is travelling in the negative (to the left in the RTA
model) direction. To change the directions the signs of the braking and
traction loads just need to be reversed.
This defines the loads in a TAB delimited file which can be imported into
Microsoft Excel and the data then copied and pasted into the Loading worksheet
of the RTA input Microsoft Excel spreadsheet.
NOTE: This VBScript is provided AS-IS based on the assumption that the
traction loads are applied as a UDL over the length between the first
and last axles of the powercars and the braking loads are applied as a
UDL over the entire length of the trainset axles (and factored to ensure
that the BrakingLoad <= 6000 kN condition is satisfied).
Vertical point / axle loads for the HSLM-A trainsets are applied as a
```

```
٠
       UDL over the contact length defined by the user and it is up to the user
        to ensure that this contact length is appropriate. The magnitude of the
        UDL is calculated as follows: UDL = PointForce / ContactLength
       The origin of the HSLM-A loading is the middle of the trainset.
       Units assumed are kN and m in accordance with the RTA tool.
        This VBScript is not supported by LUSAS and it is up to the user to
        decide that the assumptions above are correct.
' Dr. G.M. Paice, Project Leader, LUSAS, 14th February 2019
'==
                                                                    ______
' HSLM-A id, 1 to 10
Dim HSLMA ID
' Contact length for a point load / axle
Dim contactLength
' FileSystemObject
Dim fso
Set fso = CreateObject("Scripting.FileSystemObject")
' Output files
Dim outFile
Dim outFileName
' Dialog text
Const dialogTitle = "EuroCode HSLM-A Train Definition for RTA Tool"
Dim dialogInputText
' Current working directory (folder)
Dim CWD
CWD = qetCWD() \& "\"
' Flag for continuing
Dim contDefn
contDefn = True
                       _____
' Get the HSLM-A train ID
errTxt = "The HSLM-A train ID must be an integer between 1 and 10"
dialogInputText = Trim(InputBox("Please enter the HSLM-A train ID (1 to 10):",
dialogTitle, "1"))
If Len(dialogInputText) > 0 Then
    If isNumeric(dialogInputText) Then
       HSLMA_ID = CLng(dialogInputText)
       If HSLMA ID < 1 Or HSLMA ID > 10 Then contDefn = False
   Else
        contDefn = False
    End If
Else
    contDefn = False
End If
If Not contDefn Then
    Call MsgBox(errTxt, vbInformation + vbOKOnly, dialogTitle)
Else
    ' Get the contact length for the point/axle loads
    errTxt = "The contact length for the point/axle loads should be a positive
number and small"
    dialogInputText = Trim(InputBox("Please enter the contact length for the
point/axle loads:", dialogTitle, "0.01"))
    If Len(dialogInputText) > 0 Then
        If isNumeric(dialogInputText) Then
            contactLength = CDbl(dialogInputText)
           If Not (contactLength > 0.0) Then contDefn = False
       Else
            contDefn = False
       End If
    Else
        contDefn = False
    End If
    If Not contDefn Then
```

```
Call MsgBox(errTxt, vbInformation + vbOKOnly, dialogTitle)
    Else
        ' Get the output file (*.prn to match Microsoft Excel input)
        errTxt = "The output file should be a valid file with the *.prn extension
for import into Microsoft Excel"
        dialogInputText = Trim(InputBox("Please enter the file name for the
generated train loading (with *.prn extension):", dialogTitle, "HSLM-A" &
CStr(HSLMA ID) & ".prn"))
        If Len(dialogInputText) > 0 Then
            posPrn = InStrRev(dialogInputText, ".prn", -1, 1)
            If posPrn <> (Len(dialogInputText) - 3) Then
                contDefn = False
            Else
                outFileName = dialogInputText
            End If
        Else
            contDefn = False
        End If
        If Not contDefn Then
            Call MsgBox(errTxt, vbInformation + vbOKOnly, dialogTitle)
        Else
            ' Open the output file
            Set outFile = fso.CreateTextFile(CWD & outFileName, True)
            ' Define the HSLM-A train within the file
            Call writeHSLMATrain(outFile, HSLMA ID, contactLength)
            ' Close the output file
            Call outFile.Close()
            Set outFile = Nothing
        End If
    End If
End If
Sub writeHSLMATrain(fileObj, trainID, contLen)
'*Purpose
' Defines and writes the HSLM-A train data to the file using TAB delimited
' format.
'*Externals
' fileObj -File object
' trainID -HSLM-A train ID (1-10)
' contLen -Contact length to be used for defining the point/axle loads
'*History
' Name Date
               Comment
' GP 14Feb19 Initial coding
'*Internals
' axleCoord -Coordinates for the axles defining the HSLM-A trainset
' axleDesc -Axle description
' bogieAxle -Bogie axle spacing for each HSLM-A trainset
' brakLoadLen -Braking loaded length (overall axles for the trainset)
' brakTotLoad -Braking total load
' brakUDL -Braking load UDL after factoring for the trainset length
             -Coach lengths for each HSLM-A trainset
' coachLen
' curAxleID -Current axle ID being defined
' endCoachSpc -Spacing between the 2nd and 3rd end coach axles
' equivVertUDL-Equivalent vertical UDL for the point / axle load over the contact
length
nCoaches
             -Number of intermediate coaches for each HSLM-A trainset
 pointForce -Point / axle force for each HSLM-A trainset
 powerCarBog -Spacing between the axles of the power car bogies
' powerCarSpc -Spacing between the 2nd and 3rd power car axles
' powerEndSpc -Spacing between the last power car and the 1st end coach axle
' totNumAxles -Total number of axles for defining the HSLM-A trainset
             -Coordinate of the back of the traction loads for the power car
' tracBack
' tracFront
             -Coordinate of the front of the traction loads for the power car
' tracLenPwr -Length of the traction load for each power car
' tracTotLoad -Traction total load
' tracUDL
             -Traction load UDL after any factoring for power car length
```

```
1_____
   Dim axleCoord
   Dim axleDesc
   Dim brakLoadLen
   Dim brakUDL
   brakUDL = 20.0
   Dim curAxleID
   Dim endCoachSpc
   Dim equivVertUDL
   Const powerCarBog = 3.0
   Const powerCarSpc = 11.0
   Const powerEndSpc = 3.525
   Dim totNumAxles
   Dim tracBack
   Dim tracFront
   Const tracLenPwr = 17.0
   Dim tracTotLoad
   Dim tracUDL
   tracUDL = 33.0
 NOTE: The N number of intermediate coaches can be odd or even, therefore for
       simplicity we will initially define the point/axle loads with the origin
       at the left extent of the trainset before shifting them to be centred.
.
 In the zero-based arrays below, the index is the HSLM-A train ID minus 1
' Number of intermediate coaches, N
   Dim nCoaches(9)
   nCoaches(0) = 18
   nCoaches(1) = 17
   nCoaches(2) = 16
   nCoaches(3) = 15
   nCoaches(4) = 14
   nCoaches(5) = 13
   nCoaches(6) = 13
   nCoaches(7) = 12
   nCoaches(8) = 11
   nCoaches(9) = 11
' Coach length, D (m)
   Dim coachLen(9)
   coachLen(0) = 18.0
   coachLen(1) = 19.0
   coachLen(2) = 20.0
   coachLen(3) = 21.0
   coachLen(4) = 22.0
   coachLen(5) = 23.0
   coachLen(6) = 24.0
   coachLen(7) = 25.0
   coachLen(8) = 26.0
   coachLen(9) = 27.0
' Bogie axle spacing, d (m)
   Dim bogieAxle(9)
   bogieAxle(0) = 2.0
   bogieAxle(1) = 3.5
   bogieAxle(2) = 2.0
   bogieAxle(3) = 3.0
   bogieAxle(4) = 2.0
   bogieAxle(5) = 2.0
   bogieAxle(6) = 2.0
   bogieAxle(7) = 2.5
   bogieAxle(8) = 2.0
   bogieAxle(9) = 2.0
' Point force, P (kN)
   Dim pointForce(9)
   pointForce(0) = 170.0
   pointForce(1) = 200.0
   pointForce(2) = 180.0
```

```
pointForce(3) = 190.0
    pointForce(4) = 170.0
    pointForce(5) = 180.0
    pointForce(6) = 190.0
   pointForce(7) = 190.0
   pointForce(8) = 210.0
   pointForce(9) = 210.0
' Calculate the equivalent UDL for spreading the point/axle load over the contact
length
    equivVertUDL = pointForce(trainID - 1) / contLen
' Determine the number of axles that are required for defining the whole trainset.
' Trainset has 2 powercars + 2 end coaches + N * intermediate coaches
' Power cars have 4 axles each, end coaches have 3 axles each, intermediate coaches
have 2 axles each
    totNumAxles = 2 * (4 + 3) + 2 * nCoaches(trainID - 1)
' Dimension the storage for the axles coordinates and descriptions
    ReDim axleCoord(totNumAxles - 1)
    ReDim axleDesc(totNumAxles - 1)
' Define the left powercar
    axleCoord(0) = 0.0
    axleDesc(0) = "Left power car axle 1"
    axleCoord(1) = powerCarBog
    axleDesc(1) = "Left power car axle 2"
    axleCoord(2) = axleCoord(1) + powerCarSpc
    axleDesc(2) = "Left power car axle 3"
    axleCoord(3) = axleCoord(2) + powerCarBog
    axleDesc(3) = "Left power car axle 4"
' Define the left end coach
    axleCoord(4) = axleCoord(3) + powerEndSpc
    axleDesc(4) = "Left end coach axle 1"
    axleCoord(5) = axleCoord(4) + bogieAxle(trainID - 1)
    axleDesc(5) = "Left end coach axle 2"
    axleCoord(6) = (axleCoord(3) + axleCoord(4)) / 2.0 + coachLen(trainID - 1) -
bogieAxle(trainID - 1) / 2.0
    axleDesc(6) = "Left end coach axle 3"
    endCoachSpc = axleCoord(6) - axleCoord(5)
' Define the N intermediate coaches
    curAxleID = 7
    For icoach = 1 To nCoaches(trainID - 1)
        curAxleID = curAxleID + 1
        axleCoord(curAxleID - 1) = axleCoord(curAxleID - 2) + bogieAxle(trainID -
1)
        axleDesc(curAxleID - 1) = "Int. coach " & CStr(icoach) & " axle 1"
        curAxleID = curAxleID + 1
        axleCoord(curAxleID - 1) = axleCoord(curAxleID - 3) + coachLen(trainID - 1)
        axleDesc(curAxleID - 1) = "Int. coach " & CStr(icoach) & " axle 2"
   Next
' Define the right end coach
    curAxleID = curAxleID + 1
    axleCoord(curAxleID - 1) = axleCoord(curAxleID - 2) + bogieAxle(trainID - 1)
    axleDesc(curAxleID - 1) = "Right end coach axle 1"
    curAxleID = curAxleID + 1
    axleCoord(curAxleID - 1) = axleCoord(curAxleID - 2) + endCoachSpc
    axleDesc(curAxleID - 1) = "Right end coach axle 2"
    curAxleID = curAxleID + 1
    axleCoord(curAxleID - 1) = axleCoord(curAxleID - 2) + bogieAxle(trainID - 1)
    axleDesc(curAxleID - 1) = "Right end coach axle 3"
    curAxleID = curAxleID + 1
    axleCoord(curAxleID - 1) = axleCoord(curAxleID - 2) + powerEndSpc
    axleDesc(curAxleID - 1) = "Right power car axle 1"
    curAxleID = curAxleID + 1
    axleCoord(curAxleID - 1) = axleCoord(curAxleID - 2) + powerCarBog
    axleDesc(curAxleID - 1) = "Right power car axle 2"
    curAxleID = curAxleID + 1
    axleCoord(curAxleID - 1) = axleCoord(curAxleID - 2) + powerCarSpc
    axleDesc(curAxleID - 1) = "Right power car axle 3"
```

```
curAxleID = curAxleID + 1
   axleCoord(curAxleID - 1) = axleCoord(curAxleID - 2) + powerCarBog
    axleDesc(curAxleID - 1) = "Right power car axle 4"
' Determine the total length for the braking load and echo the length
   brakLoadLen = axleCoord(totNumAxles - 1)
    Call getTextWindow.writeLine("Braking loads will be defined over a total length
of " & CStr(brakLoadLen) & " (and factored to ensure limit is observed)")
 Determine if the braking load needs to be scaled (most likely)
   brakTotLoad = brakUDL * brakLoadLen
   If brakTotLoad > 6000.0 Then
       brakUDL = brakUDL * 6000.0 / brakTotLoad
        Call getTextWindow.writeLine("Braking load UDL has been factored as " &
CStr(brakTotLoad) & " > 6000 kN for default UDL")
   End If
    Call getTextWindow.writeLine("Braking load UDL = " & CStr(brakUDL) & " kN/m")
' Shift the axles
   Dim shiftAxles
    shiftAxles = axleCoord(totNumAxles - 1) / 2.0
   For iaxle = 0 To totNumAxles - 1
        axleCoord(iaxle) = axleCoord(iaxle) - shiftAxles
   Next
' Determine the coordinates for the power car traction loads and report the lengths
    tracFront = axleCoord(totNumAxles - 1)
    tracBack = axleCoord(totNumAxles - 4)
   Call getTextWindow.writeLine("Traction loads will be defined for each power car
length of " & CStr(tracLenPwr) & " for both leading and trailing power cars")
' Determine if the traction load for the two power cars needs to be scaled
    tracTotLoad = 2.0 * tracUDL * tracLenPwr
   If tracTotLoad > 1000.0 Then
        tracUDL = tracUDL * 1000.0 / tracTotLoad
       Call getTextWindow.writeLine("Traction load UDL has been factored as " &
CStr(tracTotLoad) & " > 1000 kN for default UDL")
    End If
   Call getTextWindow.writeLine("Traction load UDL = " & CStr(tracUDL) & " kN/m")
' Let us now write out the information to the file
   Call fileObj.writeLine("This TAB delimited file defines the HSLM-A" &
CStr(trainID) & " train definitions for a braking train travelling in the positive
(to the right) direction in the RTA model")
    Call fileObj.writeLine("and an accelerating train travelling in the negative
(to the left) direction in the RTA model.")
   Call fileObj.writeLine("")
   Call fileObj.writeLine("The vertical and braking loads for the braking train
are defined first, followed by the vertical and traction loads for the accelerating
train.")
   Call fileObj.writeLine("After importing into Microsoft Excel the appropriate
loads for the analysis being considered can be copied and pasted into the input
spreadsheet.")
   Call fileObj.writeLine("")
   Call fileObj.writeLine("Contact length for point/axle loads = " &
CStr(contLen))
    Call fileObj.writeLine("Origin for loading is the middle of the trainset.")
   Call fileObj.writeLine("")
   Call fileObj.writeLine("")
   Call fileObj.writeLine("")
   Call fileObj.writeLine("BRAKING HSLM-A" & CStr(trainID) & " TRAIN")
   For iaxle = 0 To totNumAxles - 1
        Call fileObj.writeLine("Vertical (" & axleDesc(iaxle) & ")" & Chr(9) &
"TrackID" & Chr(9) & CStr(axleCoord(iaxle) - contLen / 2.0) & Chr(9) &
CStr(axleCoord(iaxle) + contLen / 2.0) & Chr(9) & CStr(equivVertUDL))
   Next
   Call fileObj.writeLine("Braking" & Chr(9) & "TrackID" & Chr(9) &
CStr(axleCoord(0)) & Chr(9) & CStr(axleCoord(totNumAxles - 1)) & Chr(9) &
CStr(brakUDL))
   Call fileObj.writeLine("")
```

```
If brakTotLoad > 6000.0 Then Call fileObj.writeLine("Braking load UDL has been
factored as total load over the " & CStr(brakLoadLen) & " m trainset is " &
CStr(brakTotLoad) & " kN (> 6000 kN limit for default UDL)")
    Call fileObj.writeLine("Braking load UDL reduced to = " & CStr(brakUDL) & "
kN/m")
    Call fileObj.writeLine("")
    Call fileObj.writeLine("")
    Call fileObj.writeLine("")
    Call fileObj.writeLine("ACCELERATING HSLM-A" & CStr(trainID) & " TRAIN")
    For iaxle = 0 To totNumAxles - 1
       Call fileObj.writeLine("Vertical (" & axleDesc(iaxle) & ")" & Chr(9) &
"TrackID" & Chr(9) & CStr(axleCoord(iaxle) - contLen / 2.0) & Chr(9) &
CStr(axleCoord(iaxle) + contLen / 2.0) & Chr(9) & CStr(equivVertUDL))
    Next
    Call fileObj.writeLine("Traction (Left power car)" & Chr(9) & "TrackID" &
Chr(9) & CStr(-tracFront) & Chr(9) & CStr(-tracBack) & Chr(9) & CStr(tracUDL))
    Call fileObj.writeLine("Traction (Right power car)" & Chr(9) & "TrackID" &
Chr(9) & CStr(tracBack) & Chr(9) & CStr(tracFront) & Chr(9) & CStr(tracUDL))
    Call fileObj.writeLine("")
    If tracTotLoad > 1000.0 Then Call fileObj.writeLine("Traction load UDL has been
factored as total load over the two " & CStr(tracLenPwr) & " m power cars is " &
CStr(tracTotLoad) & " kN (> 1000 kN limit for default UDL)")
    Call fileObj.writeLine("Traction load UDL reduced to = " & CStr(tracUDL) & "
kN/m")
End Sub
```

#### References

B1 BS EN 1991-2:2003 Eurocode 1: Actions on structures - Part 2: Traffic loads on bridges

# LUSAS

TITI

LUSAS, Forge House, 66 High Street, Kingston upon Thames, Surrey, KT1 1HN, UK Tel: +44 (0)20 8541 1999 | Fax: +44 (0)20 8549 9399 | info@lusas.com | www.lusas.com